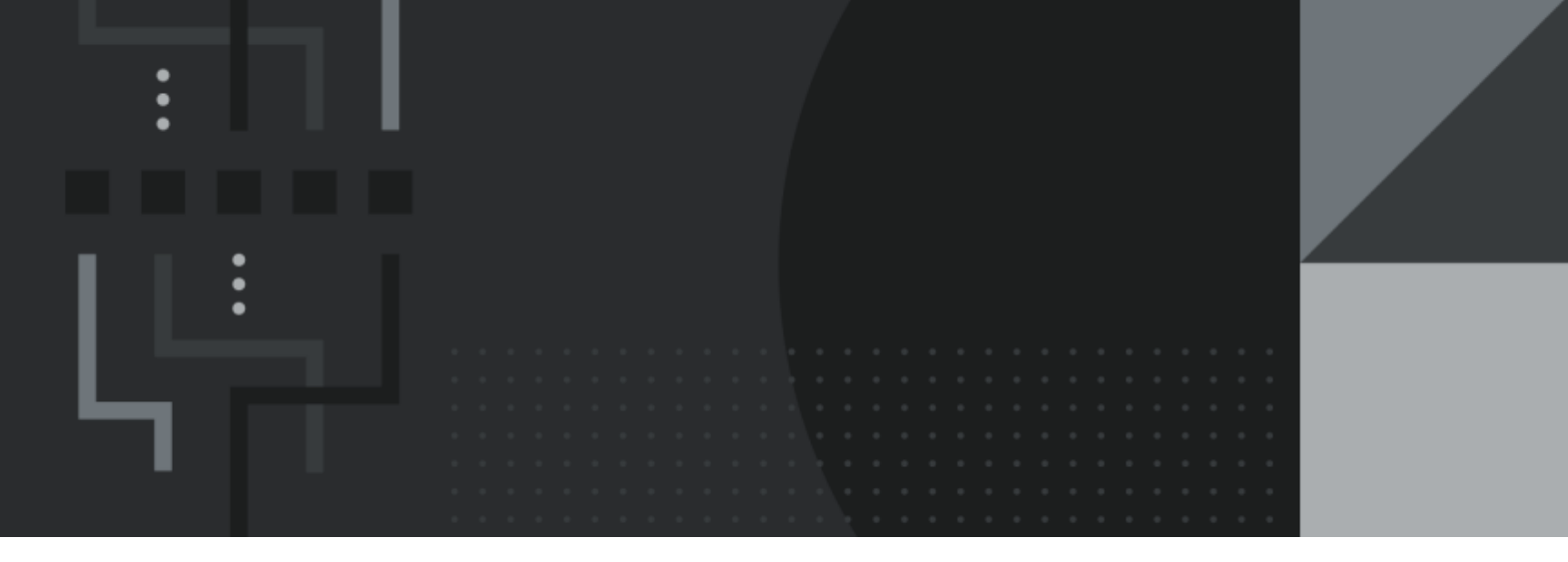

# Retail Management Hero Installation Guide

## **Contact Information**

Retail Management Hero 454 West Napa Street, Unit B Sonoma, CA 95476 documentation@rhmpos.com

For more information or support, contact your RMH Partner.

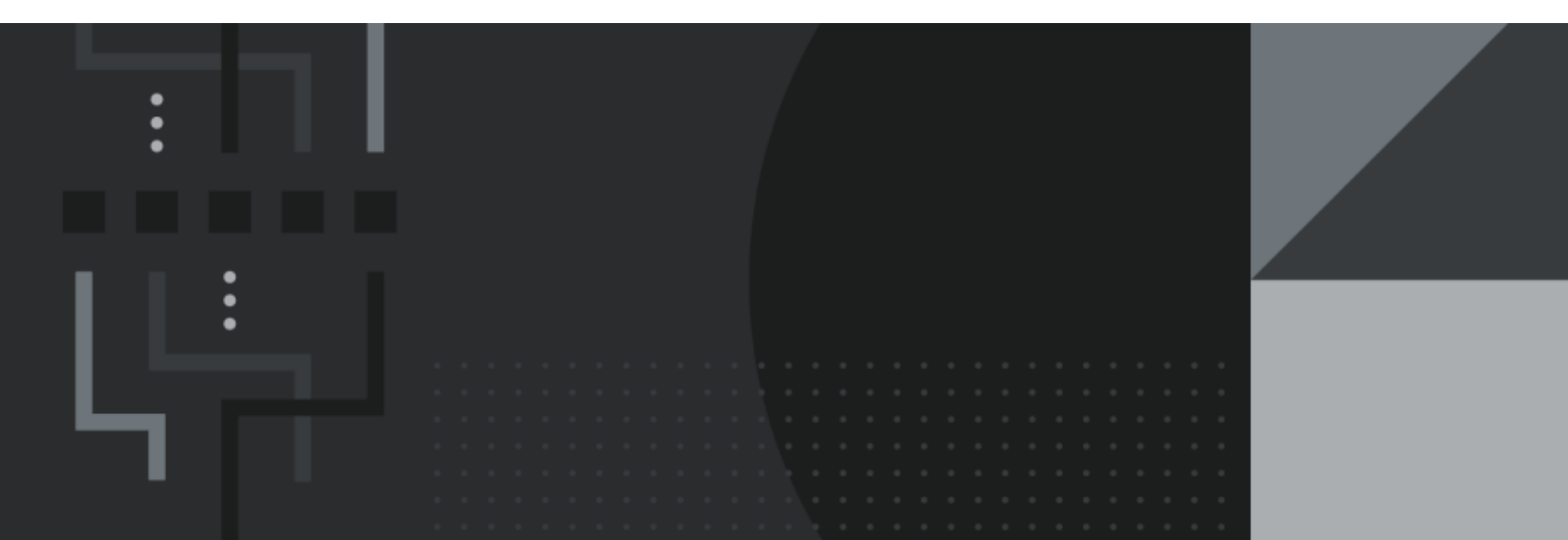

## Contents

\_

| RMH apps                                                      | 1  |
|---------------------------------------------------------------|----|
| System requirements                                           | 3  |
| Operating system                                              | 3  |
| Microsoft SQL Server                                          | 4  |
| Hardware                                                      | 4  |
| Disk space                                                    | 6  |
| Other system requirements                                     | 6  |
| Check which .NET components and versions are installed        | 8  |
| Deployment options                                            | 9  |
| Single store deployments                                      | 9  |
| Multi-store deployments                                       | 10 |
| Loyalty Manager deployments                                   | 12 |
| Single store installations                                    | 13 |
| Single store installation checklist                           | 13 |
| Install .NET                                                  | 14 |
| Install Microsoft SQL Server                                  |    |
| Install Microsoft SQL Server Management Studio (Optional)     |    |
| Enable TCP/IP and open port 1433                              |    |
| Download the RMH release package                              | 40 |
| Install Store Manager                                         | 42 |
| Configure the connection to SQL Server and the store database | 46 |
| Connect to SQL Server and the store database                  | 49 |

| Create a new store database (Optional)                               | 51      |
|----------------------------------------------------------------------|---------|
| Install MLM                                                          | 55      |
| Activate the Store Manager and POS licenses                          | 59      |
| Connect to the licensed store database and force install tables      | 69      |
| Install POS for .NET                                                 | 71      |
| Install POS                                                          | 77      |
| Multi-store installations                                            |         |
| Multi-store installation checklist                                   | 82      |
| Install .NET                                                         | 83      |
| Install Microsoft SQL Server                                         |         |
| Install Microsoft SQL Server Management Studio (Optional)            |         |
| Enable TCP/IP and open port 1433                                     |         |
| Download the RMH release package                                     |         |
| Install Central Manager                                              | 111     |
| Configure the connection to SQL Server and the Central database      | 115     |
| Connect to SQL Server and the Central database and force install tak | oles118 |
| Activate the Central User license                                    | 121     |
| Install and configure Central Server                                 |         |
| Prepare the Central database and start server services               | 133     |
| Install Store Manager                                                | 136     |
| Install and configure Central Client                                 | 141     |
| Activate the Central Connector license                               |         |
| Prepare the store database and start client services                 |         |

| Install and configure the Flash Bridge                     |     |
|------------------------------------------------------------|-----|
| Configure Store Manager to operate with Central Manager    |     |
| Add the store to Central Manager                           |     |
| Install POS for .NET                                       |     |
| Install POS                                                | 173 |
| Use the Backward Compatibility Extension (Optional)        | 178 |
| Install the Backward Compatibility Extension               |     |
| Identify the stores that are Flash and non-Flash           |     |
| Turn off the worksheet processor service                   |     |
| Use the Consistency Checker                                |     |
| Run manually in Central Client                             |     |
| Run manually from Command Prompt or PowerShell             |     |
| Schedule to run automatically using Windows Task Scheduler |     |
| Stop or start services                                     |     |
| Review logs                                                |     |
| Review events                                              |     |
| Review dashboards                                          |     |
| Review the Central Client dashboard                        |     |
| Review the Central Server dashboard                        |     |
| Modify settings                                            |     |
| Modify the Central Client settings                         |     |
| Modify the Central Server settings                         | 201 |
| Review failed jobs                                         |     |

| Review the licenses                                                |     |
|--------------------------------------------------------------------|-----|
| Review the Central Manager license                                 | 206 |
| Review the Central Client license                                  | 206 |
| Loyalty installations                                              | 206 |
| Install Loyalty Manager                                            | 206 |
| Installing Loyalty Manager for Store Manager                       | 207 |
| Installing Loyalty Manager for Central Manager                     | 208 |
| Migration procedures                                               | 208 |
| Migrate from Store Operations to Store Manager                     |     |
| Migrate from Headquarters to Central Manager                       | 213 |
| Upgrade procedures                                                 | 218 |
| Upgrade RMH                                                        | 218 |
| Upgrade Classic Central to Flash Central                           | 223 |
| Other procedures                                                   |     |
| Configure currency settings                                        | 225 |
| Improve display time performance for item lists in Central Manager | 227 |
| Improve the performance of Worksheet 501 in Central Manager        |     |
| Set up Central Manager and multiple stores on a test machine       | 230 |
| Exporting a store database from Central Administrator              | 241 |
| Run Force Install Tables as an executable                          | 251 |
| Glossary                                                           |     |

## **RMH** apps

| Арр                        | lcon | Description                                                                                                    |
|----------------------------|------|----------------------------------------------------------------------------------------------------|
| Store Manager              | MR   | Store Manager is the back-office app that you<br>use to manage your store's inventory, sup-<br>pliers, purchase orders, reports, and other<br>store tasks. It is also used to set up registers<br>and configure POS functionality. |
| POS                        | P    | POS is the store-front app installed at registers that you use to enter and process customer sales.                                                                                                    |
| Store Administrator        | AR   | Store Administrator is a back end app that you<br>use to connect, backup, and manage the<br>Store Manager database.                                                                                                    |
| MLM                        | M    | MLM (multi-license module) is a back end app<br>that you use to activate licenses for the Store<br>Manager database and POS lanes.                                                                                                 |
| Store Loyalty Man-<br>ager | RMH  | Store Loyalty Manager is the app that you use<br>to manage a single-store customer loyalty pro-<br>grams.                                                                                                    |
| Central Manager            | MM   | Central Manager is the head office app that<br>you use to centrally manage the inventory,<br>suppliers, purchase orders, reports, and other<br>store tasks for multiple stores.                                                    |

| Арр                        | lcon | Description                                                                                                    |
|----------------------------|------|----------------------------------------------------------------------------------------------------|
| Central Admin-<br>istrator | AR   | Central Administrator is a back end app used<br>to connect, backup, and manage the Central<br>Manager database.                                                                                                    |
| Central Server             | SH   | Central Server is a communication server that<br>provides server-side communication to trans-<br>fer data between the Central Manager data-<br>base and Store Manager databases. You can<br>use the Central Server app to configure and<br>manage the Central Manager database con-<br>nection, Central Server services, retry<br>attempts for job processing, and logging.                                                                                                    |
| Central Client             | C R  | Central Client is a communication client that<br>provides store-side communication to transfer<br>data between the Store Manager database<br>and Central Manager database. You can use<br>the Central Client app to configure and man-<br>age the Store Manager database connection,<br>Central Client services, the Central Server<br>connection, retry attempts for job processing,<br>and logging. The Central Client app also con-<br>tains a consistency checker which you can<br>run manually or on a schedule to check for<br>and process missing sales, orders, purchase<br>orders and transfers, drops and payouts, and<br>time clock entries. |

| Арр                          | lcon | Description                                                                                              |
|------------------------------|------|----------------------------------------------------------------------------------------------------|
| Central Loyalty Man-<br>ager |      | Central Loyalty Manager is the app that you<br>use to manage central store customer loyalty<br>programs. |

## System requirements

#### **Operating system**

The operating system must be fully installed and configured with the latest service packs and hot fixes. Single store installations (Store Manager, POS, and Store Loyalty) are compatible with a 32-bit operating system. However, multi-store installations (Central Manager, Central Client, Central Server, Flash Bridge, Store Manager, POS, and Central Loyalty) require a 64-bit operating system and are not compatible with a 32-bit operating system.

- Windows 11 (Professional)
- Windows 10 (Professional or Enterprise)

#### or

- Windows Server 2025
- Windows Server 2022
- Windows Server 2019

**Warning!** Although RMH apps have been known to work on Windows 10/11 (Home), the Home version of the Windows operating system is not recommended for running production workloads. In addition, Windows 10/11 Home is not recommended for hosting Microsoft SQL Server.

#### Microsoft SQL Server

The SQL Server must be fully installed and configured with the latest service packs and hot fixes.

- Microsoft SQL Server 2022 Standard (Recommended)
- Microsoft SQL Server 2019 Standard
- Microsoft SQL Server 2022 Express
- Microsoft SQL Server 2019 Express

**Note:** Microsoft SQL Server Standard is required for databases that are 10GB or larger. Ensure firewall ports have been configured to allow TCP/IP traffic from Microsoft SQL Server.

#### Hardware

You will need to increase memory as database size increases. These are the requirements for Retail Management Hero only; consider the resource requirements of all applications on the computer and increase memory and processor power accordingly.

| Installed                                                      | Memory<br>Minimum | Memory<br>Recommended | Processor<br>Minimum   | Processor<br>Recommended |
|----------------------------------------------------------------|-------------------|-----------------------|------------------------|--------------------------|
| Store Manager<br>and POS stan-<br>dalone                       | 4GB               | >=8GB                 | Intel i3 or<br>similar | Intel i5 or higher       |
| Store Manager<br>and POS with:<br>Store<br>Losyalty<br>Manager | 4GB               | >=8GB                 | Intel i3 or<br>similar | Intel i5 or higher       |
| Central Man-<br>ager stan-                                     | 4GB               | >=8GB                 | Intel i3 or<br>similar | Intel i5 or higher       |

| Installed                                                                           | Memory<br>Minimum | Memory<br>Recommended | Processor<br>Minimum   | Processor<br>Recommended |
|-------------------------------------------------------------------------------------|-------------------|-----------------------|------------------------|--------------------------|
| dalone                                                                              |                   |                       |                        |                          |
| Central Man-<br>ager with:<br>Central<br>Loyalty<br>Manager                         | 4GB               | >=8GB                 | Intel i3 or<br>similar | Intel i5 or higher       |
| Microsoft SQL<br>Server stan-<br>dalone                                             | 4GB               | >=8GB                 | Intel i5 or<br>similar | Intel i7 or higher       |
| Microsoft SQL<br>Server with:<br>Store<br>Manager<br>and/or<br>Central<br>Manager   | 8GB               | >8GB                  | Intel i5 or<br>similar | Intel i7 or higher       |
| Microsoft SQL<br>Server with:<br>Store<br>Manager<br>Central<br>Client<br>Assistant | 4GB               | >=8GB                 | Intel i3 or<br>similar | Intel i5 or higher       |
| Microsoft SQL<br>Server with:<br>Central                                            | 4GB               | >=8GB                 | Intel i5 or<br>similar | Intel i7 or higher       |

| Installed                 | Memory<br>Minimum | Memory<br>Recommended | Processor<br>Minimum   | Processor<br>Recommended |
|---------------------------|-------------------|-----------------------|------------------------|--------------------------|
| Server                    |                   |                       |                        |                          |
| Central                   |                   |                       |                        |                          |
| Server                    |                   |                       |                        |                          |
| Assistant                 |                   |                       |                        |                          |
| Central Server standalone | 4GB               | >=8GB                 | Intel i5 or<br>similar | Intel i7 or higher       |

## Disk space

| Application                                                                            | Minimum Disk Space |
|----------------------------------------------------------------------------------------|--------------------|
| POS                                                                                    | 50MB               |
| Store Manager                                                                          | 300MB              |
| Central Manager, Central Server, Central Server Assistant,<br>Central Client Assistant | 200MB              |
| Loyalty                                                                                | 150MB              |

## Other system requirements

| Application | Requirement                                                                                                    |  |
|-------------|----------------------------------------------------------------------------------------------------|--|
| POS         | POS for .NET                                                                                                    |  |
|             | Note: POS for .NET is different from the<br>.NET Framework. It is a library that<br>enables communication between OPOS<br>devices like electronic cash drawers,<br>printers, scanners, and scales. You can<br>install POS for .NET from the installation |  |

| Application                                                                                           | Requirement                                                                                                    |
|----------------------------------------------------------------------------------------------------|----------------------------------------------------------------------------------------------------|
|                                                                                                    | wizard (Setup.exe).                                                                                                    |
| POS, Store Manager, Central<br>Manager, Central Server, Cen-<br>tral Client, and Flash Bridge<br>apps | <ul> <li>.NET Framework 6.0</li> <li>Install the following: <ul> <li>ASP.NET Core Runtime 6.0 (Windows x64)</li> <li>.NET Desktop Runtime 6.0 (Windows x64)</li> </ul> </li> <li>Alternately, install the .NET SDK (Windows x64), which provides all runtimes in one download package.</li> </ul>                                                                                                    |
| All Central Manager deploy-<br>ments                                                                  | RMH Central should only be deployed in envir-<br>onments with internal connectivity across the<br>stores. This can be accomplished either by a vir-<br>tual private network (VPN) or by any other<br>intranet solution offered through your Internet<br>Service Provider (ISP).<br><b>Note:</b> The Flash-based Central Manager<br>and Central Client also require a route to<br>the internet for license validation. If you<br>need to run these apps in environments<br>where internet access is restricted, you<br>should deploy an internal license server. |

#### Check which .NET components and versions are installed

To check which .NET components are installed on a computer and what version they are:

- 1. Open Command Prompt or Windows PowerShell.
- Type the following command and press Enter. The .NET components and versions are listed.

dotnet --info

Note: The parameter has two dashes (--) in front of it, not one.

```
Command Prompt
Microsoft Windows [Version 10.0.22621.1702]
(c) Microsoft Corporation. All rights reserved.
C:\Users\
                       dotnet --info
 .NET SDK (reflecting any global.json):
 Version: 6.0.408
Commit: 0c3669d367
Runtime Environment:
Runtime Environment:
OS Name: Windows
OS Version: 10.0.22621
OS Platform: Windows
RID: win10-x64
Base Path: C:\Program Files\dotnet\sdk\6.0.408\
global.json file:
Not found
Host:
   Version:
                            6.0.16
  Architecture: x64
Commit: 1e620a42e7
 NET SDKs installed:
6.0.408 [C:\Program Files\dotnet\sdk]
 NET runtimes installed:
  MEI Funcimes installed:
Microsoft.AspNetCore.App 6.0.12 [C:\Program Files\dotnet\shared\Microsoft.AspNetCore.App]
Microsoft.AspNetCore.App 6.0.16 [C:\Program Files\dotnet\shared\Microsoft.AspNetCore.App]
Microsoft.NETCore.App 6.0.16 [C:\Program Files\dotnet\shared\Microsoft.NETCore.App]
Microsoft.WindowsDesktop.App 6.0.16 [C:\Program Files\dotnet\shared\Microsoft.WindowsDesktop.App]
Download .NET:
https://aka.ms/dotnet-download
 earn about .NET Runtimes and SDKs:
   https://aka.ms/dotnet/runtimes-sdk-info
C:\Users\
```

## **Deployment options**

#### Single store deployments

A single store deployment can be as simple as one computer running Microsoft SQL Server, Store Manager, and POS. However, the most common single store deployment is slightly more complex, with back office computers running Microsoft SQL Server and Store Manager, and separate computers on the floor running POS.

#### Examples of single store deployments

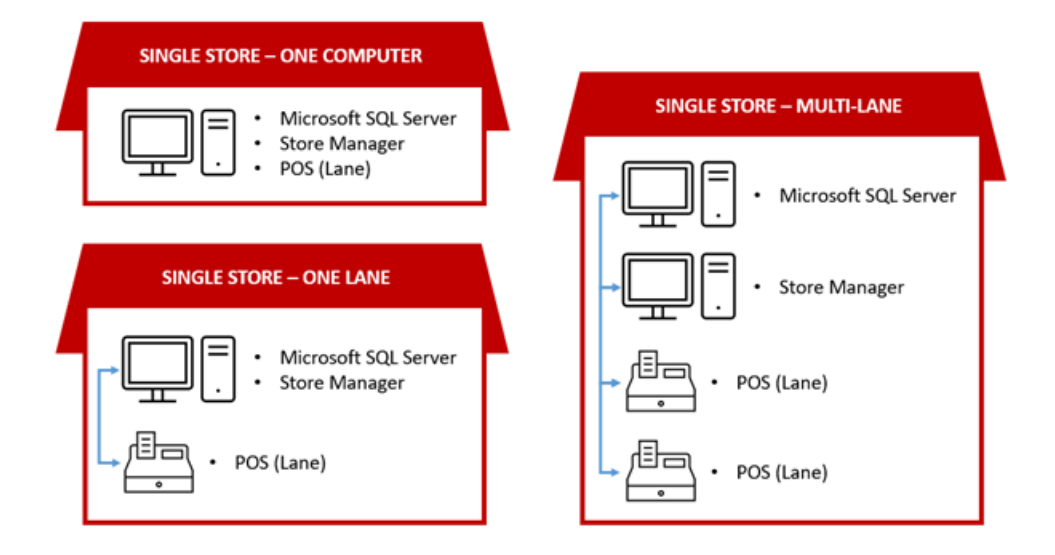

You can also have multiple single store deployments, where you install Store Manager and POS in each store, and the apps in each store operate independently of each other. In other words, each store has its own Store Manager database, and data is not shared between the databases.

#### Example of a multiple single store deployments

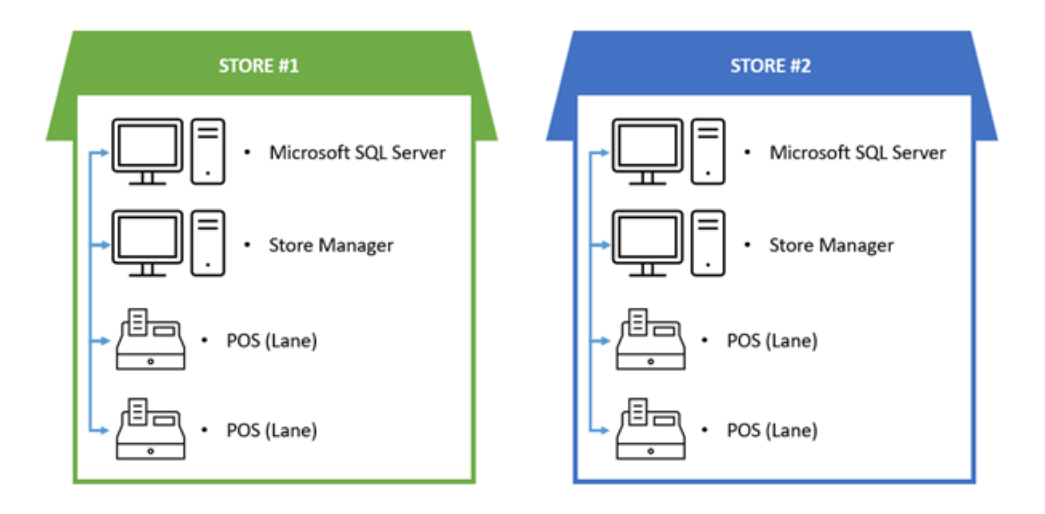

You can install Microsoft SQL Server, Store Manager, and POS on the same computer. However, as you add more POS lanes to your store, it is recommended that you install and run your Microsoft SQL Server on a standalone computer with sufficient memory and processing power to accommodate a larger store database and more transactions.

#### **Multi-store deployments**

In a multi-store deployment, you install Microsoft SQL Server and Central Manager on computers at a central administrative location, e.g., company headquarters. You then install Microsoft SQL Server, Store Manager, and POS in each store. Central Manager has its own database and each store has its own Store Manager database.

Key store operations, such as inventory management, merchandising, and purchasing, are controlled from the Central Manager app. Data is synchronized between Central database and the Store Manager databases using jobs, which are processed by services.

Server services, which are managed using the Central Server app, manage serverside communication between Central Manager and the Store Manager apps. Client services, which are managed using the Central Client app, manage store-side communication between the Store Manager apps and Central Manager.

#### Example of a multi-store deployment with Central Manager

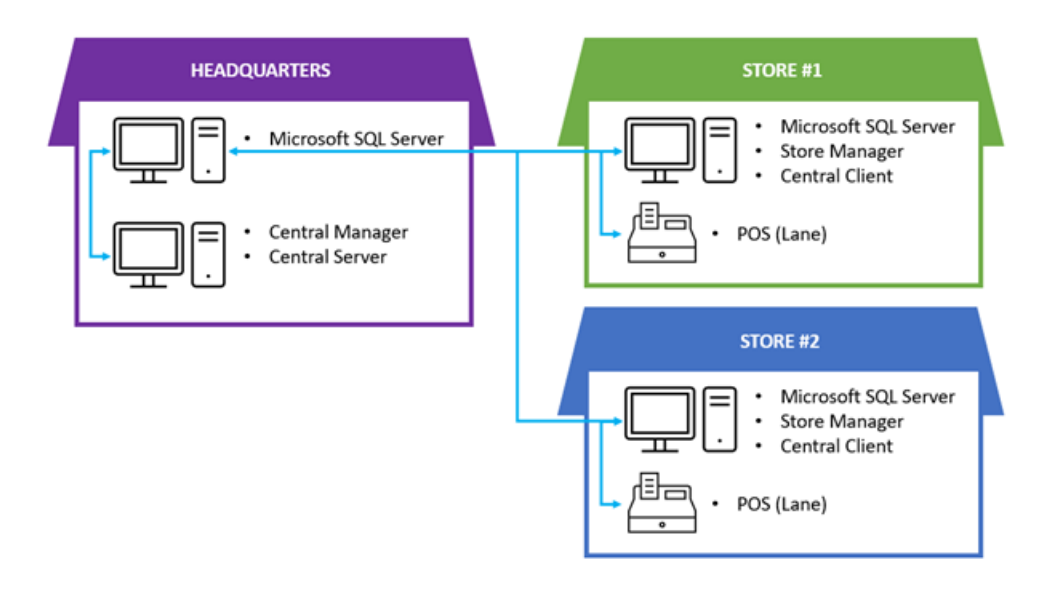

#### Example of Central Manager and Store Manager database communication

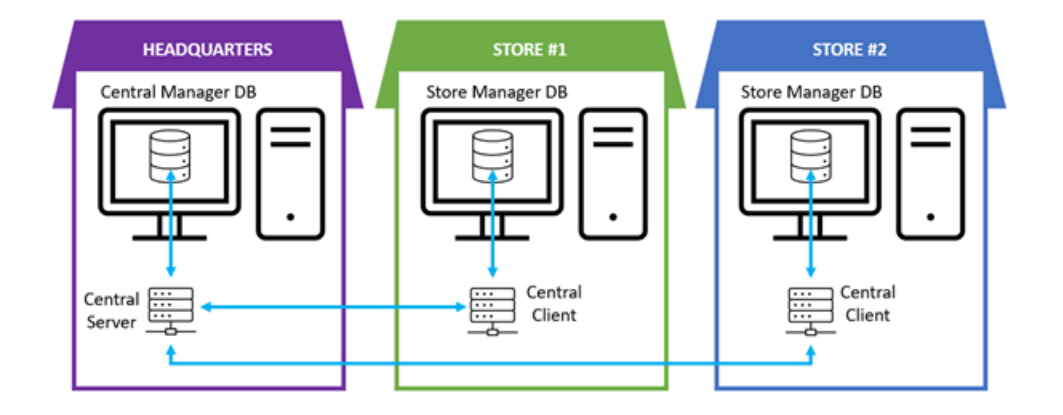

The Flash Bridge app must be installed on any computer running an RMH app (such as Store Manager, POS, Central Manager, and Loyalty). The Flash Bridge app enables communication between the apps and acts as a vault where jobs are stored until they can be processed by Central Server and Central Client.

In multi-store deployments it is recommended that you install and run Microsoft SQL Server on standalone computers with sufficient memory and processing power to accommodate larger databases, worksheet processing, and more store transactions.

### Loyalty Manager deployments

In a single store deployment with Store Manager and POS (or multiple single store deployments), you need to install Store Loyalty Manager on the same computer as Store Manager. You also need to install the Store Loyalty Extension in every POS lane. The Store Loyalty Extension enables communication between POS and Store Loyalty Manager.

**Note:** The Store Loyalty Extension is installed using the same MSI file that you use to install Store Loyalty Manager. If the installation wizard detects that POS is installed on the computer, it will only install the Store Loyalty Extension.

#### Example of a single store deployment of Store Loyalty

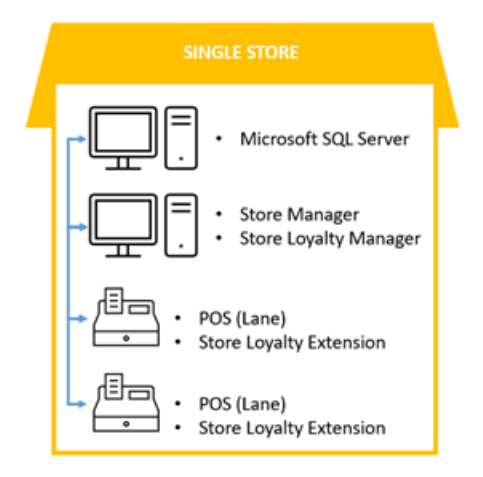

In a multi-store deployment with Central Manager, you need to install Central Loyalty Manager on the same computer as Central Manager. You also need to install Store Loyalty Manager on the same computer as Store Manager and the Store Loyalty Extension in every POS lane. Loyalty programs can only be created in Central Loyalty Manager.

**Note:** The Store Loyalty Extension is installed using the same MSI file that you use to install Store Loyalty Manager. If the installation wizard detects

that POS is installed on the computer, it will only install the Store Loyalty Extension.

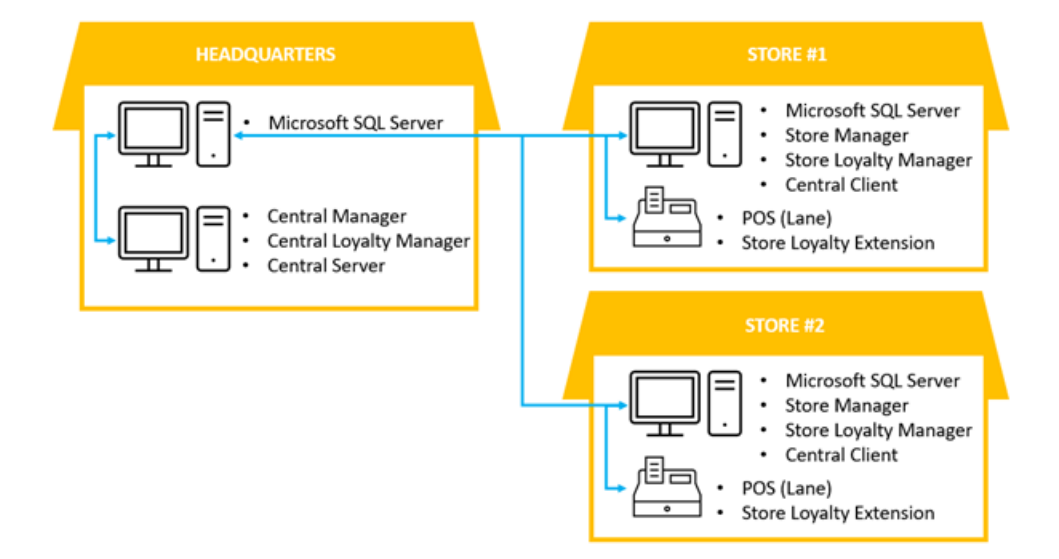

#### Example of a multi-store deployment of Central Loyalty

## Single store installations

#### Single store installation checklist

Use this checklist as a guideline if you are performing a new (clean) installation. Refer to the specific installation procedures for detailed installation steps. Refer to <u>Upgrade</u> <u>RMH</u> for upgrade information.

| Step 1 | Review the system requirements and perform any upgrades.                                                                                                    |
|--------|----------------------------------------------------------------------------------------------------|
|        | All computers must meet or exceed the minimum system requirements.                                                                                                    |
| Step 2 | Perform Windows updates on all store computers and registers.                                                                                                    |
|        | Ensure all computers are updated with the latest service packs and hot fixes.                                                                                                    |
| Step 3 | Install the .NET Framework or .NET SDK.                                                                                                    |
|        | .NET must be installed on any computer that will run an RMH app (Store<br>Manager, POS, Central Manager, Central Server, Central Client, Flash<br>Bridge). The system requirements identify which version of .NET is<br>required for the apps. |
| Step 4 | Install Microsoft SQL Server.                                                                                                    |
| •      | The system requirements identify which version of SQL Server is required                                                                                                    |
|        |                                                                                                    |

You must enable TCP/IP and open port 1433 if SQL Server is installed on a remote computer.

- Step 5Download the latest RMH release package and extract all files.Review the release notes and readme for the release package. Determine<br/>if there are any known issues that could potentially impact the store's busi-<br/>ness operations.
- Step 6 Install Store Manager.
- Step 7 Configure the connection to SQL Server and the store database.
- Step 8 Connect to SQL Server and store database.
- Step 9 Install MLM.
- Step 10 Activate the Store Manager and POS licenses.
- Step 11 Connect to the licensed store database and force install tables.
- Step 12 Install POS for .NET on any computer that will run the POS app.
- Step 13 Install POS.

#### Install .NET

The RMH apps are built using the .NET Framework and rely on .NET runtimes to function. You must install either the two specific .NET runtimes identified below or the .NET SDK (which contains all runtimes) on any computer running an RMH app (Store Manager, POS, Central Manager, Central Server, Central Client, Flash Bridge).

- ASP.NET Core Runtime 6.0 (Windows x64)
- .NET Desktop Runtime 6.0 (Windows x64)
- or
- .NET Software Development Kit (SDK) 6.0 (Windows x64)

This topic demonstrates how to install **.NET SDK 6.0**. It is provided as an example only. Refer to the official Microsoft documentation when you install .NET in stores.

1. Go to https://dotnet.microsoft.com/en-us/download/dotnet/6.0.

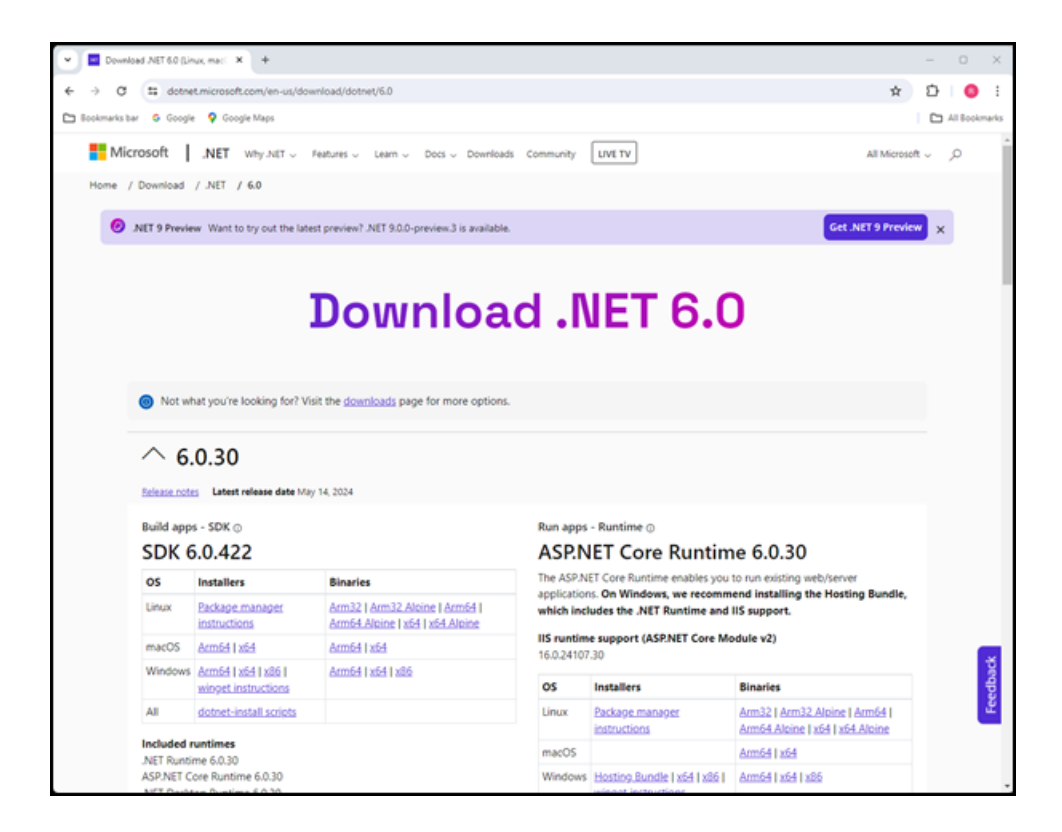

- 2. Under Windows Installers, click x64.
- 3. Go to your **Downloads** folder.
- 4. Double-click the .NET SDK installation executable.
- 5. Click Install.

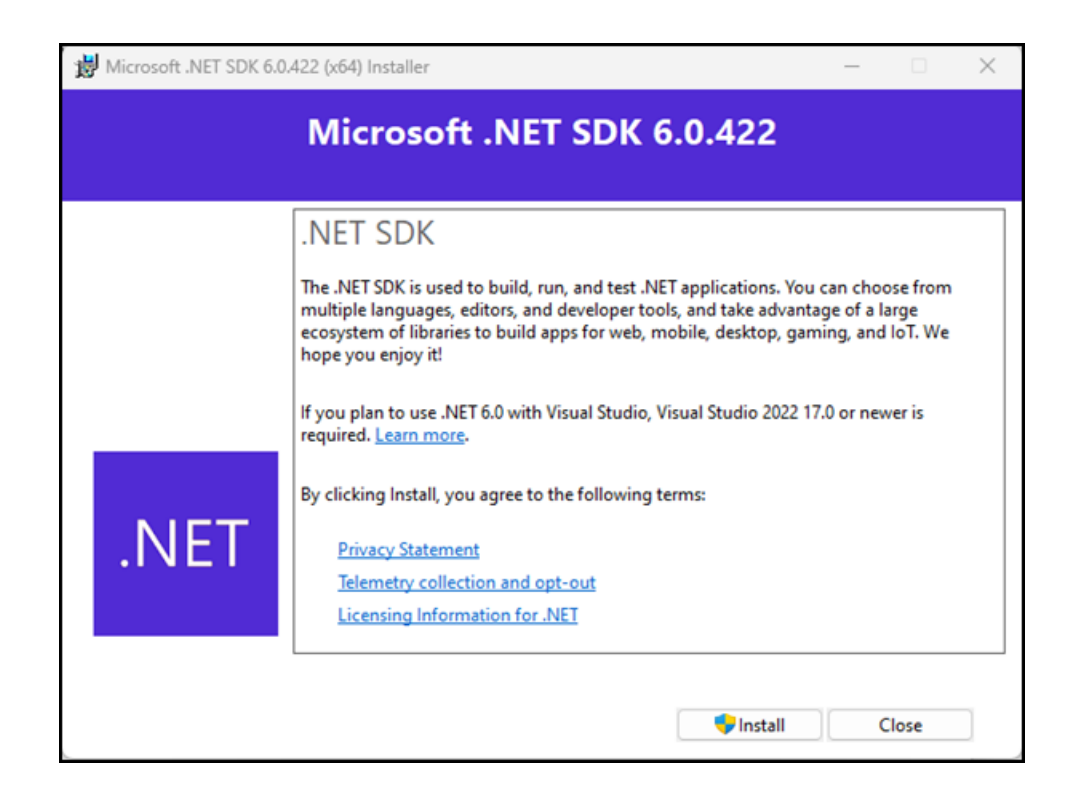

- If prompted Do you want to allow this app to make changes to your device?, click Yes.
- 7. Wait while installation is completed. This may take a few minutes.

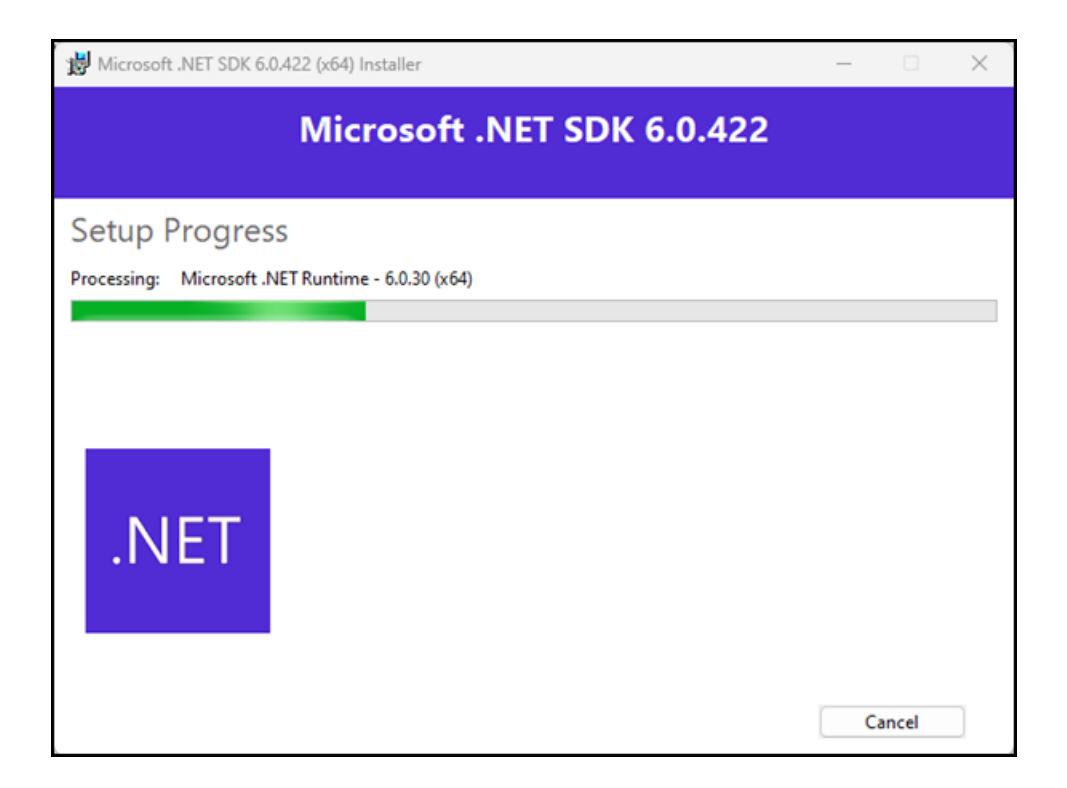

#### 8. Click Close.

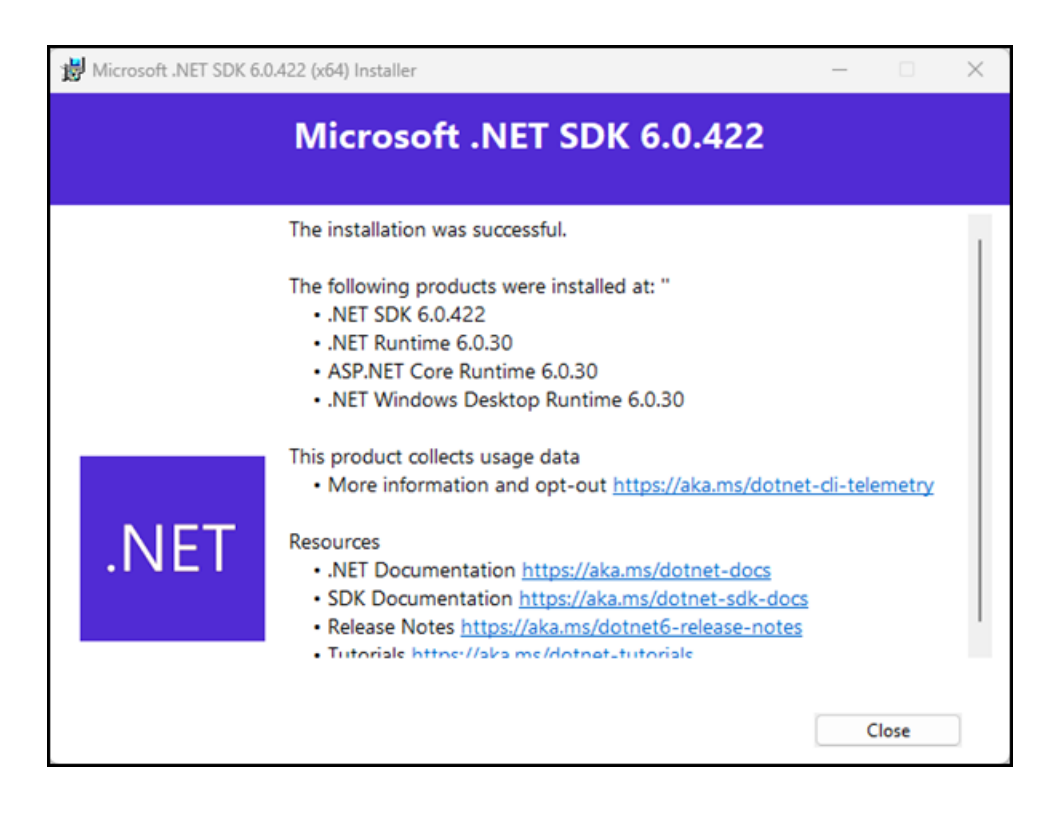

#### Install Microsoft SQL Server

The RMH apps used Microsoft SQL Server for data storage. You must install a version of Microsoft SQL Server that is capable of meeting the store's current and future needs for data storage, memory, and processing power.

**Pre-requisites:** Refer to the <u>System requirements</u> and the <u>RMH and SQL Server</u> <u>FAQ</u> for more information.

This topic demonstrates how to install **Microsoft SQL Server Express**. It is provided as an example only. Refer to the official Microsoft documentation when you install SQL Server in stores.

1. Go to https://www.microsoft.com/en-us/sql-server/sql-server-downloads.

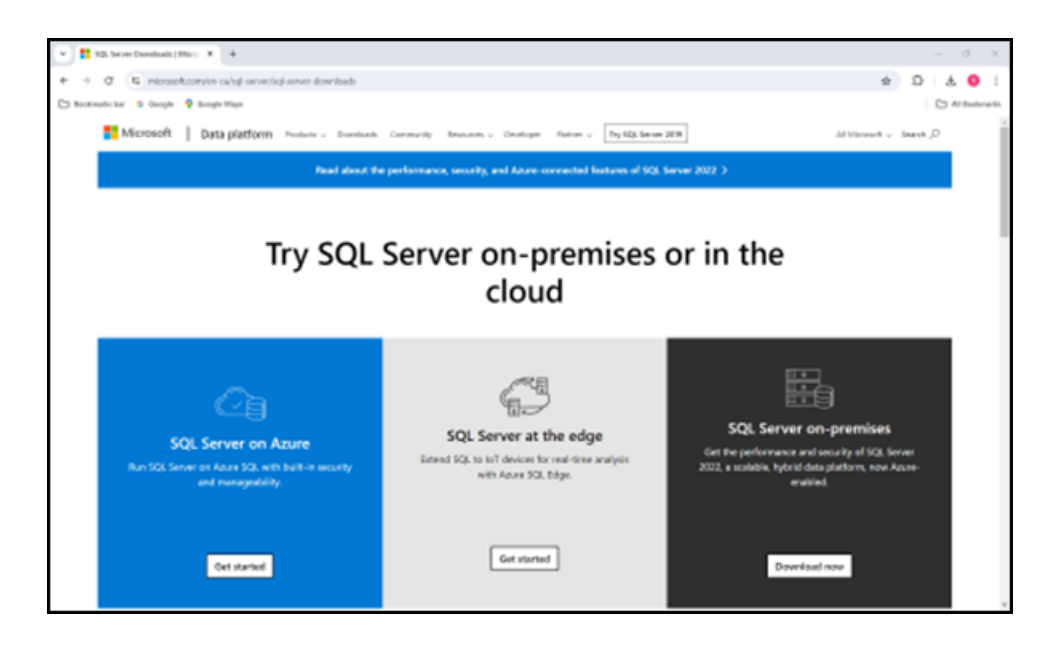

2. Under **Express**, click **Download now**. The setup executable is downloaded to your computer.

**Warning!** This procedure demonstrates how to install Microsoft SQL Server Express. This version of SQL Server may not be sufficient to meet a store's needs for data storage, memory, and processing power.

| V # 10. bron Dominania (1982) 8 4                                                                                                    |       | - 0 ×        |
|----------------------------------------------------------------------------------------------------|-------|--------------|
| + + 0 E microsoft.com/o ca/of onventic/some downloads                                                                                                    | fir . | D   ± 0 !    |
| Chi Booknade, kar 😆 Geogle 💡 Boogle Hise.                                                                                                    |       | C Al Bohnaka |
|                                                                                                    |       | 1            |
|                                                                                                    |       |              |
| Or, download a free specialized edition                                                                                                    |       |              |
|                                                                                                    |       |              |
| Developer Express                                                                                                    |       |              |
| 5QL Server 2022 Developer is a full-featured free edition, iconvect for are as a<br>development and test distabase in a non-production eminanment.<br>and production for desktop, web, and small server applications. |       |              |
| Downland now Downland now                                                                                                    |       |              |
|                                                                                                    |       |              |
|                                                                                                    |       |              |
|                                                                                                    |       |              |
| SQLBits 2023 - A hybrid conference in Wake and online, 13-18 March. Find out more 3                                                                                                    |       |              |
|                                                                                                    |       | _            |
|                                                                                                    |       |              |
|                                                                                                    |       |              |

3. Go to your **Downloads** folder.

| ± Downloads                              | × +                                |                     | - 0 ×                      |
|------------------------------------------|------------------------------------|---------------------|----------------------------|
| $\leftarrow \rightarrow - \tau - \sigma$ | Downloads >                        | Search              | Downloads Q                |
| ⊙ New - 👗 🗘                              | 🗈 🚯 😂 🗑 🏦 Sot - 📰 Vew - 🖓 Brout al |                     | 🕞 Details                  |
| Aine                                     | □ Name<br>✓ Today                  | Date modified       | Type                       |
|                                          | 10 SQL2022-558-Expr.exe            | 2024-04-24 10:06-AM | Application                |
| Cesitop                                  | # RMH Fash 1510.zip                | 2024-04-24 10:02 AM | Compressed (ripped) Folder |
| 🛓 Downloads                              | *                                  |                     |                            |
| Documents                                |                                    |                     |                            |
| Pictures                                 | ·                                  |                     |                            |
| 🚱 Music                                  | ·                                  |                     |                            |
| Videos                                   |                                    |                     |                            |
| > 📮 This PC                              |                                    |                     |                            |
| > 🐌 Network                              | 1                                  |                     |                            |
| 2 items   1 item selected 200 MB         |                                    |                     |                            |

- 4. Double-click the Microsoft SQL Server setup executable.
- 5. If prompted **Do you want to allow this app to make changes to your device?**, click **Yes**.
- 6. On the **Select an installation type** screen of the installation wizard, click **Custom**.

**Note:** You must select **Custom** so you can select the features you want to install, configure the instance name, and select the authentication mode.

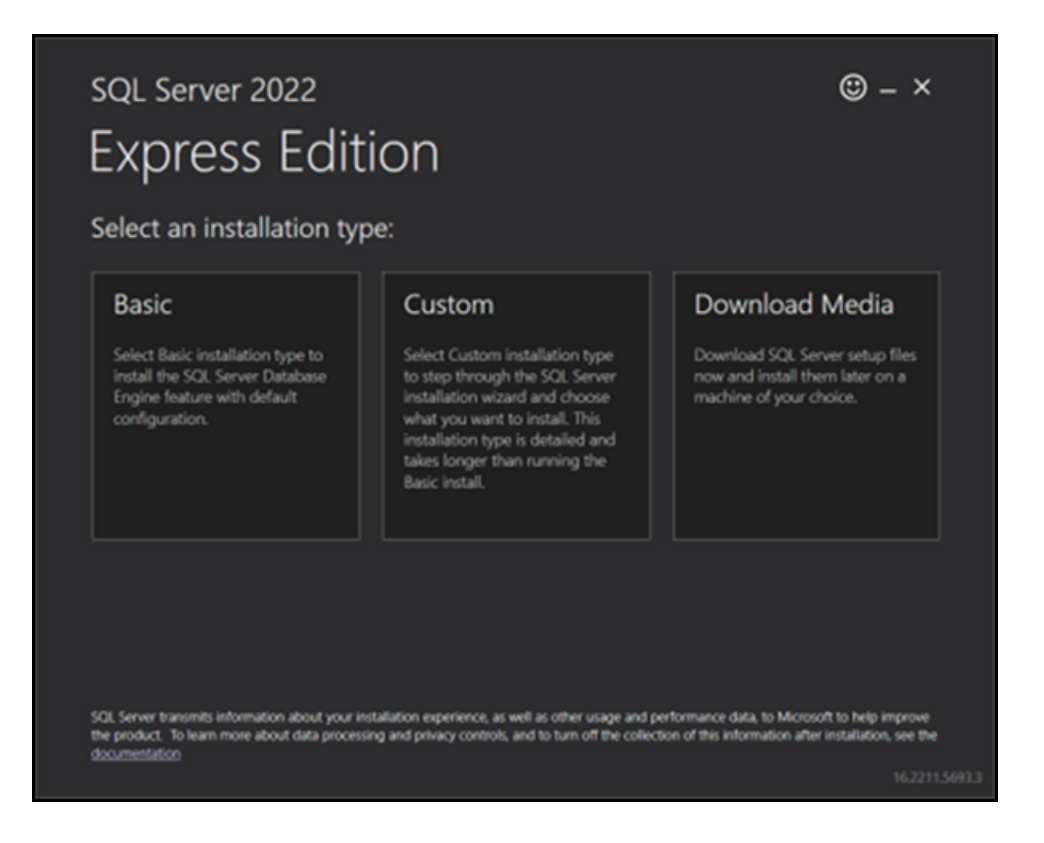

7. On the **Specify SQL Server media download target location** screen of the installation wizard, select a download location for the installation package.

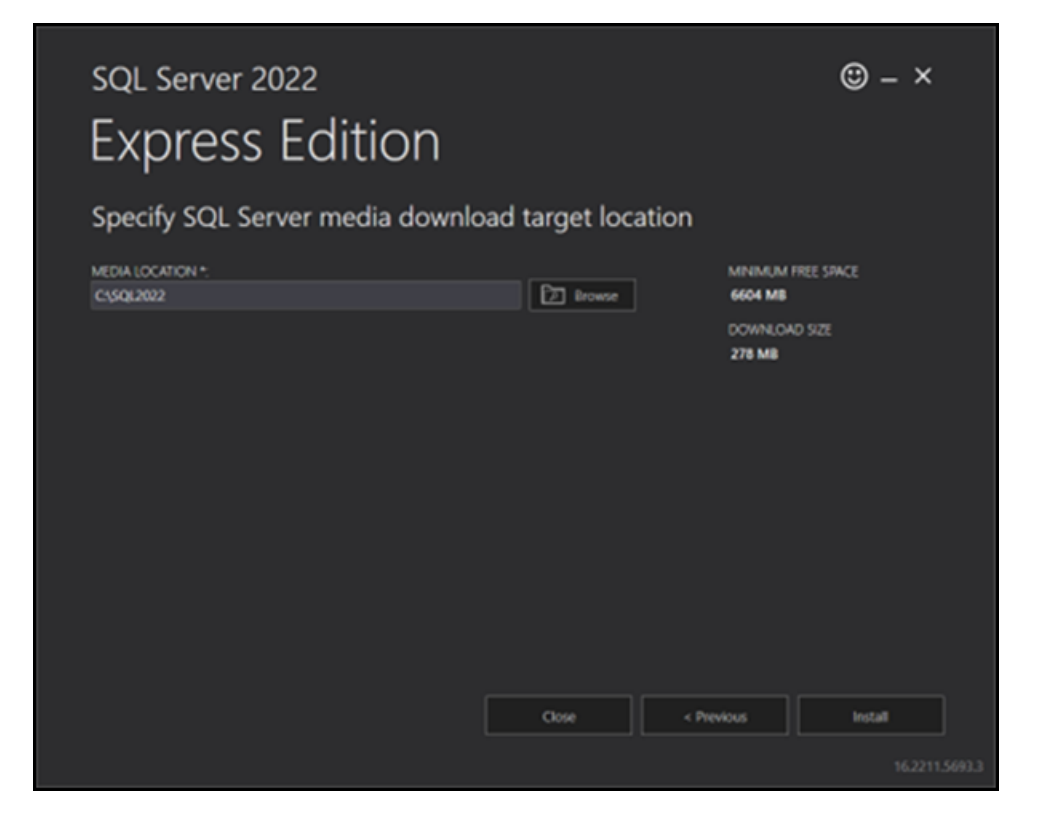

- 8. Click **Install**. The installation package is downloaded and the **SQL Server Install**ation Center dialog displays.
- 9. Click New SQL Server standalone installation or add features to an existing installation.

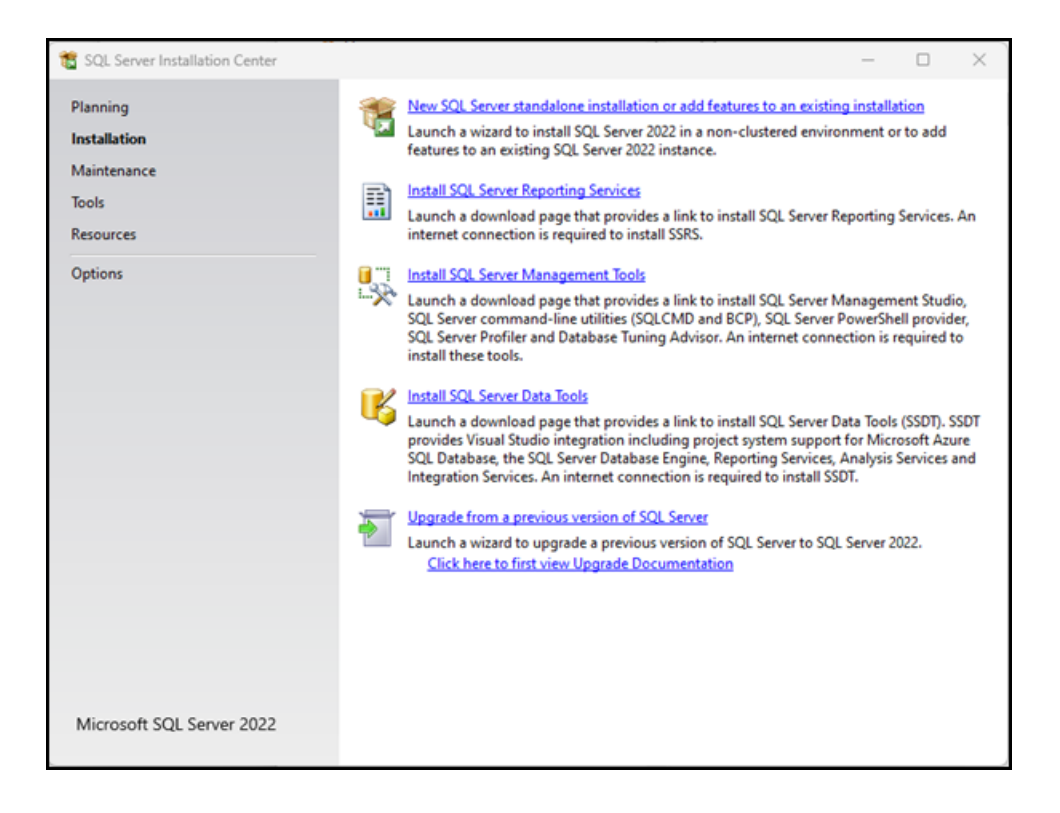

10. On the License Terms screen, select I accept the license terms and Privacy Statement and click Next.

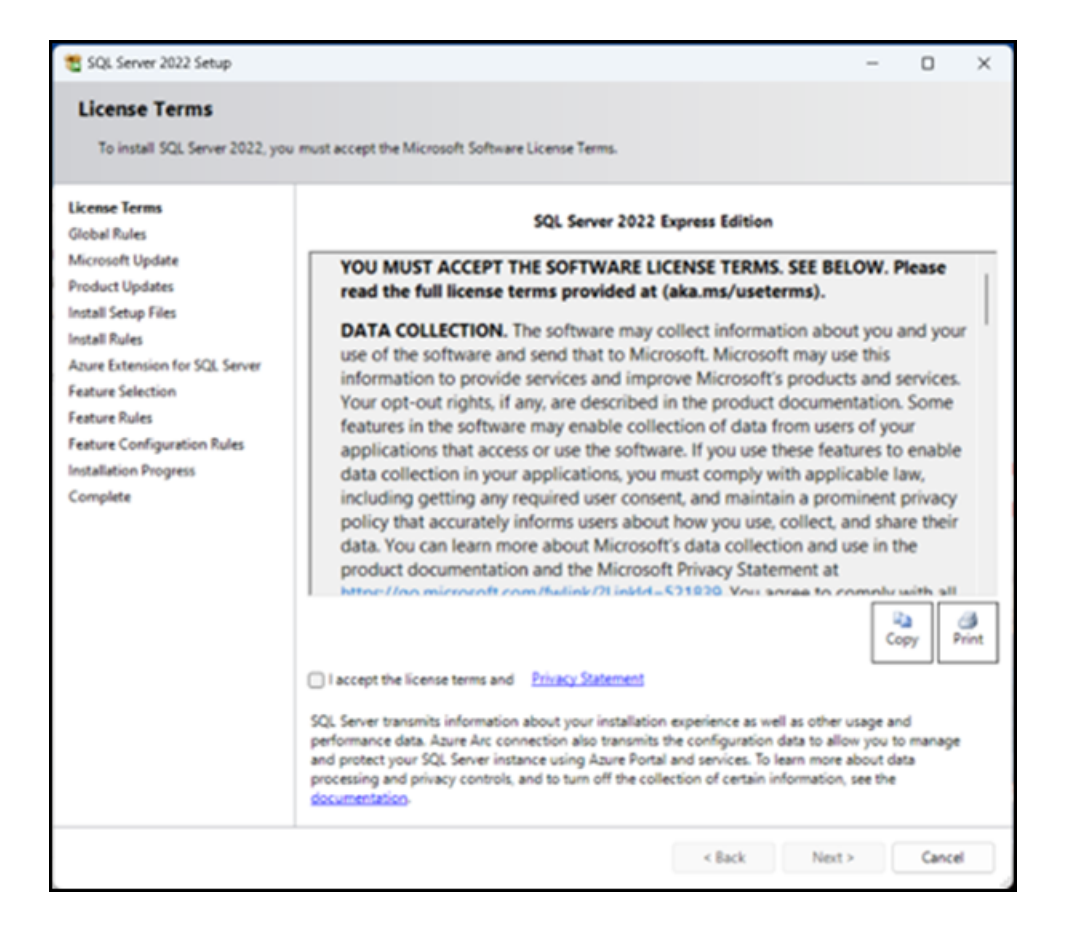

11. On the **Microsoft Update** screen, select **Use Microsoft Update to check for updates** and click **Next**.

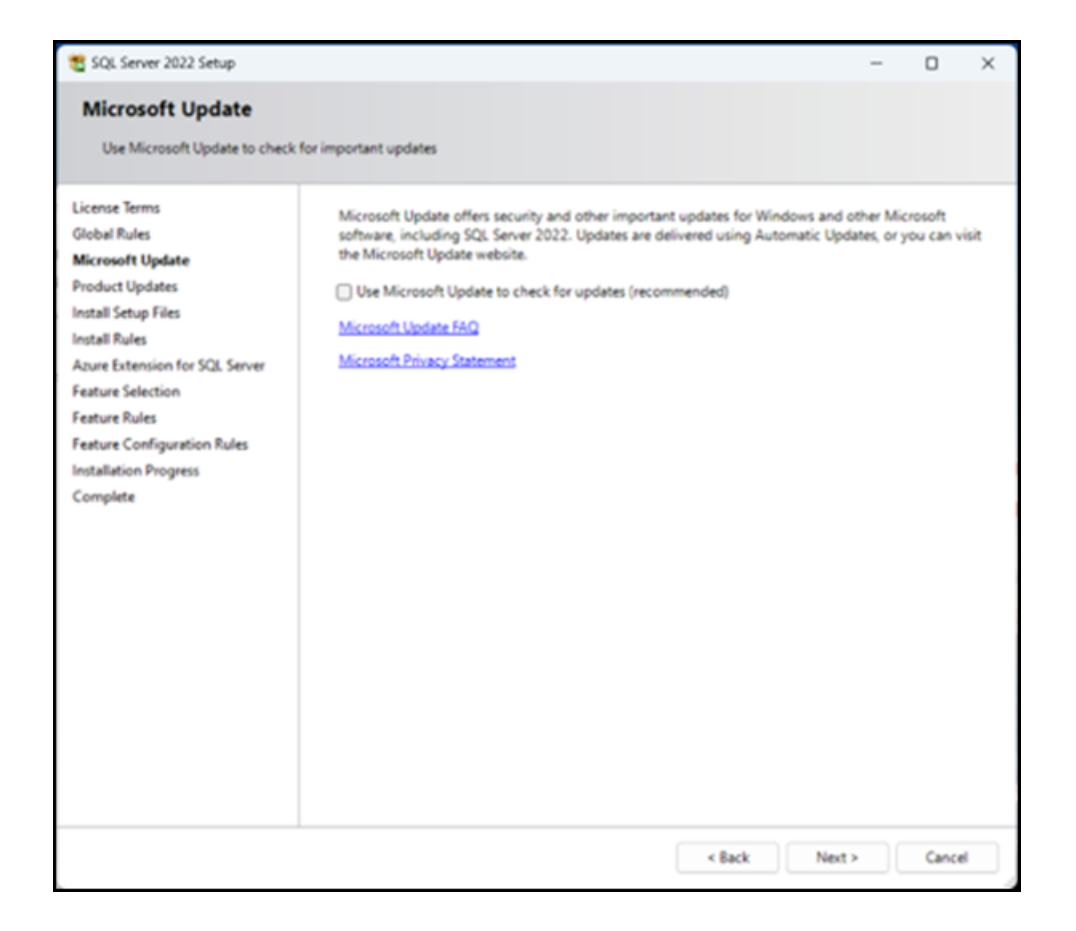

12. On the **Install Rules** screen, review any issues that were identified and fix them, then click **Next**.

| 🐮 SQL Server 2022 Setup                                                                                                    |                                   |                                                                                                    | -                                               |      | ×    |
|----------------------------------------------------------------------------------------------------|-----------------------------------|----------------------------------------------------------------------------------------------------|-------------------------------------------------|------|------|
| Install Rules                                                                                                    |                                   |                                                                                                    |                                                 |      |      |
| Setup rules identify potential pr<br>can continue.                                                                                                    | oblems that                       | t might occur while running Setup. Failures must be corrected befor                                                                                                    | e Setup                                         |      |      |
| License Terms<br>Global Rules<br>Microsoft Update<br>Product Updates<br>Install Setup Files<br>Install Rules<br>Azure Extension for SQL Server<br>Feature Selection<br>Feature Rules<br>Instance Configuration<br>Server Configuration<br>Database Engine Configuration<br>Feature Configuration Rules<br>Installation Progress<br>Complete | Operation<br>Hide de<br>View deta | a completed. Passed: 4. Failed 0. Warning 1. Skipped 0.<br>talls <<<br>iled reports<br>Rule<br>Machine Learning Server shared feature support<br>Consistency validation for SQL Server registry keys<br>Computer domain controller<br>Windows Firewall<br>Microsoft .NET Framework 4.7.2, or newer, is required | Status<br>Passed<br>Passed<br>Warning<br>Passed | Re   | -nun |
|                                                                                                    |                                   | < Back                                                                                                    | Next >                                          | Canc | e j  |

For example, there is a Windows Firewall warning because port 1433 is not open,

which will prevent remote access to Microsoft SQL Server.

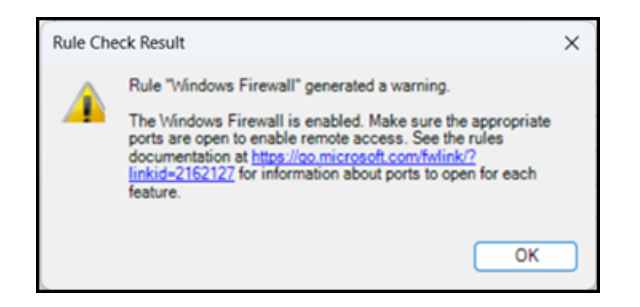

On the Azure Extension for SQL Server screen, clear the checkbox beside
 Azure Extension for SQL Server and click Next.

| 🐮 SQL Server 2022 Setup                                                                                                    |                                                                                                    | - 0                                                                                                    | × |
|----------------------------------------------------------------------------------------------------|----------------------------------------------------------------------------------------------------|----------------------------------------------------------------------------------------------------|---|
| Azure Extension for SO                                                                                                    | L Server                                                                                                    |                                                                                                    |   |
| Azure Extension for SQL Server                                                                                                    | is required to enable Microsoft Defend                                                                              | ler for Cloud, Purview, and Azure Active Directory.                                                                                                    |   |
| License Terms<br>Global Rules<br>Product Updates<br>Install Setup Files<br>Install Rules<br>Azure Extension for SQL Serv                             | Azure Extension for SQL Server     Use Azure Login                                                                  | To install Azure extension for SQL Server, provide your Azure<br>account or a service principal to authenticate the SQL Server<br>instance to Azure. You also need to provide the Subscription ID,<br>Resource Group, Region, and Tenant ID where this instance will b<br>registered. For more information for each parameter, visit<br>https://aka.ms/arc-sql-server. | e |
| Feature Selection<br>Feature Rules<br>Instance Configuration<br>Server Configuration<br>Database Engine Configuration<br>Feature Configuration Rules | Use Service Principal<br>Azure Service Principal ID*<br>Azure Service Principal Secret*                             |                                                                                                    |   |
| Installation Progress<br>Complete                                                                                                    | Azure Subscription ID*<br>Azure Resource Group*<br>Azure Region*<br>Azure Tenant ID*<br>Proxy Server URL (optional) |                                                                                                    |   |
|                                                                                                    |                                                                                                    | < Back Next > Cancel                                                                                                    |   |

14. On the **Feature Selection** screen, select **Database Engine Services**, clear all other check marks, and click **Next**.

| 🐮 SQL Server 2022 Setup                                                                                                    |                                                                                                    |                                                                                                    |                                                                                                    |                                          |
|----------------------------------------------------------------------------------------------------|----------------------------------------------------------------------------------------------------|----------------------------------------------------------------------------------------------------|----------------------------------------------------------------------------------------------------|------------------------------------------|
| Feature Selection<br>Select the Express features to in                                                                                                    | nstall.                                                                                                    |                                                                                                    |                                                                                                    |                                          |
| License Terms<br>Global Rules<br>Product Updates<br>Install Setup Files<br>Install Rules<br>Azure Extension for SQL Server<br>Feature Selection<br>Feature Rules<br>Instance Configuration<br>Server Configuration<br>Database Engine Configuration<br>Feature Configuration Rules<br>Installation Progress<br>Complete | Looking for Reporting Servic<br>Features:     Instance Features     Sold Server Replication     Sold Server Replication     Machine Learning Ser     Full-Text and Semanti     PolyBase Query Servic Shared Features     LocalDB Redistributable Features | Download it from<br>Design of the second second | m the web<br>Feature description:<br>The configuration and operation of eac<br>instance feature of a SQL Server instance<br>isolated from other SQL Server instance<br>Server instances can operate side-by-si<br>the same computer.<br>Prerequisites for selected features:<br>Already installed:<br>— Windows PowerShell 3.0 or higher<br>— Microsoft Visual C++ 2017 Redistrik<br>Disk Space Requirements<br>Drive C: 994 MB required, 306760 MB an | ch se is<br>se. SQL<br>de on<br>vailable |
|                                                                                                    | Select All Unselect All<br>Instance root directory:<br>Shared feature directory:<br>Shared feature directory (x86):                                                                                                    | C:\Program Files\Mic<br>C:\Program Files\Mic<br>C:\Program Files (x86                                                                                                    | Al <b>Microsoft SQL Server</b> \<br>AlMicrosoft SQL Server\<br>(x86)\Microsoft SQL Server\                                                                                                    |                                          |
|                                                                                                    |                                                                                                    |                                                                                                    | < Back Next >                                                                                                    | Cancel                                   |

15. On the **Instance Configuration** screen, enter a different **Named instance** if desired and click **Next**.

| 🐮 SQL Server 2022 Setup                                                                                                    |                                                                 |                         |                        |                   | _   |        | × |
|----------------------------------------------------------------------------------------------------|-----------------------------------------------------------------|-------------------------|------------------------|-------------------|-----|--------|---|
| Instance Configuration                                                                                                    | n                                                               |                         |                        |                   |     |        |   |
| Specify the name and instance                                                                                                   | e ID for the instance of SC                                     | L Server. Instance ID b | becomes part of the ir | nstallation path. |     |        |   |
| License Terms<br>Global Rules                                                                                                   | <ul> <li>Default instance</li> <li>Named instance: *</li> </ul> | SQLExpress              |                        |                   |     |        |   |
| Product Updates<br>Install Setup Files<br>Install Rules<br>Azure Extension for SQL Server<br>Feature Selection<br>Feature Rules | Instance ID:                                                    | SQLEXPRESS              |                        |                   |     |        |   |
|                                                                                                    | SQL Server directory:                                           | C:\Program Files\Mic    | rosoft SQL Server\MS   | SQL16.SQLEXPRESS  |     |        |   |
| Instance Configuration<br>Server Configuration                                                                                  | Installed instances:                                            |                         |                        |                   |     | 1      |   |
| Database Engine Configuration<br>Feature Configuration Rules                                                                    | Instance Name                                                   | Instance ID             | Features               | Edition           | Ven | sion   |   |
| Complete                                                                                                    |                                                                 |                         |                        |                   |     |        |   |
|                                                                                                    |                                                                 |                         |                        |                   |     |        |   |
|                                                                                                    |                                                                 |                         |                        |                   |     |        |   |
|                                                                                                    |                                                                 |                         |                        |                   |     |        |   |
|                                                                                                    |                                                                 |                         |                        |                   |     |        |   |
|                                                                                                    |                                                                 |                         | < B                    | ack Next >        |     | Cancel |   |

16. On the Server Configuration screen, accept the defaults and click Next.

Note: You do not need to enter a **Password** or change the **Startup Type**. You also do not need to select **Grant Perform Volume Maintenance Tasks privilege to SQL Server Database Engine Service**.

| 🐮 SQL Server 2022 Setup                                                                                                    |                                                                                                    |                                                                                                    |                                                                                 | _                                                               |                                          | ×  |
|----------------------------------------------------------------------------------------------------|----------------------------------------------------------------------------------------------------|----------------------------------------------------------------------------------------------------|---------------------------------------------------------------------------------|-----------------------------------------------------------------|------------------------------------------|----|
| Server Configuration                                                                                                    |                                                                                                    |                                                                                                    |                                                                                 |                                                                 |                                          |    |
| Specify the service accounts and                                                                                                    | d collation configuration.                                                                                                    |                                                                                                    |                                                                                 |                                                                 |                                          |    |
| License Terms<br>Global Rules<br>Product Updates<br>Install Setup Files<br>Install Rules<br>Azure Extension for SQL Server<br>Feature Selection<br>Feature Rules<br>Instance Configuration<br><b>Server Configuration</b><br>Database Engine Configuration<br>Feature Configuration Rules<br>Installation Progress<br>Complete | Service Accounts Collation<br>Microsoft recommends that you<br>Service<br>SQL Server Database Engine<br>SQL Server Browser<br>Grant Perform Volume Maintu<br>This privilege enables instant<br>to information disclosure by a<br><u>Click here for details</u> | use a separate account for each<br>Account Name<br>NT Service\MSSQLSSQL<br>NT AUTHORITY\LOCAL<br>enance Tasks privilege to SQL Se<br>file initialization by avoiding zero<br>allowing deleted content to be ac | SQL Server servi<br>Password<br>rver Database En<br>ping of data pag<br>cessed. | ce.<br>Startu<br>Autom<br>Disable<br>Igine Servi<br>es. This mi | ip Type<br>iatic<br>ed<br>ice<br>ay lead | 22 |
|                                                                                                    |                                                                                                    |                                                                                                    |                                                                                 |                                                                 |                                          |    |
|                                                                                                    |                                                                                                    | < Back                                                                                                    | k Next                                                                          | •                                                               | Cance                                    |    |

17. On the **Database Engine Configuration** screen, select **Mixed Mode** and enter a password.

**Warning!** This is the most critical step in the installation. When you connect to the SQL Server, you want to use SQL Authentication. If you use Windows Authentication, the owner of the database will be the Windows user. If you use SQL Authentication, the owner of the database will be a SQL user.

| 📸 SQL Server 2022 Setup                                                                                                    |                                                                                                    |                                                                                                    |                                                                                                    | - 0          | ×     |
|----------------------------------------------------------------------------------------------------|----------------------------------------------------------------------------------------------------|----------------------------------------------------------------------------------------------------|----------------------------------------------------------------------------------------------------|--------------|-------|
| Database Engine Confi<br>Specify Database Engine authe<br>parallelism, Memory limits, and                                                                                                    | guration<br>ntication security mode,<br>Filestream settings.                                                                                                    | administrators, data directories,                                                                                                    | TempDB, Max degree of                                                                                                |              |       |
| License Terms<br>Global Rules<br>Product Updates<br>Install Setup Files<br>Install Rules<br>Azure Extension for SQL Server<br>Feature Selection<br>Feature Rules<br>Instance Configuration<br>Server Configuration<br>Database Engine Configuration<br>Feature Configuration Rules<br>Installation Progress<br>Complete | Server Configuration<br>Specify the authen<br>Authentication Mo<br>Windows auther<br>Mixed Mode (SO<br>Specify the password:<br>Confirm password:<br>Specify SQL Server<br>LENOVO\ | Data Directories TempDB M<br>tication mode and administrators<br>ade<br>ntication mode<br>QL Server authentication and Win<br>ord for the SQL Server system adm<br> | temory User Instances FILESTRE<br>s for the Database Engine.<br>Indows authentication)<br>ininistrator (sa) account. | unrestricted |       |
|                                                                                                    | Add Current User                                                                                                    | Add Remove                                                                                                    | J                                                                                                    |              | _     |
|                                                                                                    |                                                                                                    |                                                                                                    | < Back Next >                                                                                                    | Canc         | el .i |

18. Wait while installation and configuration are completed. This may take a few minutes.

| 1 SQL Server 2022 Setup        |                                                       | -      |       | $\times$ |
|--------------------------------|-------------------------------------------------------|--------|-------|----------|
| Installation Progress          |                                                       |        |       |          |
| License Terms                  |                                                       |        |       |          |
| Global Rules                   |                                                       |        |       |          |
| Product Updates                | Running package: conn_info : Generating Native Images |        |       |          |
| Install Setup Files            |                                                       |        |       |          |
| Install Rules                  |                                                       |        |       |          |
| Azure Extension for SQL Server |                                                       |        |       |          |
| Feature Selection              |                                                       |        |       |          |
| Feature Rules                  |                                                       |        |       |          |
| Instance Configuration         |                                                       |        |       |          |
| Server Configuration           |                                                       |        |       |          |
| Database Engine Configuration  |                                                       |        |       |          |
| Feature Configuration Rules    |                                                       |        |       |          |
| Installation Progress          |                                                       |        |       |          |
| Complete                       |                                                       |        |       |          |
|                                |                                                       |        |       |          |
|                                |                                                       |        |       |          |
|                                |                                                       |        |       |          |
|                                |                                                       |        |       |          |
|                                |                                                       |        |       |          |
|                                |                                                       |        |       |          |
|                                |                                                       |        |       |          |
|                                |                                                       |        |       |          |
|                                |                                                       |        |       |          |
|                                |                                                       | Next > | Cance | el       |

19. On the **Complete** screen, review the installation results.
| 🐮 SQL Server 2022 Setup                                                                                                    |                                                                                                    | - |       | × |
|----------------------------------------------------------------------------------------------------|----------------------------------------------------------------------------------------------------|---|-------|---|
| Complete<br>Your SQL Server 2022 installation                                                                                                    | on completed successfully with product updates.                                                                                                    |   |       |   |
| License Terms<br>Global Rules<br>Product Updates<br>Install Setup Files<br>Install Rules<br>Azure Extension for SQL Server<br>Feature Selection<br>Feature Rules<br>Instance Configuration<br>Server Configuration<br>Database Engine Configuration<br>Feature Configuration Rules<br>Installation Progress<br>Complete | Information about the Setup operation or possible next steps:   Feature Status   Database Engine Services Succeeded   SQL Browser Succeeded   SQL Writer Succeeded   SQL Writer Succeeded   Setup Support Files Succeeded   Details: Install successful.   Summary log file has been saved to the following location: C\Program Files\Microsoft SQL Server\160\Setup Bootstrap\Log\20240516-124610   Summary LENOVD 20240516-124610.txt Summary LENOVD 20240516-124610.txt |   |       |   |
|                                                                                                    |                                                                                                    |   | Close |   |

### 20. Click Close.

**Note:** If the Microsoft SQL Server instance is installed on a remote computer, you will need to enable TCP/IP and open port 1433 to allow the RMH apps to communicate with SQL Server.

## Install Microsoft SQL Server Management Studio (Optional)

Installing Microsoft SQL Server Management Studio (SSMS) is optional. You do not need to use SSMS to backup, restore, connect, or configure the RMH store or central databases. Instead, you can use the RMH Store Administrator or RMH Central Administrator apps to manage the RMH databases. However, if you are already familiar with SSMS, you may prefer to use it for database management. This topic demonstrates how to install **SSMS**. It is provided as an example only. Refer to the official Microsoft documentation if you install SSMS in stores.

- 1. Download and open the SQL Server installation package.
- On the SQL Server Installation Center screen, click Install SQL Server Management Tools.

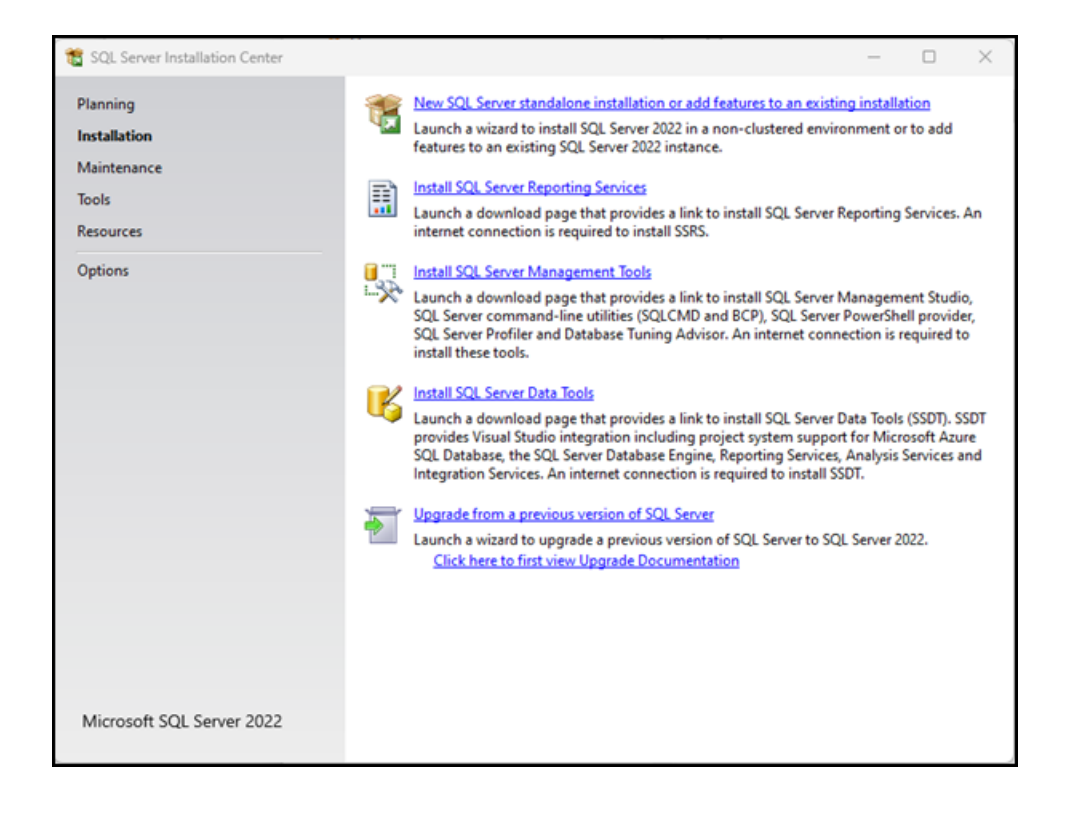

The link opens a web page where you can download SQL Server Management Studio.

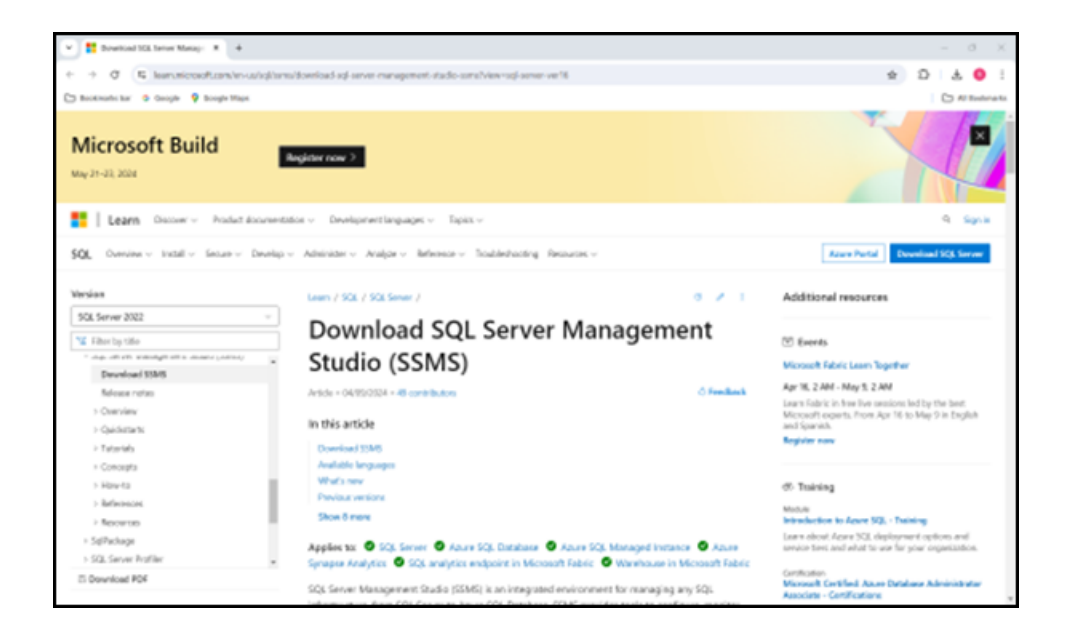

- 3. Click Download SSMS.
- 4. Click Download SQL Server Management Studio (SSMS).
- 5. Go to your **Downloads** folder.
- 6. Double-click **SSMS-Setup-ENU.exe**.
- 7. On the **Welcome** screen, select the location where you would like to install SSMS.

|                                                                                                    |                                                                                           |                                                                                         |                                                             | -                     |
|----------------------------------------------------------------------------------------------------|-------------------------------------------------------------------------------------------|-----------------------------------------------------------------------------------------|-------------------------------------------------------------|-----------------------|
| RELEASE 20                                                                                              | .1                                                                                        |                                                                                         |                                                             |                       |
| ing Micros                                                                                              | oft SQL Serv                                                                              | er Manager                                                                              | nent Stu                                                    | dio                   |
| Welcome. Click                                                                                          | "Install" to be                                                                           | gin.                                                                                    |                                                             |                       |
| Location:                                                                                               |                                                                                           |                                                                                         |                                                             |                       |
| C:\Program Files (x86)\Micro                                                                            | oft SQL Server Managemen                                                                  | t Studio 20                                                                             | Ch                                                          | nange                 |
|                                                                                                    |                                                                                           |                                                                                         |                                                             |                       |
| By clicking the "Install"                                                                               | button, I acknowledg                                                                      | e that I accept the P                                                                   | rivacy Statemen                                             | <u>it</u> and         |
| the License Terms for S                                                                                 | QL Server Manageme                                                                        | ent Studio                                                                              |                                                             |                       |
| SQL Server Management Stu<br>usage and performance dat<br>and privacy controls, and to<br>documentation | idio transmits information<br>a, to Microsoft to help imp<br>turn off the collection of t | about your installation ex<br>rove the product. To learn<br>his information after insta | perience, as well a<br>more about data<br>Illation, see the | s other<br>processing |
|                                                                                                    | Install                                                                                   | Close                                                                                   |                                                             |                       |

- 8. Click Install.
- If prompted Do you want to allow this app to make changes to your device?, click Yes.
- 10. Wait while installation and configuration are completed. This may take a few minutes.

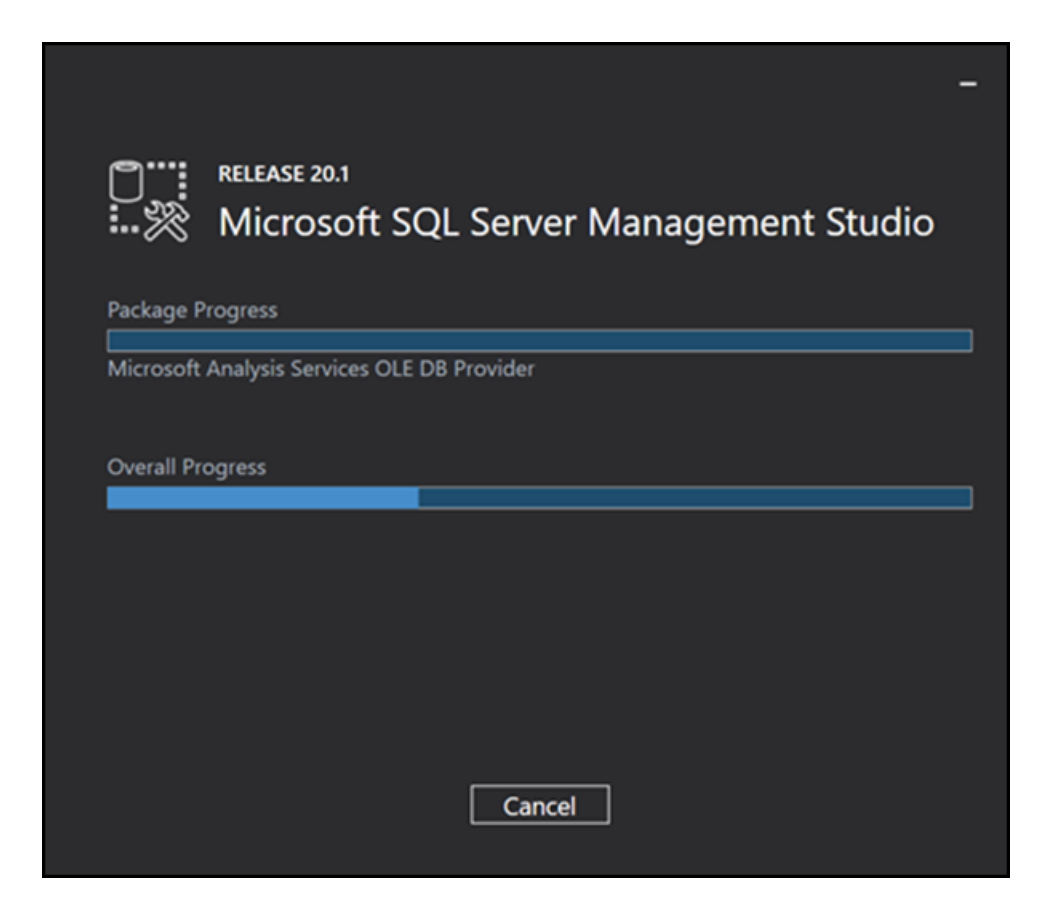

11. On the **Setup Completed** screen, click **Close**.

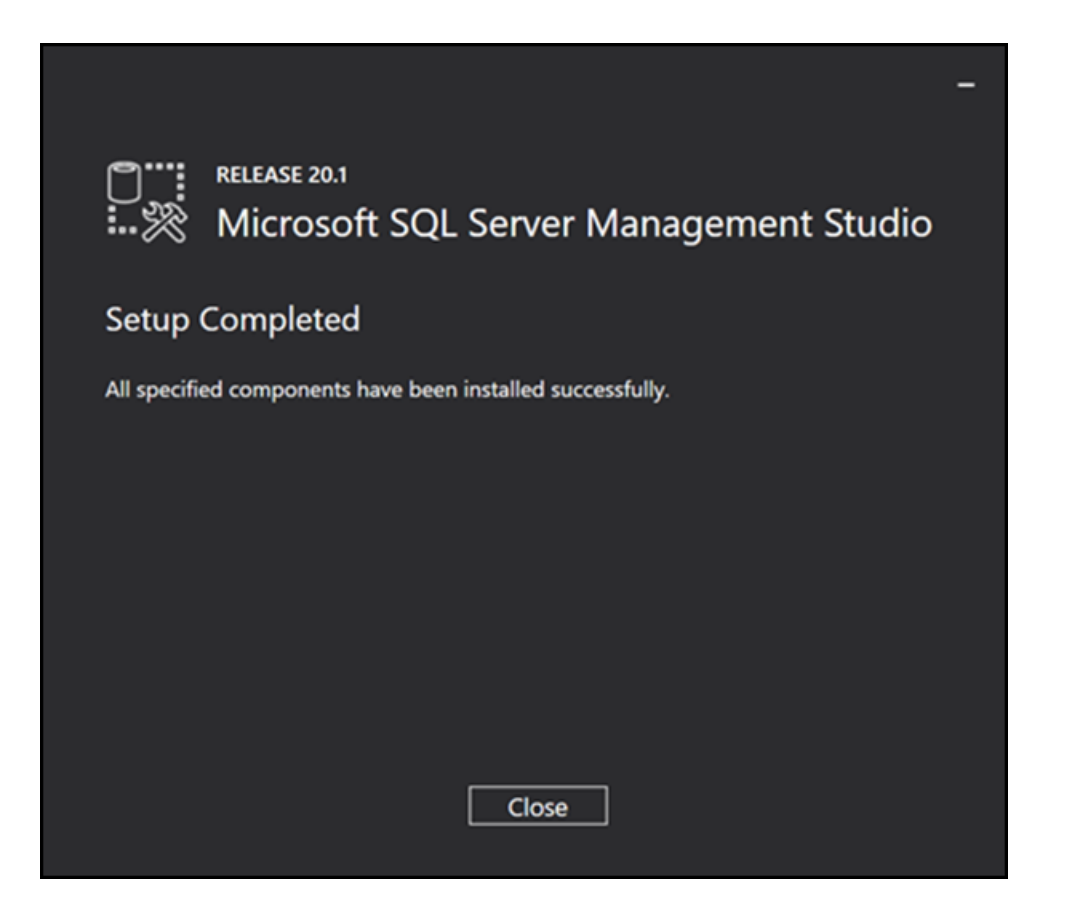

12. Open SSMS.

**Note:** If you had a previous version of SSMS installed, you may be prompted to import your SSMS user settings.

13. From Authentication drop-down, select SQL Authentication.

**Warning!** If you use Windows Authentication, the owner of the database will be the Windows user. If you use SQL Server Authentication, the owner of the database is the system account.

| Connect to Server           |                                                   | × |
|-----------------------------|---------------------------------------------------|---|
|                             | SQL Server                                        |   |
| Login Connection Properties | Always Encrypted Additional Connection Parameters |   |
| Server type:                | Database Engine ~                                 |   |
| Server name:                | LENOVO\SQLEXPRESS ~                               |   |
| Authentication:             | SQL Server Authentication ~                       |   |
| Login:                      | ×                                                 |   |
| Password:                   |                                                   |   |
|                             | Remember password                                 |   |
| Connection Security         |                                                   |   |
| Encryption:                 | Optional V                                        |   |
|                             | Trust server certificate                          |   |
| Host name in certificate:   |                                                   |   |
|                             |                                                   |   |
| C                           | onnect Cancel Help Options <<                     |   |

- 14. Enter the **Login** and **Password** for the system account.
- 15. (Optional) Select Remember password.
- 16. From the **Encryption** drop-down, select **Optional**.
- 17. Click Connect.

## Enable TCP/IP and open port 1433

In most cases, Microsoft SQL Server will be running on a remote computer. You need to enable TCP/IP for the SQL Server instance and open port 1433 in the Windows fire-wall to allow the RMH apps to communicate with SQL Server.

This topic demonstrates how to enable TCP/IP in **SQL Server Configuration Manager** and how to open port 1433 in **Windows Defender Firewall**. It is provided as an example only. There are many ways to enable TCP/IP and open port 1433. Refer to the official Microsoft documentation for managing protocols and opening ports.

## Enable TCP/IP

- 1. Open SQL Server Configuration Manager.
- 2. In the left pane, expand **SQL Server Network Configuration**.
- 3. Click Protocols for <SQL Server instance name>.
- 4. In the right pane, right-click **TCP/IP** and select **Enable**.
- A warning dialog displays with the message Any changes made will be saved; however, they will not take effect until the service is stopped and restarted. Click OK.
- 6. In the left pane, click **SQL Server Services**.
- In the right pane, right-click SQL Server <SQL Server instance name> and select Restart.

## Open port 1433

- 1. Open Windows Defender Firewall with Advanced Security.
- 2. Click Inbound Rules.
- 3. Under Actions, click New Rule.
- 4. Select **Port** and click **Next**.
- 5. Select **TCP**.

- 6. Select Specific local ports, enter 1433, and click Next.
- 7. Select Allow connection and click Next.
- 8. Accept all defaults (Domain, Private, Public) and click Next.
- 9. Enter a **Name** for the rule.
- 10. (Optional) Enter a **Description** for the rule.
- 11. Click Finish.

## Download the RMH release package

- 1. Go to support.rmhpos.com.
- 2. Click **RMH Releases**.

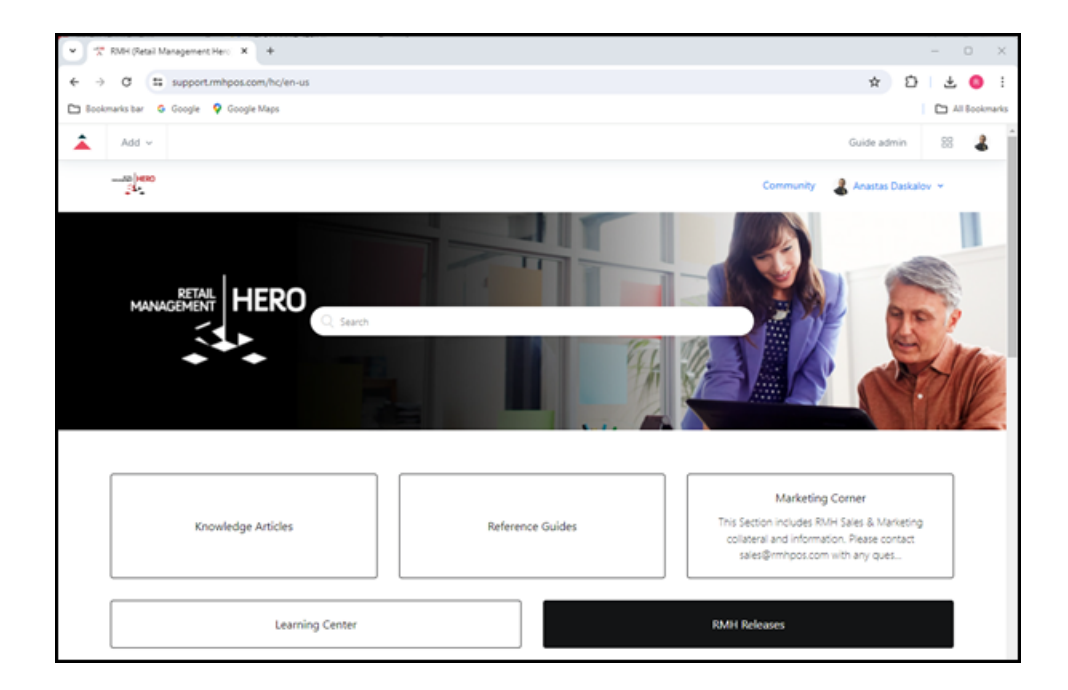

3. Click the link for the release package.

4. Download and review all **Resolved Issues** and **Known Issues** to determine whether installing this version of the RMH apps is appropriate for the store.

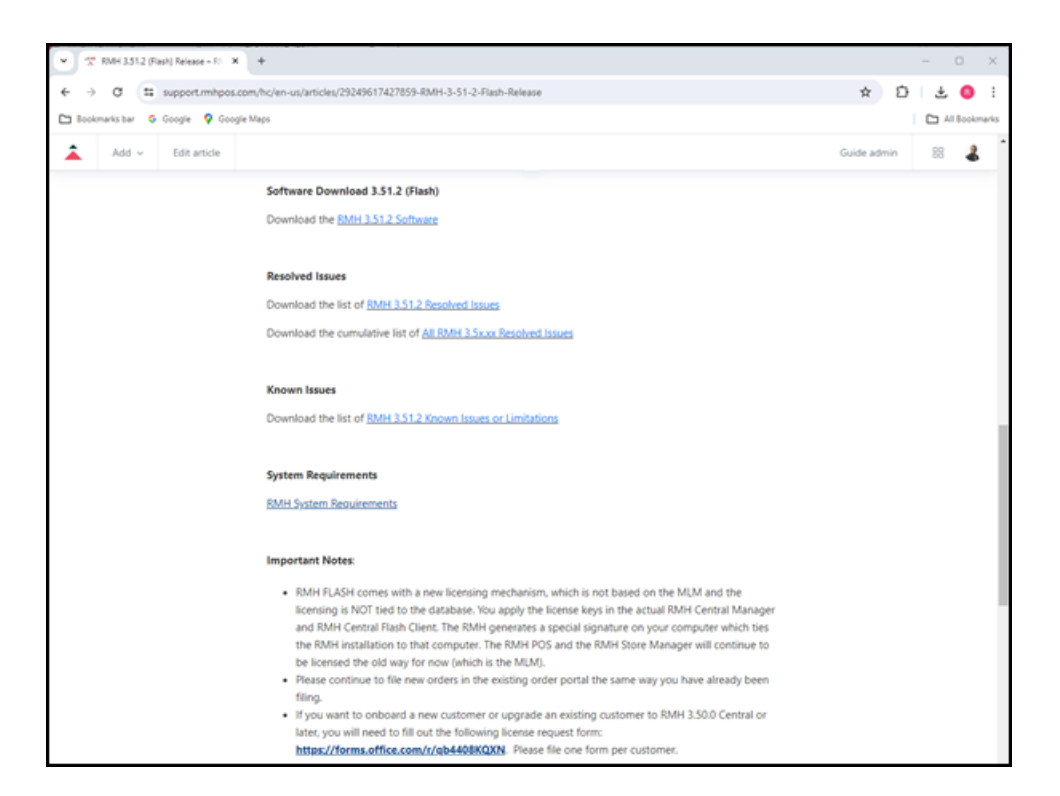

- 5. Under **Software Download**, click the link to download the release package.
- 6. Go to your **Downloads** folder.
- 7. Select the release package and click Extract all.

| ▲ Downloads                                  | × +        |                          |                |                     | – o ×                      |
|----------------------------------------------|------------|--------------------------|----------------|---------------------|----------------------------|
| $\leftarrow \rightarrow ~ \uparrow ~ \sigma$ | Downlo     | ads >                    |                | Search              | Downloads Q                |
| ⊙ New - 🐰 🗘                                  | i <b>e</b> | E ↑↓ Sort ~ = View ~     | Co Extract all |                     | 📑 Details                  |
| A Home                                       | 1          | Name<br>~ Today          |                | Date modified       | Туре                       |
|                                              |            | 🛃 🐜 RMH Flash 3.51.2.zip |                | 2024-05-16 11:56 AM | Compressed (zipped) Folder |
| E Desktop                                    | *          |                          |                |                     |                            |
| 🛓 Downloads                                  | *          |                          |                |                     |                            |
| Documents                                    | *          |                          |                |                     |                            |
| Pictures                                     | *          |                          |                |                     |                            |
| 🚱 Music                                      | *          |                          |                |                     |                            |
| Videos                                       | *          |                          |                |                     |                            |
| > 📮 This PC                                  |            |                          |                |                     |                            |
| > 🋬 Network                                  |            |                          |                |                     |                            |
| 1 item   1 item selected 389 MB              |            |                          |                |                     |                            |

- 8. Click **Browse**, navigate to the location where you want to extract the release package files, and click **Select Folder**.
- 9. Click Extract.

### **Install Store Manager**

**Pre-requisites:** You must install .NET on any computer running an RMH app. Refer to <u>Install .NET</u> for more information.

- 1. Go to the location where you extracted the release package files.
- 2. Double-click **Setup.exe** to open the setup wizard.

**Note:** You must have administrative privileges on the computer to install RMH apps.

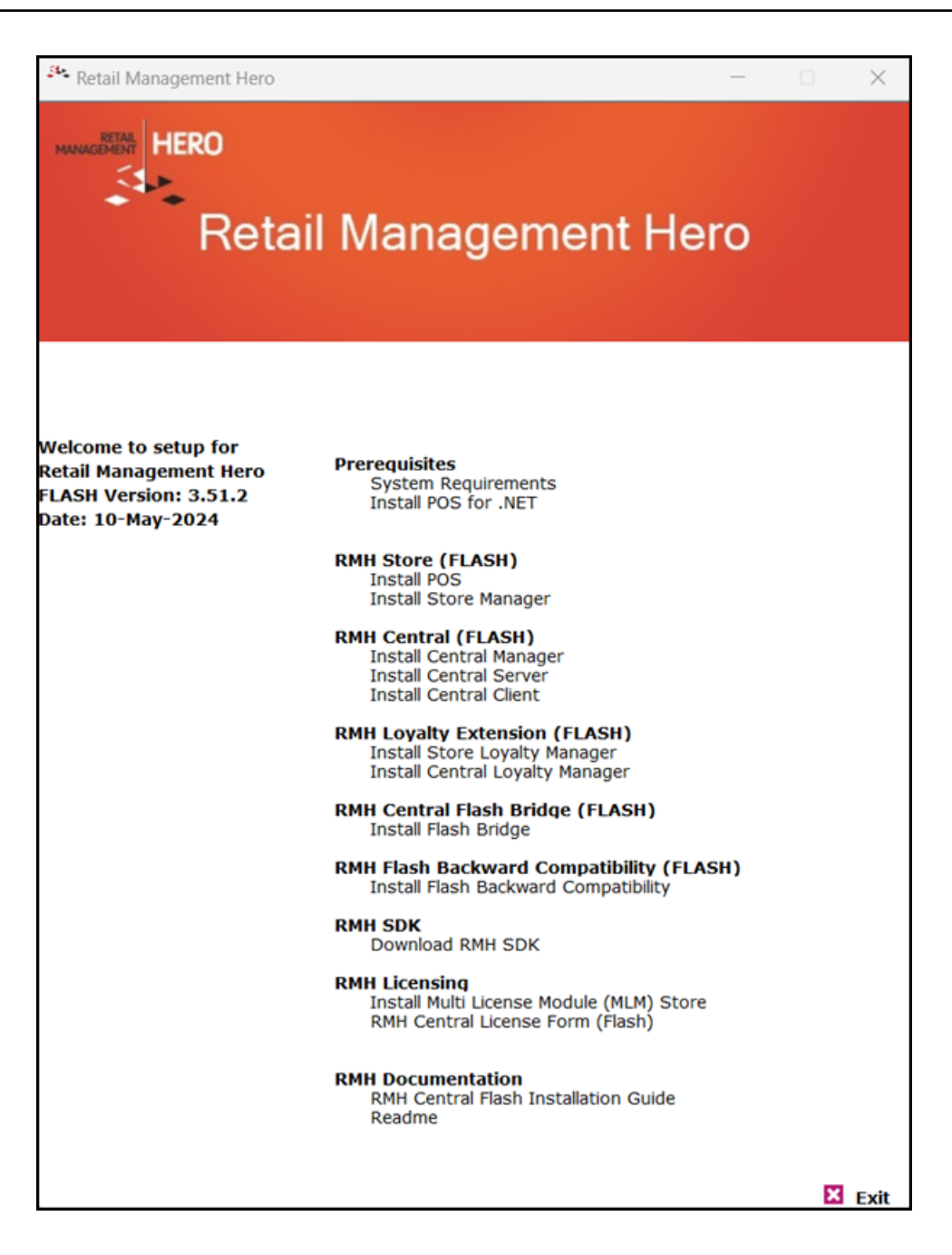

3. Under RMH Store (FLASH), click Install Store Manager.

**Note:** Alternately, you can go to the **RMH Store Manager** folder and double-click **RMH.Store.Manager.msi**.

4. Click Next.

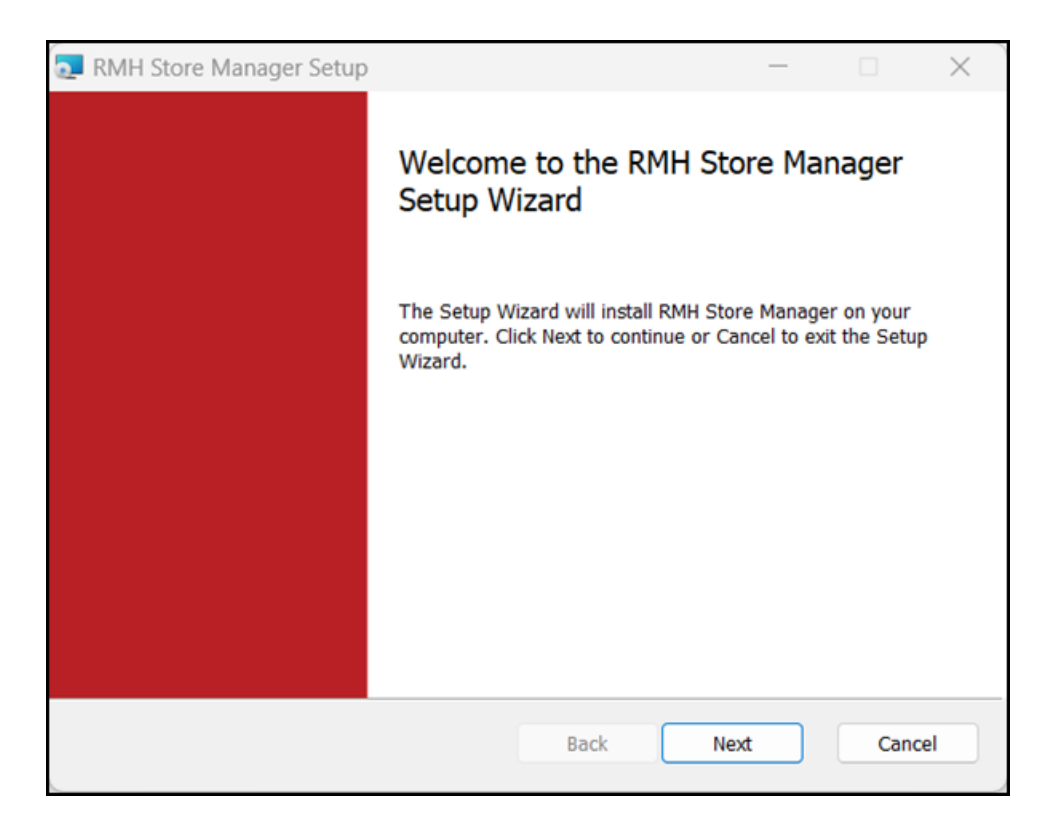

5. On the End-User License Agreement screen, select I accept the terms in the License Agreement, and click Next.

| RMH Store Manager Setup                                                                                                    | _                                                                                                 |                                                                                                    | ×  |
|----------------------------------------------------------------------------------------------------|---------------------------------------------------------------------------------------------------|----------------------------------------------------------------------------------------------------|----|
| End-User License Agreement                                                                                                    |                                                                                                   |                                                                                                    |    |
| Please read the following license agreement carefully                                                                                                    |                                                                                                   |                                                                                                    |    |
| IMPORTANT-READ CAREFULLY: This is a legal agreeme<br>between you (an individual or a single entity) ("Yo<br>Management Hero, a CA, USA Corporation ("RMH")<br>Retail Management Hero™ software (RMHS). You an<br>copy, access, or otherwise use RMHS any<br>documentation that may be provided therewith<br>collectively, the "Software") in connection with Yo<br>RMHS. You and RMH are sometimes each referre<br>"Party" and together as the "Parties." RMH licenses<br>You only upon the express condition that You a | nt ("Ag<br>pu[r]")<br>pertair<br>e abou<br>accc<br>(singu<br>c inst<br>d to h<br>t the S<br>ccept | reemen<br>and Ret<br>hing to t<br>t to insta<br>ompanyi<br>ularly a<br>allation<br>erein as<br>oftware<br>all of t | 1  |
| Print Back Nex                                                                                                    | t                                                                                                 | Cano                                                                                                    | el |

6. On the **Destination Folder** screen, select the installation folder for Store Manager and click **Next**.

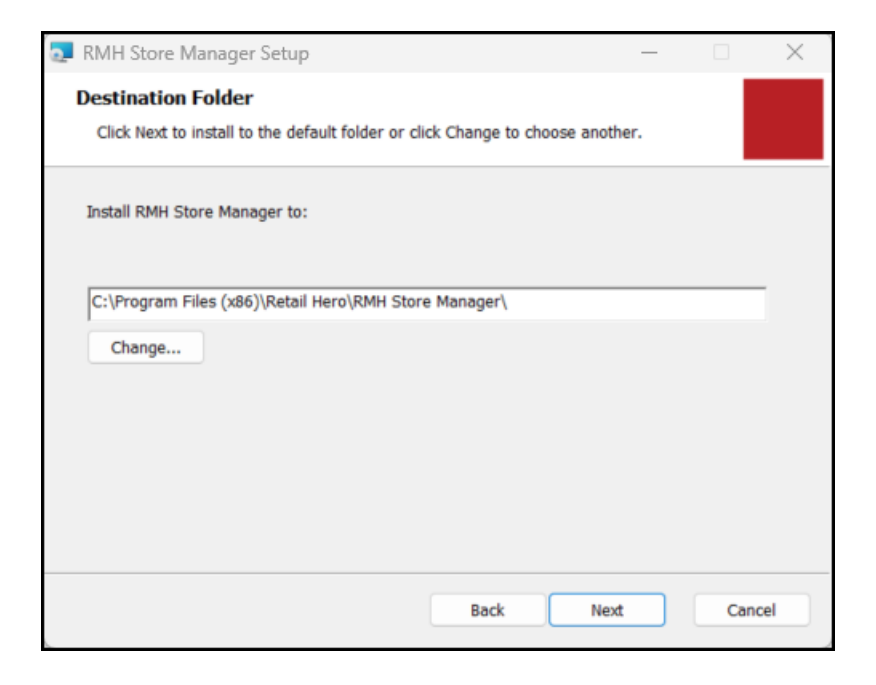

7. Click Install.

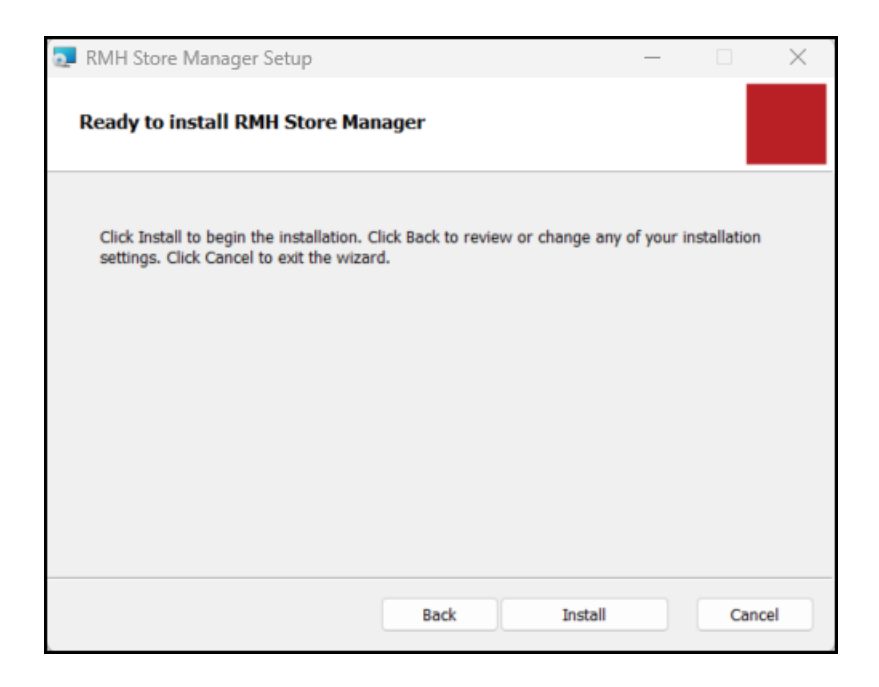

8. Wait while installation is completed. This may take a few minutes.

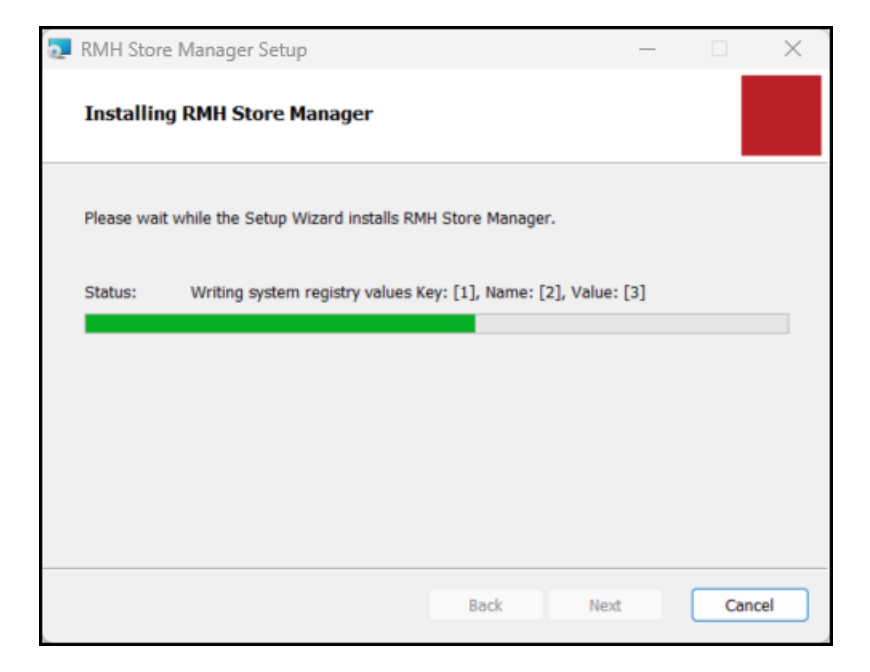

9. Click Finish.

| RMH Store Manager Setup | – 🗆 X                                             |
|-------------------------|---------------------------------------------------|
|                         | Completed the RMH Store Manager<br>Setup Wizard   |
|                         | Click the Finish button to exit the Setup Wizard. |
|                         |                                                   |
|                         |                                                   |
|                         |                                                   |
|                         |                                                   |
|                         |                                                   |
|                         | Back Finish Cancel                                |

## Configure the connection to SQL Server and the store database

**Pre-requisites:** You must restore or create the store database prior to connecting to it. You can use the sample store database to start. You can find sample store

latabases under C:\Program Files (x86)\Retail Hero\RMH Store Man-

- 1. Open **Store Administrator**. The shortcut should be available on your desktop.
- 2. Click **Configuration**.

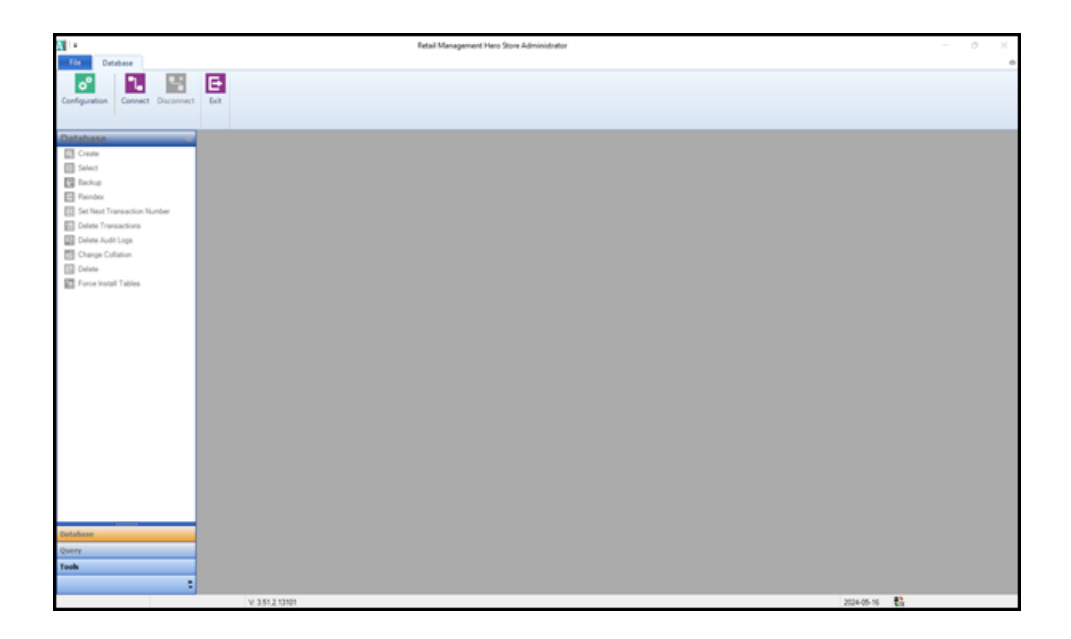

3. In the **Server Name** field, type the **host name** of the computer where you installed SQL server, a backwards slash (\), and the name of the SQL Server instance.

**Note:** If you installed Microsoft SQL Server, POS, and Store Manager on the same computer, you can enter a period, (local), or localhost into this field.

| <mark>₀°</mark>   ∓      | Config            | juration      | 23              |
|--------------------------|-------------------|---------------|-----------------|
| Home                     |                   |               | ۵               |
| Save And Sa<br>Close and | ve As<br>Close    |               |                 |
| SMTP                     |                   |               |                 |
| Database                 | Register          | Path          | <u>O</u> ffline |
| Primary Databas          | e Server          |               |                 |
| Server Name:             | LENC              | VO\SQLEXPRESS | 5               |
| Database:                | rmhsa             | ample         |                 |
| C Use Windows            | Authentication    |               |                 |
| Use SQL Server           | er Authentication |               |                 |
| User name:               | sa                |               |                 |
| Password:                | •••••             | •             |                 |
| Connection times         | out:              |               | 15              |
| Change Passw             | ord               | Test Databa   | ase Connection  |

- 4. In the **Database** field, type the name of the store database.
- 5. Select Use SQL Server Authentication.
- 6. Enter the **User name** and **Password** for the system account.
- Click Test Database Connection. You should see the message Database successfully connected.

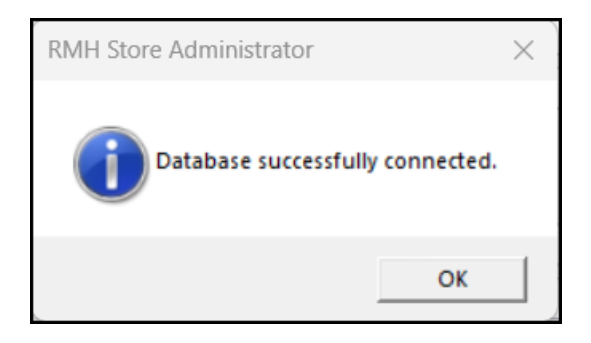

8. Click Save And Close.

# Connect to SQL Server and the store database

- 1. Open **Store Administrator**. The shortcut should be available on your desktop.
- 2. Click Connect.

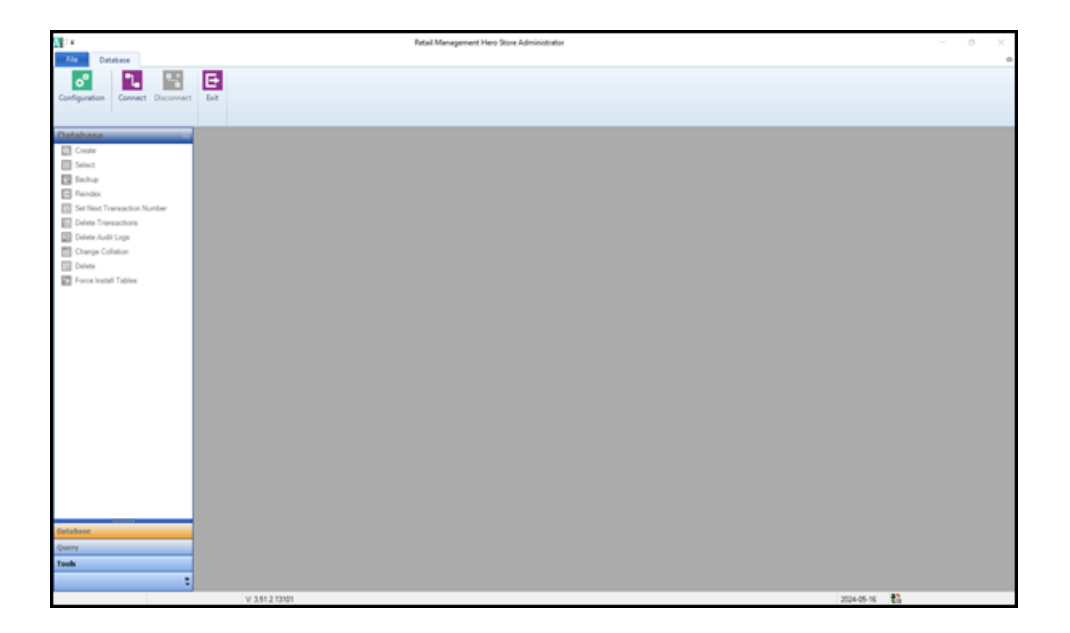

3. In the **Server** field, select the **host name** of the computer where you installed SQL server and the name of the SQL Server instance.

| •                   |              | Connect to server  | Σ3 |
|---------------------|--------------|--------------------|----|
| Home                |              |                    | \$ |
| <b>L</b><br>Connect | Close        |                    |    |
| Server              |              | LENOVO\SQLEXPRESS  | ~  |
| Connec              | ction inform | nation:            |    |
| C Use               | e Windows    | Authentication     |    |
| Use                 | e SQL Sen    | ver Authentication |    |
| Use                 | er name:     | sa                 |    |
| Pas                 | ssword:      | •••••              |    |
| Databa              | se:          | rmhsample          | ~  |
|                     |              |                    |    |

- 4. Under Connection information, select Use SQL Server Authentication.
- 5. Enter the **User name** and **Password** for the system account.
- 6. From **Database**, select the store database.
- 7. Click **Connect**. You will notice that the functions in the **Database** menu are now accessible.

|                                  | Retail Management Hory Store Administrator | - 0 ×      |
|----------------------------------|--------------------------------------------|------------|
| File Database                    | -                                          |            |
| Configuration Connect Disconnect | E. for                                     |            |
| Dutabase                         |                                            |            |
| Database                         |                                            |            |
| E Grant                          |                                            |            |
| C Indus                          |                                            |            |
| Reindex.                         |                                            |            |
| Set Next Transaction Number      |                                            |            |
| Delete Transactions              |                                            |            |
| Delete Audit Logs                |                                            |            |
| Change Collation                 |                                            |            |
| Delete                           |                                            |            |
| Force Install Tables             |                                            |            |
|                                  |                                            |            |
|                                  |                                            |            |
|                                  |                                            |            |
|                                  |                                            |            |
|                                  |                                            |            |
|                                  |                                            |            |
|                                  |                                            |            |
|                                  |                                            |            |
|                                  |                                            |            |
|                                  |                                            |            |
|                                  |                                            |            |
|                                  |                                            |            |
|                                  |                                            |            |
|                                  |                                            |            |
|                                  |                                            |            |
| Eutabase                         |                                            |            |
| Query                            |                                            |            |
| Tools                            |                                            |            |
| :                                |                                            |            |
| Delabase mitra                   | ngle V 3512 13101                          | 2024-05-16 |

# Create a new store database (Optional)

1. In Store Administrator, on the Database menu, click Create.

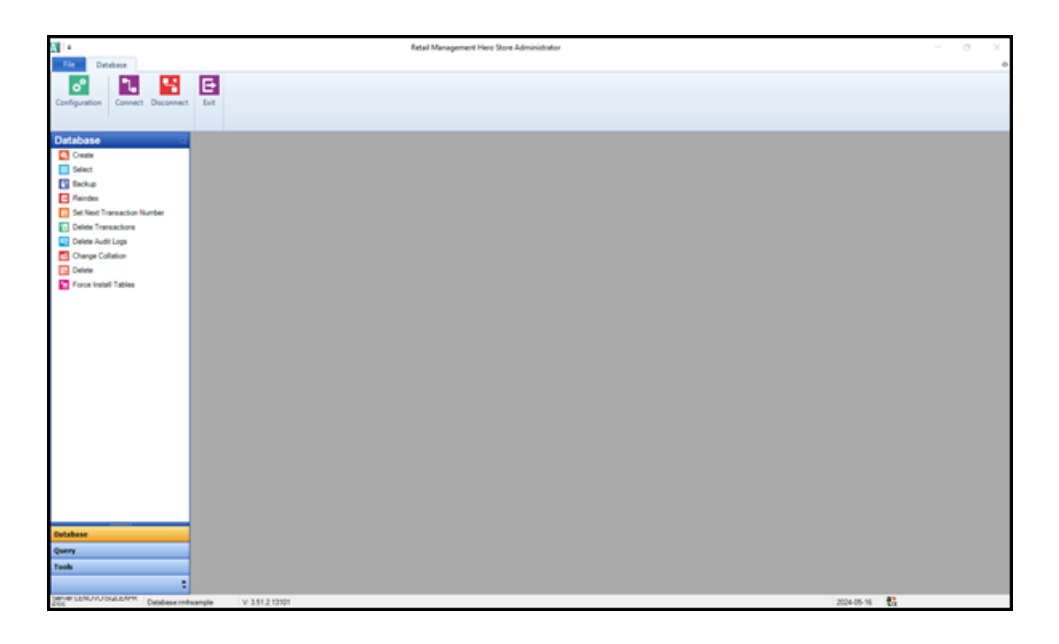

2. Click Next.

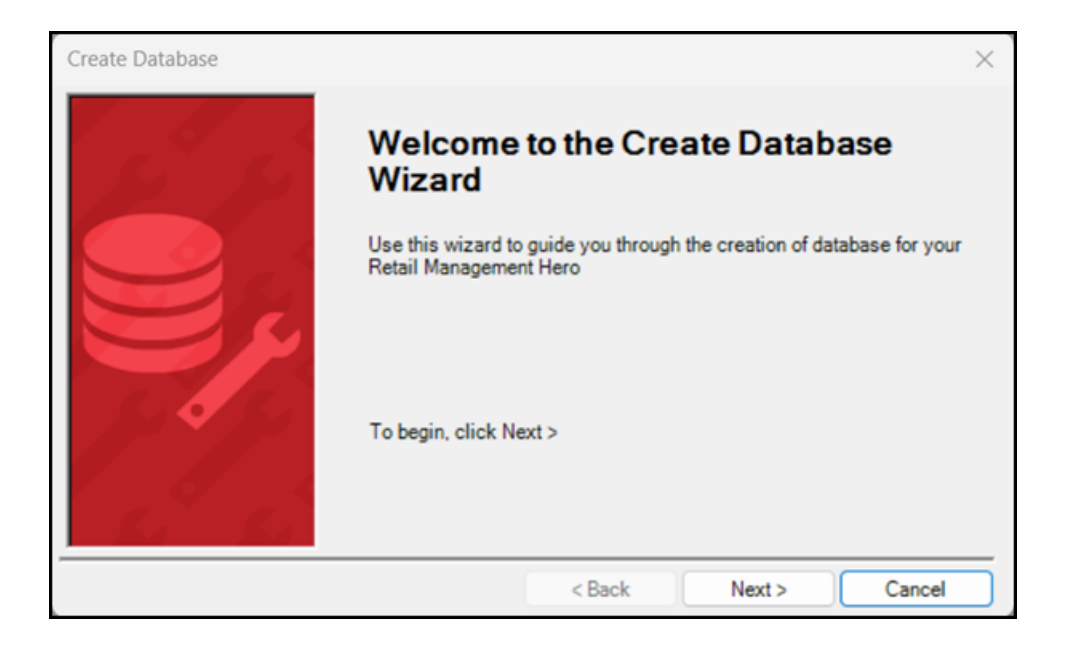

- 3. On the Database Size screen:
  - a. In the **Database name** field, type a name for your store database.
  - b. Do not change the **Initial Size (MB)** field. This just sets the initial size of the store database.
  - c. Click Next.

| Create Database |                                                                          | ×      |
|-----------------|--------------------------------------------------------------------------|--------|
|                 | Database Size<br>Specify the database name and initial size in megabytes |        |
|                 | Database name:<br>TestStoreDB<br>Initial Size (MB):<br>20                |        |
|                 | < Back Next >                                                            | Cancel |

4. On the **Database Growth** screen, accept the defaults and click **Next**. The store database size will automatically increase as required.

| Create Database | ×                                                                                                    |
|-----------------|----------------------------------------------------------------------------------------------------|
|                 | Database Growth   Specify how the database should be grown when it exceeds its initial size.   ✓ Automatically grow database size   File Growth   ○ In megabytes: 20   ⓒ By percentage:: 10   Maximum File Size   ⓒ Unrestricted growth to (MB): 2000 |
|                 | < Back Next > Cancel                                                                                                    |

- 5. On the **Populate Database** screen:
  - a. Click the **Browse** icon.
  - b. Select a database backup file.
  - c. Click Open.
  - d. Click Next.

Note: You can select any Store Manager database backup file, including the rmhdb.bck or rmhsample.bck databases located under C:\Program Files (x86)\Retail Hero\RMH Store Manager\DBFiles.

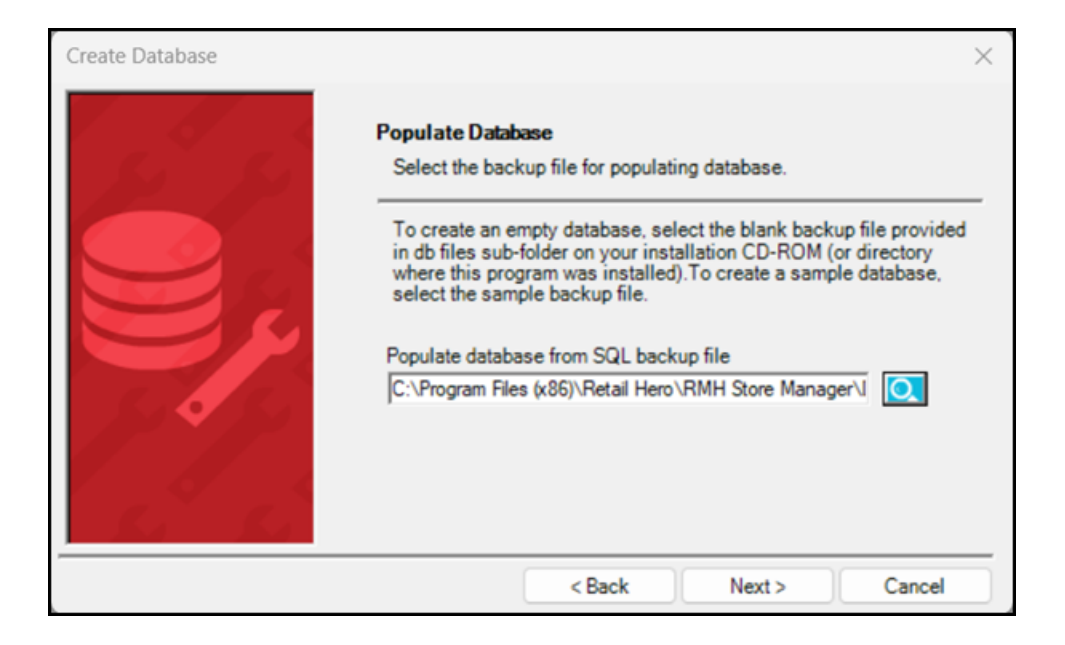

6. Click Finish.

| Create Database |                                                            | × |
|-----------------|------------------------------------------------------------|---|
| St St           | Completing the Create Database<br>Wizard                   |   |
|                 | You have successfully completed the Create Database Wizard |   |
|                 | To close this wizard and create the database, click Finish |   |
|                 | < Back Finish Cancel                                       |   |

7. Wait while Store Administrator restores the backup. This may take a few minutes.

| 🗄 Backup / Resto                          | re                  |                |                                      | $\times$ |
|-------------------------------------------|---------------------|----------------|--------------------------------------|----------|
| Operation:                                | Restore             | Database:      | TestStoreDB                          |          |
| Backup / Restore<br>Operation:<br>Server: | LENOVO\SQLEXPRESS   | File:          | C:\Program Files (x86)\Retail Hero\R |          |
|                                           | Database restore is | s in progress. | Please wait.                         |          |
|                                           |                     |                |                                      |          |

8. Click **OK** when the restore is complete.

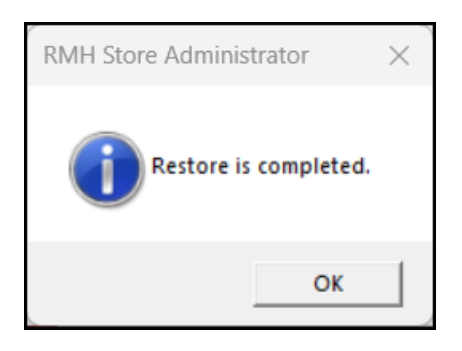

9. Click **OK** when the database creation is complete.

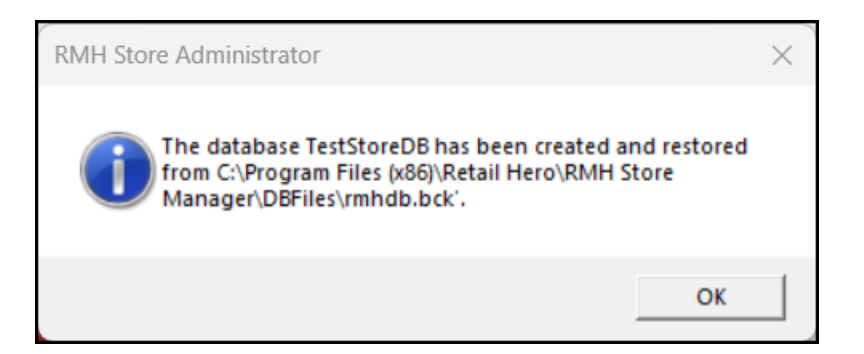

**Note:** To switch to the new database, click **Configuration**, enter the database name in the **Database** field, click **Test Database Connection**, and if the connection is successful, click **Save And Close**.

### Install MLM

1. Go to the location where you extracted the release package files.

2. Double-click **Setup.exe** to open the setup wizard.

**Note:** You must have administrative privileges on the computer to install RMH apps.

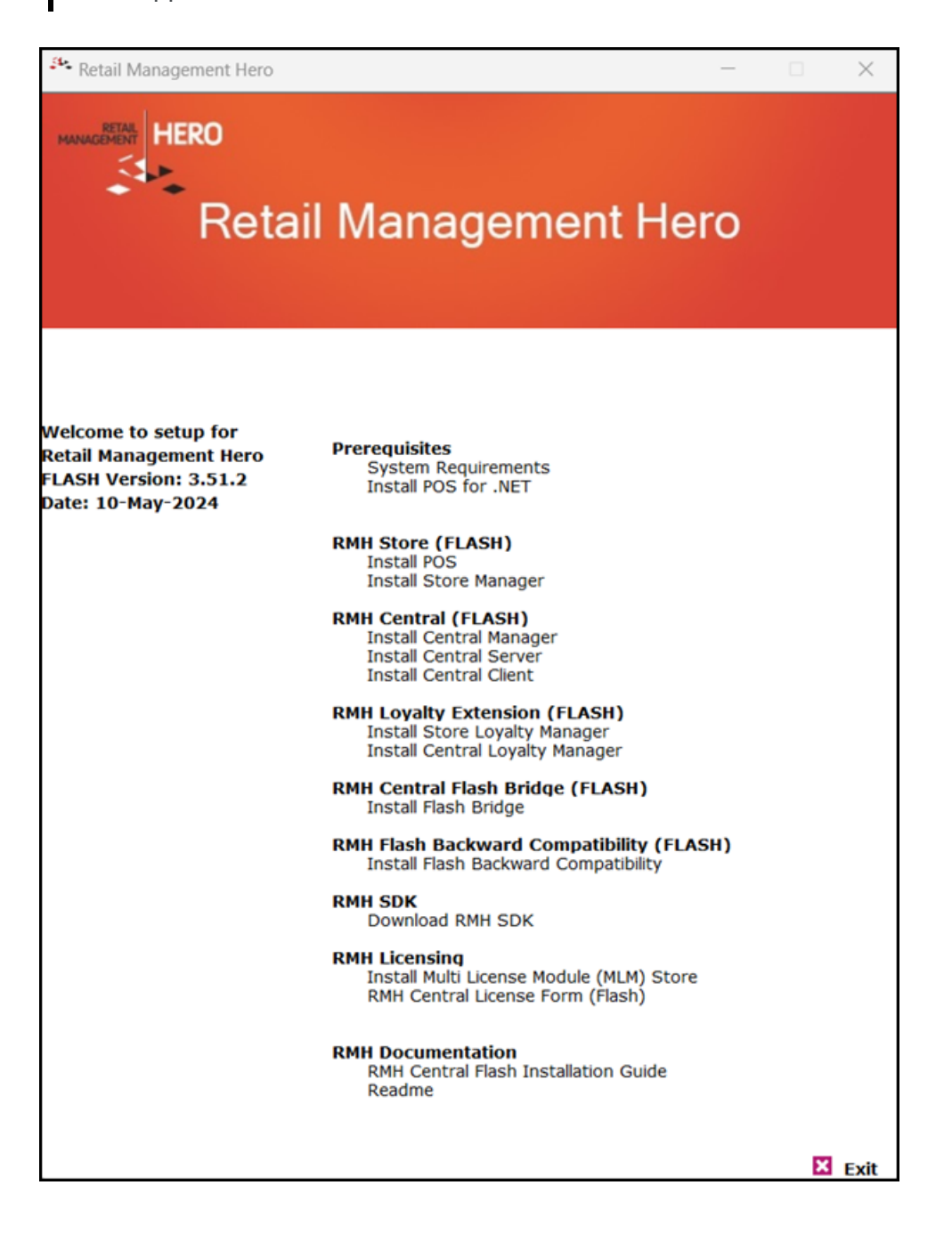

3. Under RMH Licensing, click Install Multi License Module (MLM) Store.

4. On the Welcome to the MLM Setup Wizard screen, click Next.

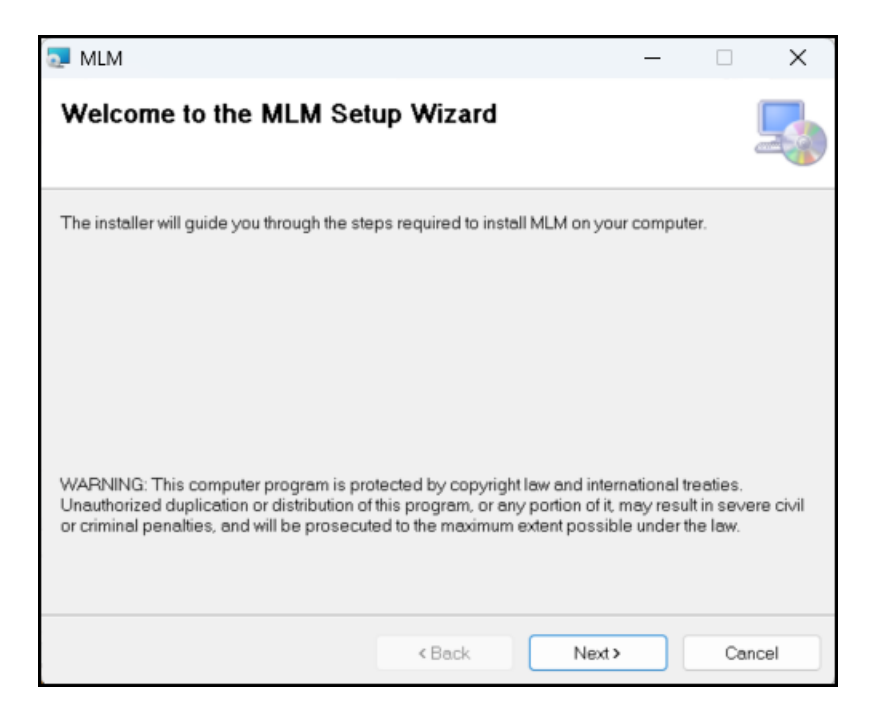

5. On the License Agreement screen, select I Agree, and click Next.

| a MLM                                                                                                    |                                                                                                    | _                                                                                                    |                                                                                                    |
|----------------------------------------------------------------------------------------------------|----------------------------------------------------------------------------------------------------|----------------------------------------------------------------------------------------------------|----------------------------------------------------------------------------------------------------|
| License Agreement                                                                                                    |                                                                                                    |                                                                                                    |                                                                                                    |
| Please take a moment to read the lin<br>Agree", then "Next". Otherwise click                                                                                                    | cense agreement now. If y<br>"Cancel".                                                                                                    | ou accept the terms                                                                                                    | below, click "I                                                                                                    |
| IMPORTANT-READ CAREF<br>between you (an indiv<br>Management Hero, a CA,<br>Management Hero™ sof<br>access, or otherwise use R<br>be provided therewith<br>connection with Your ins<br>each referred to herein a<br>licenses the Software to | ULLY: This is a legidual or a single of USA Corporation ("<br>tware (RMHS). Your (RMHS) any accompanies of the singularly and coll tallation of RMHS.<br>as a "Party" and togonal you only upon the singularly upon the single of the single of the si | gal agreement<br>entity) ("You[r]<br>RMH") pertainin<br>u are about to<br>ying document<br>lectively, the<br>You and RMH<br>gether as the "I<br>e express cond | ("Agreemen"<br>") and Ret<br>by to the Ret<br>to install, cop<br>ation that m<br>"Software")<br>are sometim<br>Parties." RN<br>ition that Y |
| O I Do Not Agree                                                                                                    | O I Agree                                                                                                    |                                                                                                    |                                                                                                    |
|                                                                                                    | < Back                                                                                                    | Next >                                                                                                    | Cancel                                                                                                    |

 On the Select Installation Folder screen, select the installation folder for MLM, select Everyone, and click Next.

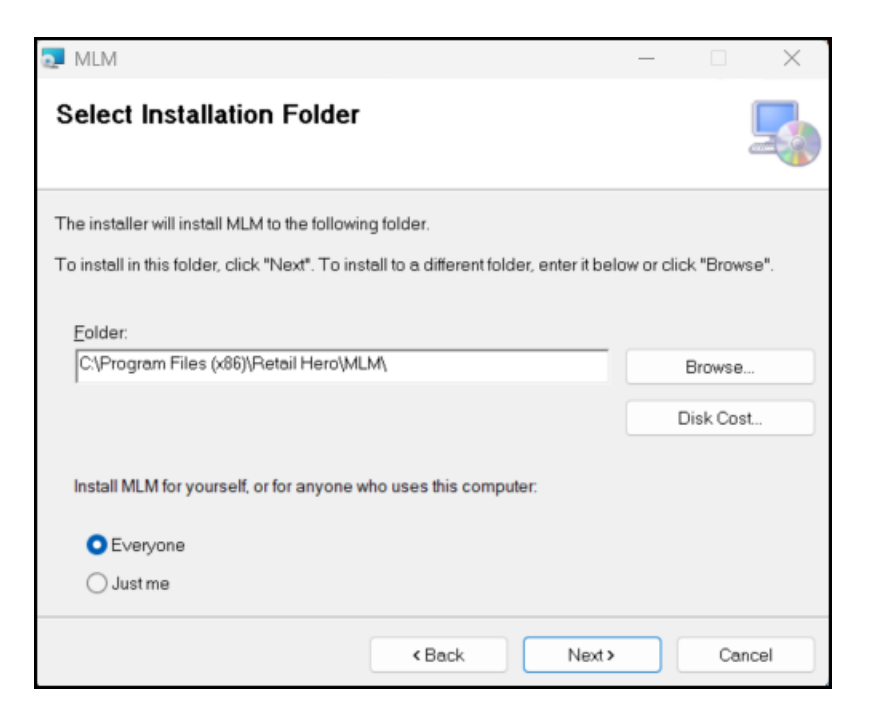

7. On the **Confirm Installation** screen, click **Next**.

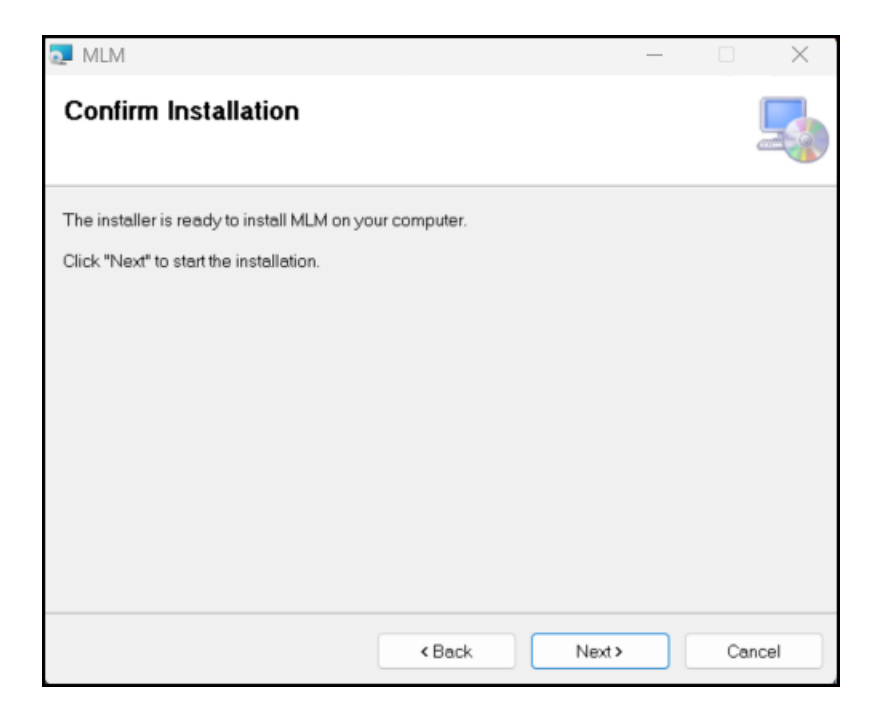

8. On the **Installation Complete** screen, click **Close**.

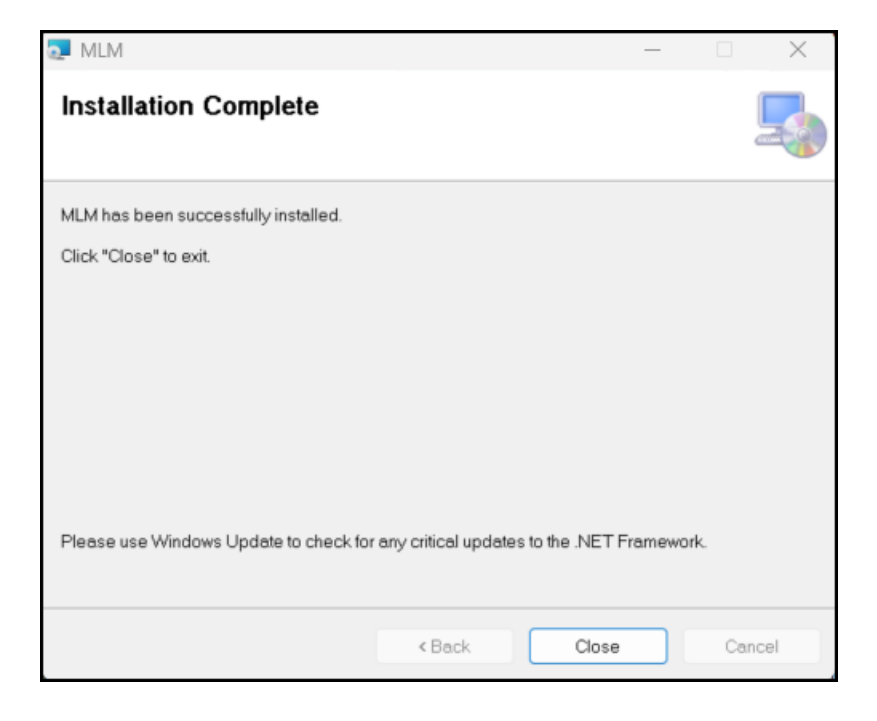

## Activate the Store Manager and POS licenses

- 1. Open **MLM**. The shortcut should be available on your desktop.
- 2. On the **Configuration** screen:
  - a. Confirm that the MLM is connecting to the correct SQL Server instance and database.
  - b. Select Use SQL Server Authentication and enter the User name and Password.
  - c. Click Test Database Connection.
  - d. If the connection is successful, click **Save And Close**.
- 3. In the **Customer/Reseller/Distributor No** field type your number.

| M   | Customer/Reseller/Distributor No |                      | Request Code |
|-----|----------------------------------|----------------------|--------------|
| M   | Verification Code                |                      |              |
|     |                                  |                      |              |
|     | 0                                | Verify And Login     | Cancel       |
|     | 0                                | Multi License Module |              |
| • • |                                  | Version: 4.0.0.8     |              |

- 4. If this is the first time you are activating a license for the database, enter your email address into the **Email** field.
- 5. Click **Request Code**. A verification code is generated and sent to your email. Go to your email and copy that code.
- 6. In the **Verification Code** field, type or paste the verification code.
- 7. Click Verify And Login.
- 8. If this is a new store database, enter the store details and click **Save And Close**.

| 2   -                                        |      |                                      | RMH License : Register Product |                              |               |  |
|----------------------------------------------|------|--------------------------------------|--------------------------------|------------------------------|---------------|--|
| File Home                                    |      |                                      |                                |                              |               |  |
| 8, 🗙                                         |      |                                      |                                |                              |               |  |
| Save And Close<br>Close                      |      |                                      |                                |                              |               |  |
| Please enter/                                | chec | k the store det                      | ails. This can not be          |                              | Store Details |  |
| Store Name:                                  |      | BrdStore Springfield                 |                                | Store Name:                  |               |  |
| Address:                                     |      | 1234 Main Street                     |                                | Address:                     |               |  |
|                                              |      |                                      |                                | City, State:                 |               |  |
| City, State:                                 |      | Springfield                          |                                |                              |               |  |
| City, State:<br>Zip, Country:                | 1    | Springfield<br>62629                 | USA                            | Zip, Country:                |               |  |
| City, State:<br>Zip. Country:<br>Phone, Fax: | ľ    | Springfield<br>62629<br>636-555-0113 | USA<br>636-555-0114            | Zip, Country:<br>Phone, Fax: |               |  |

- 9. Click **Yes** to confirm the store details.
- In the Product Name column, select your Store Manager license type (Base Pack or Subscription).

**Note:** Always enable your Store Manager license type (Base Pack or Subscription) before you enable registers.

| M <u>3</u>   =                  | Multi Licer                   | se Module-                                                                                                    |             | _         |       |
|---------------------------------|-------------------------------|----------------------------------------------------------------------------------------------------|-------------|-----------|-------|
| File Home                       |                               |                                                                                                    |             |           | 6     |
| Refresh Change<br>Store Details | Licensing Reset Di<br>Store V | tabase Help<br>Vizard                                                                                                    |             |           |       |
| Evoired License(s) Sum          | many Active License(s)        | Summary                                                                                                    |             |           | ,     |
| Find:                           |                               | Solution of the second second s |             |           | -     |
|                                 |                               |                                                                                                    |             |           |       |
| Drag a column heade             | er here to group by that c    | olumn.                                                                                                    |             |           |       |
| Proc                            | duct Name                     | License Type                                                                                                    | Expiry      | EP Expiry | EP Cu |
| RMH Store Manager               | Subscription                  | Subscription                                                                                                    | 30-Nov-2024 |           |       |
| RMH Store POS Sub               | scription - Yearly            | Subscription                                                                                                    | 30-Nov-2024 |           |       |
|                                 |                               |                                                                                                    |             |           |       |
| Entries: 2                      |                               |                                                                                                    |             |           |       |

- 11. Click Licensing.
- 12. Under **Status**, select the **Unregistered** line.

| ÷                                     | Licensing-Perpetual |                   | ۰ | 23 |
|---------------------------------------|---------------------|-------------------|---|----|
| File Home                             |                     |                   |   | \$ |
| Activate Terminals Deactivate License | Close               |                   |   |    |
| Products : RMH Store Manager (1)      | em)                 |                   |   |    |
| Status                                | Number Of Term      | inals Expiry Date | • |    |
| Unregistered                          | 0                   |                   |   |    |
|                                       |                     |                   |   |    |
|                                       |                     |                   |   |    |
|                                       |                     |                   |   |    |
|                                       |                     |                   |   |    |
|                                       |                     |                   |   |    |
|                                       |                     |                   |   |    |
|                                       |                     |                   |   |    |

- 13. Click Activate.
- 14. From **Quantity to redeem**, select **1**.

| RMH License : Register Pr                   | oduct                                  | × |  |  |  |  |
|---------------------------------------------|----------------------------------------|---|--|--|--|--|
| Please select how many Terminals to redeem. |                                        |   |  |  |  |  |
| Product:                                    | Retail Management Hero - Store Manager |   |  |  |  |  |
| Available to redeem:                        | 94                                     | _ |  |  |  |  |
| Quantity to redeem:                         | 1 🛓                                    |   |  |  |  |  |
| Set Maximum:                                |                                        |   |  |  |  |  |
|                                             |                                        |   |  |  |  |  |
|                                             | Finish Cance                           |   |  |  |  |  |

- 15. Click Finish.
- 16. Click **Yes** to confirm.
- 17. Click **OK**.
- 18. Under Status, select the Active line.

| ▶ =      |                  |                       | Licensi   | ng-Subscription |             | ۰ | 23 |
|----------|------------------|-----------------------|-----------|-----------------|-------------|---|----|
| File     | Home             |                       |           |                 |             |   | ۵  |
| Activate | <b>Terminals</b> | Deactivate<br>License | Close     |                 |             |   |    |
|          | ts : RMH Sto     | re Manager (1         | item)     |                 |             |   |    |
| Status   |                  |                       | Number Of | Terminals       | Expiry Date |   |    |
| Active   |                  |                       | 1         |                 | 11/30/2024  |   |    |
|          |                  |                       |           |                 |             |   |    |
|          |                  |                       |           |                 |             |   |    |
|          |                  |                       |           |                 |             |   |    |
|          |                  |                       |           |                 |             |   |    |

- 19. Click Terminals.
- 20. In the **Enabled** column, click the check box beside **Register #1**.

**Note:** In new installations of Store Manager and POS, one register is predefined so you can activate your Store Manager license and get started using the system. If you want to enable additional registers, you must first set up the additional registers in Store Manager using **Setup | Hardware | Register List** and then enable those registers in MLM.

| 2   -     |            |       |     | Terminals   |              |        | 23 |
|-----------|------------|-------|-----|-------------|--------------|--------|----|
| File      | Hor        | me    |     |             |              |        | ۵  |
| P<br>Save | X<br>Close |       |     |             |              |        |    |
| Save      |            |       |     |             |              |        |    |
| Terminals | )          |       | 1/1 |             |              |        |    |
| Enabled   | 1          | Vumbe | ۶r  | Name        | License Type | Expiry |    |
|           |            |       |     | Register #1 | None         |        |    |
|           |            |       |     |             |              |        |    |
|           |            |       |     |             |              |        |    |
|           |            |       |     |             |              |        |    |
|           |            |       |     |             |              |        |    |
|           |            |       |     |             |              |        |    |
|           |            |       |     |             |              |        |    |

- 21. Click Save.
- 22. Click **OK** to confirm.
- 23. Click Close.
- 24. In the **Product Name** column, select your **POS** license type (**Base Pack** or **Subscription**).

| 4 <u>0</u>   ≠                          | Multi Licens                         | e Module-        |             | -         |        |
|-----------------------------------------|--------------------------------------|------------------|-------------|-----------|--------|
| File Home                               |                                      |                  |             |           | \$     |
| 5 🗒                                     | 友 式 📑                                | ?                |             |           |        |
| Refresh Change Li<br>Store Details      | censing Reset Databa<br>Store Wizard | e Help           |             |           |        |
| Expired License(s) Summar               | y Active License(s) Summ             | ary              |             |           | ×      |
| Find:                                   |                                      |                  |             |           |        |
| Drag a column header he                 | ere to group by that colum           | n.               |             |           |        |
| Product                                 | Name                                 | License Type     | Expiry      | EP Expiry | EP Cur |
| RMH Store Manager Sub                   | scription                            | Subscription     | 30-Nov-2024 |           |        |
| RMH Store POS Subscri                   | ption - Yearly                       | Subscription     | 30-Nov-2024 |           |        |
|                                         |                                      |                  |             |           |        |
| Entries: 2<br>Store-0 BirdStore Springf | ield 1234 Main Street Sp             | ringfield IL USA |             |           |        |

- 25. Click Licensing.
- 26. Under **Status**, select the **Unregistered** line.

| <b>&gt;</b>   =             | Licensing-Perpetual | -           | ۰ | 23 |
|-----------------------------|---------------------|-------------|---|----|
| File Home                   |                     |             |   | \$ |
| Activate Terminals          | Close               |             |   |    |
| Products : RMH POS (1 item) |                     |             |   |    |
| Status                      | Number Of Terminals | Expiry Date |   |    |
| Unregistered                | 0                   |             |   |    |
|                             |                     |             |   |    |
|                             |                     |             |   |    |
|                             |                     |             |   |    |
|                             |                     |             |   |    |
|                             |                     |             |   |    |
|                             |                     |             |   |    |
|                             |                     |             |   |    |

- 27. Click Activate.
- 28. From **Quantity to redeem**, select **1**.

| RMH License : Register Pro                  | oduct >                      | < |  |  |  |  |
|---------------------------------------------|------------------------------|---|--|--|--|--|
| Please select how many Terminals to redeem. |                              |   |  |  |  |  |
| Product:                                    | Retail Management Hero - POS |   |  |  |  |  |
| Available to redeem:                        | 4                            | 1 |  |  |  |  |
| Quantity to redeem:                         | 1                            |   |  |  |  |  |
| Set Maximum:                                |                              |   |  |  |  |  |
|                                             |                              |   |  |  |  |  |
|                                             | Finish Cancel                | ] |  |  |  |  |

- 29. Click Finish.
- 30. Click Yes to confirm.
- 31. Click **OK** to confirm.
- 32. Under Status, select the Active line.
| <b>&gt;</b>  = |             |                  |           | Licens     | ing-Subscription |             | ۰    | 23 |
|----------------|-------------|------------------|-----------|------------|------------------|-------------|------|----|
| File           | Home        |                  |           |            |                  |             |      | ۵  |
| ₽              | 1           | -8               |           | X          |                  |             |      |    |
| Activate       | Terminals   | Deactiv<br>Licen | ate<br>se | Close      |                  |             |      |    |
|                | ts : RMH PO | S (1 item)       |           |            |                  |             | <br> | _  |
| Status         |             |                  | Numb      | ber Of Ter | rminals          | Expiry Date |      |    |
| Active         |             |                  | 1         |            |                  | 11/30/2024  |      |    |
|                |             |                  |           |            |                  | <br>        | <br> |    |
|                |             |                  |           |            |                  |             |      |    |
|                |             |                  |           |            |                  |             |      |    |
|                |             |                  |           |            |                  |             |      |    |
|                |             |                  |           |            |                  |             |      |    |
|                |             |                  |           |            |                  |             |      |    |
|                |             |                  |           |            |                  |             |      |    |

- 33. Click Terminals.
- 34. In the **Enabled** column, click the check box beside **Register #1**.

| 🚰   🜩     |        | Terminals   |              | 23     |
|-----------|--------|-------------|--------------|--------|
| File H    | lome   |             |              | ۵      |
|           | 3      |             |              |        |
| Save Clo  | se     |             |              |        |
| Save      |        |             |              |        |
| Terminals | 1/1    |             |              |        |
| Enabled   | Number | Name        | License Type | Expiry |
|           | 1      | Register #1 | None         |        |
| 1         |        |             | :            |        |
|           |        |             |              |        |
|           |        |             |              |        |
|           |        |             |              |        |
|           |        |             |              |        |
|           |        |             |              |        |
|           |        |             |              |        |

35. Click Save.

- 36. Click **OK** to confirm.
- 37. Click **Close**.

Your license keys for Store Manager and POS are now activated and you can open and use the applications. You can safely exit MLM.

#### Connect to the licensed store database and force install tables

**Tip:** You can run Force Install Tables as an executable in Command Prompt or PowerShell. This allows you to update or repair the store database without opening Store Administrator or Store Manager. Refer to <u>Run</u> Force Install Tables as an executable for more information.

- In Store Administrator, connect to the licensed store database. Refer to <u>Connect</u> to SQL Server and the store database for more information.
- 2. In the **Database** pane, click **Force Install Tables**.

**Note:** Starting with release 3.11.14, the Force Install Tables function will no longer create the SYNCGUID column in the RMH or third party app tables. The Prepare Database function will create the SYNCGUID column in the RMH table, but it will no longer create it in third party app tables.

| ST -                        | Ratal Management Hero Store Administrator | - 0 X      |
|-----------------------------|-------------------------------------------|------------|
| File Database               |                                           |            |
| Configuration               | E                                         |            |
| Database a                  |                                           |            |
| Create                      |                                           |            |
| Select                      |                                           |            |
| E Backup                    |                                           |            |
| Reindex                     |                                           |            |
| Set Next Transaction Number |                                           |            |
| Califie Autil Loss          |                                           |            |
| Change Collation            |                                           |            |
| Delete                      |                                           |            |
| Force Install Tables        |                                           |            |
|                             |                                           |            |
|                             |                                           |            |
|                             |                                           |            |
|                             |                                           |            |
|                             |                                           |            |
|                             |                                           |            |
|                             |                                           |            |
|                             |                                           |            |
|                             |                                           |            |
|                             |                                           |            |
|                             |                                           |            |
|                             |                                           |            |
|                             |                                           |            |
|                             |                                           |            |
| 10000                       |                                           |            |
| Eutabase                    |                                           |            |
| Query                       |                                           |            |
| Tools                       |                                           |            |
|                             |                                           |            |
| Delabase mit                | sample V 351213101                        | 2024-05-16 |

3. Click **Yes** to continue.

| RMH Store Administrator                                                                                  |                                                      | × |
|----------------------------------------------------------------------------------------------------|------------------------------------------------------|---|
| This will execute sql scripts to re-create RM<br>clicking YES, ensure you have taken databa<br>continue? | H custom tables. Before<br>se backup. Do you wish to |   |
|                                                                                                    | Yes No                                               |   |

- 4. Wait while Store Administrator executes the SQL scripts to create RMH custom tables in the store database. This may take a few minutes.
- 5. Click **OK** to close the confirmation dialog.

| RMH Store Adm    | inistrator   | × |
|------------------|--------------|---|
| Tables created s | uccessfully. |   |
|                  | OK           |   |

## Install POS for .NET

You must install POS for .NET on all computers where POS is installed.

- 1. Go to the location where you extracted the release package files.
- 2. Double-click **Setup.exe** to open the setup wizard.

**Note:** You must have administrative privileges on the computer to install RMH apps.

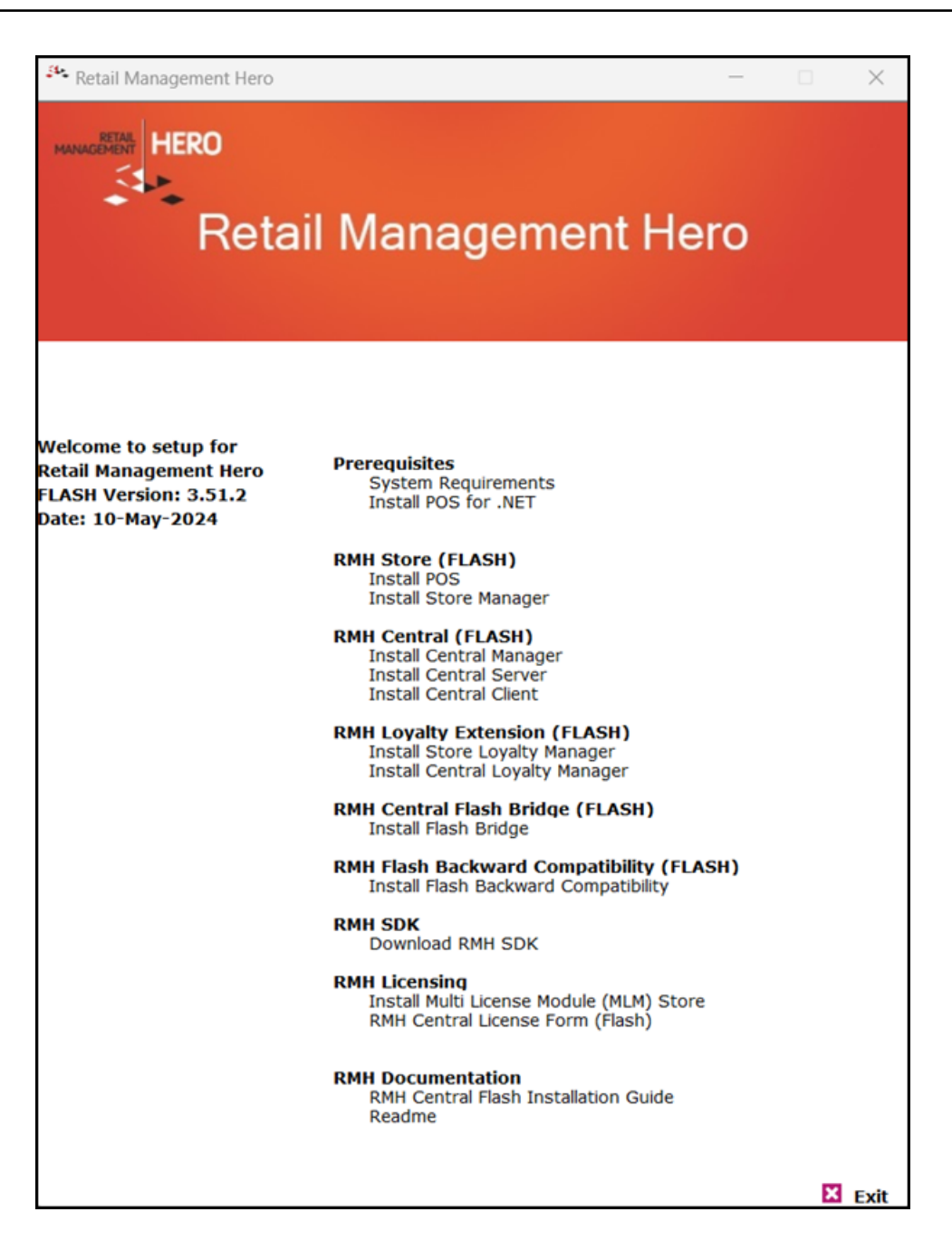

- 3. Under Prerequisites, click Install POS for .NET.
- 4. Click Next.

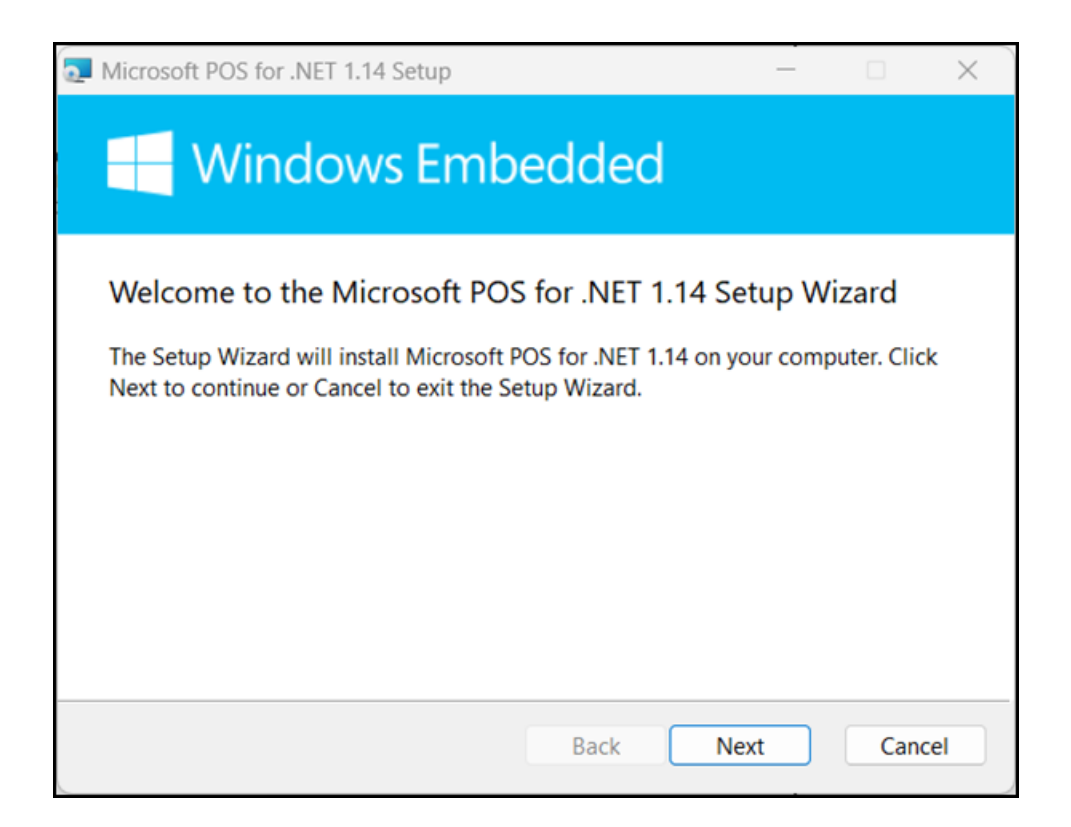

 On the End-User License Agreement screen select I accept the terms in the License Agreement and click Next.

| Microsoft POS for .NET 1.14 Setup                                                                                                    |                                   | ×  |
|----------------------------------------------------------------------------------------------------|-----------------------------------|----|
| End-User License Agreement<br>Please read the following license agreement carefully                                                                                                    |                                   |    |
| MICROSOFT SOFTWARE LICENSE TERMS                                                                                                    |                                   | I  |
| MICROSOFT POINT OF SERVICE FOR .NET<br>VERSION 1.14                                                                                                    |                                   |    |
| These license terms are an agreement between Microsoft Corp<br>(or based on where you live, one of its affiliates) and you. Plea<br>read them. They apply to the software named above, which in<br>the media on which you received it, if any. The terms also app<br>any Microsoft | oration<br>ase<br>cludes<br>ly to |    |
| ✓ I accept the terms in the License Agreement                                                                                                    |                                   |    |
| Print Back Next                                                                                                    | Canc                              | el |

6. On the **Customer Experience Improvement Program** screen, select **No thanks** and click **Next**.

| 0 | Microsoft POS for .NET 1.14 Setup - X                                                                                                    |
|---|----------------------------------------------------------------------------------------------------|
|   | Customer Experience Improvement Program<br>Help Improve Microsoft POS for .NET                                                                                                    |
|   | Join the Customer Experience Improvement Program to help us improve the quality, reliability, and performance of Microsoft software and services. If you accept, we will collect anonymous information about your hardware configuration and how you use our software and services. |
|   | ○ Yes, help improve Microsoft POS for .NET                                                                                                    |
|   | O No thanks                                                                                                    |
|   | Read the Privacy Statement                                                                                                    |
|   | Back Next Cancel                                                                                                    |

7. On the **Destination Folder** screen, select the installation folder and click **Next**.

| Microsoft POS for .NET 1.14 Setup                            | _   |       | ×  |
|--------------------------------------------------------------|-----|-------|----|
| Destination Folder<br>Customize the install location         |     |       |    |
| Install Microsoft POS for .NET 1.14 to:                      |     |       |    |
| C:\Program Files (x86)\Microsoft Point Of Service\<br>Change |     |       |    |
| Back                                                         | ext | Cance | el |

8. On the **Product Features** screen, accept the defaults and click **Install**.

| Microsoft POS for .NET 1.14 Setup                                     | _       |      | ×  |
|-----------------------------------------------------------------------|---------|------|----|
| Product Features<br>Select the way you want features to be installed. |         |      |    |
| Runtime Components                                                    |         |      |    |
| Runtime assemblies and services required for POS.NET applicat         | ions to | run. |    |
| This feature requires 1599KB on your hard drive.                      |         |      |    |
| Back Install                                                          |         | Canc | el |

- 9. Wait while installation is completed. This may take a few minutes.
- 10. Click Finish.

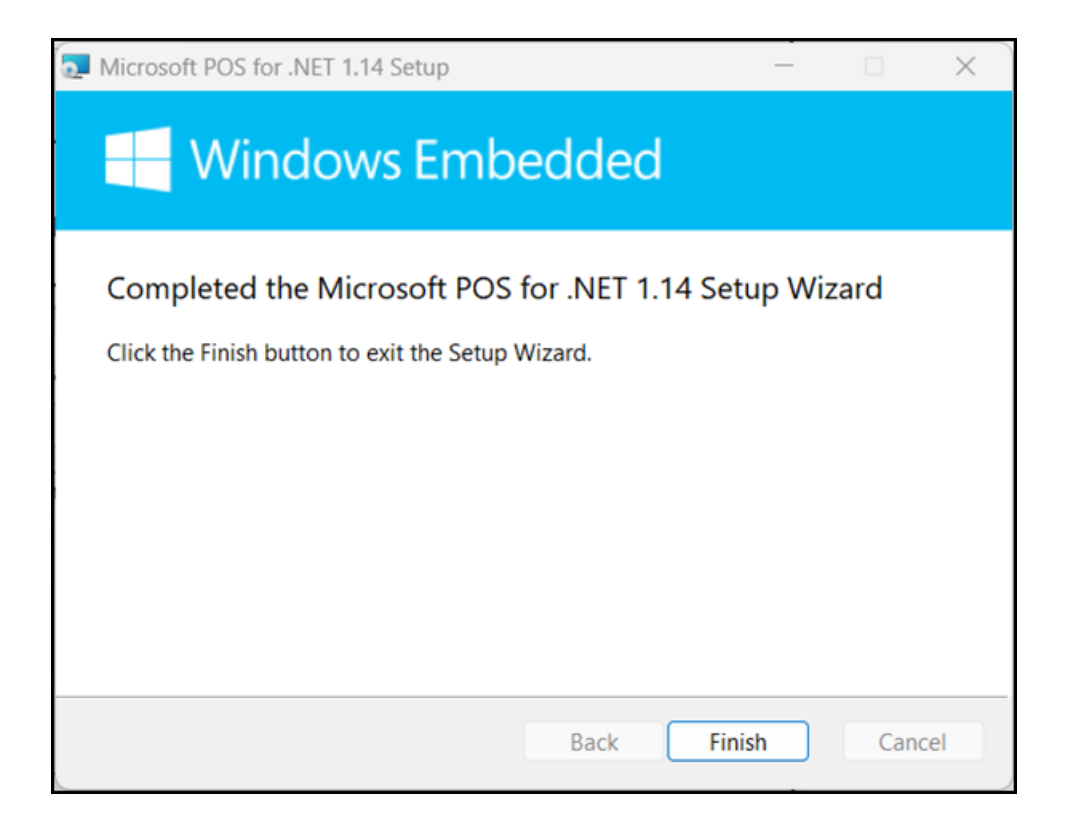

#### **Install POS**

**Pre-requisites:** You must install .NET on any computer running an RMH app. You must also install POS for .NET on any computer running POS. Refer to <u>Install .NET</u> and <u>Install POS for .NET</u> for more information.

- 1. Go to the location where you extracted the release package files.
- 2. Double-click Setup.exe to open the setup wizard.

**Note:** You must have administrative privileges on the computer to install RMH apps.

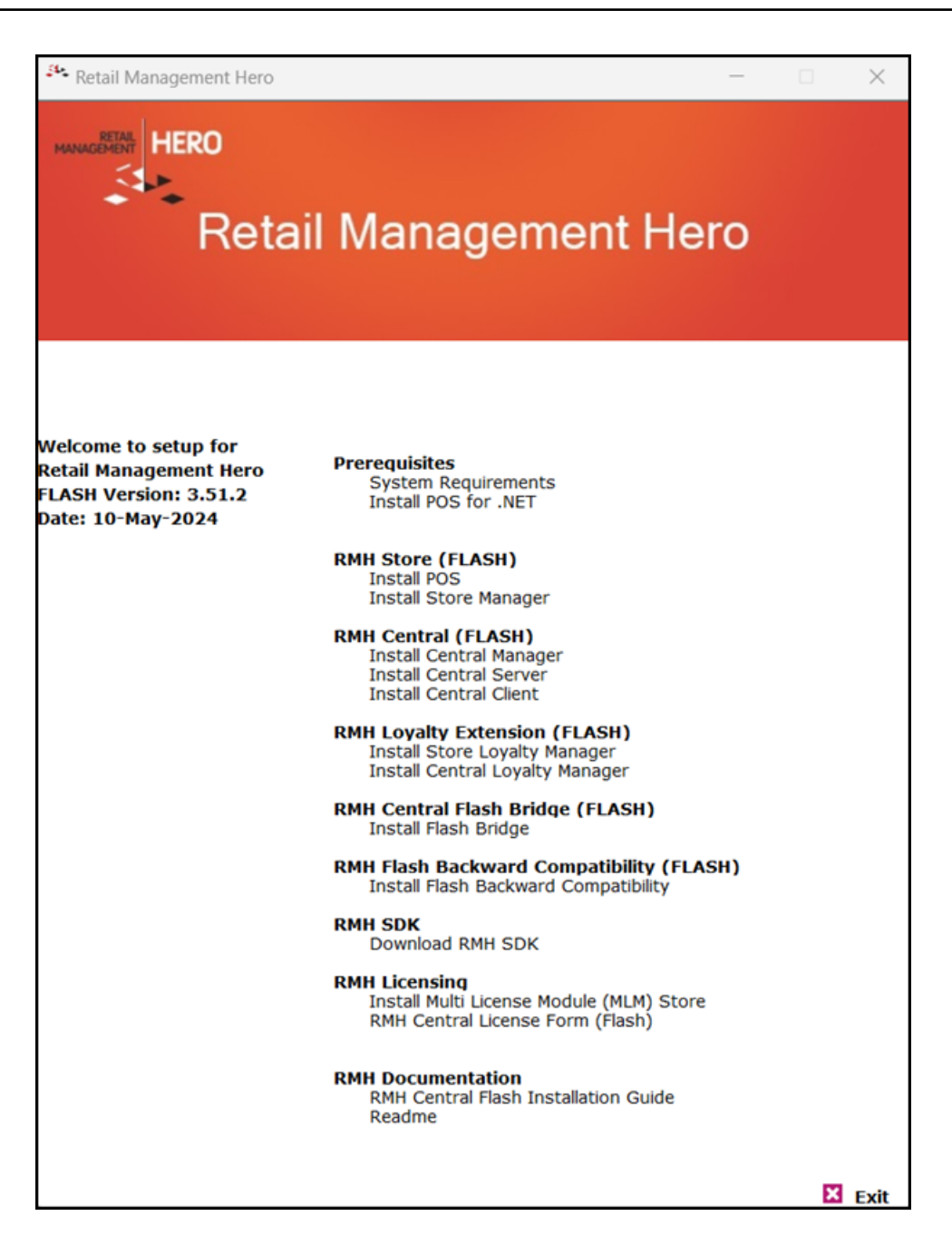

3. Under **RMH Store (FLASH)**, click **Install POS**.

**Note:** Alternately, you can go to the **RMH POS** folder and double-click **RetailHero.POS.Setup.msi**.

4. Click Next.

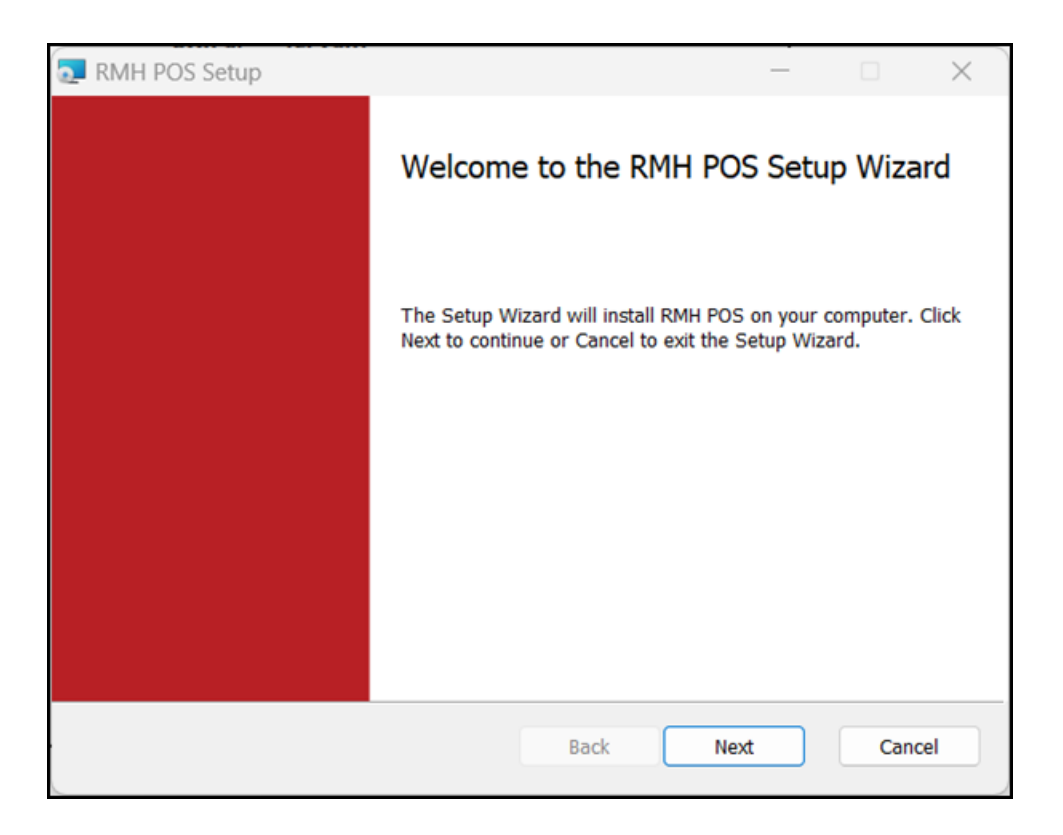

 On the End-User License Agreement screen select I accept the terms in the License Agreement and click Next.

| End-User License Ag                                                                                                    | reement                                                                                                    | at carefully                                                                                                    |                                                                                                    |                                                                                                    |   |
|----------------------------------------------------------------------------------------------------|----------------------------------------------------------------------------------------------------|----------------------------------------------------------------------------------------------------|----------------------------------------------------------------------------------------------------|----------------------------------------------------------------------------------------------------|---|
| Please read the followin                                                                                                    | g license agreeme                                                                                                    | nt carefully                                                                                                    |                                                                                                    | _                                                                                                    |   |
| IMPORTANT-READ<br>between you (an<br>Management Hero<br>Retail Managemen<br>copy, access, or<br>documentation th<br>collectively, the "S<br>RMHS. You and<br>"Party" and togeth<br>You only upon t | CAREFULLY: 1<br>individual or<br>o, a CA, USA (<br>it Hero™ softw<br>or otherwise<br>nat may be<br>Software") in<br>RMH are son<br>her as the "Pa<br>he express contained<br>he License Agreem | This is a legal a<br>a single entit<br>Corporation ("<br>vare (RMHS).<br>use RMH<br>provided the<br>connection v<br>netimes each<br>arties." RMH<br>ondition that | greement ("A<br>cy) ("You[r]")<br>RMH") pertai<br>You are abou<br>S any acc<br>erewith (sing<br>vith Your ins<br>referred to<br>licenses the S<br>You accept | greemen<br>and Ret<br>ning to t<br>ut to insta<br>ompanyi<br>cularly a<br>tallation<br>herein as<br>Software<br>all of tl | 1 |
|                                                                                                    |                                                                                                    |                                                                                                    |                                                                                                    |                                                                                                    |   |

 On the Destination Folder screen, select the installation folder for POS and click Next.

| RMH POS Setup -                                                                |      | ×     |
|--------------------------------------------------------------------------------|------|-------|
| Destination Folder                                                             |      |       |
| Click Next to install to the default folder or click Change to choose another. |      |       |
| Install RMH POS to:                                                            |      |       |
| C:\Program Files (x86)\Retail Hero\RMH POS\                                    |      | _     |
| Change                                                                         |      |       |
|                                                                                |      |       |
|                                                                                |      |       |
|                                                                                |      |       |
|                                                                                |      |       |
|                                                                                |      |       |
| Back Next                                                                      | ) Ca | incel |

7. On the Ready to Install RMH POS screen, click Install.

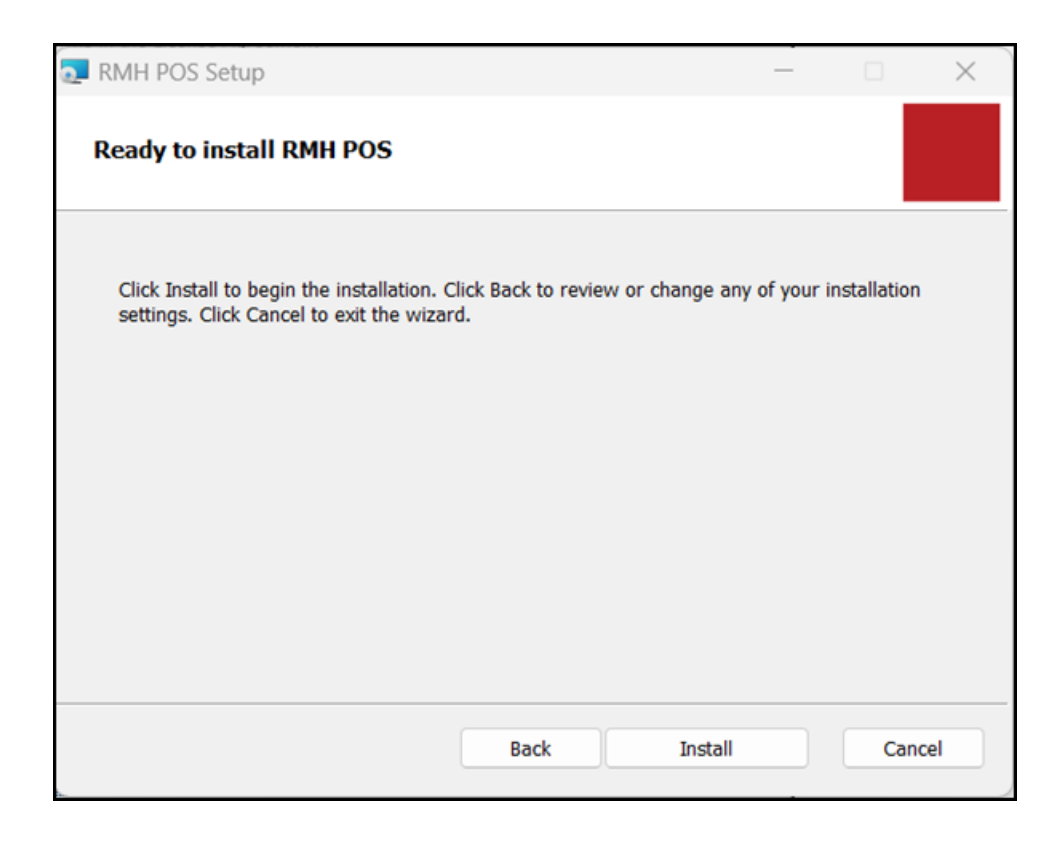

- 8. Wait while installation is completed. This may take a few minutes.
- 9. Click **Finish**.

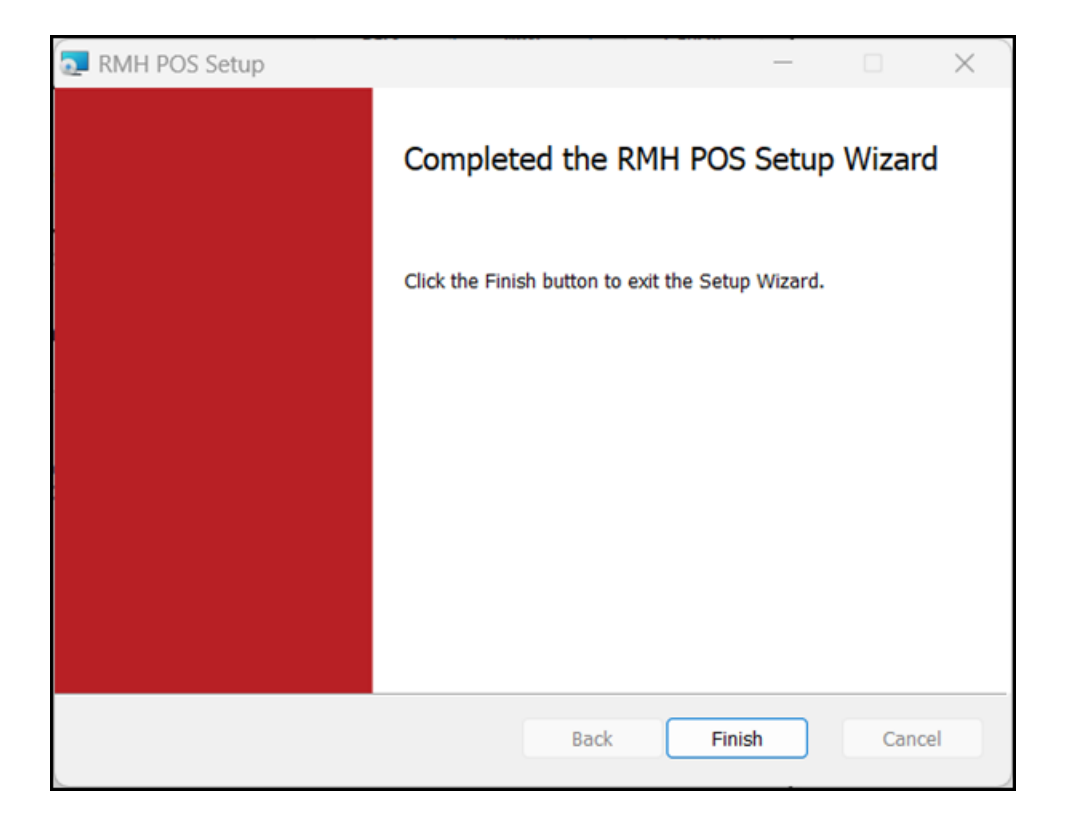

# **Multi-store installations**

#### Multi-store installation checklist

Use this checklist as a guideline if you are performing a new (clean) installation. Refer to the specific installation procedures for detailed installation steps. Refer to <u>Upgrade</u> RMH or <u>Upgrade Classic Central to Flash Central for upgrade information</u>.

| Step 1 | Review the system requirements and perform any upgrades.                                                                                    |
|--------|----------------------------------------------------------------------------------------------------|
|        | All computers must meet or exceed the minimum system requirements.                                                                          |
| Step 2 | Perform Windows updates on all computers.                                                                                                   |
|        | Ensure all computers are updated with the latest service packs and hot                                                                      |
|        | fixes.                                                                                                    |
| Step 3 | Install the .NET Framework or .NET SDK.                                                                                                    |
|        | .NET must be installed on any computer that will run an RMH app (Store Manager, POS, Central Manager, Central Server, Central Client, Flash |

|         | Bridge). The system requirements identify which version of .NET is required for the apps.                                                                               |
|---------|----------------------------------------------------------------------------------------------------|
| Step 4  | Install Microsoft SQL Server.                                                                                                    |
|         | The system requirements identify which version of SQL Server is required.<br>You must enable TCP/IP and open port 1433 if SQL Server is installed on a remote computer. |
| Step 5  | Download the latest RMH release package and extract all files.                                                                                                    |
|         | Review the release notes and readme for the release package. Determine if there are any known issues that could potentially impact the store's business operations.     |
| Step 6  | Install Central Manager.                                                                                                    |
| Step 7  | Configure the connection to SQL Server and the Central database.                                                                                                    |
| Step 8  | Connect to SQL Server and the Central database and force install tables.                                                                                                |
| Step 9  | Activate the Central User license.                                                                                                    |
| Step 10 | Install and configure Central Server.                                                                                                    |
| Step 11 | Prepare the Central database and start server services.                                                                                                    |
| Step 12 | Install Store Manager.                                                                                                    |
| Step 13 | Install and configure Central Client.                                                                                                    |
| Step 14 | Activate the Central Connector license.                                                                                                    |
| Step 15 | Prepare the store database and start client services.                                                                                                    |
| Step 16 | Install and configure the Flash Bridge.                                                                                                    |
|         | The Flash Bridge must be installed on any computer that will run an RMH app (Store Manager, POS, Central Manager, Central Server, Central Client).                      |
| Step 17 | Configure Store Manager to operate with Central Manager.                                                                                                    |
| Step 18 | Install POS for .NET on any computer that will run the POS app.                                                                                                    |
| Step 19 | Install POS.                                                                                                    |

#### Install .NET

The RMH apps are built using the .NET Framework and rely on .NET runtimes to function. You must install either the two specific .NET runtimes identified below or the .NET SDK (which contains all runtimes) on any computer running an RMH app (Store Manager, POS, Central Manager, Central Server, Central Client, Flash Bridge).

- ASP.NET Core Runtime 6.0 (Windows x64)
- .NET Desktop Runtime 6.0 (Windows x64)
- or

.NET Software Development Kit (SDK) 6.0 (Windows x64)

This topic demonstrates how to install **.NET SDK 6.0**. It is provided as an example only. Refer to the official Microsoft documentation when you install .NET in stores.

1. Go to https://dotnet.microsoft.com/en-us/download/dotnet/6.0.

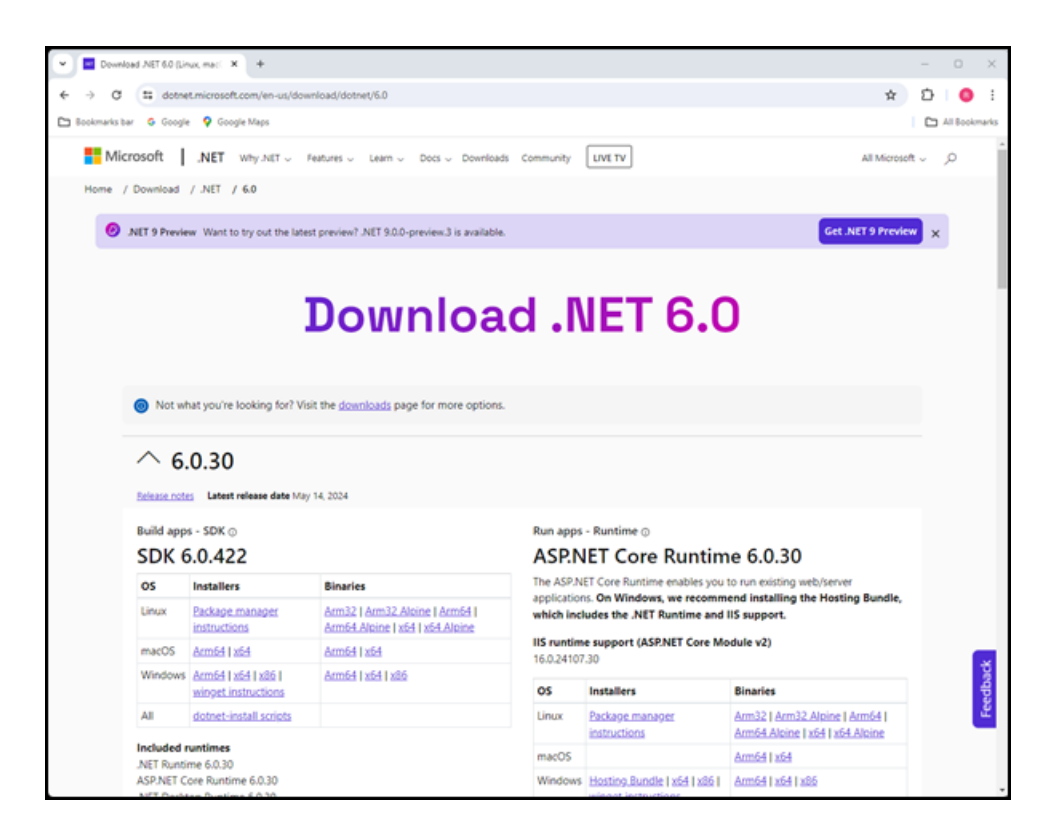

- 2. Under Windows Installers, click x64.
- 3. Go to your **Downloads** folder.
- 4. Double-click the .NET SDK installation executable.
- 5. Click Install.

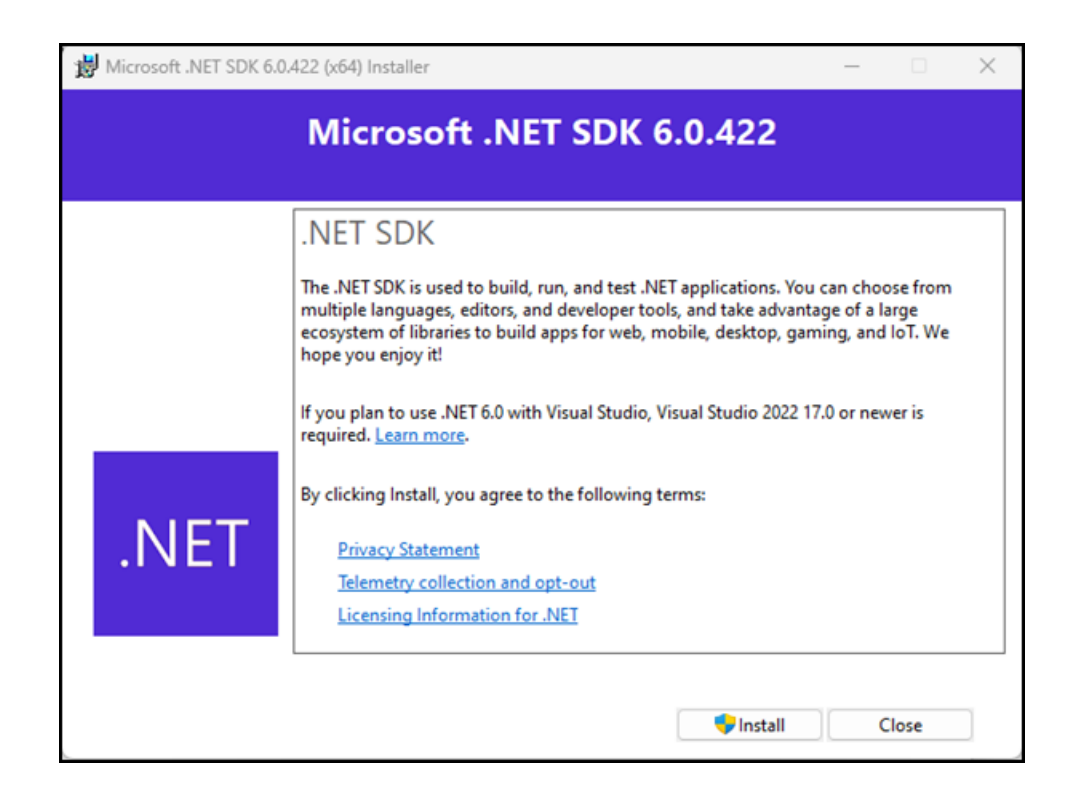

- If prompted Do you want to allow this app to make changes to your device?, click Yes.
- 7. Wait while installation is completed. This may take a few minutes.

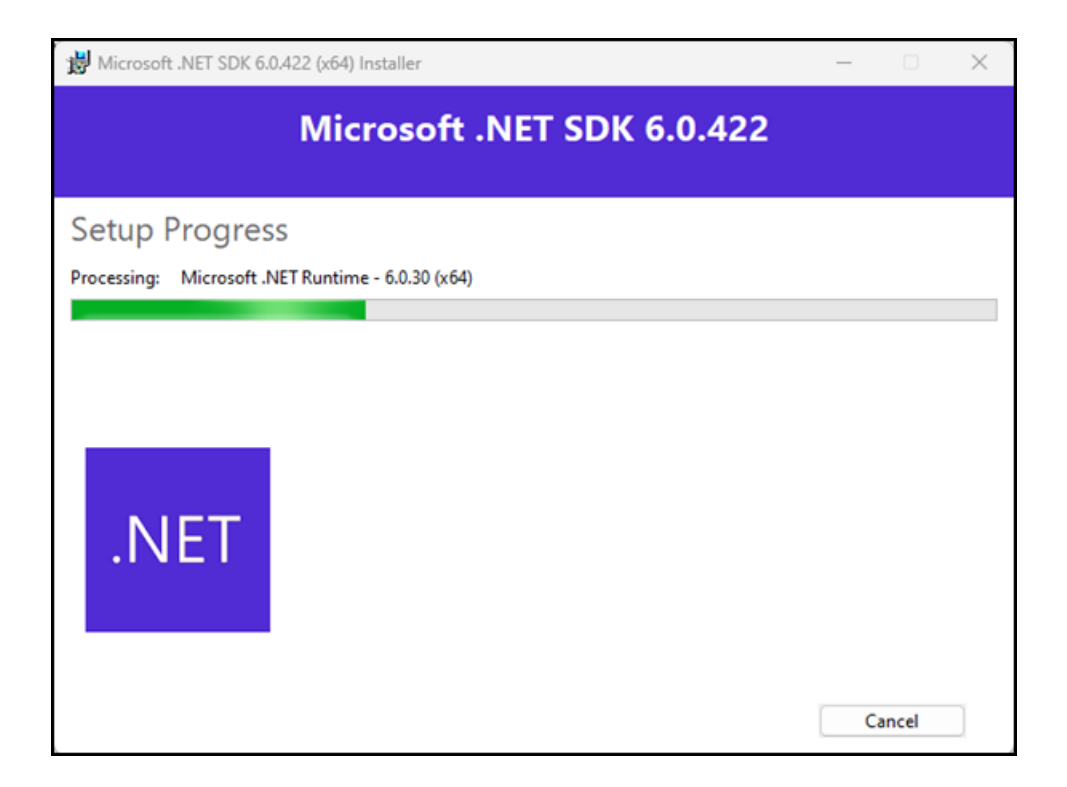

#### 8. Click Close.

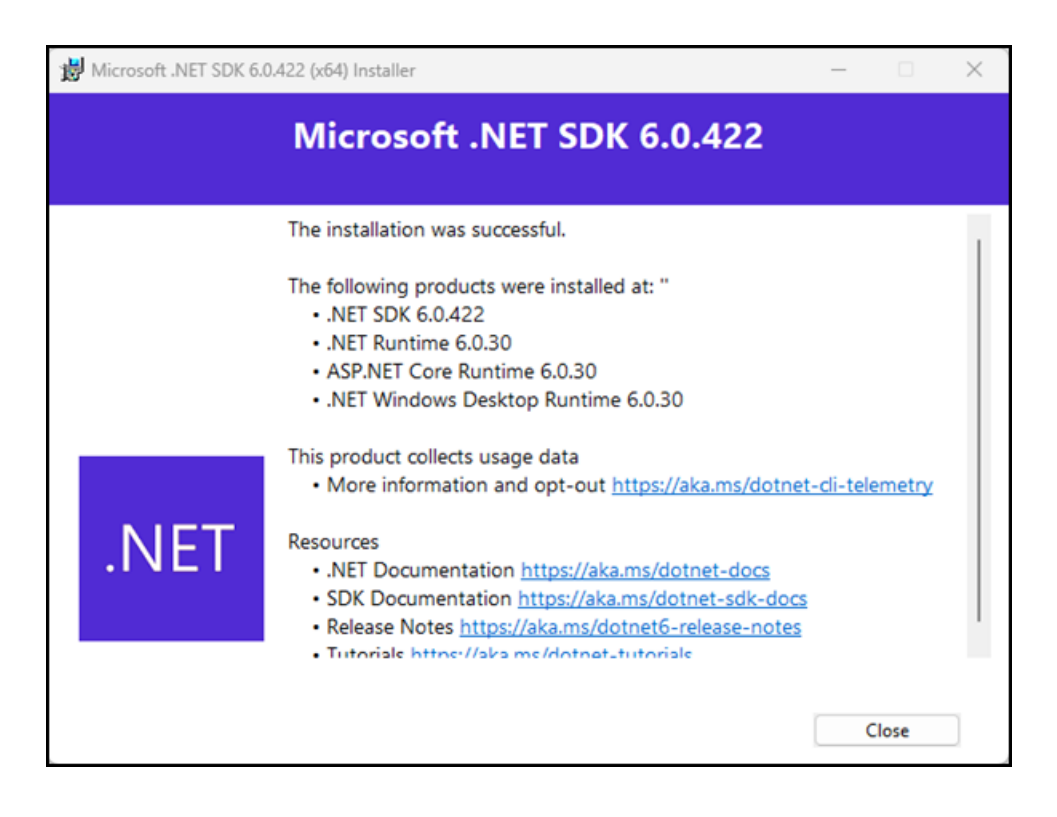

## Install Microsoft SQL Server

The RMH apps used Microsoft SQL Server for data storage. You must install a version of Microsoft SQL Server that is capable of meeting the store's current and future needs for data storage, memory, and processing power.

**Pre-requisites:** Refer to the <u>System requirements</u> and the <u>RMH and SQL Server</u> <u>FAQ</u> for more information.

This topic demonstrates how to install **Microsoft SQL Server Express**. It is provided as an example only. Refer to the official Microsoft documentation when you install SQL Server in stores.

1. Go to https://www.microsoft.com/en-us/sql-server/sql-server-downloads.

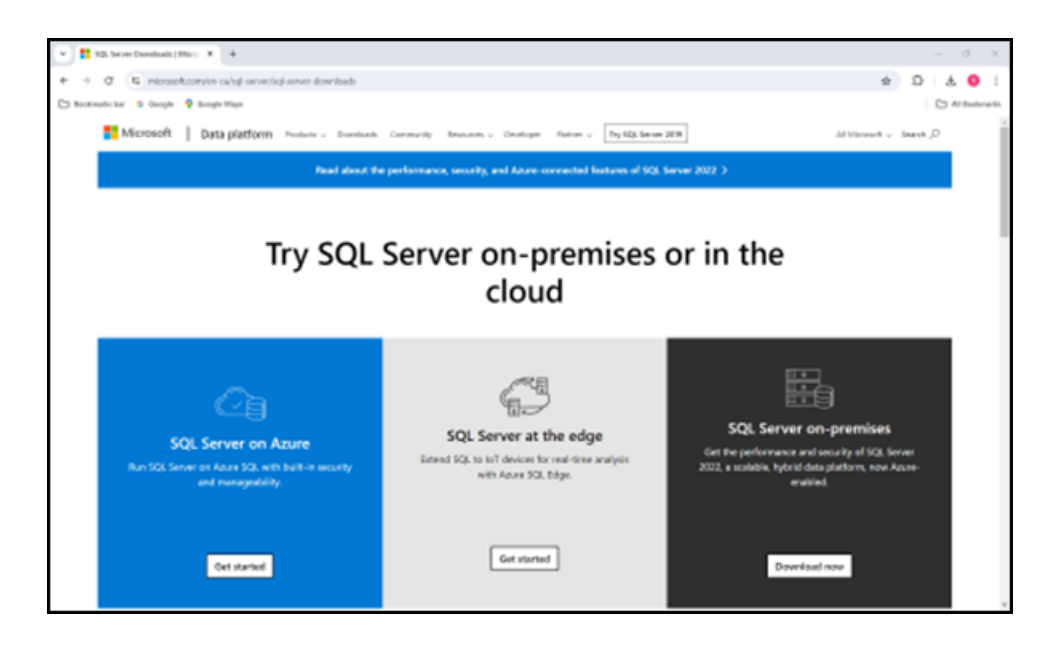

2. Under **Express**, click **Download now**. The setup executable is downloaded to your computer.

**Warning!** This procedure demonstrates how to install Microsoft SQL Server Express. This version of SQL Server may not be sufficient to meet a store's needs for data storage, memory, and processing power.

| V # 10. bron Dominanis (1962 - 8 +                                                                                                    |     | - 0 X         |
|----------------------------------------------------------------------------------------------------|-----|---------------|
| <ul> <li>         + Ø (R microsoftamin calif annelia) anne dominada         </li> </ul>                                                                                                    | 2 3 | 5   £ 🛛 E     |
| Chi Backhade bar 😆 Georgie 💡 Boogle Hilan                                                                                                    |     | C Al Todorata |
|                                                                                                    |     |               |
|                                                                                                    |     |               |
| Or, download a free specialized edition                                                                                                    |     |               |
|                                                                                                    |     |               |
| Developer Express                                                                                                    |     |               |
| 5Q, Server 2022 Developer is a full-featured free edition, lowneed for are as a<br>development and test database in a non-production minimument. 5Q, Server 2022 Depend in a free edition of SQ, Server, ideal for development<br>and production for development. |     |               |
| Downland now Downland how                                                                                                    |     |               |
|                                                                                                    |     |               |
|                                                                                                    |     |               |
|                                                                                                    |     |               |
| SQLB its 2023 - A hybrid conference in Wales and online, 13-18 March. Find out more 2                                                                                                    |     |               |
|                                                                                                    |     | _             |
|                                                                                                    |     |               |
|                                                                                                    |     | *             |

3. Go to your **Downloads** folder.

| ± Downloads                                  | × +                               |                     | - 0 ×                      |
|----------------------------------------------|-----------------------------------|---------------------|----------------------------|
| $\leftarrow \rightarrow \ \uparrow \ \sigma$ | Downloads                         | Search              | Downloads Q                |
| ⊙ New - 👗 🕫                                  | ① 🚯 😂 😚 🎋 Sot - 🔲 Vev - 🔯 bractat |                     | Ortais                     |
| 🟫 Home                                       | □ Name<br>v Today                 | Date modified       | Type                       |
|                                              | 1 50L2022-550-Exprese             | 2024-04-24 10:06 AM | Application                |
| Cesktop                                      | # Rhhi Flash 3.51.0.zip           | 2024-04-24 10:02 AM | Compressed (ulpped) Folder |
| 🛓 Downloads                                  | *                                 |                     |                            |
| Documents                                    | ,                                 |                     |                            |
| Fictures                                     | ,                                 |                     |                            |
| 🚱 Music                                      | ·                                 |                     |                            |
| Videos                                       |                                   |                     |                            |
| > 📮 This PC                                  |                                   |                     |                            |
| > 🐌 Network                                  | 1                                 |                     |                            |
| 2 items   1 item selected 200 Mi             |                                   |                     |                            |

- 4. Double-click the Microsoft SQL Server setup executable.
- 5. If prompted **Do you want to allow this app to make changes to your device?**, click **Yes**.
- 6. On the **Select an installation type** screen of the installation wizard, click **Custom**.

**Note:** You must select **Custom** so you can select the features you want to install, configure the instance name, and select the authentication mode.

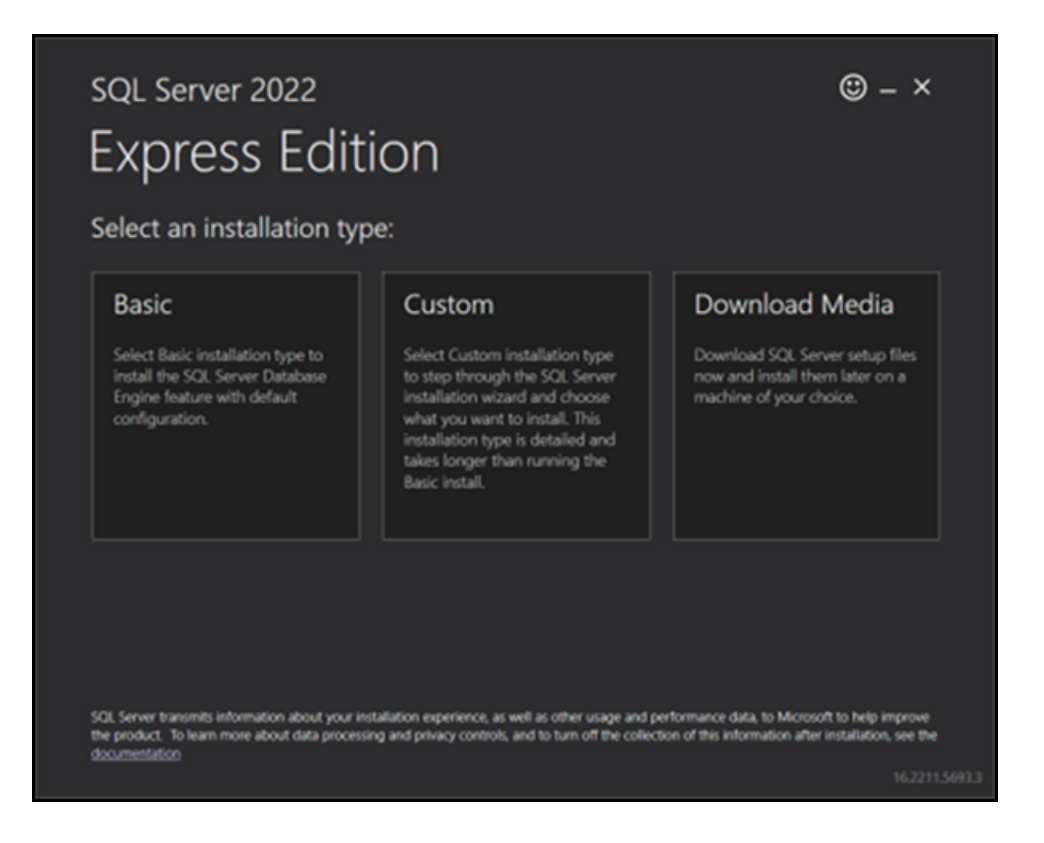

7. On the **Specify SQL Server media download target location** screen of the installation wizard, select a download location for the installation package.

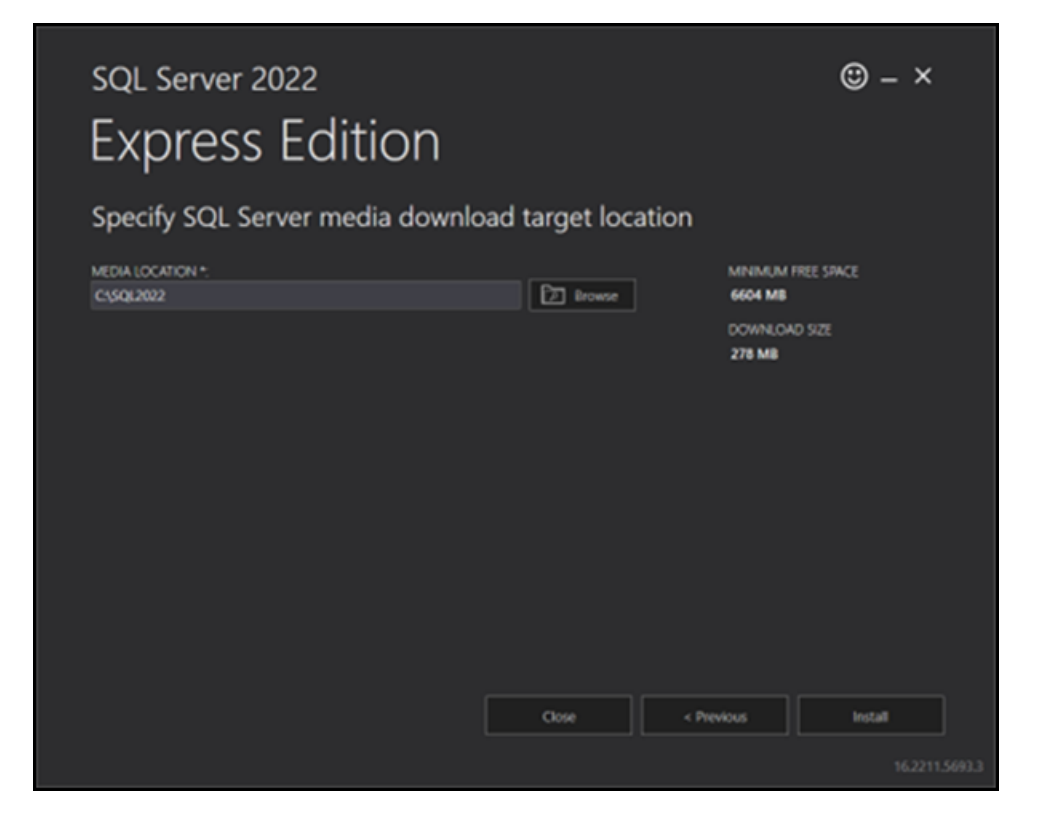

- 8. Click **Install**. The installation package is downloaded and the **SQL Server Install**ation Center dialog displays.
- 9. Click New SQL Server standalone installation or add features to an existing installation.

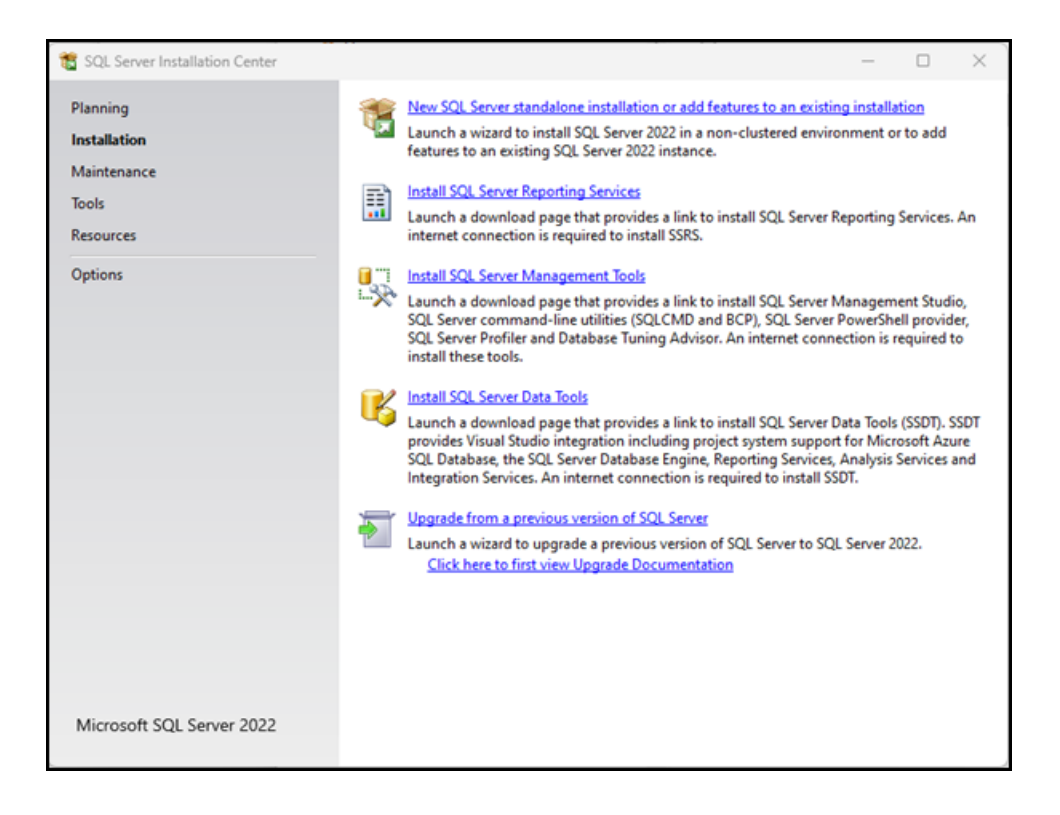

10. On the License Terms screen, select I accept the license terms and Privacy Statement and click Next.

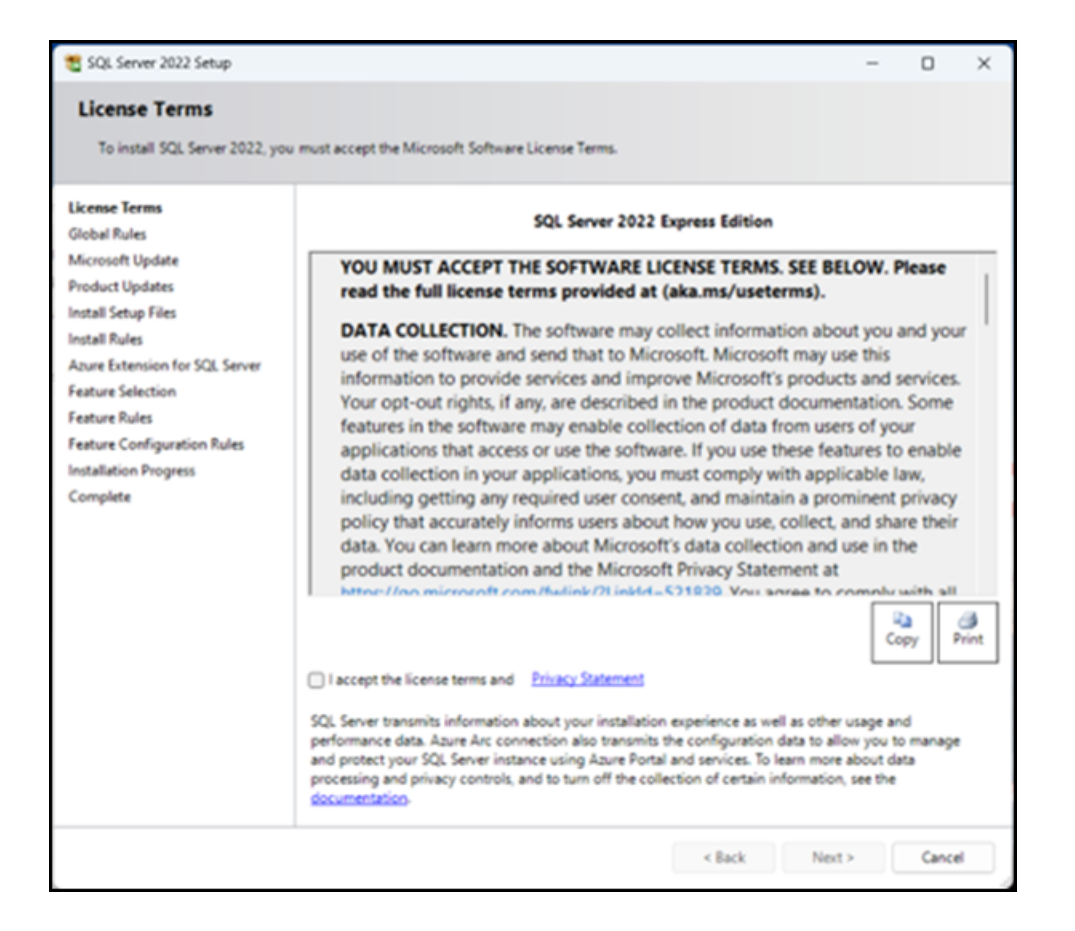

11. On the **Microsoft Update** screen, select **Use Microsoft Update to check for updates** and click **Next**.

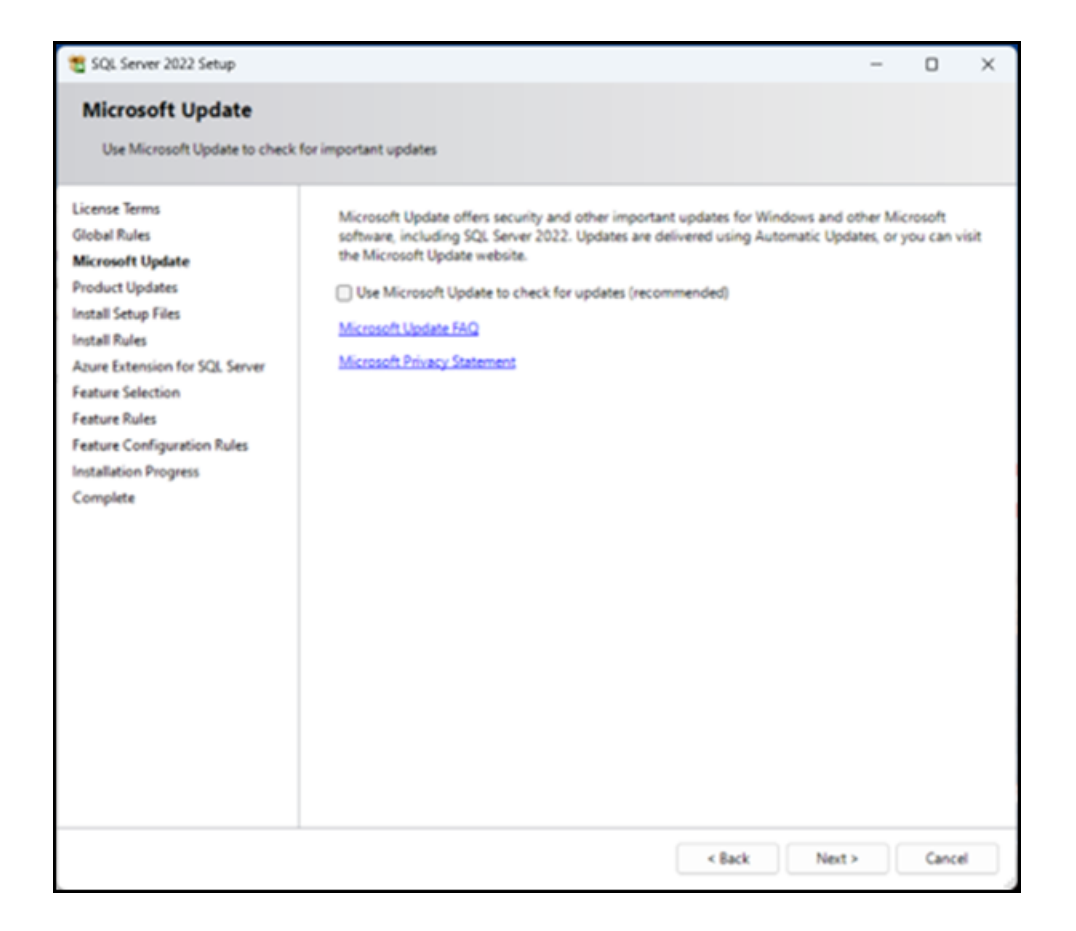

12. On the **Install Rules** screen, review any issues that were identified and fix them, then click **Next**.

| 🐮 SQL Server 2022 Setup                                                                                                    |                                   |                                                                                                    | -                                               |      | ×    |
|----------------------------------------------------------------------------------------------------|-----------------------------------|----------------------------------------------------------------------------------------------------|-------------------------------------------------|------|------|
| Install Rules                                                                                                    |                                   |                                                                                                    |                                                 |      |      |
| Setup rules identify potential pr<br>can continue.                                                                                                    | oblems that                       | t might occur while running Setup. Failures must be corrected befor                                                                                                    | e Setup                                         |      |      |
| License Terms<br>Global Rules<br>Microsoft Update<br>Product Updates<br>Install Setup Files<br>Install Rules<br>Azure Extension for SQL Server<br>Feature Selection<br>Feature Rules<br>Instance Configuration<br>Server Configuration<br>Database Engine Configuration<br>Feature Configuration Rules<br>Installation Progress<br>Complete | Operation<br>Hide de<br>View deta | a completed. Passed: 4. Failed 0. Warning 1. Skipped 0.<br>talls <<<br>iled reports<br>Rule<br>Machine Learning Server shared feature support<br>Consistency validation for SQL Server registry keys<br>Computer domain controller<br>Windows Firewall<br>Microsoft .NET Framework 4.7.2, or newer, is required | Status<br>Passed<br>Passed<br>Warning<br>Passed | Re   | -nun |
|                                                                                                    |                                   | < Back                                                                                                    | Next >                                          | Canc | e j  |

For example, there is a Windows Firewall warning because port 1433 is not open,

which will prevent remote access to Microsoft SQL Server.

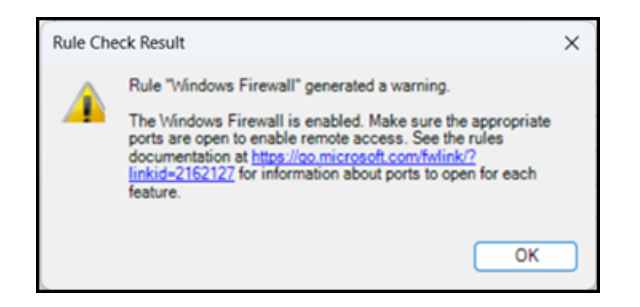

On the Azure Extension for SQL Server screen, clear the checkbox beside
 Azure Extension for SQL Server and click Next.

| 1 SQL Server 2022 Setup                                                                                                    |                                                                                                    | _                                                                                                    |                                                                    | × |
|----------------------------------------------------------------------------------------------------|----------------------------------------------------------------------------------------------------|----------------------------------------------------------------------------------------------------|--------------------------------------------------------------------|---|
| Azure Extension for SC<br>Azure Extension for SQL Server                                                                                                    | L Server<br>is required to enable Microsoft Defend                                                                                                    | der for Cloud, Purview, and Azure Active Directory.                                                                                                    |                                                                    |   |
| License Terms<br>Global Rules<br>Product Updates<br>Install Setup Files<br>Install Rules<br><b>Azure Extension for SQL Serv</b><br>Feature Selection<br>Feature Rules<br>Instance Configuration<br>Server Configuration<br>Database Engine Configuration<br>Feature Configuration Rules<br>Installation Progress<br>Complete | <ul> <li>Azure Extension for SQL Server</li> <li>Use Azure Login</li> <li>Use Service Principal<br/>Azure Service Principal ID*<br/>Azure Service Principal Secret*</li> <li>Azure Subscription ID*<br/>Azure Resource Group*<br/>Azure Region*<br/>Azure Tenant ID*<br/>Proxy Server URL (optional)</li> </ul> | To install Azure extension for SQL Server, provide yo<br>account or a service principal to authenticate the SQ<br>instance to Azure. You also need to provide the Sub<br>Resource Group, Region, and Tenant ID where this in<br>registered. For more information for each parameter<br>https://aka.ms/arc-sql-server. | ur Azure<br>IL Server<br>Icription ID,<br>stance will b<br>; visit | e |
|                                                                                                    |                                                                                                    | < Back Next >                                                                                                    | Cance                                                              |   |

14. On the **Feature Selection** screen, select **Database Engine Services**, clear all other check marks, and click **Next**.

| 🐮 SQL Server 2022 Setup                                                                                                    |                                                                                                    |                                                                                                    |                                                                                                    |                                          |
|----------------------------------------------------------------------------------------------------|----------------------------------------------------------------------------------------------------|----------------------------------------------------------------------------------------------------|----------------------------------------------------------------------------------------------------|------------------------------------------|
| Feature Selection<br>Select the Express features to in                                                                                                    | nstall.                                                                                                    |                                                                                                    |                                                                                                    |                                          |
| License Terms<br>Global Rules<br>Product Updates<br>Install Setup Files<br>Install Rules<br>Azure Extension for SQL Server<br>Feature Selection<br>Feature Rules<br>Instance Configuration<br>Server Configuration<br>Database Engine Configuration<br>Feature Configuration Rules<br>Installation Progress<br>Complete | <ul> <li>Looking for Reporting Service</li> <li>Features:</li> <li>Instance Features</li> <li>Database Engine Services</li> <li>SQL Server Replication</li> <li>Machine Learning Service</li> <li>Full-Text and Semanti</li> <li>PolyBase Query Service</li> <li>Shared Features</li> <li>LocalDB</li> <li>Redistributable Features</li> </ul> | vices and Language Ext<br>vices and Language Ext<br>c Extractions for Search<br>e for External Data                           | m the web<br>Feature description:<br>The configuration and operation of eac<br>instance feature of a SQL Server instance<br>isolated from other SQL Server instance<br>Server instances can operate side-by-sit<br>the same computer.<br>Prerequisites for selected features:<br>Already installed:<br>Windows PowerShell 3.0 or higher<br>Microsoft Visual C++ 2017 Redistrik<br>Disk Space Requirements<br>Drive C: 994 MB required, 306760 MB an | ch se is<br>se. SQL<br>de on<br>vailable |
|                                                                                                    | Select All Unselect All<br>Instance root directory:<br>Shared feature directory:<br>Shared feature directory (x86):                                                                                                    | II C:\Program Files\Microsoft SQL Server\ C:\Program Files\Microsoft SQL Server\ C:\Program Files (x86)\Microsoft SQL Server\ |                                                                                                    |                                          |
|                                                                                                    |                                                                                                    |                                                                                                    | < Back Next >                                                                                                    | Cancel                                   |

15. On the **Instance Configuration** screen, enter a different **Named instance** if desired and click **Next**.

| 🐮 SQL Server 2022 Setup                                              |                                                                 |                         |                        |                   | _   |        | $\times$ |
|----------------------------------------------------------------------|-----------------------------------------------------------------|-------------------------|------------------------|-------------------|-----|--------|----------|
| Instance Configuration                                               | n                                                               |                         |                        |                   |     |        |          |
| Specify the name and instance                                        | e ID for the instance of SC                                     | L Server. Instance ID b | becomes part of the ir | nstallation path. |     |        |          |
| License Terms<br>Global Rules                                        | <ul> <li>Default instance</li> <li>Named instance: *</li> </ul> | SQLExpress              |                        |                   |     |        |          |
| Product Updates<br>Install Setup Files<br>Install Rules              | Instance ID:                                                    | SQLEXPRESS              |                        |                   |     |        |          |
| Azure Extension for SQL Server<br>Feature Selection<br>Feature Rules | SQL Server directory:                                           | C:\Program Files\Mic    | rosoft SQL Server\MS   | SQL16.SQLEXPRESS  |     |        |          |
| Instance Configuration<br>Server Configuration                       | Installed instances:                                            | 1                       |                        |                   |     | 1      |          |
| Database Engine Configuration<br>Feature Configuration Rules         | Instance Name                                                   | Instance ID             | Features               | Edition           | Ven | sion   |          |
| Complete                                                             |                                                                 |                         |                        |                   |     |        |          |
|                                                                      |                                                                 |                         |                        |                   |     |        |          |
|                                                                      |                                                                 |                         |                        |                   |     |        |          |
|                                                                      |                                                                 |                         |                        |                   |     |        |          |
|                                                                      |                                                                 |                         |                        |                   |     |        |          |
|                                                                      |                                                                 |                         | < B                    | ack Next >        |     | Cancel |          |

16. On the Server Configuration screen, accept the defaults and click Next.

Note: You do not need to enter a **Password** or change the **Startup Type**. You also do not need to select **Grant Perform Volume Maintenance Tasks privilege to SQL Server Database Engine Service**.

| 髋 SQL Server 2022 Setup                                                                                                    |                                                                                                    |                                                                                                    |                  | _                                                                 |                                     | × |
|----------------------------------------------------------------------------------------------------|----------------------------------------------------------------------------------------------------|----------------------------------------------------------------------------------------------------|------------------|-------------------------------------------------------------------|-------------------------------------|---|
| Server Configuration                                                                                                    |                                                                                                    |                                                                                                    |                  |                                                                   |                                     |   |
| Specify the service accounts an                                                                                                    | d collation configuration.                                                                                                    |                                                                                                    |                  |                                                                   |                                     |   |
| License Terms<br>Global Rules<br>Product Updates<br>Install Setup Files<br>Install Rules<br>Azure Extension for SQL Server<br>Feature Selection<br>Feature Rules<br>Instance Configuration<br><b>Server Configuration</b><br>Database Engine Configuration<br>Feature Configuration Rules<br>Installation Progress<br>Complete | Service Accounts Collation<br>Microsoft recommends that you<br>Service<br>SQL Server Database Engine<br>SQL Server Browser<br>Grant Perform Volume Mainto<br>This privilege enables instant<br>to information disclosure by a<br>Click here for details | use a separate account for each<br>Account Name<br>NT Service\MSSQLSSQL<br>NT AUTHORITY\LOCAL<br>enance Tasks privilege to SQL Set<br>file initialization by avoiding zero<br>allowing deleted content to be acc | SQL Server servi | ce.<br>Startuj<br>Autom<br>Disable<br>ngine Servio<br>es. This ma | p Type<br>atic<br>d<br>ce<br>y lead |   |
|                                                                                                    |                                                                                                    | < Bac                                                                                                    | k Next           | > [                                                               | Cance                               | ł |

17. On the **Database Engine Configuration** screen, select **Mixed Mode** and enter a password.

**Warning!** This is the most critical step in the installation. When you connect to the SQL Server, you want to use SQL Authentication. If you use Windows Authentication, the owner of the database will be the Windows user. If you use SQL Authentication, the owner of the database will be a SQL user.

| 📸 SQL Server 2022 Setup                                                                                                    |                                                                                                    |                                                                      |                                                                                                    | - 0          | ×     |
|----------------------------------------------------------------------------------------------------|----------------------------------------------------------------------------------------------------|----------------------------------------------------------------------|----------------------------------------------------------------------------------------------------|--------------|-------|
| Database Engine Confi<br>Specify Database Engine authe<br>parallelism, Memory limits, and                                                                                                    | guration<br>ntication security mode,<br>Filestream settings.                                                                                                    | administrators, data directories,                                    | TempDB, Max degree of                                                                                                |              |       |
| License Terms<br>Global Rules<br>Product Updates<br>Install Setup Files<br>Install Rules<br>Azure Extension for SQL Server<br>Feature Selection<br>Feature Rules<br>Instance Configuration<br>Server Configuration<br>Database Engine Configuration<br>Feature Configuration Rules<br>Installation Progress<br>Complete | Server Configuration<br>Specify the authen<br>Authentication Mo<br>Windows auther<br>Mixed Mode (SO<br>Specify the password:<br>Confirm password:<br>Specify SQL Server<br>LENOVO\ | Data Directories TempDB M<br>tication mode and administrators<br>ade | temory User Instances FILESTRE<br>s for the Database Engine.<br>Indows authentication)<br>ininistrator (sa) account. | unrestricted |       |
|                                                                                                    | Add Current User                                                                                                    | Add Remove                                                           | J                                                                                                    |              | _     |
|                                                                                                    |                                                                                                    |                                                                      | < Back Next >                                                                                                    | Canc         | el .i |

18. Wait while installation and configuration are completed. This may take a few minutes.

| 1 SQL Server 2022 Setup        |                                                       | -      |       | $\times$ |
|--------------------------------|-------------------------------------------------------|--------|-------|----------|
| Installation Progress          |                                                       |        |       |          |
| License Terms                  |                                                       |        |       |          |
| Global Rules                   |                                                       |        |       |          |
| Product Updates                | Running package: conn_info : Generating Native Images |        |       |          |
| Install Setup Files            |                                                       |        |       |          |
| Install Rules                  |                                                       |        |       |          |
| Azure Extension for SQL Server |                                                       |        |       |          |
| Feature Selection              |                                                       |        |       |          |
| Feature Rules                  |                                                       |        |       |          |
| Instance Configuration         |                                                       |        |       |          |
| Server Configuration           |                                                       |        |       |          |
| Database Engine Configuration  |                                                       |        |       |          |
| Feature Configuration Rules    |                                                       |        |       |          |
| Installation Progress          |                                                       |        |       |          |
| Complete                       |                                                       |        |       |          |
|                                |                                                       |        |       |          |
|                                |                                                       |        |       |          |
|                                |                                                       |        |       |          |
|                                |                                                       |        |       |          |
|                                |                                                       |        |       |          |
|                                |                                                       |        |       |          |
|                                |                                                       |        |       |          |
|                                |                                                       |        |       |          |
|                                |                                                       |        |       |          |
|                                |                                                       | Next > | Cance | el       |

19. On the **Complete** screen, review the installation results.

| 📸 SQL Server 2022 Setup                                                                                                    |                                                                                                    | _ |       | × |
|----------------------------------------------------------------------------------------------------|----------------------------------------------------------------------------------------------------|---|-------|---|
| Complete                                                                                                    |                                                                                                    |   |       |   |
| Your SQL Server 2022 installation                                                                                                    | on completed successfully with product updates.                                                                                                    |   |       |   |
| License Terms                                                                                                    | Information about the Setup operation or possible next steps:                                                                                                    |   |       |   |
| Product Updates<br>Install Setup Files<br>Install Rules<br>Azure Extension for SQL Server<br>Feature Selection<br>Feature Rules<br>Instance Configuration<br>Server Configuration<br>Database Engine Configuration<br>Feature Configuration Rules | Feature     Status       Ø Database Engine Services     Succeeded       Ø SQL Browser     Succeeded       Ø SQL Writer     Succeeded       Ø Setup Support Files     Succeeded                                          |   |       |   |
| Installation Progress<br>Complete                                                                                                    | Install successful.<br>Summary log file has been saved to the following location:<br><u>C\Program Files\Microsoft SQL Server\160\Setup Bootstrap\Log\20240516 124610</u><br>\ <u>Summary LENOVO 20240516 124610.txt</u> |   |       |   |
|                                                                                                    |                                                                                                    |   | Close |   |

#### 20. Click Close.

**Note:** If the Microsoft SQL Server instance is installed on a remote computer, you will need to enable TCP/IP and open port 1433 to allow the RMH apps to communicate with SQL Server.

#### Install Microsoft SQL Server Management Studio (Optional)

Installing Microsoft SQL Server Management Studio (SSMS) is optional. You do not need to use SSMS to backup, restore, connect, or configure the RMH store or central databases. Instead, you can use the RMH Store Administrator or RMH Central Administrator apps to manage the RMH databases. However, if you are already familiar with SSMS, you may prefer to use it for database management. This topic demonstrates how to install **SSMS**. It is provided as an example only. Refer to the official Microsoft documentation if you install SSMS in stores.

- 1. Download and open the SQL Server installation package.
- On the SQL Server Installation Center screen, click Install SQL Server Management Tools.

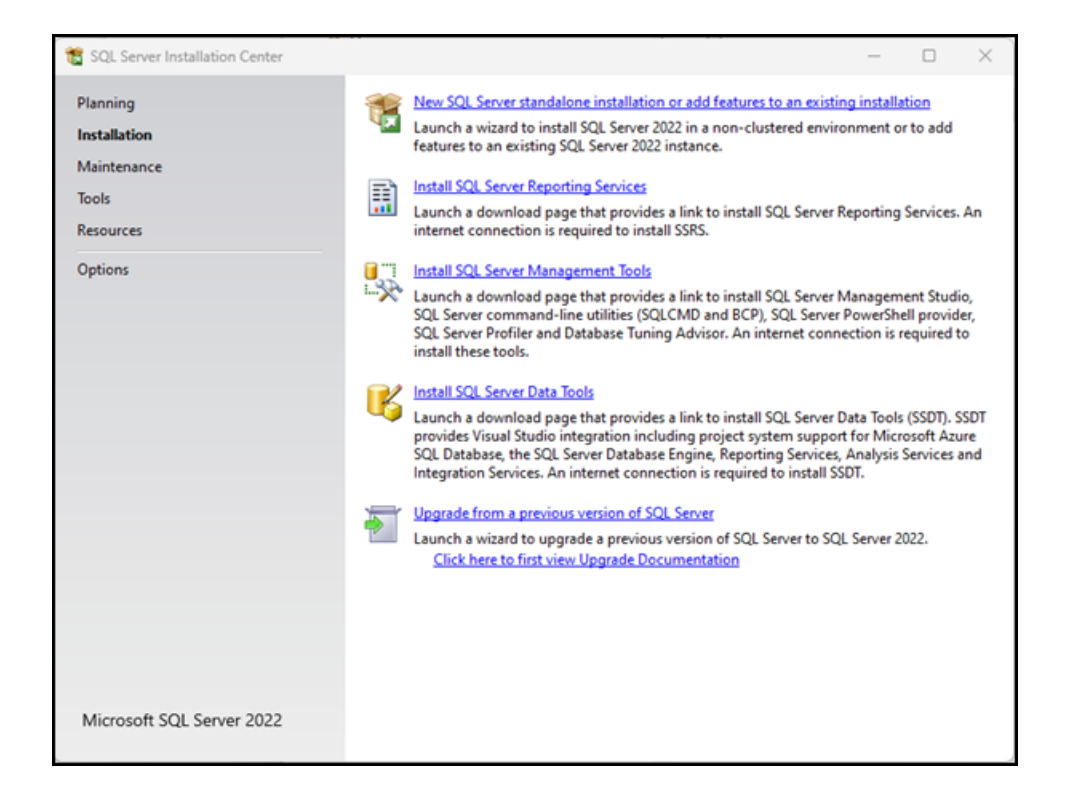

The link opens a web page where you can download SQL Server Management Studio.

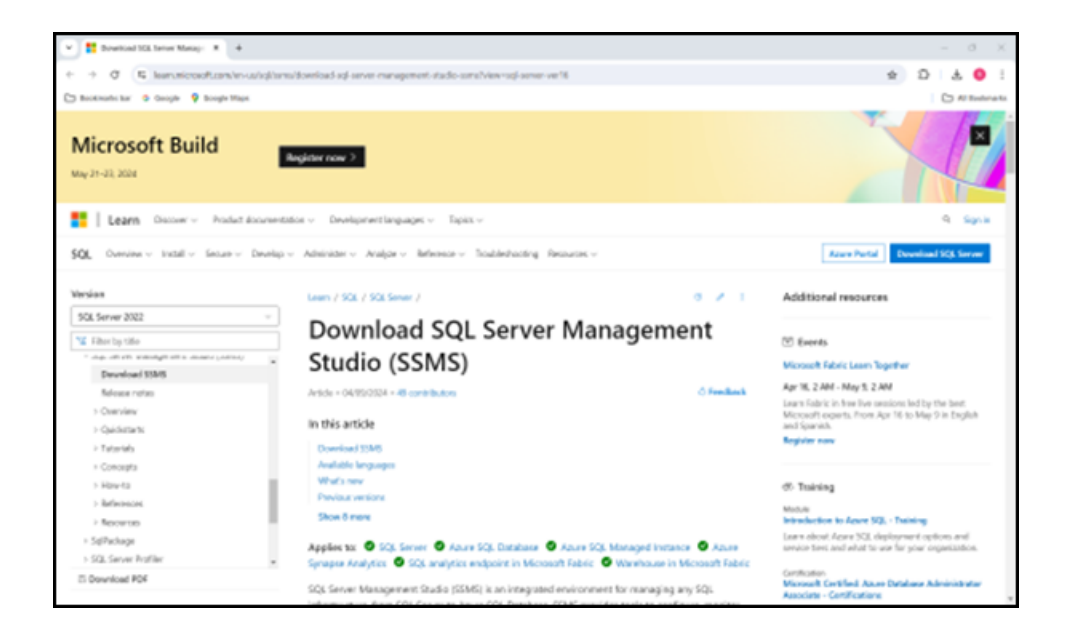

- 3. Click Download SSMS.
- 4. Click Download SQL Server Management Studio (SSMS).
- 5. Go to your **Downloads** folder.
- 6. Double-click **SSMS-Setup-ENU.exe**.
- 7. On the **Welcome** screen, select the location where you would like to install SSMS.
|                                                                                                    |                                                                                           |                                                                                         |                                                             | -                     |
|----------------------------------------------------------------------------------------------------|-------------------------------------------------------------------------------------------|-----------------------------------------------------------------------------------------|-------------------------------------------------------------|-----------------------|
| RELEASE 20                                                                                              | .1                                                                                        |                                                                                         |                                                             |                       |
| ing Micros                                                                                              | oft SQL Serv                                                                              | er Manager                                                                              | nent Stu                                                    | dio                   |
| Welcome. Click                                                                                          | "Install" to be                                                                           | gin.                                                                                    |                                                             |                       |
| Location:                                                                                               |                                                                                           |                                                                                         |                                                             |                       |
| C:\Program Files (x86)\Micro                                                                            | oft SQL Server Managemen                                                                  | t Studio 20                                                                             | Ch                                                          | nange                 |
|                                                                                                    |                                                                                           |                                                                                         |                                                             |                       |
| By clicking the "Install"                                                                               | button, I acknowledg                                                                      | e that I accept the P                                                                   | rivacy Statemen                                             | <u>it</u> and         |
| the License Terms for S                                                                                 | QL Server Manageme                                                                        | ent Studio                                                                              |                                                             |                       |
| SQL Server Management Stu<br>usage and performance dat<br>and privacy controls, and to<br>documentation | idio transmits information<br>a, to Microsoft to help imp<br>turn off the collection of t | about your installation ex<br>rove the product. To learn<br>his information after insta | perience, as well a<br>more about data<br>Illation, see the | s other<br>processing |
|                                                                                                    | Install                                                                                   | Close                                                                                   |                                                             |                       |

- 8. Click Install.
- If prompted Do you want to allow this app to make changes to your device?, click Yes.
- 10. Wait while installation and configuration are completed. This may take a few minutes.

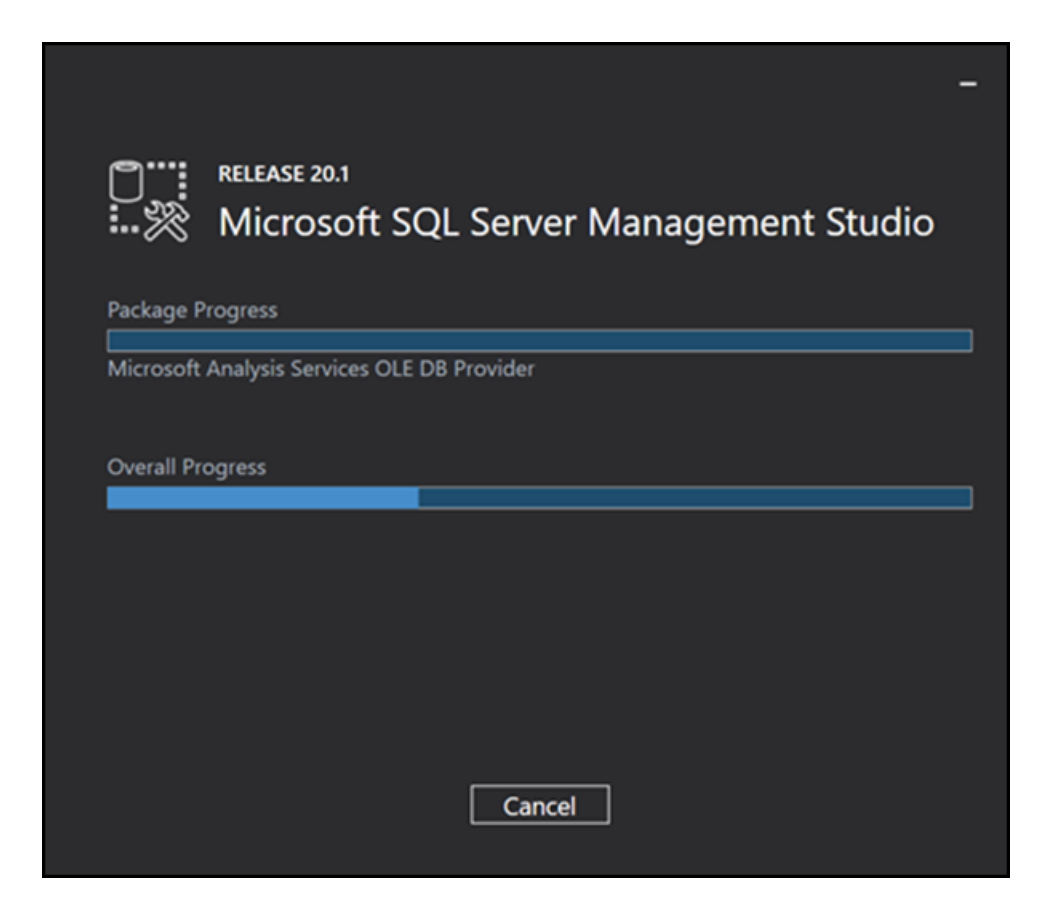

11. On the **Setup Completed** screen, click **Close**.

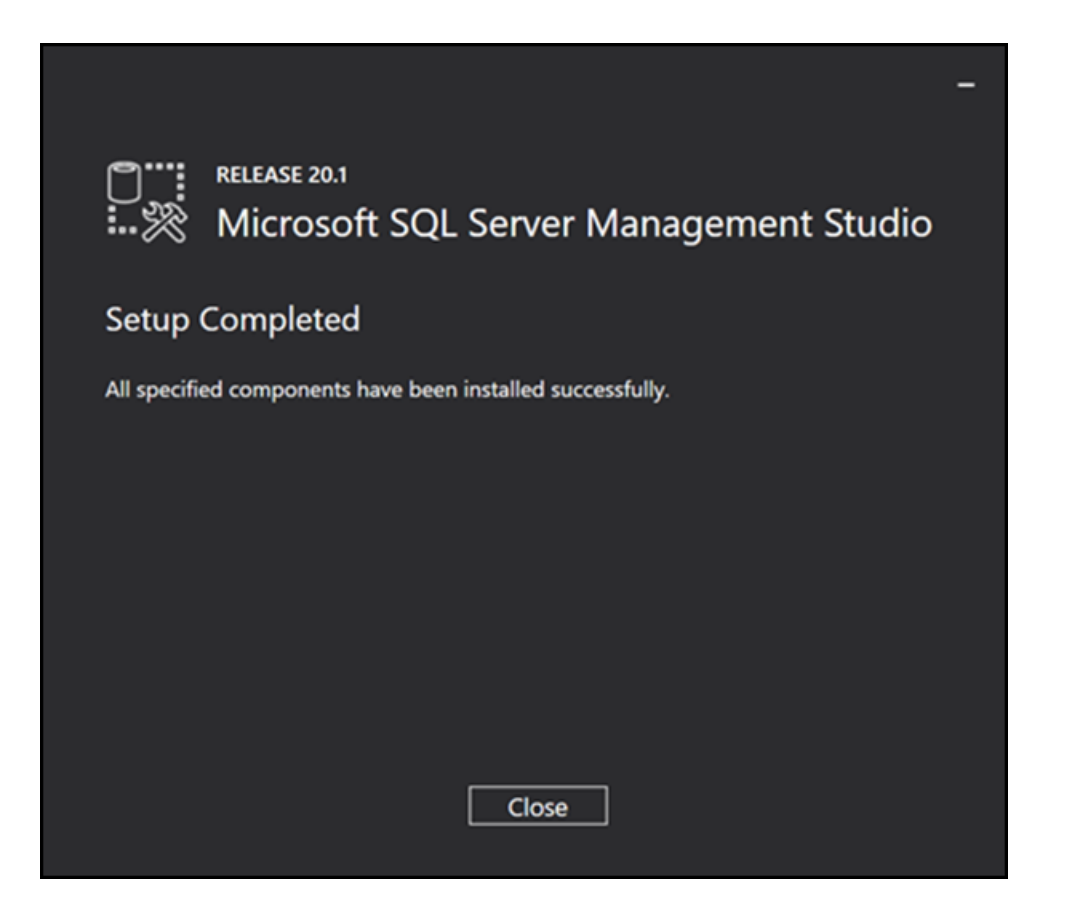

12. Open SSMS.

**Note:** If you had a previous version of SSMS installed, you may be prompted to import your SSMS user settings.

13. From Authentication drop-down, select SQL Authentication.

**Warning!** If you use Windows Authentication, the owner of the database will be the Windows user. If you use SQL Server Authentication, the owner of the database is the system account.

| Connect to Server           |                                                   | × |
|-----------------------------|---------------------------------------------------|---|
|                             | SQL Server                                        |   |
| Login Connection Properties | Always Encrypted Additional Connection Parameters |   |
| Server type:                | Database Engine ~                                 |   |
| Server name:                | LENOVO\SQLEXPRESS ~                               |   |
| Authentication:             | SQL Server Authentication ~                       |   |
| Login:                      | ×                                                 |   |
| Password:                   |                                                   |   |
|                             | Remember password                                 |   |
| Connection Security         |                                                   |   |
| Encryption:                 | Optional V                                        |   |
|                             | Trust server certificate                          |   |
| Host name in certificate:   |                                                   |   |
|                             |                                                   |   |
| C                           | onnect Cancel Help Options <<                     |   |

- 14. Enter the **Login** and **Password** for the system account.
- 15. (Optional) Select Remember password.
- 16. From the **Encryption** drop-down, select **Optional**.
- 17. Click Connect.

## Enable TCP/IP and open port 1433

In most cases, Microsoft SQL Server will be running on a remote computer. You need to enable TCP/IP for the SQL Server instance and open port 1433 in the Windows fire-wall to allow the RMH apps to communicate with SQL Server.

This topic demonstrates how to enable TCP/IP in **SQL Server Configuration Manager** and how to open port 1433 in **Windows Defender Firewall**. It is provided as an example only. There are many ways to enable TCP/IP and open port 1433. Refer to the official Microsoft documentation for managing protocols and opening ports.

## Enable TCP/IP

- 1. Open SQL Server Configuration Manager.
- 2. In the left pane, expand **SQL Server Network Configuration**.
- 3. Click Protocols for <SQL Server instance name>.
- 4. In the right pane, right-click **TCP/IP** and select **Enable**.
- A warning dialog displays with the message Any changes made will be saved; however, they will not take effect until the service is stopped and restarted. Click OK.
- 6. In the left pane, click **SQL Server Services**.
- In the right pane, right-click SQL Server <SQL Server instance name> and select Restart.

### Open port 1433

- 1. Open Windows Defender Firewall with Advanced Security.
- 2. Click Inbound Rules.
- 3. Under Actions, click New Rule.
- 4. Select **Port** and click **Next**.
- 5. Select **TCP**.

- 6. Select Specific local ports, enter 1433, and click Next.
- 7. Select Allow connection and click Next.
- 8. Accept all defaults (Domain, Private, Public) and click Next.
- 9. Enter a **Name** for the rule.
- 10. (Optional) Enter a **Description** for the rule.
- 11. Click Finish.

### Download the RMH release package

- 1. Go to support.rmhpos.com.
- 2. Click **RMH Releases**.

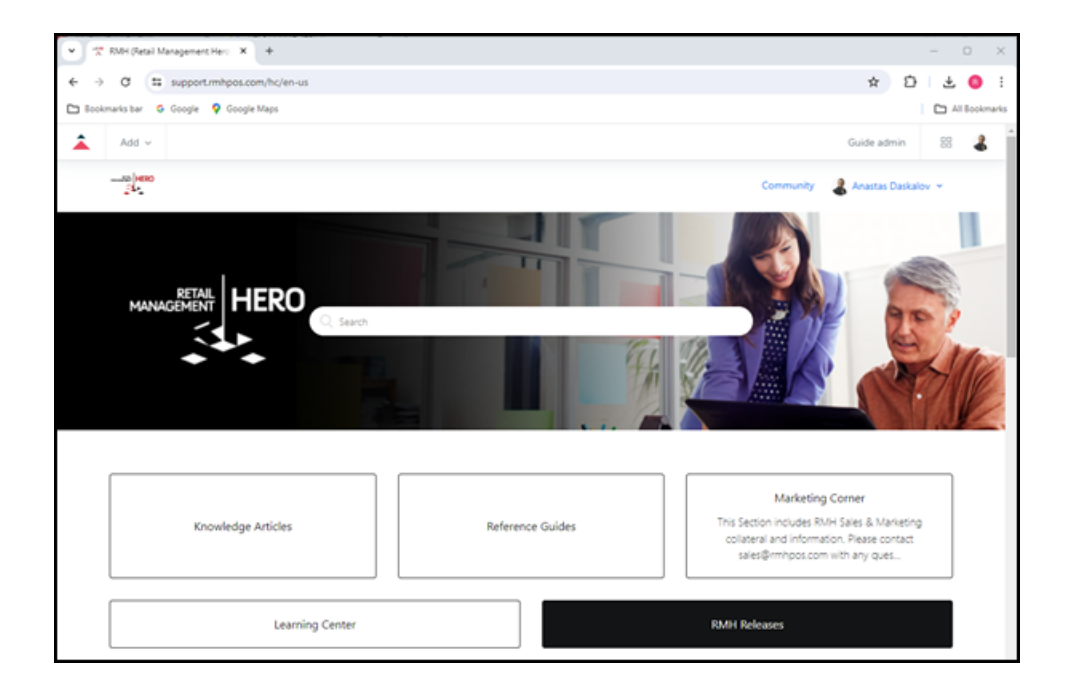

3. Click the link for the release package.

4. Download and review all **Resolved Issues** and **Known Issues** to determine whether installing this version of the RMH apps is appropriate for the store.

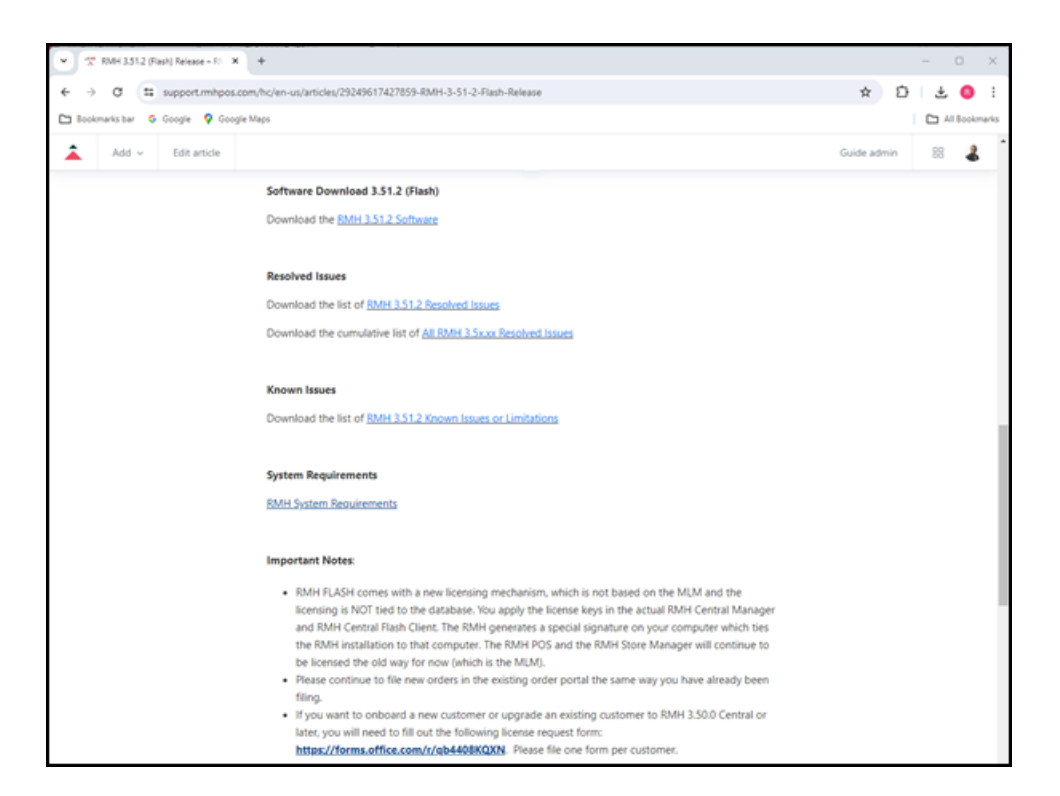

- 5. Under **Software Download**, click the link to download the release package.
- 6. Go to your **Downloads** folder.
- 7. Select the release package and click Extract all.

| 🛓 Downloads >                 | < +        |                          |                |                |            | -                    | 0 ×     |
|-------------------------------|------------|--------------------------|----------------|----------------|------------|----------------------|---------|
| ← → ↑ C □                     | ) > Downlo | ads >                    |                |                | Search Dow | nloads               | Q       |
| ⊕ New - 👗 🗘 🗊                 | <b>(</b> ) | 🕄 🗇 🕄 Sort - 🔲 View -    | Co Extract all |                |            | C                    | Details |
| A Home                        | 1          | Name<br>~ Today          |                | Date modified  | Тур        | e                    |         |
|                               |            | 🛃 🔚 RMH Flash 3.51.2.zip |                | 2024-05-16 11: | 56 AM Cor  | npressed (zipped) Fo | lder    |
| Cesktop                       |            |                          |                |                |            |                      |         |
| 🛓 Downloads                   | *          |                          |                |                |            |                      |         |
| Documents                     | *          |                          |                |                |            |                      |         |
| Pictures                      | *          |                          |                |                |            |                      |         |
| 🚱 Music                       | *          |                          |                |                |            |                      |         |
| Videos                        | *          |                          |                |                |            |                      |         |
| > 📮 This PC                   |            |                          |                |                |            |                      |         |
| > 🐂 Network                   |            |                          |                |                |            |                      |         |
| 1 item 1 item selected 389 MB |            |                          |                |                |            |                      |         |

- 8. Click **Browse**, navigate to the location where you want to extract the release package files, and click **Select Folder**.
- 9. Click Extract.

#### **Install Central Manager**

**Pre-requisites:** You must install .NET on any computer running an RMH app. Refer to <u>Install .NET</u> for more information. You must also install the Flash Bridge app on any computer running Central Manager. Refer to <u>Install and configure the</u> <u>Flash Bridge</u> for more information.

**Tip:** You may find it helpful to refer to the <u>RMH Flash Applications Install</u>-<u>ation Checklist</u> for more information about installing and licensing the Flash-based product suite.

- 1. Go to the location where you extracted the release package files.
- 2. Double-click **Setup.exe** to open the setup wizard.

**Note:** You must have administrative privileges on the computer to install RMH apps.

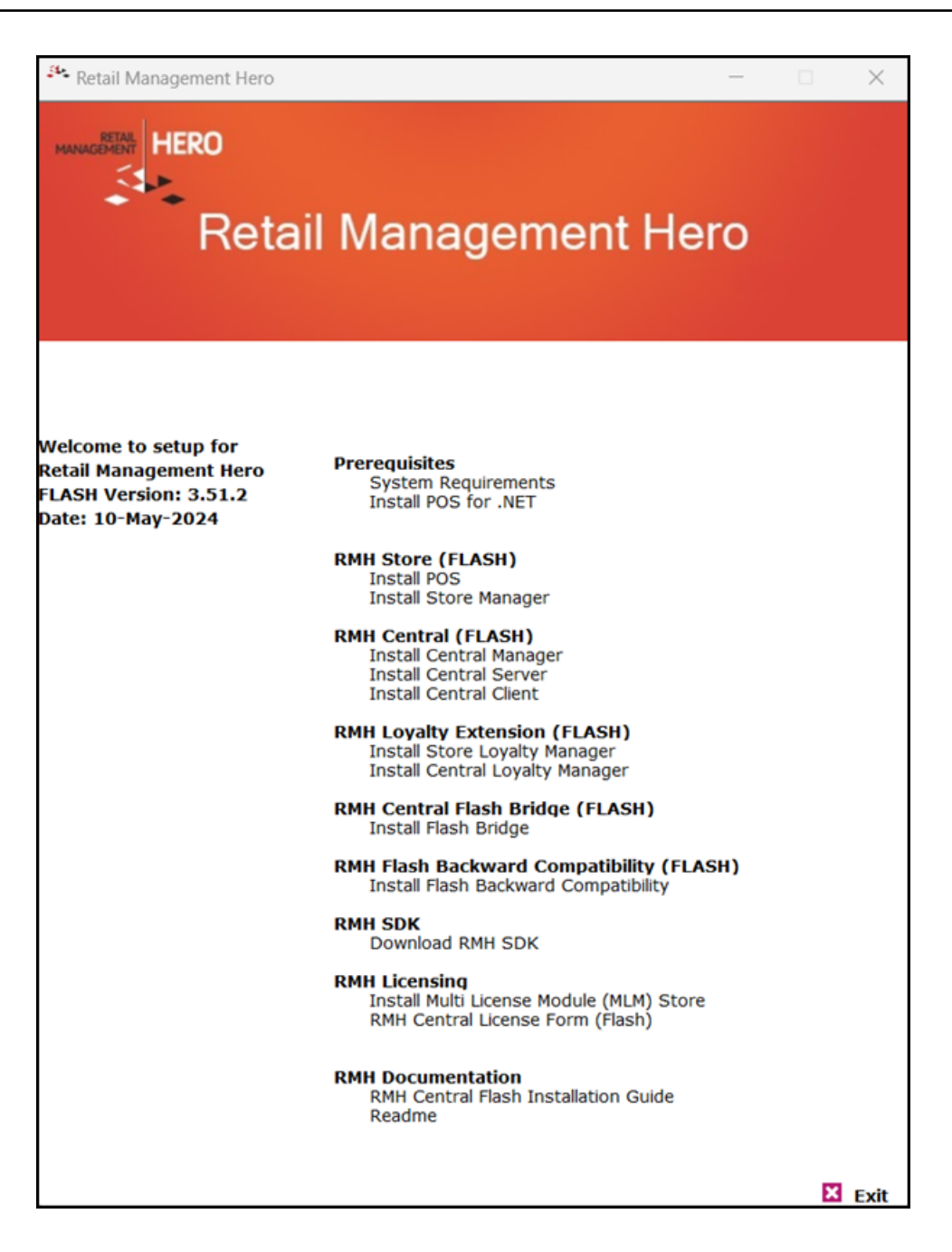

3. Under RMH Central (FLASH), click Install Central Manager.

**Note:** Alternately, you can go to the **RMH Central Manager** folder and double-click **RMH.Central.Setup.msi**.

4. Click **Next**.

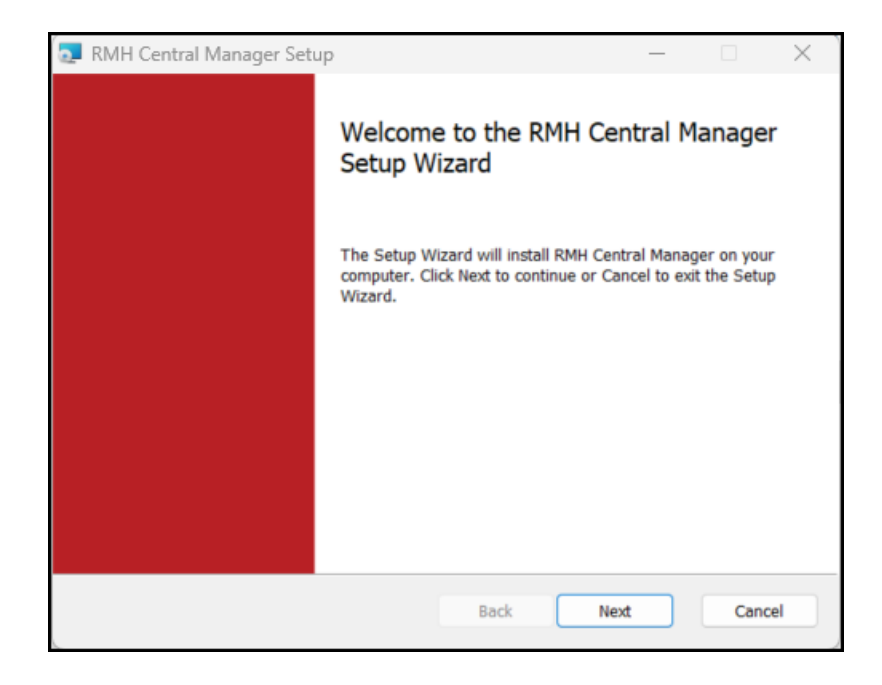

 On the End-User License Agreement screen, select I accept the terms in the License Agreement, and click Next.

| 🛃 RMH Central Manager Setup                                                                                                    | _                                                                                                   |                                                                                                    | $\times$ |
|----------------------------------------------------------------------------------------------------|----------------------------------------------------------------------------------------------------|----------------------------------------------------------------------------------------------------|----------|
| End-User License Agreement                                                                                                    |                                                                                                    |                                                                                                    |          |
| Please read the following license agreement carefully                                                                                                    |                                                                                                    |                                                                                                    |          |
| IMPORTANT-READ CAREFULLY: This is a legal agreement<br>between you (an individual or a single entity) ("You<br>Management Hero, a CA, USA Corporation ("RMH") p<br>Retail Management Hero™ software (RMHS). You are<br>copy, access, or otherwise use RMHS any<br>documentation that may be provided therewith<br>collectively, the "Software") in connection with You<br>RMHS. You and RMH are sometimes each referred<br>"Party" and together as the "Parties." RMH licenses<br>You only upon the express condition that You ac | t ("Agr<br>[r]") a<br>bertaini<br>about<br>accor<br>(singul<br>r insta<br>to he<br>the So<br>cept a | eemen<br>nd Ret<br>ng to t<br>to inst:<br>mpanyi<br>arly a<br>llation<br>rein as<br>ftware<br>II of t | I        |
| Print Back Next                                                                                                    |                                                                                                    | Cano                                                                                                  | el       |

6. On the **Destination Folder** screen, select the installation folder for Central Manager and click **Next**.

| 🛃 RMH Central Manager Setup                                                                          | _ |       | $\times$ |
|----------------------------------------------------------------------------------------------------|---|-------|----------|
| Destination Folder<br>Click Next to install to the default folder or click Change to choose another. |   |       |          |
| Install RMH Central Manager to:                                                                      |   |       |          |
| C:\Program Files (x86)\Retail Hero\RMH Central Manager\<br>Change                                    |   |       |          |
| Back Next                                                                                            |   | Cance |          |

7. Click Install.

| 🌄 RMH Central Manager Setup                                                                                            | —       |               | ×   |
|----------------------------------------------------------------------------------------------------|---------|---------------|-----|
| Ready to install RMH Central Manager                                                                                   |         |               |     |
| Click Install to begin the installation. Click Back to review or change any settings. Click Cancel to exit the wizard. | of your | rinstallation |     |
|                                                                                                    |         |               |     |
|                                                                                                    |         |               |     |
| Back                                                                                                    |         | Can           | nel |
| DOCK AISON                                                                                                    | _       | Can           |     |

8. Wait while installation is completed. This may take a few minutes.

| 0 | RMH Central Manager Setup                                      |      | _   |    | ×    |
|---|----------------------------------------------------------------|------|-----|----|------|
|   | Installing RMH Central Manager                                 |      |     |    |      |
|   | Please wait while the Setup Wizard installs RMH Central Manage | ger. |     |    |      |
|   | Status: Registering product [1]                                |      |     |    |      |
|   |                                                                |      |     |    |      |
|   |                                                                |      |     |    |      |
|   |                                                                |      |     |    |      |
|   |                                                                |      |     |    |      |
|   | Back                                                           | N    | ext | Ca | ncel |

9. Click Finish.

| 🛃 RMH Central Manager Setu | p – 🗆 X                                           |
|----------------------------|---------------------------------------------------|
|                            | Completed the RMH Central Manager<br>Setup Wizard |
|                            | Click the Finish button to exit the Setup Wizard. |
|                            |                                                   |
|                            |                                                   |
|                            |                                                   |
|                            |                                                   |
|                            |                                                   |
|                            | Back Finish Cancel                                |

### Configure the connection to SQL Server and the Central database

**Pre-requisites:** You must restore or create the Central database prior to connecting to it. You can use a sample Central database to start. You can find sample

Central databases under C:\Program Files (x86)\Retail Hero\RMH Central Man-Iger\DBFiles.

- 1. Open **Central Administrator**. The shortcut should be available on your desktop.
- 2. Click **Configuration**.

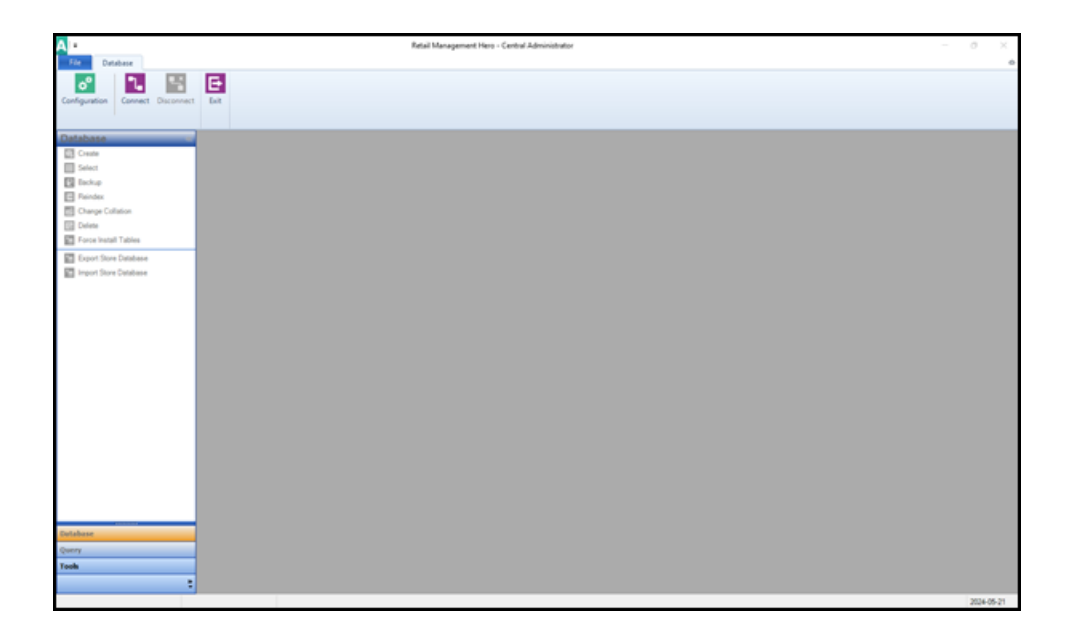

 In the Server Name field, type the host name or the IP address of the computer where you installed SQL Server, a backwards slash (\), and the name of the SQL Server instance if you are using a named SQL Server instance.

| °   ∓            |               | Config | guration      | 23           |
|------------------|---------------|--------|---------------|--------------|
| File Hon         | ne            |        |               | ۵            |
|                  | 3             |        |               |              |
| Save And Clo     | se            |        |               |              |
| Close            |               |        |               |              |
| Database         | Path          |        | SMTP          | Settings     |
| Primary Databas  | se Server -   |        |               |              |
| Server Name:     |               | LENC   | VO\SQLEXPRESS |              |
| Database:        |               | RMH    | Central       |              |
| O Use Windows    | Authenticat   | ion    |               |              |
| Use SQL Sen      | ver Authentic | ation  |               |              |
| User Name:       |               | sa     |               |              |
| Password:        |               | •••••  | •             |              |
| Connect timeout: |               | 15     |               |              |
| Security         |               |        | Test Database | e Connection |
|                  |               |        |               |              |
|                  |               |        |               |              |
|                  |               |        |               |              |
|                  |               |        |               |              |

- 4. In the **Database** field, type the name of the Central database.
- 5. Select Use SQL Server Authentication.
- 6. Enter the **User name** and **Password** for the system account.
- Click Test Database Connection. You should see the message Database successfully connected.

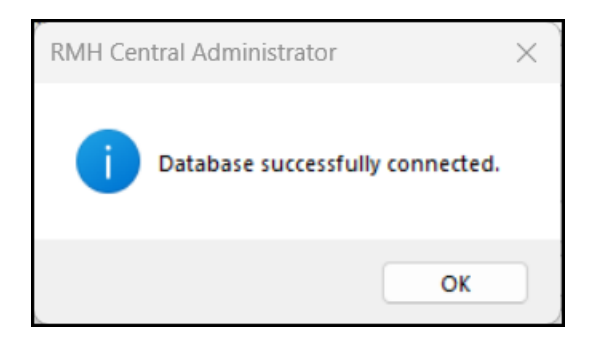

8. Click Save And Close.

## Connect to SQL Server and the Central database and force install tables

**Tip:** You can run Force Install Tables as an executable in Command Prompt or PowerShell. This allows you to update or repair the Central database without opening Central Administrator or Central Manager. Refer to <u>Run Force Install Tables as an executable</u> for more information.

1. Open **Central Administrator**. The shortcut should be available on your desktop.

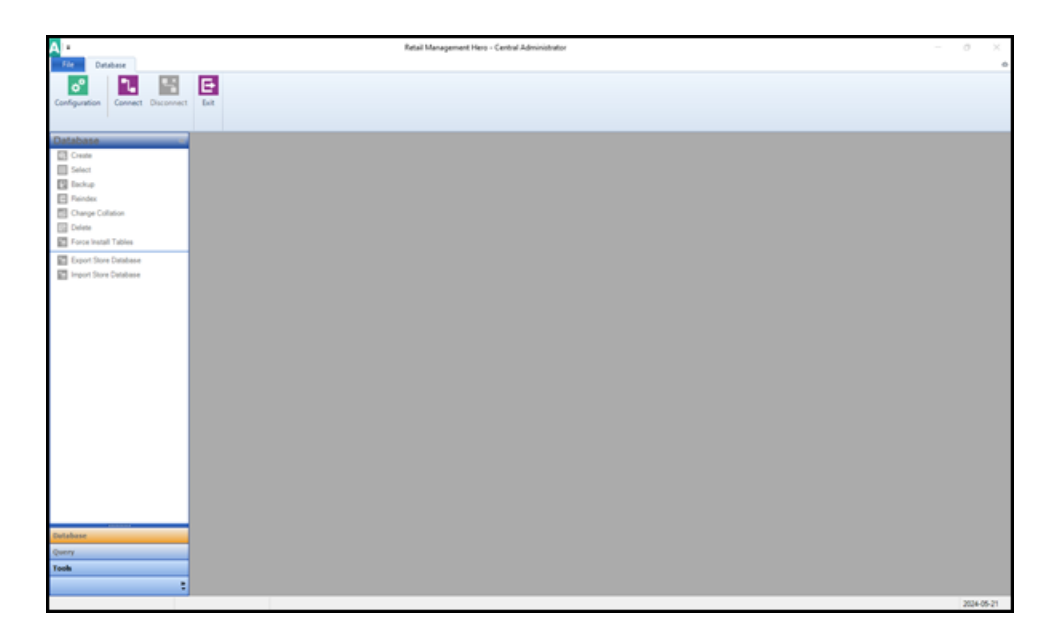

2. Click **Connect**.

 In the Server field, select the host name of the computer where you installed SQL server and the name of the SQL Server instance.

| •         |             | Connect to Server | 23 |
|-----------|-------------|-------------------|----|
| File      | Home        |                   | \$ |
| ٦.        | X           |                   |    |
| Connect   | Close       |                   |    |
|           |             |                   |    |
| Server:   |             | LENOVO\SQLEXPRESS | ~  |
| Connectio | n informati | on:               | _  |
| 🔿 Use W   | indows Au   | thentication      |    |
| O Use SC  | QL Server   | Authentication    |    |
| User name | B:          | sa                |    |
| Password  | :           | ••••••            |    |
| Time Out: |             | 15                |    |
| Database: |             | RMHCentral        | ~  |
|           |             |                   |    |
|           |             |                   |    |

- 4. Under Connection information, select Use SQL Server Authentication.
- 5. Enter the **User name** and **Password** for the system account.
- 6. From **Database**, select the Central database.
- 7. Click **Connect**. You will notice that the functions in the **Database** menu are now accessible.

| A                                                                                                    | Retail Management Here - Central Administrator | - 0 X      |
|----------------------------------------------------------------------------------------------------|------------------------------------------------|------------|
| Configuration Connect Disconnect                                                                                                    | E to                                           | 0          |
| Database  Crean Crean Select Select Select Compactation Compactation Damag Calleton Damag Callet |                                                |            |
| Constants     Constants     Mayor Size Database                                                                                                    |                                                |            |
| Detabase<br>Query                                                                                                    |                                                |            |
| Yook 2                                                                                                    |                                                |            |
| Sever LENOVO/SQLEXPRESS Def                                                                                                    | bbeer R04Cestal V1351213001                    | 2024-05-21 |

8. In the **Database** menu, click **Force Install Tables**.

**Note:** Starting with release 3.11.14, the Force Install Tables function no longer creates the SYNCGUID column in the RMH or third-party app tables. The Prepare Database function will create the SYNCGUID column in the RMH table, but it will no longer create it in third party app tables.

9. Click **Yes** to continue.

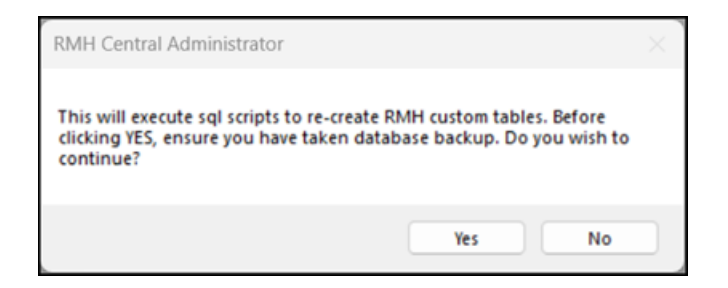

- 10. Wait while Central Administrator executes the SQL scripts to create RMH custom tables in the Central database. This may take a few minutes.
- 11. Click **OK** to close the confirmation dialog.

| RMH Central Administrator    | × |
|------------------------------|---|
| Tables created successfully. |   |
| ОК                           |   |

## Activate the Central User license

The license key for Central Manager is a floating user license key. With floating user license keys, when you open an app, the app claims an available license. When you close the app, the license is released. If all available user licenses are claimed, additional users cannot open and use the app until one of the floating licenses is released or more licenses are purchased.

**Warning!** The Central Manager and Central Client apps use license keys issued from the new RMH Order Portal. If you have older licenses that were issued from MLM, use the following form to request new licenses: <u>https://forms.office.com/r/qb4408KQXN</u>.

- 1. Open **RMH Central Manager**. The shortcut should be available on your desktop.
- 2. Enter the license key and click **Activate**.

| 🛃 License       |                   | × |
|-----------------|-------------------|---|
|                 |                   |   |
|                 |                   |   |
|                 |                   |   |
| MANAGEMENT HERO |                   |   |
|                 |                   |   |
|                 |                   |   |
| • •             |                   |   |
|                 |                   |   |
|                 |                   |   |
|                 |                   |   |
|                 |                   |   |
|                 |                   |   |
|                 | License Key       |   |
|                 | 30006-30006-30006 |   |
|                 |                   |   |
|                 |                   |   |
|                 |                   |   |
|                 |                   |   |
|                 |                   |   |
|                 |                   |   |
|                 | Activate          |   |
|                 |                   |   |
|                 |                   |   |
|                 |                   |   |
|                 |                   |   |
|                 |                   |   |
|                 |                   |   |
|                 |                   |   |
|                 |                   |   |
|                 |                   |   |
|                 |                   |   |
|                 |                   |   |
|                 |                   |   |
|                 |                   |   |
|                 |                   |   |
| 5               |                   |   |

3. Click OK.

| RMH License          | ×          |
|----------------------|------------|
| License activated su | ccessfully |
| C                    | ОК         |

# Install and configure Central Server

**Pre-requisites:** You must install .NET on any computer running an RMH app, including Central Server. Refer to <u>Install .NET</u> for more information. You must also install the Flash Bridge app on any computer running Central Server. Refer to <u>Install and configure the Flash Bridge</u> for more information.

You can install Central Server on the same computer where Central Manager is installed, but it is recommend that you install it on a store server.

**Tip:** You may find it helpful to refer to the <u>RMH Flash Applications Install-</u> <u>ation Checklist</u> for more information about installing and licensing the Flash-based product suite.

- 1. Go to the location where you extracted the release package files.
- 2. Double-click **Setup.exe** to open the setup wizard.

**Note:** You must have administrative privileges on the computer to install RMH apps.

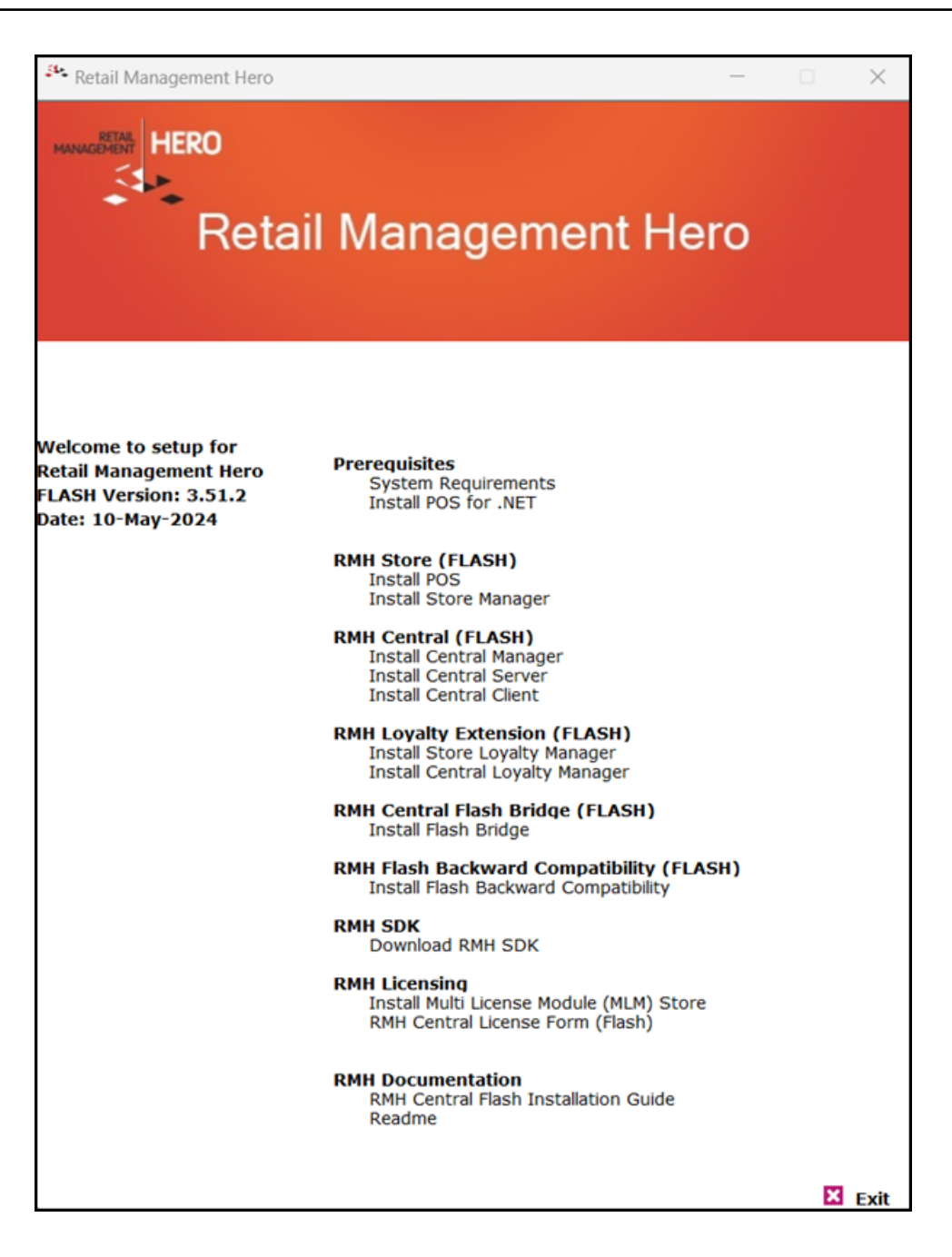

3. Under RMH Central (FLASH), click Install Central Server.

**Note:** Alternately, you can go to the **RMH Central Server** folder and double-click **RMH.Central.Server.Setup.msi**.

4. Click Next.

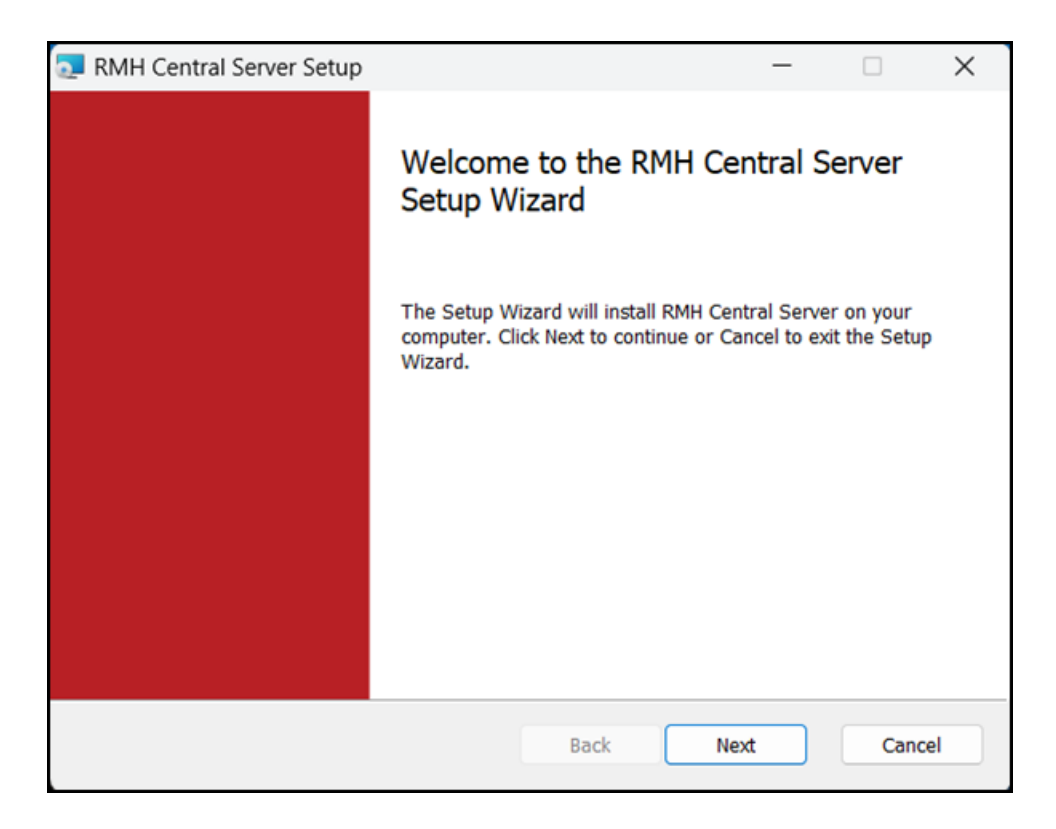

5. On the End-User License Agreement screen, select I accept the terms in the License Agreement, and click Next.

| RMH Central Server Setup                                                                                                    | _                                                                                                    |                                                                                                    | ×  |
|----------------------------------------------------------------------------------------------------|----------------------------------------------------------------------------------------------------|----------------------------------------------------------------------------------------------------|----|
| End-User License Agreement                                                                                                    |                                                                                                    |                                                                                                    |    |
| Please read the following license agreement carefully                                                                                                    |                                                                                                    |                                                                                                    |    |
| IMPORTANT-READ CAREFULLY: This is a legal agreeme<br>between you (an individual or a single entity) ("Yo<br>Management Hero, a CA, USA Corporation ("RMH")<br>Retail Management Hero™ software (RMHS). You ar<br>copy, access, or otherwise use RMHS any<br>documentation that may be provided therewith<br>collectively, the "Software") in connection with Yo<br>RMHS. You and RMH are sometimes each referre<br>"Party" and together as the "Parties." RMH license<br>You only upon the express condition that You and<br>I accept the terms in the License Agreement | ent ("Ag<br>pu[r]")<br>pertain<br>e about<br>acco<br>(singu<br>ur inst<br>ed to h<br>s the S<br>accept | reemen<br>and Ret<br>ing to t<br>t to insta<br>ompanyi<br>ularly a<br>allation<br>erein as<br>oftware<br>all of t |    |
| Print Back Net                                                                                                    | dt                                                                                                    | Cano                                                                                                    | el |

6. On the **Destination Folder** screen, select the installation folder for Central Server and click **Next**.

**Note:** If the RMH Central Server (and the Worksheet Processor) are not installed on the same computer as the SQL Server, worksheet processing may be affected by time zone differences between the two computers.

| 💀 RMH Central Server Setup                                        |                             | _        |     | ×   |
|-------------------------------------------------------------------|-----------------------------|----------|-----|-----|
| Destination Folder<br>Click Next to install to the default folder | r or click Change to choose | another. |     |     |
| Install RMH Central Server to:                                    |                             |          |     |     |
| C:\Program Files (x86)\Retail Hero\RM                             | H Central Flash Server\     |          |     |     |
|                                                                   | Back                        | Next     | Can | cel |

7. Click Install.

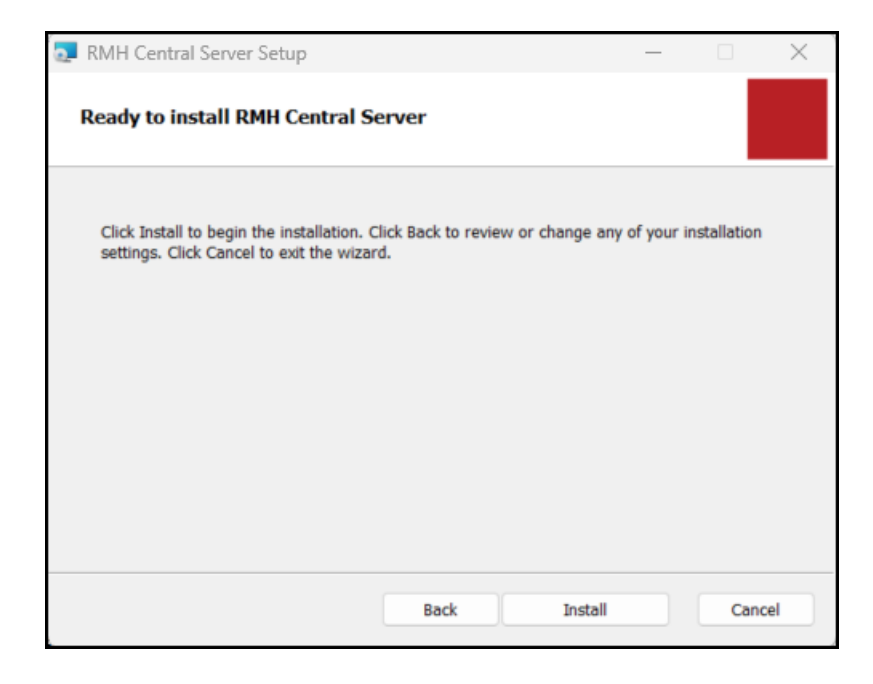

8. Wait while installation is completed. This may take a few minutes.

| ٥. | RMH Central Server Setup                        |                   | _    |     | ×   |
|----|-------------------------------------------------|-------------------|------|-----|-----|
|    | Installing RMH Central Server                   |                   |      |     |     |
|    | Please wait while the Setup Wizard installs RMH | I Central Server. |      |     |     |
|    | Status: Copying new files File: [1], Direc      | tory: [9], Size:  | [6]  |     |     |
|    |                                                 |                   |      |     |     |
|    |                                                 |                   |      |     |     |
|    |                                                 |                   |      |     |     |
|    |                                                 |                   |      |     |     |
|    |                                                 |                   |      |     |     |
|    |                                                 | Back              | Next | Can | cel |

9. Confirm that Launch RMH Central Server Wizard when setup exits is selected and click Finish.

**Note:** If a configuration file already exists on the computer, the RMH Central Server Wizard will not open even if this option is selected. Instead, services are configured automatically using the configuration file.

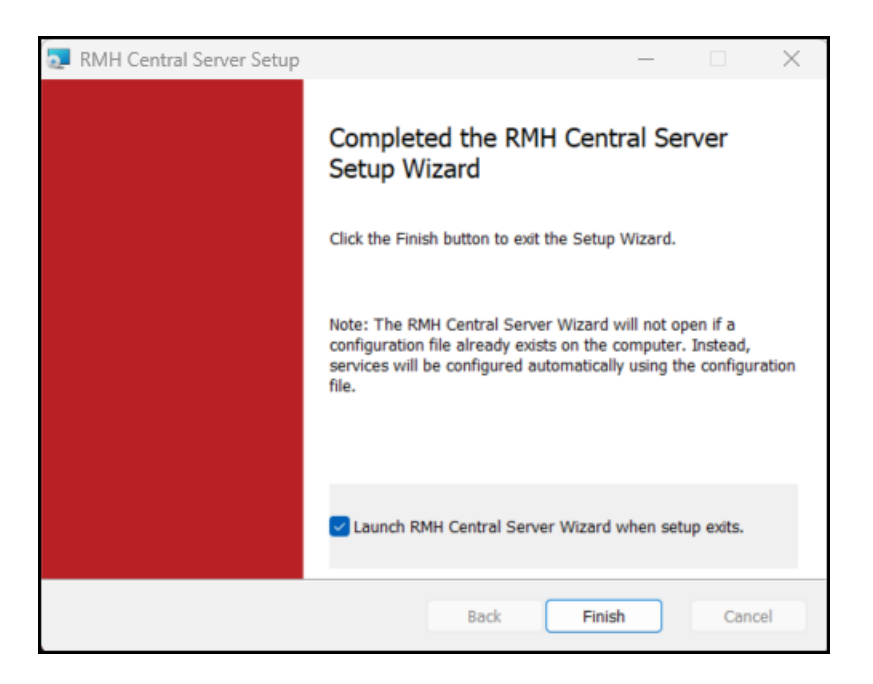

Tip: You can manually launch the RMH Central Server Wizard using the RMH.Central.Communication.Central.Wizard.exe executable, which is usually located under C:\Program Files (x86)\Retail Hero\RMH Central Flash Server.

10. Click Next.

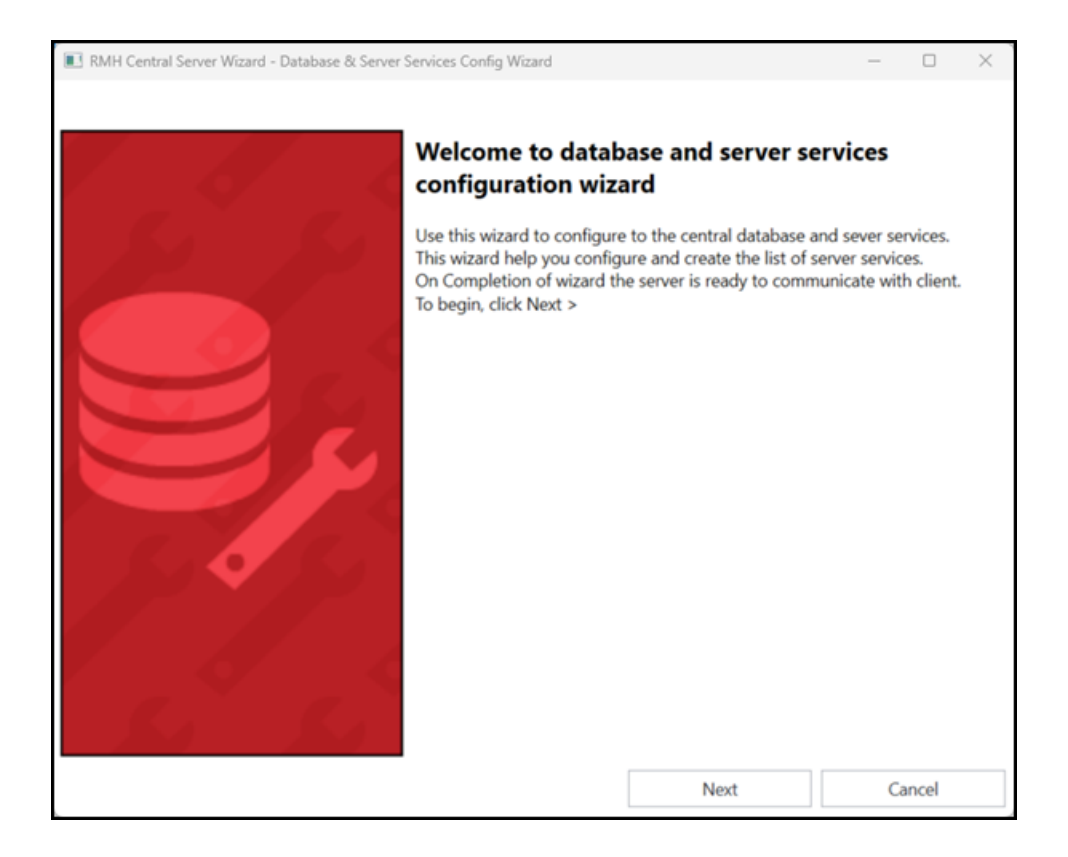

- 11. Configure the connection to the SQL Server and the Central database.
  - Central SQL Server Instance:Enter the host name or the IP address of the computer where you installed SQL Server, a backwards slash (\), and the name of the SQL Server instance if you are using a named SQL Server instance.
  - **Database Name:** Enter the name of the Central database.
  - User ID: Enter the User name for the system account.
  - **Password:** Enter the **Password** for the system account.

| 🗈 RMH Central Server Wizard - Config Central Database — 🗆 🗙 |       |                   |      |  |    |       |  |
|-------------------------------------------------------------|-------|-------------------|------|--|----|-------|--|
|                                                             |       |                   |      |  |    |       |  |
| Central SQL Server Instance                                 |       | LENOVO\SQLEXPRESS | ;    |  |    |       |  |
| Database Name                                               |       | RMHCentral        |      |  |    |       |  |
| User Id                                                     |       | sa                |      |  |    |       |  |
| Password                                                    | ••••• |                   |      |  |    |       |  |
|                                                             |       | Test Connection   |      |  |    |       |  |
|                                                             |       | Test connection   |      |  |    |       |  |
|                                                             |       |                   |      |  |    |       |  |
|                                                             |       |                   |      |  |    |       |  |
|                                                             |       |                   |      |  |    |       |  |
|                                                             |       |                   |      |  |    |       |  |
|                                                             |       |                   |      |  |    |       |  |
|                                                             |       |                   |      |  |    |       |  |
|                                                             |       |                   |      |  |    |       |  |
|                                                             |       |                   |      |  |    |       |  |
|                                                             |       | Back              | Next |  | Ca | ancel |  |

12. Click **Test Connection**. If the connection to the SQL Server and Central database is successful, click **Next**.

| RMH Central Server Wizard - Config Co | RMH Central Server Wizard - Config Central Database |      |   |       | × |
|---------------------------------------|-----------------------------------------------------|------|---|-------|---|
| Central SQL Server Instance           | LENOVO\SQLEXPRESS                                   | ŝ    |   |       |   |
| Database Name                         | RMHCentral                                          |      |   |       |   |
| User Id                               | sa                                                  |      |   |       |   |
| Password                              | •••••                                               |      |   |       |   |
|                                       | Test Connection                                     |      |   |       |   |
| Success Database Connection - Success |                                                     |      |   |       |   |
|                                       | Back                                                | Next | C | ancel |   |

13. Enter the port for **RMH Central Hub**, e.g., 10000, and click **Next**.

| RMH Central Server Wizard - Config Central Hub serv                                                                                                    | ice & security          |      | -    |       | $\times$ |
|----------------------------------------------------------------------------------------------------|-------------------------|------|------|-------|----------|
| Use this page to configure the name of the server service its port. The port number must be unique for each service. The port has to be positive number and lower than 65536. Make sure to open the configured port numbers in firewall. Make sure to not use port reserved by system or used by other application if any. |                         |      | Make |       |          |
| Name of the Server Services                                                                                                    | Enter Server Service Po | rt   |      |       |          |
| RMH Central Hub                                                                                                    | 10000                   |      |      |       |          |
|                                                                                                    |                         |      |      |       |          |
|                                                                                                    |                         |      |      |       |          |
|                                                                                                    |                         |      |      |       |          |
|                                                                                                    |                         |      |      |       |          |
|                                                                                                    |                         |      |      |       |          |
|                                                                                                    |                         |      |      |       |          |
|                                                                                                    |                         |      |      |       |          |
|                                                                                                    |                         |      |      |       |          |
|                                                                                                    |                         |      |      |       |          |
|                                                                                                    |                         |      |      |       |          |
|                                                                                                    |                         |      |      |       |          |
|                                                                                                    |                         |      |      |       |          |
|                                                                                                    |                         |      |      |       |          |
|                                                                                                    | Back                    | Next | Ca   | ancel |          |

- 14. Enter the ports for Central Server Services and click Next.
  - RMH Central Input Gateway
  - RMH Central Job Processor
  - RMH Central Output Gateway
  - RMH Central Custom

**Note:** Enter a unique port number for each service. If you are using the Backward Compatibility Extension, ensure the port numbers used for the Flash Central Server app are different from the port numbers used for the non-Flash Central Server app. Refer to <u>Use the Backward Compatibility</u> <u>Extension with Flash</u> for more information.

| 🗈 RMH Central Server Wizard - Config Server Services - 🗆 🗙                                                                                                    |                     |                                   |           |           |      |  |  |
|----------------------------------------------------------------------------------------------------|---------------------|-----------------------------------|-----------|-----------|------|--|--|
| Use this page to configure the name of the server service its port. The port number must be unique for each service. The port has to be positive number and lower than 65536. Make sure to open the configured port numbers in firewall. Make sure to not use port reserved by system or used by other application if any. |                     |                                   |           |           |      |  |  |
| <ul> <li>Server Services</li> </ul>                                                                                                    |                     |                                   |           |           |      |  |  |
| Name of the Server Services                                                                                                    | Enter Server Servic | e Port                            |           |           |      |  |  |
| RMH Central Input Gateway                                                                                                    | 10001               |                                   |           |           |      |  |  |
| RMH Central Job Processor                                                                                                    | 10002               |                                   |           |           |      |  |  |
| RMH Central Output Gateway                                                                                                    | 10003               |                                   |           |           |      |  |  |
| RMH Central Custom                                                                                                    | 10004               |                                   |           |           |      |  |  |
|                                                                                                    |                     |                                   |           |           |      |  |  |
| $\odot$                                                                                                    |                     |                                   |           |           |      |  |  |
|                                                                                                    | Enter Host name of  | or static IP of the machine where | server se | rvices ar | e ru |  |  |
| RMH Central Server IP                                                                                                    | LENOVO              |                                   |           |           |      |  |  |
|                                                                                                    |                     |                                   |           |           |      |  |  |
|                                                                                                    |                     |                                   |           |           |      |  |  |
|                                                                                                    |                     |                                   |           |           |      |  |  |
|                                                                                                    | Back                | Create Services and Finish        | C         | ancel     |      |  |  |

- 15. Enter the **RMH Central Server IP**. This is the **host name** or **IP address** of the computer where the server services are running.
- 16. Click Create Services and Finish. The services are configured.
- 17. Click **OK**.

| Finalize.                               | ×               |
|-----------------------------------------|-----------------|
| Services install successful. The wizard | will be closed. |
|                                         | ОК              |

## Prepare the Central database and start server services

1. Open **Central Server**. The shortcut should be available on your desktop.

#### 2. Click Settings.

| RMH Central Server                             |                                                                                                    | - 0 X                                         |
|------------------------------------------------|----------------------------------------------------------------------------------------------------|-----------------------------------------------|
| Dashboard                                      | Services Action                                                                                                    | Start Services Stop Services Refresh (F5)     |
| Settings<br>Log<br>Event Viewer<br>Failed Jobs | Services     RMH Central Hub     RMH Central Input Gateway     RMH Central Output Gateway     RMH Central Job Processor     RMH Central Lustom |                                               |
|                                                | V: 3.51.2.13101                                                                                                    | Service: RMH Central Hub Database: RMHCentral |

3. Go to the **Database Connection** tab and click **Prepare Database**.

| RMH Central Server                 |                                                                     |                                                      | - • ×                                                                                |  |  |
|------------------------------------|---------------------------------------------------------------------|------------------------------------------------------|--------------------------------------------------------------------------------------|--|--|
| Dashboard                          | Database Connection                                                 | Server Services                                      | Setting Mode                                                                         |  |  |
| ✓ Settings                         |                                                                     | 5                                                    | Server Database Connection                                                           |  |  |
| Log<br>Event Viewer<br>Failed Jobs | Central SQL Server Instance<br>Database Name<br>User Id<br>Password |                                                      | LENOVO/SQLEXPRESS RMI+Central Sa                                                     |  |  |
|                                    | Test Connection Presare Database                                    |                                                      |                                                                                      |  |  |
|                                    | Check this option to<br>Make sure to recreate G<br>environment.     | recreate config file<br>onfig file after adding/ rer | moving the Stores in existing Database, or on changing the Database commonly in test |  |  |
|                                    |                                                                     |                                                      | Save Cancel                                                                          |  |  |
|                                    |                                                                     | V: 3.51.2.13101                                      | Service: RMH Central Hub Database: RMHCentral                                        |  |  |

4. Wait while the database tables are updated. This may take a few minutes.

| C RMH Central Server |                                                                                                    | - o ×                                         |  |  |  |
|----------------------|----------------------------------------------------------------------------------------------------|-----------------------------------------------|--|--|--|
|                      |                                                                                                    |                                               |  |  |  |
|                      |                                                                                                    | Server Database Connection                    |  |  |  |
|                      |                                                                                                    | LENOVO\SQLDDPRESS RMHCentral sa sa            |  |  |  |
|                      | Test Connection  Updating existing columns: default  Check this option to recreate config file Make sure to recreate Config file after adding/ removing the Stores in existing Database, or on changing the Database commonly in test environment.  For Control |                                               |  |  |  |
|                      |                                                                                                    | Service: RMH Central Hub Database: RMHCentral |  |  |  |

5. Click **OK**.

| Prepare Database                                                                                                    | × |
|----------------------------------------------------------------------------------------------------|---|
| Preparing database<br>Checking configuration<br>Creating Views => Done<br>Adding Central tables => Done<br>Creating Functions => Done<br>Adding ItemExt table => Done<br>Adding SalesRepExt table => Done<br>Updating Worksheet table => Done<br>Updating existing columns default => Done<br>Done<br>==================================== |   |
| ОК                                                                                                    |   |

6. Click Dashboard.

| RMH Central Server                                          |                                                                                                    |                |                          | - 0 X                  |
|-------------------------------------------------------------|----------------------------------------------------------------------------------------------------|----------------|--------------------------|------------------------|
| Dashboard                                                   | Services Action                                                                                                    | Start Services | Stop Services            | Refresh (F5)           |
| Dashboard<br>Settings<br>Log<br>Event Viewer<br>Failed Jobs | Services Action<br>RMH Central Hub<br>RMH Central Input Gateway<br>RMH Central Output Gateway<br>RMH Central Job Processor<br>RMH Central Custom | Start Services | Stop Services            | Refresh (FS)           |
|                                                             | V: 3.51.2.13101                                                                                                    |                | Service: RMH Central Hut | b Database: RMHCentral |

 Click Start Services. You should see the server services change from red (stopped) to green (running).

| RMH Central Server                             |                                                                                                    |                                                                                                    |                                                                                                    | - 0 ×                                                                   |
|------------------------------------------------|----------------------------------------------------------------------------------------------------|----------------------------------------------------------------------------------------------------|----------------------------------------------------------------------------------------------------|-------------------------------------------------------------------------|
| <ul> <li>Dashboard</li> </ul>                  | Services Action                                                                                                    |                                                                                                    | Start Services Stop S                                                                                                    | ervices Refresh (F5)                                                    |
| Settings<br>Log<br>Event Viewer<br>Failed Jobs | Services     RMH Central Hub     RMH Central Input Gateway     RMH Central Input Gateway     RMH Central Job Processor     RMH Central Job Processor     RMH Central Custom Store Summary Store ID: | Stores           Total No. Stores         6           Connected Stores         0           Disconnected Stores         6 | Jobs           Total pending Jobs         0           Outgoing Jobs         0           Incoming Jobs         0           Failed Jobs         0 | Worksheet Past due Worksheets Post due Worksheets Processing Worksheets |
|                                                | Store ID         Client Version           1         2           3         4           5         6                                                                                                   | Last Handshake                                                                                                    | # Pending Jobs 0 0 0 0 0 0 0 0 0 0 0 0 0 0 0 0 0 0 0                                                                                            | # Failed Jobs 0 0 0 0 0 0 0 0 0 0 0 0 0 0 0 0 0 0 0                     |
|                                                |                                                                                                    | V: 3.51.2.13101                                                                                                    | Seni                                                                                                    | ce: RMH Central Hub Database: RMHCentral                                |

#### **Install Store Manager**

**Pre-requisites:** You must install .NET on any computer running an RMH app. Refer to Install .NET for more information.

Warning! If you change the database you must create the config file in Cen-

tral Client. Refer to Modify the Central Client settings for more information.

If you change the database - or if you add, remove, or deactivate a store you must recreate the config file in Central Server. Refer to <u>Modify the Cen-</u> <u>tral Server settings</u> for more information.

- 1. Go to the location where you extracted the release package files.
- 2. Double-click **Setup.exe** to open the setup wizard.

**Note:** You must have administrative privileges on the computer to install RMH apps.

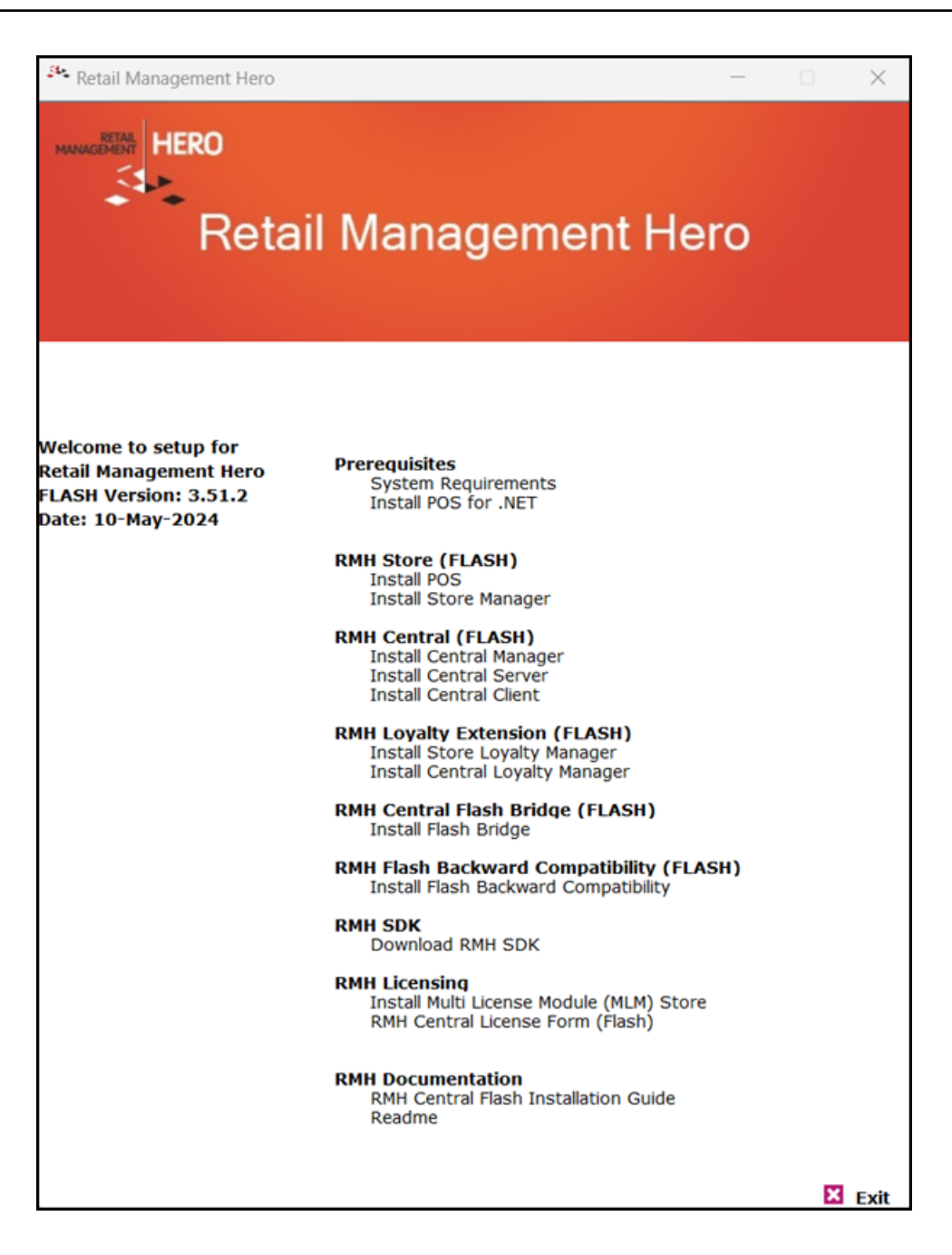

3. Under RMH Store (FLASH), click Install Store Manager.

**Note:** Alternately, you can go to the **RMH Store Manager** folder and double-click **RMH.Store.Manager.msi**.

4. Click Next.

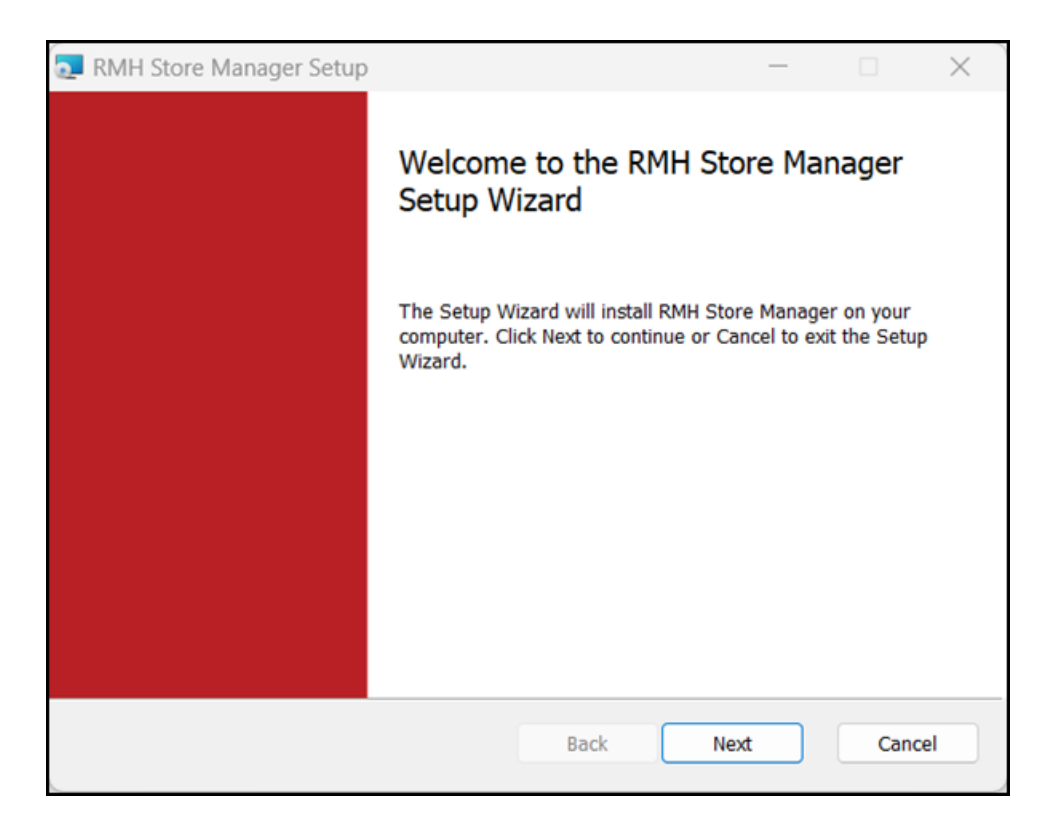

5. On the End-User License Agreement screen, select I accept the terms in the License Agreement, and click Next.

| 🛃 RMH Store Manager S                                                                                                    | Getup                                                                                                    |                                                                                                    |                                                                                                    | _                                                                                                    |                                                                                                    | $\times$ |
|----------------------------------------------------------------------------------------------------|----------------------------------------------------------------------------------------------------|----------------------------------------------------------------------------------------------------|----------------------------------------------------------------------------------------------------|----------------------------------------------------------------------------------------------------|----------------------------------------------------------------------------------------------------|----------|
| End-User License Ag                                                                                                    | reement                                                                                                    |                                                                                                    |                                                                                                    |                                                                                                    |                                                                                                    |          |
| Please read the following                                                                                                    | ng license agre                                                                                                    | ement carefully                                                                                                    | 1                                                                                                    |                                                                                                    |                                                                                                    |          |
| IMPORTANT-READ<br>between you (an<br>Management Here<br>Retail Management<br>copy, access,<br>documentation t<br>collectively, the "<br>RMHS. You and<br>"Party" and toget<br>You only upon f | O CAREFULL'<br>individual<br>o, a CA, US<br>or otherv<br>hat may<br>'Software")<br>RMH are<br>ther as the<br>the express<br>the License Age | Y: This is a l<br>or a single<br>A Corporat<br>oftware (RM<br>vise use<br>be provide<br>in connec<br>sometimes<br>"Parties."<br>s condition | legal agre<br>e entity)<br>tion ("RN<br>/IHS). Yo<br>RMHS<br>ed there<br>tion with<br>each re<br>RMH lice<br>that Yo | ement ("Ag<br>("You[r]")<br>IH") pertair<br>u are abou<br>any acco<br>with (singu<br>any acco<br>with (singu<br>any acco<br>with (singu<br>any acco<br>the set any acco<br>the set | reemen<br>and Ret<br>ing to t<br>t to inst<br>ompanyi<br>ularly a<br>allation<br>erein as<br>oftware<br>all of t |          |
|                                                                                                    | Print                                                                                                    | Ba                                                                                                    | ack                                                                                                    | Next                                                                                                    | Can                                                                                                    | cel      |
6. On the **Destination Folder** screen, select the installation folder for Store Manager and click **Next**.

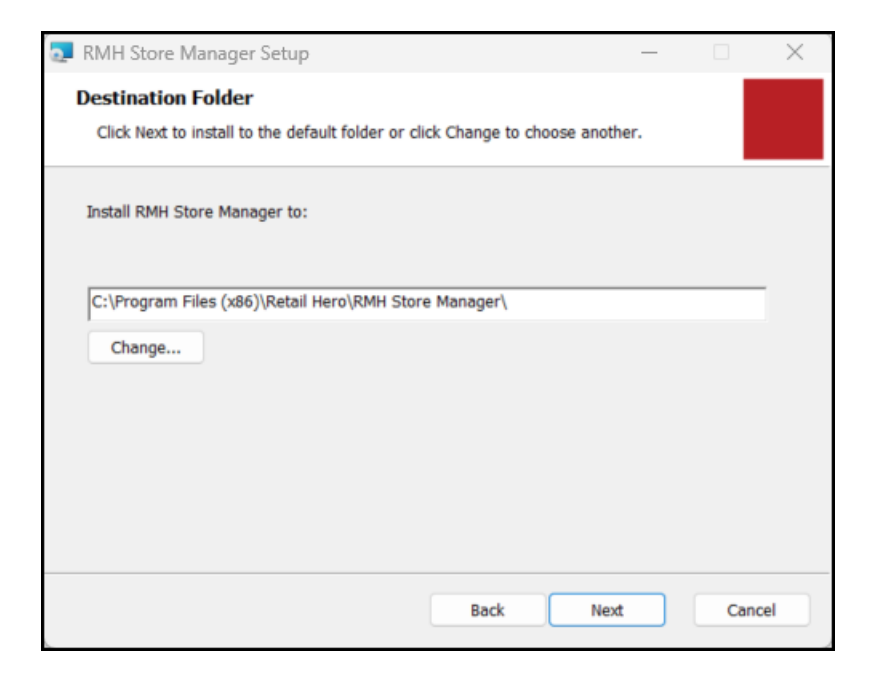

7. Click Install.

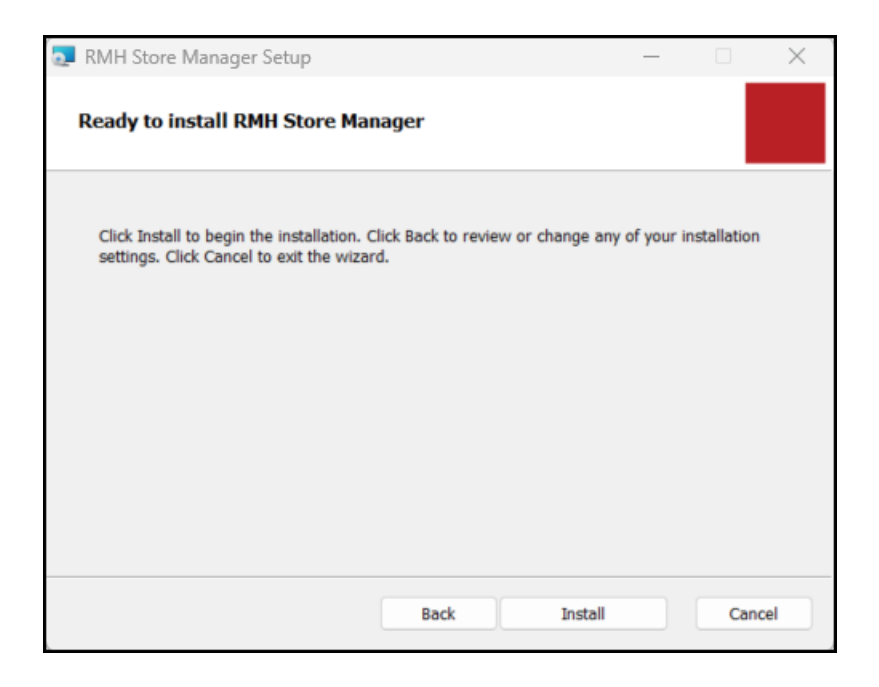

8. Wait while installation is completed. This may take a few minutes.

| RMH Store Manager Setup                                           | _     |       | × |
|-------------------------------------------------------------------|-------|-------|---|
| Installing RMH Store Manager                                      |       |       |   |
| Please wait while the Setup Wizard installs RMH Store Manager.    |       |       |   |
| Status: Writing system registry values Key: [1], Name: [2], Value | : [3] |       |   |
|                                                                   |       |       |   |
|                                                                   |       |       |   |
|                                                                   |       |       |   |
|                                                                   |       |       |   |
| Back Nex                                                          | t     | Cance | 1 |

9. Click Finish.

| 🔁 RMH Store Manager Setup | – 🗆 X                                             |
|---------------------------|---------------------------------------------------|
|                           | Completed the RMH Store Manager<br>Setup Wizard   |
|                           | Click the Finish button to exit the Setup Wizard. |
|                           |                                                   |
|                           |                                                   |
|                           |                                                   |
|                           |                                                   |
|                           |                                                   |
|                           | Back Finish Cancel                                |

# Install and configure Central Client

**Pre-requisites:** You must install .NET on any computer running an RMH app, including Central Client. Refer to <u>Install .NET</u> for more information. You must also

nstall the Flash Bridge app on any computer running Central Client. Refer to <u>Install</u> and configure the Flash Bridge for more information.

You can install Central Client on the same computer where Store Manager is installed, or on a store server, management computer, or standalone computer.

**Tip:** You may find it helpful to refer to the <u>RMH Flash Applications Install</u>-<u>ation Checklist</u> for more information about installing and licensing the Flash-based product suite.

- 1. Go to the location where you extracted the release package files.
- 2. Double-click **Setup.exe** to open the setup wizard.

**Note:** You must have administrative privileges on the computer to install RMH apps.

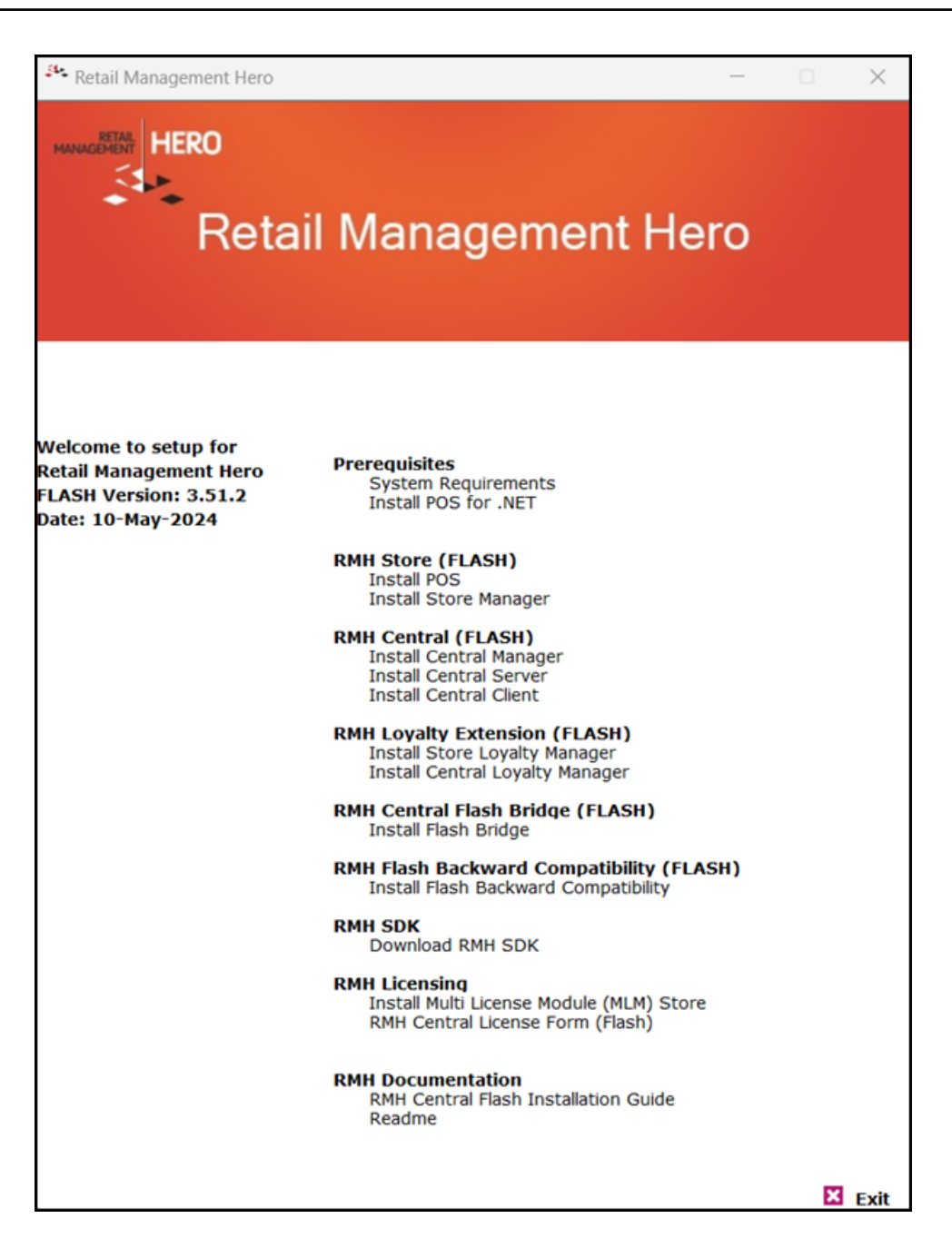

3. Under RMH Central (FLASH), click Install Central Client.

**Note:** Alternately, you can go to the **RMH Central Client** folder and double-click **RMH.Central.Client.Setup.msi**.

4. Click Next.

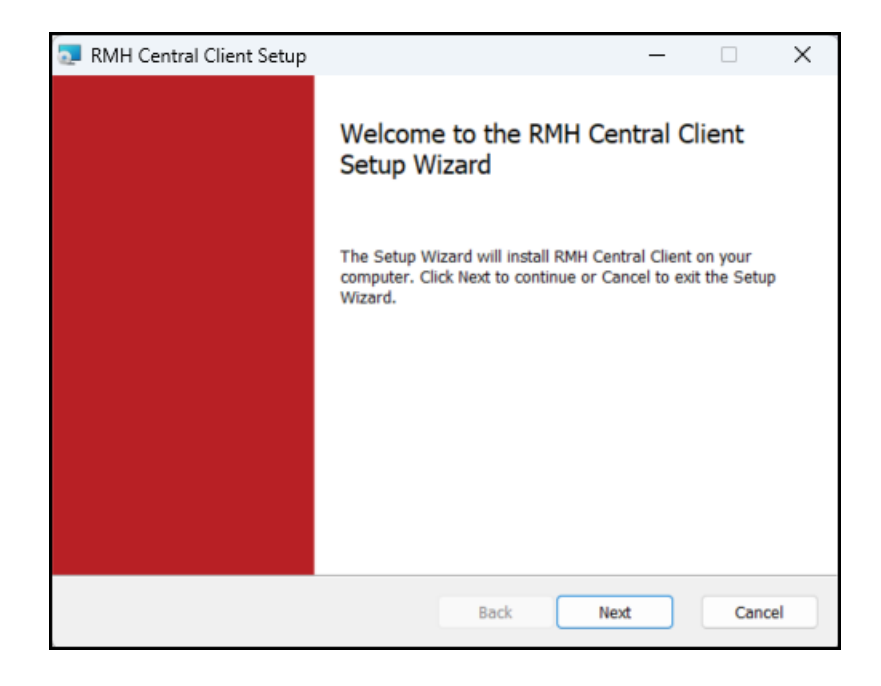

5. On the End-User License Agreement screen, select I accept the terms in the License Agreement, and click Next.

| RMH Central Client Setup                                                                                                    | _                                                                                                    |                                                                                                    | $\times$ |
|----------------------------------------------------------------------------------------------------|----------------------------------------------------------------------------------------------------|----------------------------------------------------------------------------------------------------|----------|
| End-User License Agreement                                                                                                    |                                                                                                    |                                                                                                    |          |
| Please read the following license agreement carefully                                                                                                    |                                                                                                    |                                                                                                    |          |
| IMPORTANT-READ CAREFULLY: This is a legal agreement<br>between you (an individual or a single entity) ("You<br>Management Hero, a CA, USA Corporation ("RMH") p<br>Retail Management Hero™ software (RMHS). You are<br>copy, access, or otherwise use RMHS any<br>documentation that may be provided therewith<br>collectively, the "Software") in connection with You<br>RMHS. You and RMH are sometimes each referred<br>"Party" and together as the "Parties." RMH licenses<br>You only upon the express condition that You ac | at ("Agr<br>a[r]") a<br>bertaini<br>about<br>accol<br>(singu<br>r insta<br>t to he<br>the So<br>ccept a | reemen<br>and Ret<br>ing to t<br>to inst:<br>mpanyi<br>larly a<br>llation<br>erein as<br>oftware<br>ill of t | I        |
| Print Back Next                                                                                                    |                                                                                                    | Cano                                                                                                    | el       |

6. On the **Destination Folder** screen, select the installation folder for Central Client and click **Next**.

| MH Central Client Setup                                                                            | _   |       | $\times$ |
|----------------------------------------------------------------------------------------------------|-----|-------|----------|
| Destination Folder<br>Click Next to install to the default folder or click Change to choose anothe | er. |       |          |
| Install RMH Central Client to:                                                                     |     |       |          |
| C:\Program Files (x86)\Retail Hero\RMH Central Flash Client\<br>Change                             |     |       |          |
| Back Next                                                                                          |     | Cance |          |

7. Click Install.

| 🛃 RMH Central Client Setup                                                             |                           | _                    |                | ×  |
|----------------------------------------------------------------------------------------|---------------------------|----------------------|----------------|----|
| Ready to install RMH Central C                                                         | lient                     |                      |                |    |
| Click Install to begin the installation. C<br>settings. Click Cancel to exit the wizar | lick Back to review<br>d. | or change any of you | r installation |    |
|                                                                                        |                           |                      |                |    |
|                                                                                        |                           |                      |                |    |
|                                                                                        | Back                      | Install              | Cano           | el |

8. Wait while installation is completed. This may take a few minutes.

| 0 | RMH Central Client Setup                                        | -    |     | ×   |
|---|-----------------------------------------------------------------|------|-----|-----|
|   | Installing RMH Central Client                                   |      |     |     |
|   | Please wait while the Setup Wizard installs RMH Central Client. |      |     |     |
|   | Status: Copying new files File: [1], Directory: [9], Size: [6]  | 5]   |     |     |
|   |                                                                 |      |     |     |
|   |                                                                 |      |     |     |
|   |                                                                 |      |     |     |
|   |                                                                 |      |     |     |
|   |                                                                 |      |     |     |
|   | Back                                                            | Next | Can | cel |

9. Confirm that Launch RMH Central Client Wizard when setup exits is selected and click Finish.

**Note:** If a configuration file already exists on the computer, the RMH Central Client Wizard will not open even if this option is selected. Instead, services are configured automatically using the configuration file.

| 🌄 RMH Central Client Setup | - 🗆 X                                                                                                    |
|----------------------------|----------------------------------------------------------------------------------------------------|
|                            | Completed the RMH Central Client Setup<br>Wizard                                                                                                    |
|                            | Click the Finish button to exit the Setup Wizard.                                                                                                    |
|                            | Note: The RMH Central Client Wizard will not open if a<br>configuration file already exists on the computer. Instead,<br>services will be configured automatically using the configuration<br>file. |
|                            | ✓ Launch RMH Central Client Wizard when setup exits.                                                                                                    |
|                            | Back Finish Cancel                                                                                                    |

Tip: You can manually launch the RMH Central Client Wizard using the RMH.Central.Communication.Store.Wizard.exe executable, which is usually located under C:\Program Files (x86)\Retail Hero\RMH Central Flash Client.

10. Click Next.

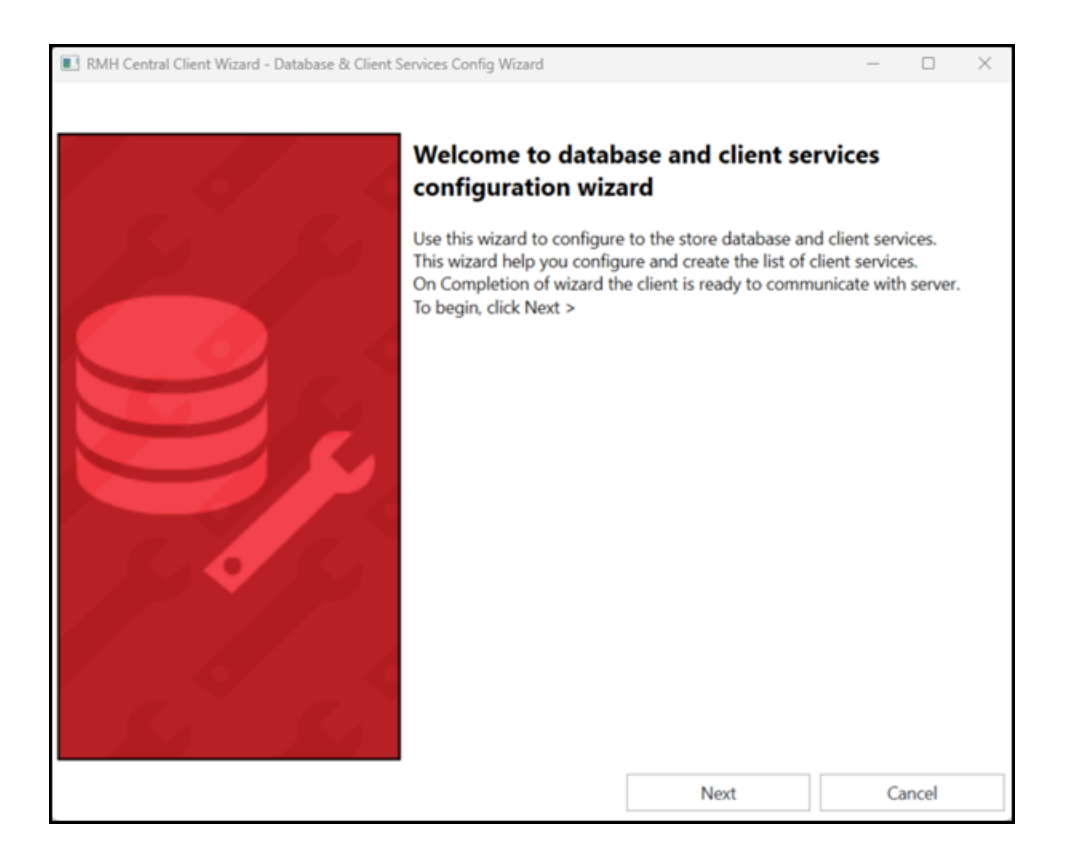

- 11. Configure the connection to the SQL Server and the store database.
  - Store SQL Server Instance: Enter the host name or the IP address of the computer where you installed SQL Server, a backwards slash (\), and the name of the SQL Server instance if you are using a named SQL Server instance.
  - **Database Name:** Enter the name of the store database.
  - User ID: Enter the User name for the system account.
  - **Password:** Enter the **Password** for the system account.

| 💽 RMH Central Client Wizard - Config Store Database - 🛛 |  |                   |      | $\times$ |       |  |
|---------------------------------------------------------|--|-------------------|------|----------|-------|--|
|                                                         |  |                   |      |          |       |  |
| Store SQL Server Instance                               |  | LENOVO\SQLEXPRESS | ;    |          |       |  |
| Database Name                                           |  | RMHC-Store1       |      |          |       |  |
| User Id                                                 |  | sa                |      |          |       |  |
| Password                                                |  | •••••             |      |          |       |  |
|                                                         |  | Test Connection   |      |          |       |  |
|                                                         |  | lest connection   |      |          |       |  |
|                                                         |  |                   |      |          |       |  |
|                                                         |  |                   |      |          |       |  |
|                                                         |  |                   |      |          |       |  |
|                                                         |  |                   |      |          |       |  |
|                                                         |  |                   |      |          |       |  |
|                                                         |  |                   |      |          |       |  |
|                                                         |  |                   |      |          |       |  |
|                                                         |  |                   |      |          |       |  |
|                                                         |  | Back              | Next | G        | ancel |  |

12. Click **Test Connection**. If the connection to the SQL Server and store database is successful, click **Next**.

| RMH Central Client Wizard - Co | onfig Store Database |                   |      |   | - |       | × |
|--------------------------------|----------------------|-------------------|------|---|---|-------|---|
| Store SQL Server Instance      |                      | LENOVO\SQLEXPRESS | 5    |   |   |       |   |
| Database Name                  |                      | RMHC-Store1       |      |   |   |       |   |
| User Id                        |                      | sa                |      |   |   |       |   |
| Password                       |                      | •••••             |      |   |   |       |   |
|                                |                      | Test Connection   |      |   |   |       |   |
|                                |                      |                   |      | , |   |       |   |
|                                |                      |                   |      |   |   |       |   |
|                                |                      |                   |      |   |   |       |   |
|                                |                      |                   |      |   |   |       |   |
|                                |                      |                   |      |   |   |       |   |
|                                |                      |                   |      |   |   |       |   |
| Success                        |                      |                   |      |   |   |       |   |
| Database Connection - Su       | uccess               |                   |      |   |   |       |   |
|                                |                      | Back              | Next |   | C | ancel |   |

13. Enter the port for **RMH Store Hub**, e.g., 20000, and click **Next**.

| RMH Central Client Wizard - Config Store Hub service                                                                                                    | & security                                                                          |                                                              | -                           |                | $\times$ |
|----------------------------------------------------------------------------------------------------|-------------------------------------------------------------------------------------|--------------------------------------------------------------|-----------------------------|----------------|----------|
| Use this page to configure the name of the client<br>The port has to be positive number and lower th<br>sure to not use port reserved by system or used | service port. The port no<br>an 65536. Make sure to o<br>by other application if an | umber must be unique for<br>open the configured port n<br>y. | each service<br>umbers in f | e.<br>ìrewall. | Make     |
| Name of the Client Services                                                                                                    | Enter Client Service Por                                                            | t                                                            |                             |                |          |
| RMH Store 1 Hub                                                                                                    | 20000                                                                               |                                                              |                             |                |          |
|                                                                                                    |                                                                                     |                                                              |                             |                |          |
|                                                                                                    |                                                                                     |                                                              |                             |                |          |
|                                                                                                    |                                                                                     |                                                              |                             |                |          |
|                                                                                                    |                                                                                     |                                                              |                             |                |          |
|                                                                                                    |                                                                                     |                                                              |                             |                |          |
|                                                                                                    |                                                                                     |                                                              |                             |                |          |
|                                                                                                    |                                                                                     |                                                              |                             |                |          |
|                                                                                                    |                                                                                     |                                                              |                             |                |          |
|                                                                                                    |                                                                                     |                                                              |                             |                |          |
|                                                                                                    |                                                                                     |                                                              |                             |                |          |
|                                                                                                    |                                                                                     |                                                              |                             |                |          |
|                                                                                                    |                                                                                     |                                                              |                             |                |          |
|                                                                                                    |                                                                                     |                                                              |                             |                |          |
|                                                                                                    | Back                                                                                | Next                                                         | Ca                          | ancel          |          |

- 14. Enter the ports for **Central Client Services** and click **Next**.
  - RMH Store 1 Input Gateway
  - RMH Store 1 Job Processor
  - RMH Store 1 Output Gateway
  - RMH Store 1 Custom

| RMH Central Client Wizard - Config Client Services                                                                                                |                                                                               |                                                                         | -                     |                    | ×       |
|----------------------------------------------------------------------------------------------------|-------------------------------------------------------------------------------|-------------------------------------------------------------------------|-----------------------|--------------------|---------|
| Use this page to configure the name of the clie<br>The port has to be positive number and lower<br>sure to not use port reserved by system or use | ent service port. The po<br>than 65536. Make sure<br>d by other application i | rt number must be unique for<br>to open the configured port n<br>f any. | each sen<br>iumbers i | vice.<br>n firewal | l. Make |
| Client Services                                                                                                    |                                                                               |                                                                         |                       |                    |         |
| Name of the Client Services                                                                                                    | Enter Client Service                                                          | Port                                                                    |                       |                    |         |
| RMH Store 1 Input Gateway                                                                                                    | 20001                                                                         |                                                                         |                       |                    |         |
| RMH Store 1 Job Processor                                                                                                    | 20002                                                                         |                                                                         |                       |                    |         |
| RMH Store 1 Output Gateway                                                                                                    | 20003                                                                         |                                                                         |                       |                    |         |
| RMH Store 1 Custom                                                                                                    | 20004                                                                         |                                                                         |                       |                    |         |
|                                                                                                    |                                                                               |                                                                         |                       |                    |         |
| Server Input address                                                                                                    |                                                                               |                                                                         |                       |                    |         |
|                                                                                                    | (For e.g., https://ad                                                         | dress:port)                                                             |                       |                    |         |
| RMH Central Input Gateway                                                                                                    | HTTPS://LENOVO                                                                | 10001                                                                   |                       |                    |         |
|                                                                                                    |                                                                               |                                                                         |                       |                    |         |
| $\odot$                                                                                                    |                                                                               |                                                                         |                       |                    |         |
|                                                                                                    | Enter Host name o                                                             | r static IP of the machine when                                         | re Client s           | ervices a          | are rui |
| RMH Central Client IP                                                                                                    | LENOVO                                                                        |                                                                         |                       |                    |         |
| ,г                                                                                                    |                                                                               |                                                                         |                       |                    |         |
|                                                                                                    | Back                                                                          | Create Services and Finish                                              |                       | Cancel             |         |

15. Enter the **RMH Central Input Gateway**. This is the host name or static IP address of the computer where the server services are running and the port for the RMH Central Input Gateway service.

**Note:** You must use the same port that you entered in the **RMH Central Input Gateway** field when you configured the Central Server services.

- 16. Enter the **RMH Central Client IP**. This is the host name or static IP address of the computer where the client services are running.
- 17. Click Create Services and Finish. The services are configured.
- 18. Click **OK**.

| Finalize.                               | $\times$        |
|-----------------------------------------|-----------------|
| Services install successful. The wizard | will be closed. |
|                                         | ОК              |

## Activate the Central Connector license

**Warning!** The Central Manager and Central Client apps use license keys issued from the new RMH Order Portal. If you have older licenses that were issued from MLM, use the following form to request new licenses: <u>https://-forms.office.com/r/qb4408KQXN</u>.

- 1. Open **RMH Central Client**. The shortcut should be available on your desktop.
- 2. Enter the license key and click **Activate**.

| 🔞 RMH Central Client |             | - | 0 | × |
|----------------------|-------------|---|---|---|
|                      |             |   |   |   |
| <.                   |             |   |   |   |
| • •                  |             |   |   |   |
|                      |             |   |   |   |
|                      | License Key |   |   |   |
|                      |             |   |   |   |
|                      |             |   |   |   |
|                      |             |   |   |   |
|                      | Activate    |   |   |   |
|                      |             |   |   |   |
|                      |             |   |   |   |
|                      |             |   |   |   |
|                      |             |   |   |   |
|                      |             |   |   |   |
|                      |             |   |   |   |
|                      |             |   |   |   |

3. Click OK.

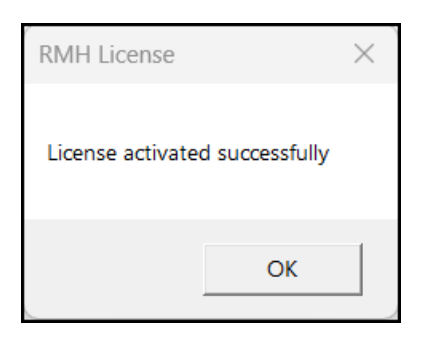

## Prepare the store database and start client services

**Pre-requisites:** You must activate the Central Connector license key before you can open and use Central Client.

- 1. Open **Central Client**. The shortcut should be available on your desktop.
- 2. Click **Settings**.

| 🚭 RMH Central Client                                      |                                                                                                    |                |                        | - 0 X                    |
|-----------------------------------------------------------|----------------------------------------------------------------------------------------------------|----------------|------------------------|--------------------------|
| Dashboard                                                 | Services Action                                                                                                    | Start Services | Stop Services          | Refresh (FS)             |
| Settings<br>Log<br>Event Viewer<br>Failed Jobs<br>License | Services Action<br>RMH Store 1 Hub<br>RMH Store 1 Input Gateway<br>RMH Store 1 Output Gateway<br>RMH Store 1 Job Processor<br>RMH Store 1 Custom | Start Services | Stop Services          | Refresh (F3)             |
|                                                           | V: 3.51.2.13101                                                                                                    |                | Service: RMH Store 1 H | ub Database: RMHC-Store1 |

### 3. Go to the **Database Connection** tab and click **Prepare Database**.

Warning! Clicking Prepare Database modifies the store's database
schema so it is compatible with Central Manager. After you click Prepare
Database, the store's database will no longer be compatible with RMS
Store Operations.

| Dashboard         | Database Connection                                | Client Services                                  | Server Connection                                                 | Consistency Checker | Setting Mode |  |  |
|-------------------|----------------------------------------------------|--------------------------------------------------|-------------------------------------------------------------------|---------------------|--------------|--|--|
| ' Settings<br>.og | Store SQL Server Instance                          |                                                  | Client Database Cor                                               | nnection            |              |  |  |
| ailed Jobs        | Database Name<br>User Id                           |                                                  | RMHC-Store1<br>5a                                                 |                     |              |  |  |
|                   |                                                    |                                                  | Test Connection<br>Prepare Database<br>Synchronize Store database | ,<br>with Server    |              |  |  |
|                   | Check this option to r<br>Make sure to recreate Co | ecreate config file<br>onfig file after changing | the Database commonly in te                                       | st environment.     |              |  |  |

4. Wait while the database tables are updated. This may take a few minutes.

| 🚭 RMH Central Client |             |                                       |          | - | <br>× |
|----------------------|-------------|---------------------------------------|----------|---|-------|
|                      |             |                                       |          |   |       |
|                      |             | Client Database Cor                   | nnection |   |       |
|                      |             | LENOVO\SQLEUØRES<br>RMHC-Store1<br>sa |          |   |       |
|                      | Updating ex | isting columns defau                  | It       |   |       |
|                      |             |                                       |          |   |       |
|                      |             |                                       | Cancel   |   |       |

5. Click OK.

| Prepare Database                                                                                                    | X   |
|----------------------------------------------------------------------------------------------------|-----|
| Preparing database<br>Checking configuration<br>Creating Views => Done<br>Adding Central tables => Done<br>Creating Functions => Done<br>Adding ItemExt table => Done<br>Adding SalesRepExt table => Done<br>Updating Worksheet table => Done<br>Updating existing columns default => Done<br>Done<br>=======<br>Operation completed with no errors |     |
| ОК                                                                                                    | ] ] |

6. Click **Synchronize Store Database with Server**. After the tables have been synchronized, press any key to exit the Command Prompt.

| C:\Program Files | (x86)\Retail Hero\RMH Central Flash Clie | nt\RMH.Ce | ntral.Tool.InitialSync.Client.exe | - | $\times$ |
|------------------|------------------------------------------|-----------|-----------------------------------|---|----------|
| Synching table   | Customer                                 | : 4       | updated.                          |   |          |
| Synching table   | Department                               |           | updated.                          |   |          |
| Synching table   |                                          |           | updated.                          |   |          |
| Synching table   |                                          |           | updated.                          |   |          |
| Synching table   |                                          | : 54      | updated.                          |   |          |
| Synching table   | ItemClass                                |           | updated.                          |   |          |
| Synching table   | ItemClassComponent                       |           | updated.                          |   |          |
| Synching table   |                                          |           | updated.                          |   |          |
| Synching table   |                                          |           | updated.                          |   |          |
| Synching table   |                                          |           | updated.                          |   |          |
| Synching table   | MatrixAttributeDisplayOrder              |           | updated.                          |   |          |
| Synching table   | POA_Item                                 |           | updated.                          |   |          |
| Synching table   | PurchaseOrder                            | : 7       | updated.                          |   |          |
| Synching table   | PurchaseOrderEntry                       | : 66      | updated.                          |   |          |
| Synching table   | QuantityDiscount                         |           | updated.                          |   |          |
| Synching table   | ReasonCode                               |           | updated.                          |   |          |
| Synching table   |                                          |           | updated.                          |   |          |
| Synching table   |                                          |           | updated.                          |   |          |
| Synching table   | ShippingCarrier                          |           | updated.                          |   |          |
| Synching table   | ShippingService                          |           | updated.                          |   |          |
| Synching table   | ShippingWebPair                          | : 42      | updated.                          |   |          |
| Synching table   |                                          |           | updated.                          |   |          |
| Synching table   | Supplier                                 |           | updated.                          |   |          |
| Synching table   | SupplierList                             |           | updated.                          |   |          |
| Synching table   |                                          |           | updated.                          |   |          |
| Synching table   |                                          | : 11      | updated.                          |   |          |
|                  |                                          |           |                                   |   |          |
|                  |                                          |           |                                   |   |          |
| Done!            |                                          |           |                                   |   |          |
| Press any key to | quit.                                    |           |                                   |   |          |

7. Click Dashboard.

| 🚭 RMH Central Client                                      |                                                                                                    |                |                          | - 0 X                 |
|-----------------------------------------------------------|----------------------------------------------------------------------------------------------------|----------------|--------------------------|-----------------------|
| Dashboard                                                 | Services Action                                                                                                    | Start Services | Stop Services            | Refresh (F5)          |
| Settings<br>Log<br>Event Viewer<br>Failed Jobs<br>License | Services  RMH Store 1 Hub  RMH Store 1 Input Gateway  RMH Store 1 Output Gateway  RMH Store 1 Job Processor  RMH Store 1 Custom |                |                          |                       |
|                                                           | V: 3.51.2.13101                                                                                                    |                | Service: RMH Store 1 Hub | Database: RMHC-Store1 |

 Click Start Services. You should see the client services change from red (stopped) to green (running).

| C RMH Central Client                                                     |                                                                                                    |                |                          | - 0                | ×   |
|--------------------------------------------------------------------------|----------------------------------------------------------------------------------------------------|----------------|--------------------------|--------------------|-----|
| ✓ Dashboard                                                              | Services Action                                                                                                    | Start Services | Stop Services            | Refresh (F5)       |     |
| ✓ Dashboard<br>Settings<br>Log<br>Event Viewer<br>Failed Jobs<br>License | Services Action<br>RMH Store 1 Hub<br>RMH Store 1 Input Gateway<br>RMH Store 1 Output Gateway<br>RMH Store 1 Job Processor<br>RMH Store 1 Custom | Start Services | Stop Services            | Refresh (F5)       |     |
|                                                                          | V: 3.51.2.13101                                                                                                    |                | Service: RMH Store 1 Hub | Database: RMHC-Sto | xe1 |

# Install and configure the Flash Bridge

The Flash Bridge app must be installed on any computer running a centrally-managed app (Central Manager, Central Server, Central Client, centrally-managed Store Manager, centrally-managed POS, Central Loyalty Manager). The Flash Bridge app acts as a vault where packages are stored until they can be processed and synchronized between Central Client and Central Server. The Flash Bridge app is not required in single-store installations.

**Tip:** You may find it helpful to refer to the <u>RMH Flash Applications Install-</u> <u>ation Checklist</u> for more information about installing and licensing the Flash-based product suite.

### To install the Flash Bridge app:

- 1. Go to the location where you extracted the release package files.
- 2. Double-click **Setup.exe** to open the setup wizard.

**Note:** You must have administrative privileges on the computer to install RMH apps.

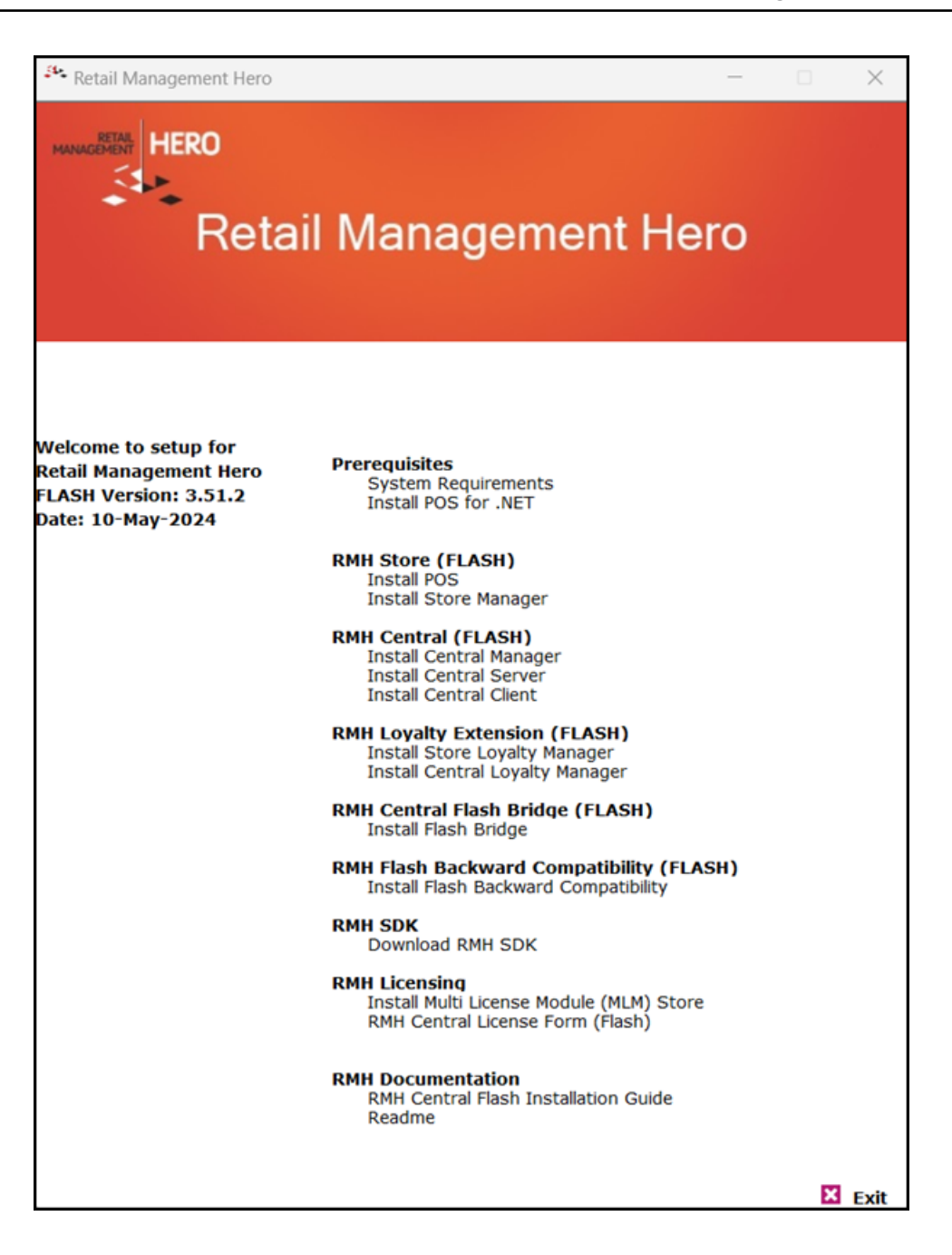

3. Under RMH Central Flash Bridge (FLASH), click Install Flash Bridge.

**Note:** Alternately, you can go to the **RMH Central Flash Bridge** folder and double-click **RMH.CentralFlashBridgeAppInstaller.msi**.

4. Click Next.

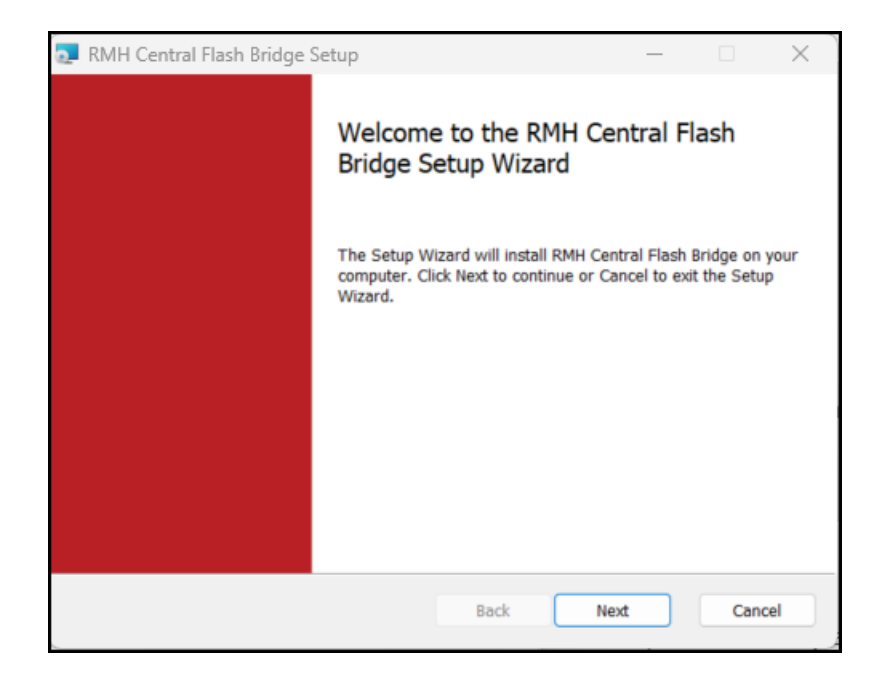

 On the End-User License Agreement screen, select I accept the terms in the License Agreement and click Next.

| 🔁 RMH Central Flash Brid                                                                                                    | ge Setup                                                                                                    |                                                                                                    | _                                                                                                    |                                                                                                    | $\times$ |
|----------------------------------------------------------------------------------------------------|----------------------------------------------------------------------------------------------------|----------------------------------------------------------------------------------------------------|----------------------------------------------------------------------------------------------------|----------------------------------------------------------------------------------------------------|----------|
| End-User License Agr                                                                                                    | eement                                                                                                    |                                                                                                    |                                                                                                    |                                                                                                    |          |
| Please read the following                                                                                                    | license agreement                                                                                                    | carefully                                                                                                    |                                                                                                    |                                                                                                    |          |
| IMPORTANT-READ<br>between you (an<br>Management Hero,<br>Retail Management<br>copy, access, o<br>documentation th<br>collectively, the "S<br>RMHS. You and I<br>"Party" and togeth<br>You only upon th | CAREFULLY: Th<br>individual or a<br>, a CA, USA Co<br>t Hero™ softwa<br>r otherwise<br>at may be p<br>software") in c<br>RMH are some<br>er as the "Par<br>ne express con<br>the License Agreement | is is a legal agree<br>single entity) (<br>prporation ("RMH<br>re (RMHS). You<br>use RMHS a<br>provided therew<br>connection with<br>etimes each refe<br>ties." RMH licer<br>ndition that You | ment ("Agr<br>"You[r]") a<br>d") pertaini<br>are about<br>any acco<br>rith (singu<br>Your insta<br>erred to he<br>nses the Sc<br>u accept a | reemen<br>and Ret<br>ing to t<br>to inst<br>mpanyi<br>larly a<br>illation<br>erein as<br>oftware<br>all of t |          |
|                                                                                                    | Print                                                                                                    | Back                                                                                                    | Next                                                                                                    | Cano                                                                                                    | el       |

6. On the **Destination Folder** screen, select the installation folder for Flash Bridge and click **Next**.

| 🌉 RMH Central Flash Bridge Setup                                                            | _        |     | ×   |
|---------------------------------------------------------------------------------------------|----------|-----|-----|
| Destination Folder<br>Click Next to install to the default folder or click Change to choose | another. |     |     |
| Install RMH Central Flash Bridge to:                                                        |          |     |     |
| C:\Program Files (x86)\Retail Hero\RMH Central Flash Bridge\<br>Change                      |          |     |     |
| Back                                                                                        | Next     | Can | cel |

7. Click Install.

| 💵 RMH Central Flash Bridge Setup -                                                                                          | -      |             | ×  |
|----------------------------------------------------------------------------------------------------|--------|-------------|----|
| Ready to install RMH Central Flash Bridge                                                                                   |        |             |    |
| Click Install to begin the installation. Click Back to review or change any of y settings. Click Cancel to exit the wizard. | our ir | nstallation |    |
|                                                                                                    |        |             |    |
|                                                                                                    |        |             |    |
| Back Install                                                                                                    |        | Cano        | el |

8. Wait while installation is completed. This may take a few minutes.

| 0 | RMH Central Flash Bridge Setup                                       | _    |      | ×   |
|---|----------------------------------------------------------------------|------|------|-----|
|   | Installing RMH Central Flash Bridge                                  |      |      |     |
|   | Please wait while the Setup Wizard installs RMH Central Flash Bridge |      |      |     |
|   | Status: Copying new files File: [1], Directory: [9], Size: [6]       |      |      |     |
|   |                                                                      |      |      |     |
|   |                                                                      |      |      |     |
|   |                                                                      |      |      |     |
|   |                                                                      |      |      |     |
|   |                                                                      |      |      |     |
|   | Back                                                                 | Next | Cano | cel |

9. Click Finish.

**Note:** If there are jobs waiting to synchronize, you will see a shortcut to the Flash Bridge app in the computer's system tray.

| 🛃 RMH Central Flash Bridge | Setup — 🗆 🗙                                            |
|----------------------------|--------------------------------------------------------|
|                            | Completed the RMH Central Flash Bridge<br>Setup Wizard |
|                            | Click the Finish button to exit the Setup Wizard.      |
|                            |                                                        |
|                            |                                                        |
|                            |                                                        |
|                            |                                                        |
|                            |                                                        |
|                            | Back Finish Cancel                                     |

To configure the Flash Bridge app for Central Client and Central Server:

- 1. Open Central Client or Central Server.
- 2. Click **Settings**.
- 3. For Central Client, do the following:
  - a. On the **Client Services** tab, select **Check this option to change this URL**.
  - b. Enter the host name and port for the **RMH Store [number] Input Gateway**.

| ashboard    | Database Connection                                                                                                    | Client Services                                                             | Server Connection                                                                                                  | Consistency Checker                  | Setting Mode               |     |
|-------------|----------------------------------------------------------------------------------------------------|-----------------------------------------------------------------------------|----------------------------------------------------------------------------------------------------|--------------------------------------|----------------------------|-----|
| Settings    |                                                                                                    |                                                                             |                                                                                                    |                                      |                            |     |
| 2           | <ul> <li>Flash Bridge App Cor</li> </ul>                                                                                                    | vfig                                                                        |                                                                                                    |                                      |                            |     |
| <i>.</i> 9  | Check this option to cha                                                                                                    | ange this URL                                                               |                                                                                                    |                                      |                            |     |
| vent Viewer | RMH Store 1 Input Gatewa                                                                                                    | iy.                                                                         | https:// :200                                                                                                    | 01                                   |                            |     |
| iled Jobs   | Note: Make sure the url is                                                                                                    | in well format (e.g. http                                                   | ss://ip_address:port) all the se                                                                                   | rvices must be running to test a     | ddress.                    |     |
|             |                                                                                                    |                                                                             | Text address                                                                                                    | Cana.                                |                            |     |
| cense       |                                                                                                    |                                                                             | resc augress                                                                                                    | Save                                 |                            |     |
|             |                                                                                                    |                                                                             |                                                                                                    |                                      |                            |     |
|             |                                                                                                    |                                                                             |                                                                                                    |                                      |                            |     |
|             | <ul> <li>Client Services</li> </ul>                                                                                                    |                                                                             |                                                                                                    |                                      |                            |     |
|             | <ul> <li>Client Services</li> <li>The port has to be positive<br/>port reserved by system or</li> </ul>                                                                                                    | e number and lower that<br>r used by other applicat                         | n 65536. Make sure to open t<br>ion if any.                                                                        | he configured port numbers in        | firewall. Make sure to not | use |
|             | Client Services<br>The port has to be positive<br>port reserved by system or<br>Name of the Client Service                                                                                                    | e number and lower tha<br>r used by other applicat<br>IS                    | n 65536. Make sure to open t<br>ion if any.<br>Enter Client Service Po                                             | he configured port numbers in i      | firewall. Make sure to not | use |
|             | Client Services<br>The port has to be positive<br>port reserved by system of<br>Name of the Client Service<br>RMH Store 1 Hub                                                                                            | e number and lower tha<br>r used by other applicat<br>is                    | n 65536. Make sure to open t<br>ion if any.<br>Enter Client Service Po<br>20000                                    | he configured port numbers in<br>vrt | firewall. Make sure to not | use |
|             | Client Services     The port has to be positive     port reserved by system o     Name of the Client Service     RMH Store 1 Hub     RMH Store 1 Input Gatewa                                                            | e number and lower that<br>r used by other applicat<br>rs                   | n 65536. Make sure to open t<br>ion if any.<br>Enter Client Service Po<br>20000<br>20001                           | he configured port numbers in i      | firewall. Make sure to not | use |
|             | Client Services     The port has to be positive     port reserved by system o     Name of the Client Service     RMH Store 1 Hub     RMH Store 1 Input Gatewa     RMH Store 1 Job Processo                               | e number and lower tha<br>r used by other applicat<br>is<br>ny<br>r         | n 65536. Make sure to open t<br>ion if any.<br>Enter Client Service Pc<br>20000<br>20001<br>20002                  | he configured port numbers in<br>rt  | firewall. Make sure to not | use |
|             | Client Services     The port has to be positive     port reserved by system o     Name of the Client Service     RMH Store 1 Hub     RMH Store 1 Input Gatewa     RMH Store 1 Job Processo     RMH Store 1 Output Gate   | e number and lower that<br>r used by other applicat<br>is<br>ny<br>r<br>way | n 65536. Make sure to open t<br>ion if any.<br>Enter Client Service Pc<br>20000<br>20001<br>20002<br>20003         | he configured port numbers in<br>rt  | firewall, Make sure to not | use |
|             | Client Services     The port has to be positive     port reserved by system o     Name of the Client Service     RMH Store 1 Hub     RMH Store 1 Input Gatewa     RMH Store 1 Job Processo     RMH Store 1 Output Gatewa | e number and lower that<br>r used by other applicat<br>is<br>ny<br>r<br>way | n 65536. Make sure to open t<br>ion if any.<br>20000<br>20001<br>20002<br>20003                                    | he configured port numbers in<br>rt  | firewall, Make sure to not | use |
|             | Client Services     The port has to be positive     port reserved by system o     Name of the Client Service     RMH Store 1 Hub     RMH Store 1 Input Gatewa     RMH Store 1 Job Processo     RMH Store 1 Output Gatewa | e number and lower that<br>r used by other applicat<br>is<br>iy<br>way      | n 65536. Make sure to open t<br>ion if any.<br>Enter Client Service Pc<br>20000<br>20001<br>20002<br>20003<br>Save | he configured port numbers in<br>srt | firewall, Make sure to not | use |

- c. Click **Test address** to verify the address.
- d. Click **Save**. The host name and port are saved to the Store Manager database. The Flash Bridge app will use this host name and port to send data packages/jobs to the Central Client to synchronize to Central Server and Central Manager.
- 4. For **Central Server**, do the following:
  - a. On the Server Services tab, select Check this option to change this URL.
  - b. Enter the host name and port for the RMH Central Input Gateway.

| Dashboard   | Database Connection Services Setting Mode                                                                                                    |
|-------------|----------------------------------------------------------------------------------------------------|
| Settings    |                                                                                                    |
| oa          | Flash Bridge App Config                                                                                                    |
| - 9         | Check this option to change this URL                                                                                                    |
| vent Viewer | RMH Central Input Gateway https:// :10001                                                                                                    |
| ailed Jobs  | Note: Make sure the url is in well format (e.g. https://ip_address:port) all the services must be running to test address.                                                                                                    |
| xtensions   | Test address Save                                                                                                    |
|             | The port has to be positive number and lower than 65536. Make sure to open the configured port numbers in firewall. Make sure to not use port reserved by system or used by other application if any.                                                                                                    |
|             | The port has to be positive number and lower than 65536. Make sure to open the configured port numbers in firewall. Make sure to not use<br>not reserved by notane or used by other anolication if any                                                                                                    |
|             | The port has to be positive number and lower than 65536. Make sure to open the configured port numbers in firewall. Make sure to not use port reserved by system or used by other application if any. Name of the Server Services Enter Server Service Port                                                                                                    |
|             | The port has to be positive number and lower than 65536. Make sure to open the configured port numbers in firewall. Make sure to not use port reserved by system or used by other application if any. Name of the Server Services Enter Server Service Port RMH Central Hub 10000                                                                                                    |
|             | The port has to be positive number and lower than 65536. Make sure to open the configured port numbers in firewall. Make sure to not use port reserved by system or used by other application if any.       Name of the Server Services     Enter Server Service Port       RMH Central Hub     10000       RMH Central Input Gateway     10001                                                                                                    |
|             | The port has to be positive number and lower than 65536. Make sure to open the configured port numbers in firewall. Make sure to not use port reserved by system or used by other application if any.       Name of the Server Services     Enter Server Service Port       RMH Central Hub     10000       RMH Central Input Gateway     10001       RMH Central Job Processor     10002                                                                                               |
|             | The port has to be positive number and lower than 65536. Make sure to open the configured port numbers in firewall. Make sure to not use port reserved by system or used by other application if any.       Name of the Server Services     Enter Server Service Port       RMH Central Input Gateway     10000       RMH Central Job Processor     10002       RMH Central Output Gateway     10003                                                                                    |
|             | The port has to be positive number and lower than 65536. Make sure to open the configured port numbers in firewall. Make sure to not use port reserved by system or used by other application if any.       Name of the Server Services     Enter Server Service Port       RMH Central Hub     10000       RMH Central Job Processor     10001       RMH Central Output Gateway     10003       RMH Central Custom     10004                                                           |
|             | The port has to be positive number and lower than 65536. Make sure to open the configured port numbers in firewall. Make sure to not use port reserved by system or used by other application if any.         Name of the Server Services       Enter Server Service Port         RMH Central Hub       10000         RMH Central Job Processor       10002         RMH Central Output Gateway       10003         RMH Central Custom       10004                                       |
|             | The port has to be positive number and lower than 65536. Make sure to open the configured port numbers in firewall. Make sure to not use port reserved by system or used by other application if any.         Name of the Server Services       Enter Server Service Port         RMH Central Hub       10000         RMH Central Input Gateway       10001         RMH Central Job Processor       10002         RMH Central Custom       10003         RMH Central Custom       10004 |

- c. Click Test address to verify the address.
- d. Click **Save**. The host name and port are saved to the Central Manager database. The Flash Bridge app will use this host name and port to send data packages/jobs to the Central Server to synchronize to Central Client/stores.

#### To check if the Flash Bridge app is connected:

- 1. Open the **system tray**.
- 2. Double-click the Flash Bridge icon.

**Note:** If the Flash Bridge icon is not visible in the system tray, open **Settings**, click **Personalization** | **Taskbar**, and expand **Other system tray icons**. Beside **RMH.Central.FlashBridge.Application**, drag the slider to **On**. You will need to restart the computer for the icon to display in the system tray.

| Personalization > Taskbar           |       |
|-------------------------------------|-------|
| RMH.Central.FlashBridge.Application | Off ● |

 Check the connection status indicator in the bottom right corner of the RMH Flash Bridge window. If the indicator is green, the Flash Bridge is connected. If the indicator is red, the Flash Bridge is not connected and no packages are being processed and synchronized between Central Client and Central Server.

| 📴 RMH Flash Bridge                     |                 | - • ×                                |
|----------------------------------------|-----------------|--------------------------------------|
| Package/Job Name                       | Destination     | Date                                 |
| TimeCard (ID: 1761)                    | Central         | 7/12/2023 4:09:43 PM                 |
| TimeCard (ID: 1760)                    | Central         | 7/11/2023 8:55:01 PM                 |
| TimeCard (ID: 1760)                    | Central         | 7/11/2023 6:23:38 PM                 |
| TimeCard (ID: 1759)                    | Central         | 7/10/2023 7:52:08 PM                 |
| TimeCard (ID: 1759)                    | Central         | 7/10/2023 6:42:31 PM                 |
| TimeCard (ID: 1758)                    | Central         | 7/10/2023 2:05:50 PM                 |
| TimeCard (ID: 1758)                    | Central         | 7/10/2023 1:44:47 PM                 |
| PurchaseAndTransferOrders (PO ID: 300) | Central         | 7/6/2023 8:53:55 PM                  |
| PurchaseAndTransferOrders (PO ID: 299) | Central         | 7/6/2023 8:53:51 PM                  |
| PurchaseAndTransferOrders (PO ID: 298) | Central         | 7/6/2023 8:53:46 PM                  |
| Time Card (ID: 1757)                   | Central         | 7/6/2023 8:53:40 PM                  |
| Transaction components (Number 227)    | Central         | 7/6/2023 8:53:36 PM                  |
| Transaction components (Number 227)    | Central         | 7/6/2023 8:53:36 PM                  |
| Transaction components (Number 227)    | Central         | 7/6/2023 8:53:36 PM                  |
| Transaction components (Number 227)    | Central         | 7/6/2023 8:53:36 PM                  |
| Transaction components (Number 227)    | Central         | 7/6/2023 8:53:36 PM                  |
| Transaction (Number 227)               | Central         | 7/6/2023 8:53:36 PM                  |
| Transaction components (Number 226)    | Central         | 7/6/2023 8:53:22 PM                  |
|                                        | V: 3.50.3.18801 | Flash Bridge to Input Gateway Status |

### Configure Store Manager to operate with Central Manager

**Warning!** If you change the store database you must recreate the config file in Central Client. Refer to <u>Modify the Central Client settings</u> for more information. If you change the Central database - or if you add, remove, or deactivate a store - you must recreate the config file in Central Server. Refer to Modify the Central Server settings for more information.

- 1. Open **Store Manager**. The shortcut should be available on your desktop.
- 2. Click File | Configuration.

| 👔 = Retail Management Hero Store N | Aanager - Registered |            |                 | -                                 |         | ×   |
|------------------------------------|----------------------|------------|-----------------|-----------------------------------|---------|-----|
| File Home                          |                      |            |                 |                                   |         | ۵   |
|                                    |                      |            |                 |                                   |         |     |
|                                    |                      |            |                 |                                   |         |     |
|                                    |                      |            |                 |                                   |         |     |
|                                    |                      |            |                 |                                   |         |     |
| Setup                              |                      |            |                 |                                   |         |     |
| Merchandising                      |                      |            |                 |                                   |         |     |
| E People & Security                |                      |            |                 |                                   |         |     |
| Inventory/Purchasing               |                      |            |                 |                                   |         |     |
| 0 Financial                        |                      |            |                 |                                   |         |     |
| E Customer                         |                      |            |                 |                                   |         |     |
| E Miscelaneous                     |                      |            |                 |                                   |         |     |
|                                    |                      |            |                 |                                   |         |     |
|                                    |                      |            |                 |                                   |         |     |
|                                    |                      |            |                 |                                   |         |     |
| Marchandhina                       |                      |            |                 |                                   |         |     |
| reconnection                       |                      |            |                 |                                   |         |     |
| Customer                           |                      |            |                 |                                   |         |     |
| Inventory/Purchasing               |                      |            |                 |                                   |         |     |
| Tools                              |                      |            |                 |                                   |         |     |
| Journal                            |                      |            |                 |                                   |         |     |
| Setup                              |                      |            |                 |                                   |         |     |
| Reports                            |                      |            |                 |                                   |         |     |
|                                    |                      |            |                 |                                   |         |     |
|                                    |                      |            |                 |                                   |         |     |
|                                    | Alex Nayberg         | <b>兵</b> 1 | V: 3.51.2.13101 | DB: (LENOVO/SQLEXPRESS)RMHC-Store | 2024-05 | -23 |

3. Go to the **Multi-Store** tab.

| <b>8</b>   =      |                |             |                                      | Configuration                         |             | ×           |
|-------------------|----------------|-------------|--------------------------------------|---------------------------------------|-------------|-------------|
| Home              |                |             |                                      |                                       |             | ۵           |
| 8,                | 9              | X           |                                      |                                       |             |             |
| Save And<br>Close | Refresh        | Close       |                                      |                                       |             |             |
| Sav               | e              |             |                                      |                                       |             |             |
|                   | Store          |             | Ordering rules                       | Inventory rules                       | Sales Tax   | Store rules |
| Ro                | unding rules   |             | Unit of measure                      | Tender                                | GL Accounts | Multi-Store |
| Store ID          | ible Central N | lode        | 1                                    |                                       |             |             |
| Cent              | ral Server UR  | L: HT       | TPS://LENOVO:10001                   |                                       | Test        |             |
|                   |                | e.g         | http://ip_address:port               |                                       |             |             |
| Note              | : Ensure RM    | H Central S | Server service must be running to te | st connection and save this settings! |             |             |

- 4. Enter the **Store ID**.
- 5. Select Enable Central Mode.
- 6. Enter the **Central Server URL** including the port. This is the RMH Central Flash Server input gateway host name and port.
- 7. Click **Test** to verify and test the Central Server URL and port.
- 8. Click Save And Close.

## Add the store to Central Manager

**Warning!** If you change the store database you must recreate the config file in Central Client. Refer to <u>Modify the Central Client settings</u> for more information. If you change the Central database - or if you add, remove, or deactivate a store - you must recreate the config file in Central Server. Refer to <u>Modify the Central Server settings</u> for more information.

- 1. Open **Central Manager**. The shortcut should be available on your desktop.
- 2. Click Setup.
- 3. Expand Store.
- 4. Click Stores.
- 5. Click New.

| <b>=</b>                                | Store Management                                                                                          | × |
|-----------------------------------------|----------------------------------------------------------------------------------------------------|---|
| Home                                    |                                                                                                    | ۵ |
| Save And Save<br>Close And Edit<br>Save | Save And<br>New Close                                                                                     |   |
| General Additional                      |                                                                                                    |   |
| The Store ID must co                    | ntain only numbers and must be greater than zero. Once a store is created, its number may not be changed. |   |
| Store ID:                               | 4                                                                                                    |   |
| The store name shoul                    | d be unique as you will use it to indentify this particular store.                                        |   |
| Store Name:                             | Store 4                                                                                                   |   |
| The store code and re                   | igion may be used for categorizing or grouping related stores.                                            |   |
| Store Code:                             | 04                                                                                                    |   |
| Store Region:                           | South                                                                                                    |   |
| Store is inactive:                      | 0                                                                                                    |   |
| Existing Store Group:                   | \$G1 v                                                                                                    |   |
| Select a store group to                 | o map this new store.                                                                                     |   |
| Existing Store:                         | Store 3                                                                                                   |   |
| Select a store from wh                  | ich to copy the Item Price, Cost, Restock/Reorder Quantity and Sales Tax                                  |   |

- 6. Enter the **Store ID**.
- 7. In the **Store Name** field enter the store name.

- 8. If desired, enter a unique code for the store in the **Store Code** field.
- 9. If desired, enter a region for the store in the **Store Region** field, or select an existing region from the drop-down list.
- If you want to add the store to an existing store group, select it from the Existing Store Group drop-down.
- 11. If you want to copy item price, cost, restock level, reorder point, and sales tax for items from another store, select the store from the **Existing Store** drop-down.
- 12. Click the **Additional** tab and enter the store's address, phone number, and fax number.
- 13. Click Save And Close.

### Install POS for .NET

You must install POS for .NET on all computers where POS is installed.

- 1. Go to the location where you extracted the release package files.
- 2. Double-click **Setup.exe** to open the setup wizard.

**Note:** You must have administrative privileges on the computer to install RMH apps.

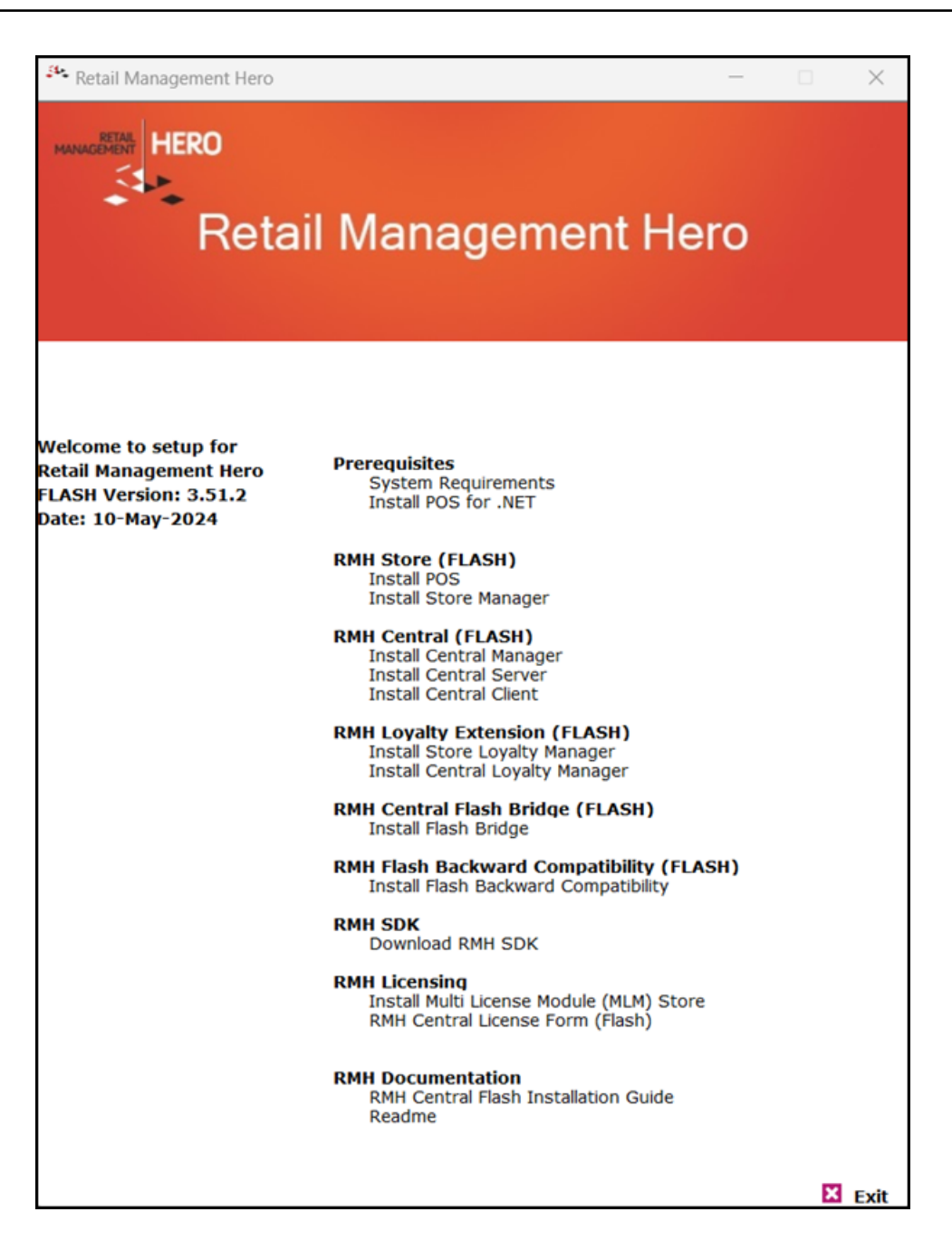

- 3. Under Prerequisites, click Install POS for .NET.
- 4. Click Next.

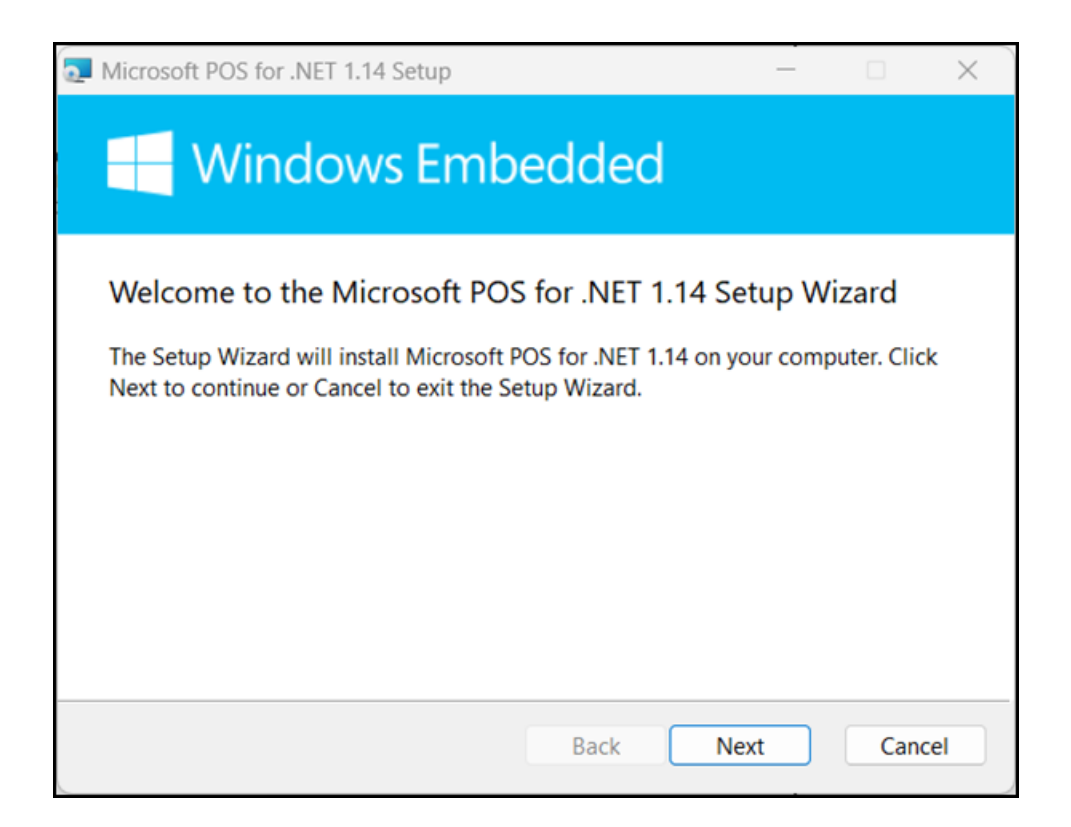

 On the End-User License Agreement screen select I accept the terms in the License Agreement and click Next.

| Microsoft POS for .NET 1.14 Setup -                                                                                                    |                                | ×  |
|----------------------------------------------------------------------------------------------------|--------------------------------|----|
| End-User License Agreement<br>Please read the following license agreement carefully                                                                                                    |                                |    |
| MICROSOFT SOFTWARE LICENSE TERMS                                                                                                    |                                | 1  |
| MICROSOFT POINT OF SERVICE FOR .NET<br>VERSION 1.14                                                                                                    |                                |    |
| These license terms are an agreement between Microsoft Corpor<br>(or based on where you live, one of its affiliates) and you. Please<br>read them. They apply to the software named above, which include<br>the media on which you received it, if any. The terms also apply<br>any Microsoft | oration<br>se<br>ludes<br>y to |    |
| ✓ I accept the terms in the License Agreement                                                                                                    |                                |    |
| Print Back Next                                                                                                    | Canc                           | el |

6. On the **Customer Experience Improvement Program** screen, select **No thanks** and click **Next**.

| 0 | Microsoft POS for .NET 1.14 Setup - X                                                                                                    |
|---|----------------------------------------------------------------------------------------------------|
|   | Customer Experience Improvement Program<br>Help Improve Microsoft POS for .NET                                                                                                    |
|   | Join the Customer Experience Improvement Program to help us improve the quality, reliability, and performance of Microsoft software and services. If you accept, we will collect anonymous information about your hardware configuration and how you use our software and services. |
|   | ○ Yes, help improve Microsoft POS for .NET                                                                                                    |
|   | O No thanks                                                                                                    |
|   | Read the Privacy Statement                                                                                                    |
|   | Back Next Cancel                                                                                                    |

7. On the **Destination Folder** screen, select the installation folder and click **Next**.

| Microsoft POS for .NET 1.14 Setup                            | _   |       | ×  |
|--------------------------------------------------------------|-----|-------|----|
| Destination Folder<br>Customize the install location         |     |       |    |
| Install Microsoft POS for .NET 1.14 to:                      |     |       |    |
| C:\Program Files (x86)\Microsoft Point Of Service\<br>Change |     |       |    |
| Back Ne                                                      | ext | Cance | el |

8. On the **Product Features** screen, accept the defaults and click **Install**.

| Microsoft POS for .NET 1.14 Setup                                     | -       |       | ×  |
|-----------------------------------------------------------------------|---------|-------|----|
| Product Features<br>Select the way you want features to be installed. |         |       |    |
| Runtime Components                                                    |         |       |    |
| Runtime assemblies and services required for POS.NET applicat         | ions to | run.  |    |
| This feature requires 1599KB on your hard drive.                      |         |       |    |
| Back Install                                                          |         | Cance | el |

- 9. Wait while installation is completed. This may take a few minutes.
- 10. Click Finish.

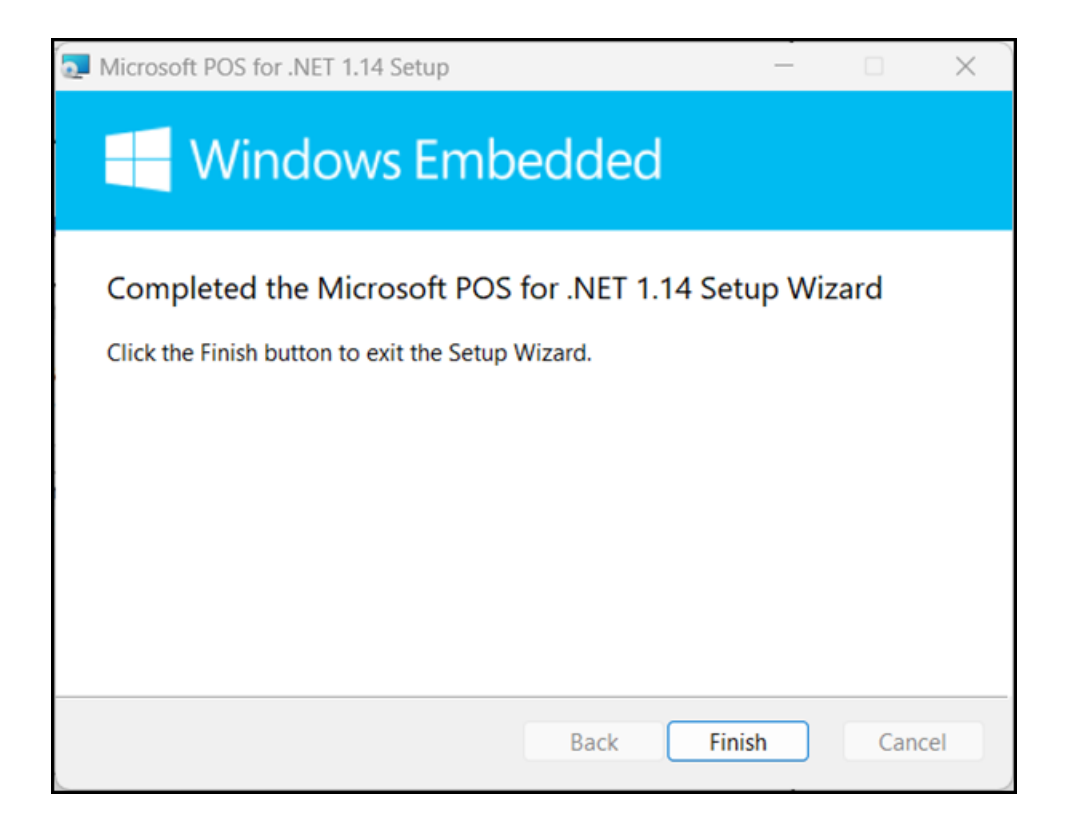

### **Install POS**

**Pre-requisites:** You must install .NET on any computer running an RMH app. You must also install POS for .NET on any computer running POS. Refer to <u>Install .NET</u> and <u>Install POS for .NET</u> for more information.

- 1. Go to the location where you extracted the release package files.
- 2. Double-click **Setup.exe** to open the setup wizard.

**Note:** You must have administrative privileges on the computer to install RMH apps.

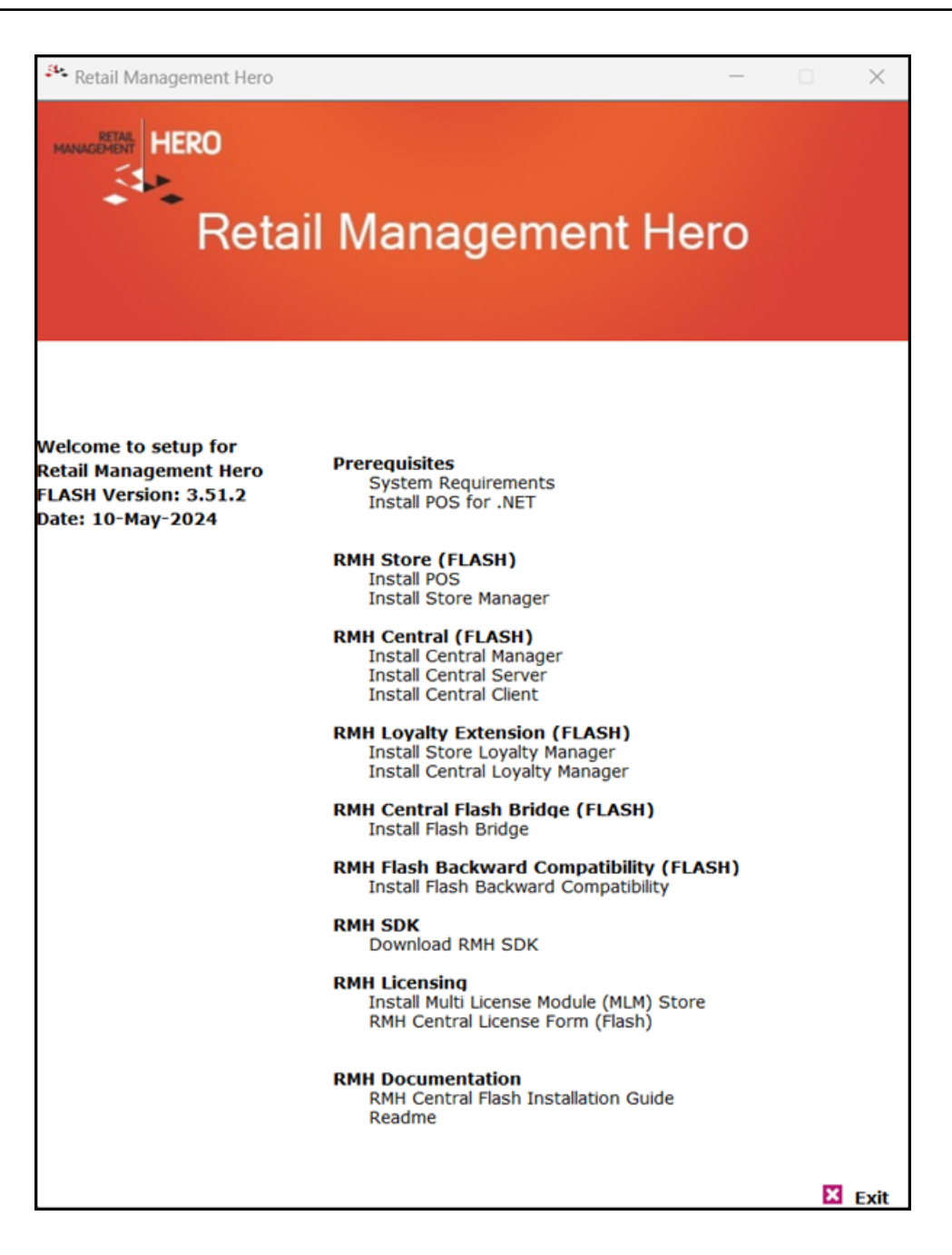

3. Under **RMH Store (FLASH)**, click **Install POS**.

**Note:** Alternately, you can go to the **RMH POS** folder and double-click **RetailHero.POS.Setup.msi**.

4. Click Next.

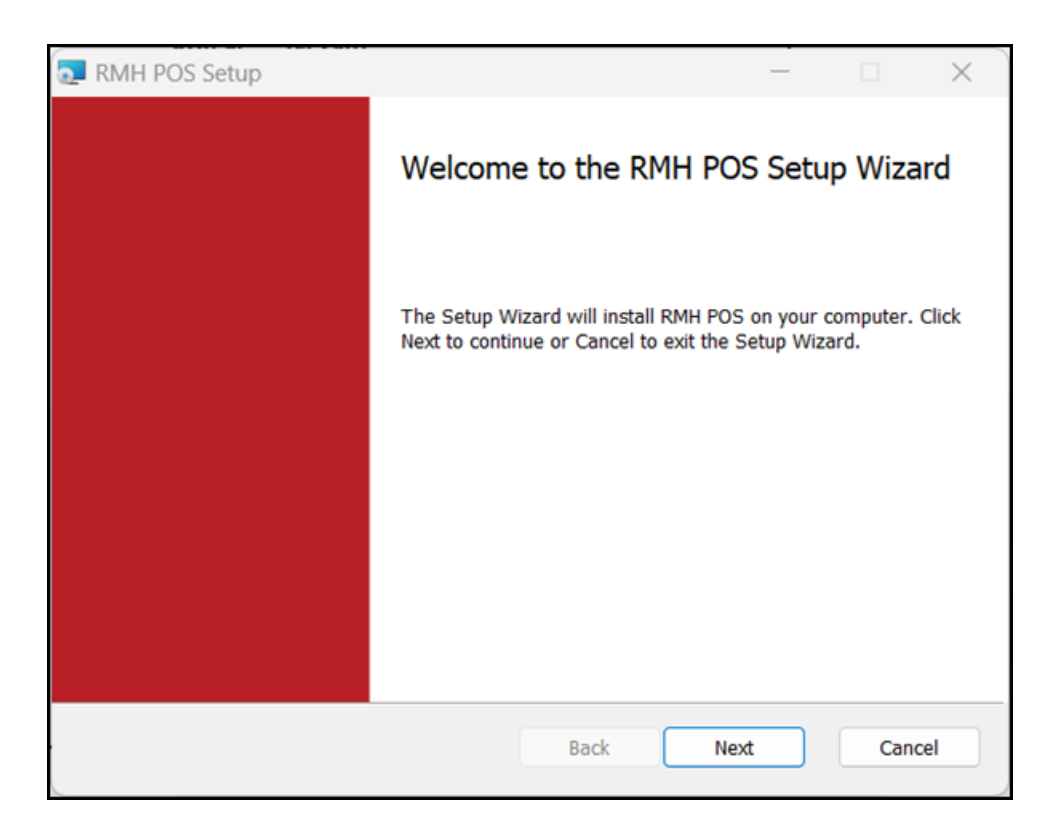

 On the End-User License Agreement screen select I accept the terms in the License Agreement and click Next.
| End-User License Ag                                                                                                    | reement                                                                                                    | at carefully                                                                                                    |                                                                                                    |                                                                                                    |   |
|----------------------------------------------------------------------------------------------------|----------------------------------------------------------------------------------------------------|----------------------------------------------------------------------------------------------------|----------------------------------------------------------------------------------------------------|----------------------------------------------------------------------------------------------------|---|
| Please read the followin                                                                                                    | g license agreeme                                                                                                    | nt carefully                                                                                                    |                                                                                                    |                                                                                                    |   |
| IMPORTANT-READ<br>between you (an<br>Management Hero<br>Retail Managemen<br>copy, access, or<br>documentation th<br>collectively, the "S<br>RMHS. You and<br>"Party" and togeth<br>You only upon t | CAREFULLY: 1<br>individual or<br>o, a CA, USA (<br>it Hero™ softw<br>or otherwise<br>nat may be<br>Software") in<br>RMH are son<br>her as the "Pa<br>he express contained<br>he License Agreem | This is a legal a<br>a single entit<br>Corporation ("<br>vare (RMHS).<br>use RMH<br>provided the<br>connection v<br>netimes each<br>arties." RMH<br>ondition that | greement ("A<br>cy) ("You[r]")<br>RMH") pertai<br>You are abou<br>S any acc<br>erewith (sing<br>vith Your ins<br>referred to<br>licenses the S<br>You accept | greemen<br>and Ret<br>ning to t<br>ut to insta<br>ompanyi<br>cularly a<br>tallation<br>herein as<br>Software<br>all of tl | 1 |
|                                                                                                    |                                                                                                    |                                                                                                    |                                                                                                    |                                                                                                    |   |

 On the Destination Folder screen, select the installation folder for POS and click Next.

| RMH POS Setup -                                                                |      | ×     |
|--------------------------------------------------------------------------------|------|-------|
| Destination Folder                                                             |      |       |
| Click Next to install to the default folder or click Change to choose another. |      |       |
| Install RMH POS to:                                                            |      |       |
| C:\Program Files (x86)\Retail Hero\RMH POS\                                    |      | _     |
| Change                                                                         |      |       |
|                                                                                |      |       |
|                                                                                |      |       |
|                                                                                |      |       |
|                                                                                |      |       |
|                                                                                |      |       |
| Back Next                                                                      | ) Ca | incel |

7. On the Ready to Install RMH POS screen, click Install.

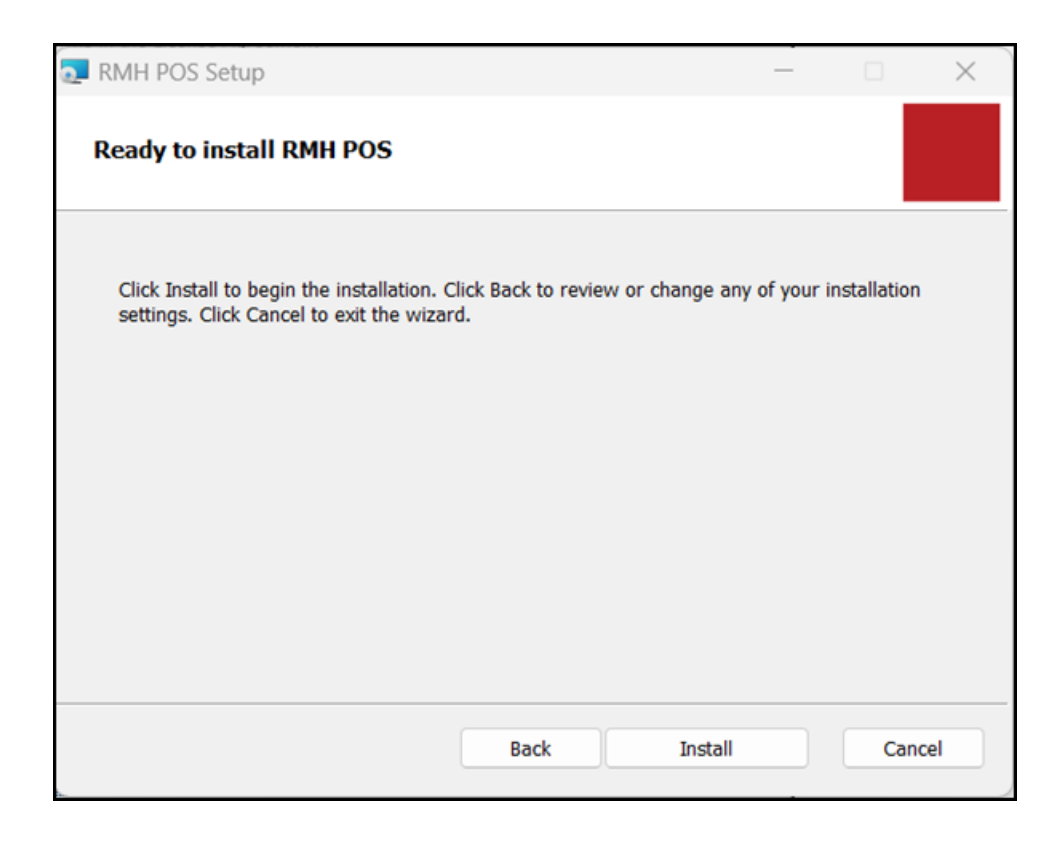

- 8. Wait while installation is completed. This may take a few minutes.
- 9. Click **Finish**.

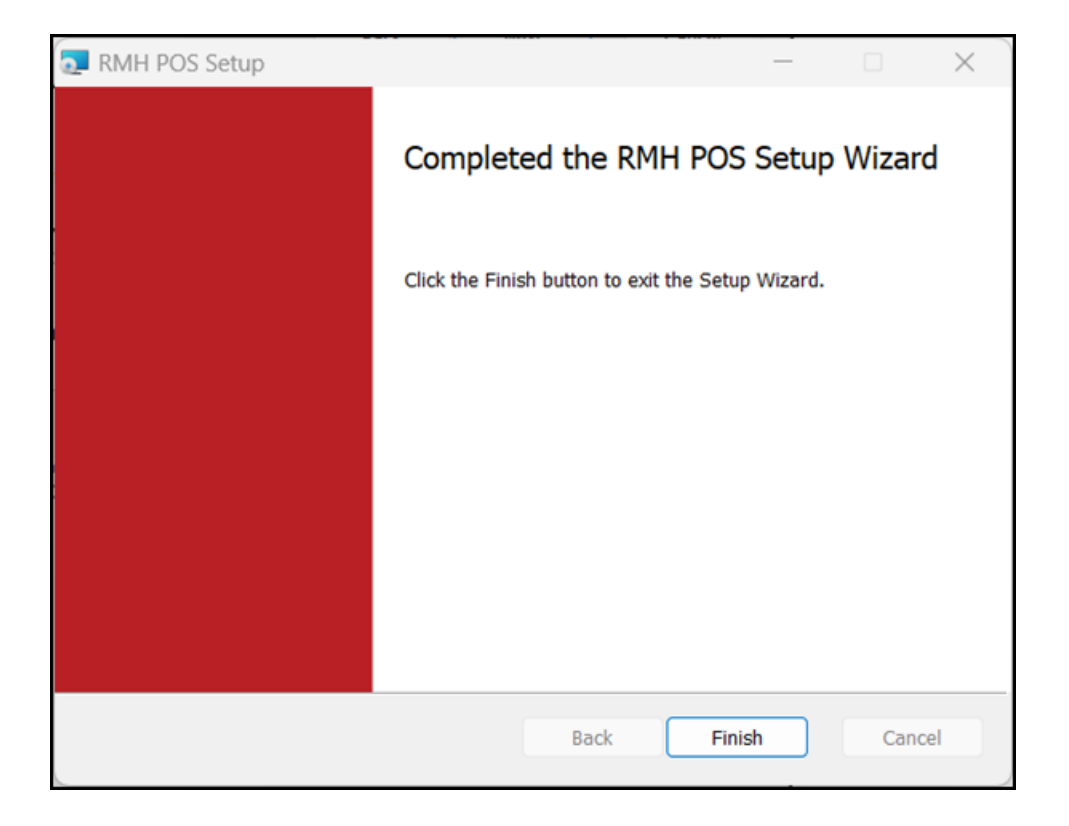

# Use the Backward Compatibility Extension (Optional)

If you are using the Flash-based Central Manager, you can use the **Backward Compatibility Extension** to sync data between Central Manager and a mix of Flash and non-Flash stores. You must use the Backward Compatibility Extension if you are gradually upgrading non-Flash stores to Flash.

For non-Flash stores, you must install the Backward Compatibility Extension **on the same computer** where you installed both the Flash-based Central Server app and the non-Flash Central Server app.

After you install the Backward Compatibility Extension and the Central Server app, you must:

- Identify which stores are Flash and which stores are non-Flash.
- Turn off the worksheet processor service on the computer.

## Install the Backward Compatibility Extension

For non-Flash stores, you must install the Backward Compatibility Extension **on the same computer** where your installed both the RMH Central Flash Server app and the non-Flash RMH Central Server app.

- 1. Go to the location where you extracted the release package files.
- 2. Double-click **Setup.exe** to open the setup wizard.

**Note:** You must have administrative privileges on the computer to install RMH apps.

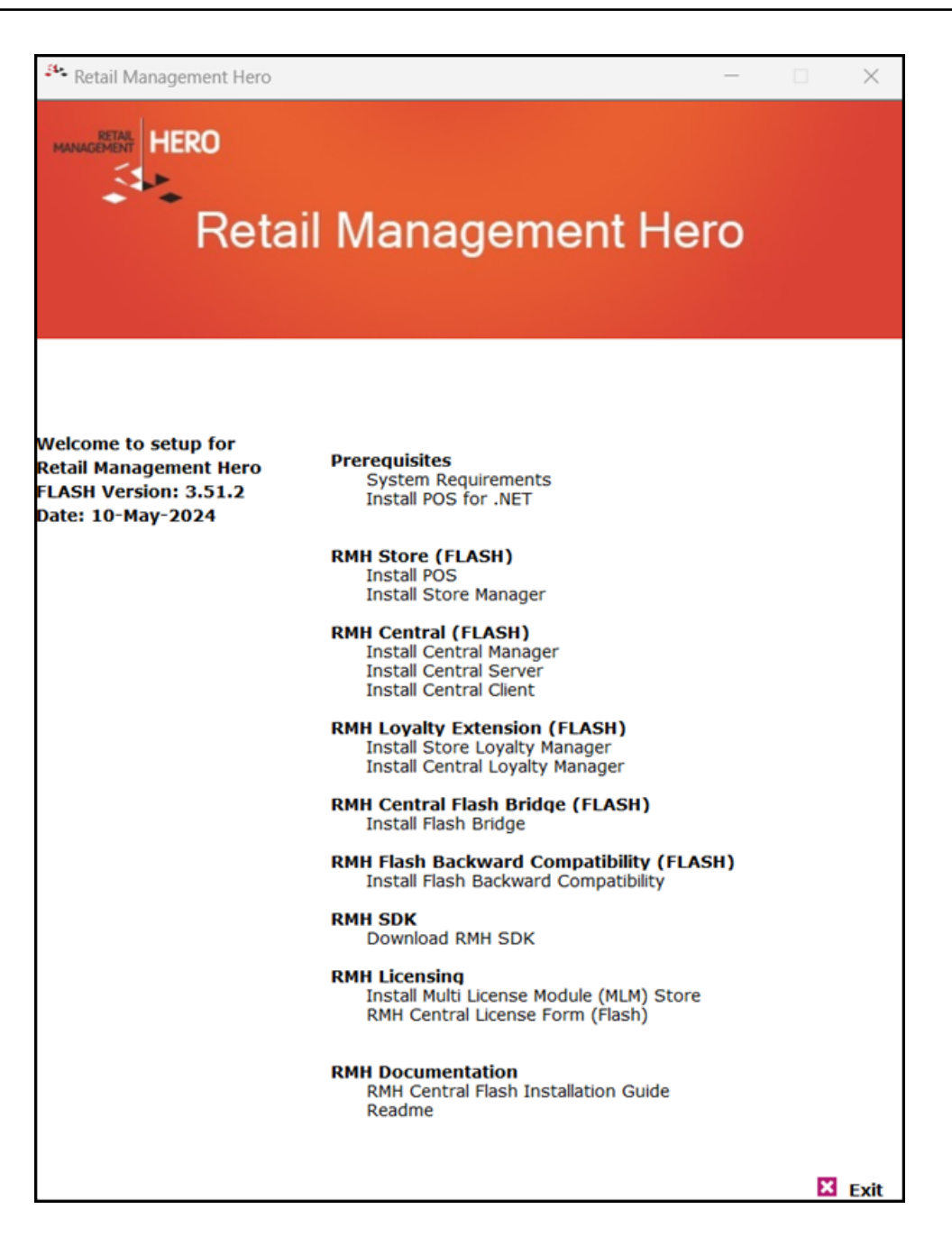

 Under RMH Flash Backward Compatibility (FLASH), click Install Flash Backward Compatibility.

**Note:** Alternately, you can go to the **RMH Flash Backward Compatibility** folder and double-click **RMH.FlashBackwardCompatibility.Installer.msi**.

4. Click Next.

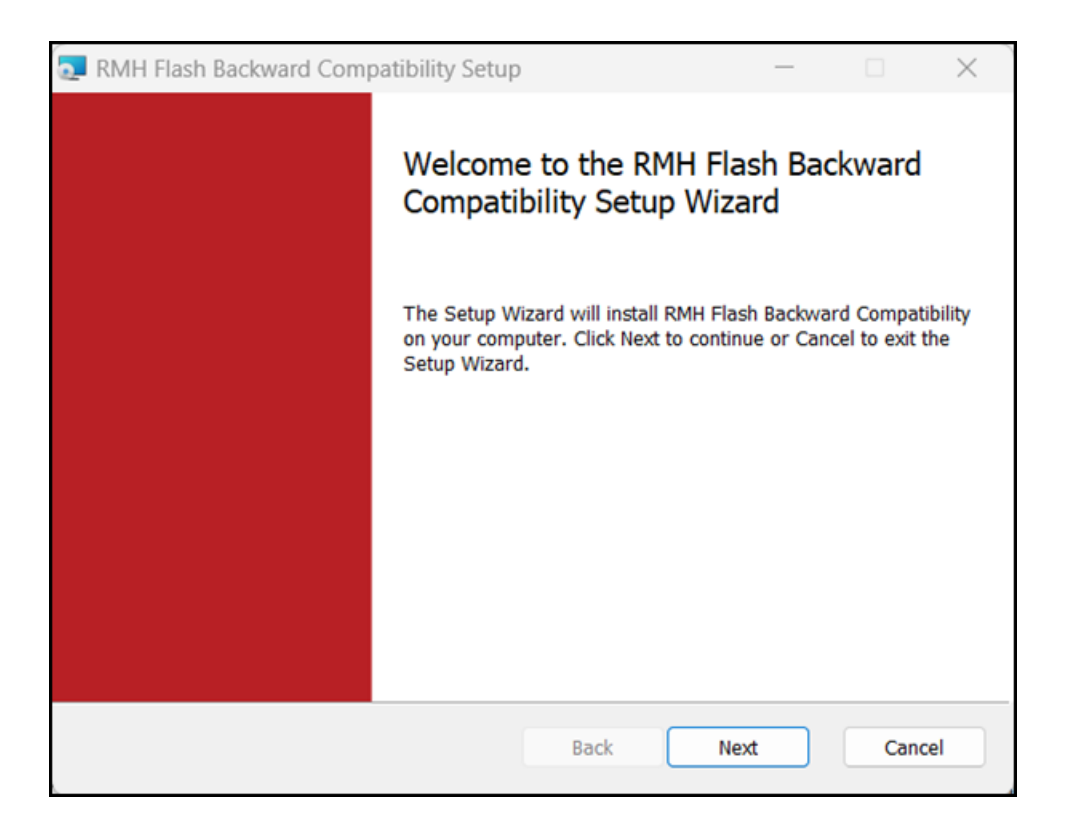

 On the End-User License Agreement screen, select I accept the terms in the License Agreement and click Next.

| RMH Flash Backward Compatibility Setup                                                                                                    | _                                                                                            |                                                                                                    | ×  |
|----------------------------------------------------------------------------------------------------|----------------------------------------------------------------------------------------------|----------------------------------------------------------------------------------------------------|----|
| End-User License Agreement                                                                                                    |                                                                                              |                                                                                                    |    |
| Please read the following license agreement carefully                                                                                                    |                                                                                              |                                                                                                    |    |
| IMPORTANT-READ CAREFULLY: This is a legal agreement<br>between you (an individual or a single entity) ("Yo<br>Management Hero, a CA, USA Corporation ("RMH")<br>Retail Management Hero™ software (RMHS). You are<br>copy, access, or otherwise use RMHS any<br>documentation that may be provided therewith<br>collectively, the "Software") in connection with You<br>RMHS. You and RMH are sometimes each referrer<br>"Party" and together as the "Parties." RMH licenses<br>You only upon the express condition that You are<br>the terms in the License Agreement | nt ("Ag<br>u[r]") a<br>pertain<br>acco<br>(singu<br>ur insta<br>d to he<br>the So<br>ccept a | reemen<br>and Ret<br>ing to t<br>to insta<br>mpanyi<br>larly a<br>illation<br>arein as<br>oftware<br>all of t |    |
| Print Back Next                                                                                                    | :                                                                                            | Cano                                                                                                    | el |

 On the Destination Folder screen, select the installation folder for the Backward Compatibility Extension and click Next.

| RMH Flash Backward Compatibility Setup                                         |      | ×  |
|--------------------------------------------------------------------------------|------|----|
| Destination Folder                                                             |      |    |
| Click Next to install to the default folder or click Change to choose another. |      |    |
| Install RMH Flash Backward Compatibility to:                                   |      |    |
| C:\Program Files (x86)\Retail Hero\RMH Central Flash Server\                   |      |    |
| Change                                                                         |      |    |
|                                                                                |      |    |
|                                                                                |      |    |
|                                                                                |      |    |
|                                                                                |      |    |
| Back Next                                                                      | Cano | el |

7. Click Install.

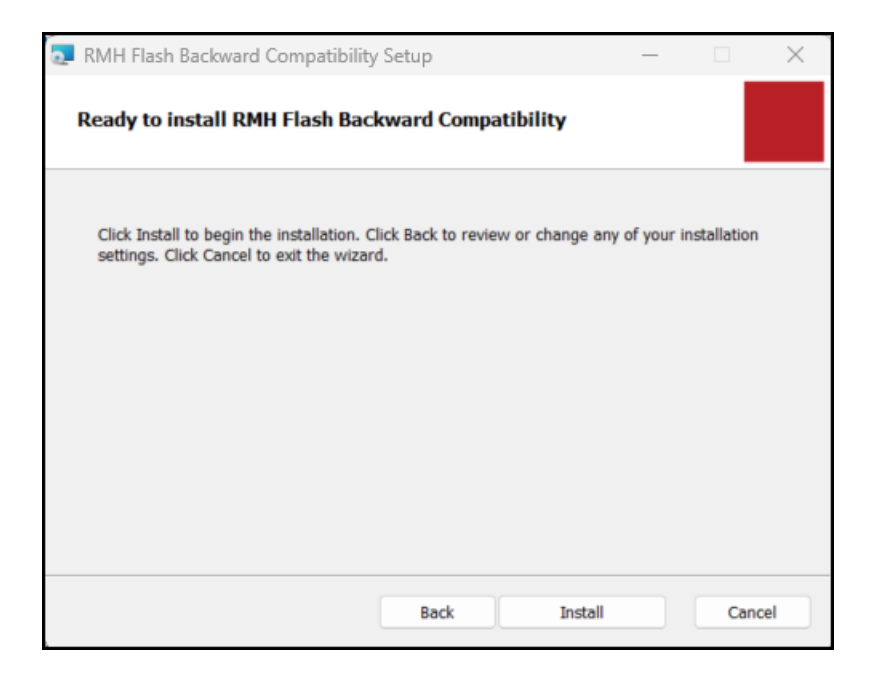

8. Wait while installation is completed. This may take a few minutes.

9. Click Finish.

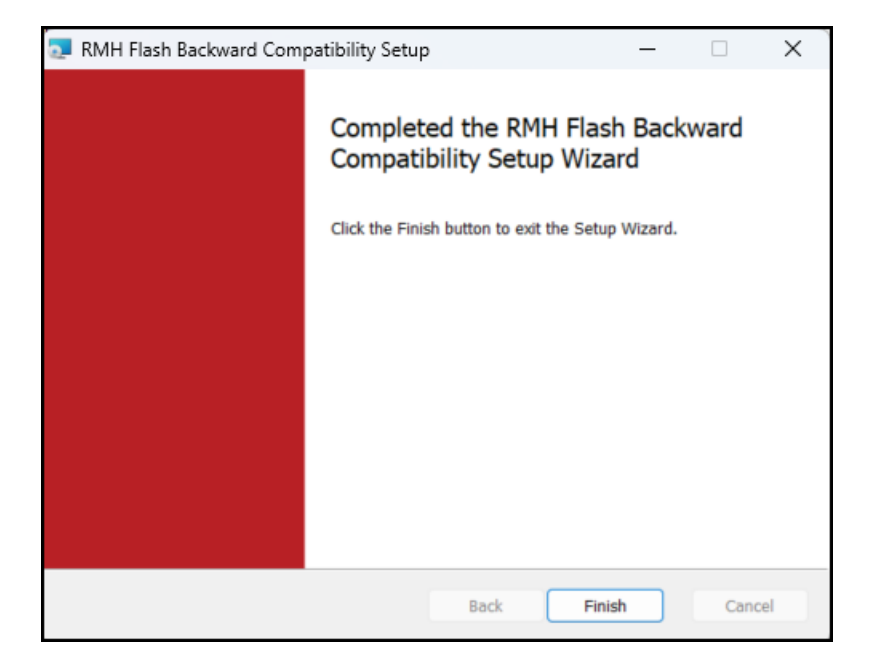

10. Complete the setup of the Backward Compatibility Extension. Refer to <u>Identify the</u> <u>stores that are Flash and non-Flash</u> and <u>Turn off the worksheet processor service</u> for more information.

#### Identify the stores that are Flash and non-Flash

- 1. Open **Central Server**. The shortcut should be available on your desktop.
- 2. Click **Dashboard**.
- 3. If the services are running, click **Stop Services**.
- 4. Click Extensions.

| RMH Central Server             |                                                               | - 0 )                      | <     |
|--------------------------------|---------------------------------------------------------------|----------------------------|-------|
| Dashboard                      | RMH Flash Backward Compatibility Extension 3.11.19.12408 BETA |                            |       |
| Settings                       | Use this button to configure the backward compatibile stores  | Config                     |       |
| Log                            |                                                               |                            |       |
| Event Viewer                   |                                                               |                            |       |
| Failed Jobs                    |                                                               |                            |       |
| <ul> <li>Extensions</li> </ul> |                                                               |                            |       |
|                                |                                                               |                            |       |
|                                |                                                               |                            |       |
|                                |                                                               |                            |       |
|                                |                                                               |                            |       |
|                                |                                                               |                            |       |
|                                |                                                               |                            |       |
|                                |                                                               |                            |       |
|                                |                                                               |                            |       |
|                                |                                                               |                            |       |
| [                              | V: 3.11.19.12408 BETA Service: RMH Cen                        | tral Hub Database: RMHCent | nal . |

- 5. Click Config.
- 6. Clear the check marks beside all stores that are non-Flash.

| 😫 RMH Flash Bac | kward Compatibility Extension                            |                     | - • ×               |
|-----------------|----------------------------------------------------------|---------------------|---------------------|
| 10 × Second     | Store                                                    | 25                  |                     |
| Store ID        | Store Name F                                             | lash Client Version | Set Flash Stores    |
| 1               | Store 1                                                  |                     | <ul><li>✓</li></ul> |
| 2               | Store 2                                                  |                     | ✓                   |
| 3               | Store 3                                                  |                     | ✓                   |
| 4               | Store 4                                                  |                     | <b>v</b>            |
| 5               | Store 5                                                  |                     | <b>v</b>            |
| 6               | Store 6                                                  |                     | <b>v</b>            |
| 8               | Store 8                                                  |                     | <b>V</b>            |
| 10              | Store 10                                                 |                     | <b>V</b>            |
| 11              | Store 11                                                 |                     | <b>v</b>            |
|                 | · · · ·                                                  |                     |                     |
|                 | Save                                                     | Cancel              |                     |
| MH.Central.Com  | munication.Central.Extension.BackwardCompatibility.Assis | tant                | V: 3.50.6.2362      |

7. From the **Seconds between process interval** drop-down, select how often the Backwards Compatibility Extension should check for jobs in the database.

The minimum interval is 10 seconds and the maximum is 60 seconds. Configure the job processing interval to optimize Central Server performance.

- 8. Click Save.
- 9. Click Dashboard.
- 10. Click Start Services.

#### Turn off the worksheet processor service

To use the Backward Compatibility Extension, you must turn off the non-Flash RMH Worksheet Processor service on the computer where both the Flash-based Central Server app and non-Flash Central Server app are installed. When the Backward Compatibility Extension is installed, worksheets for Flash and non-Flash stores are processed by the RMH Central Custom service.

**Note:** The performance of the Central Server app is slightly slower when the Backward Compatibility Extension is installed.

- 1. Open the **Services** app on the computer.
- 2. Select the **RMH Worksheet Processor** service and click **Stop**.

| Services           |                         |                              |             |         |                 |              |  | - | ×    |
|--------------------|-------------------------|------------------------------|-------------|---------|-----------------|--------------|--|---|------|
| File Action View   | Help                    |                              |             |         |                 |              |  |   |      |
| ++ 🛅 🖬 🖉           | 2 🕞 🖬 📰 🕨 🗰 🖽 🕪         |                              |             |         |                 |              |  |   |      |
| G Services (Local) | Services (Local)        | _                            |             |         |                 |              |  |   |      |
|                    | RMH Worksheet Processor | Name                         | Description | Status  | Startup Type    | Log On As    |  |   |      |
|                    |                         | RMH Central Custom           |             | Running | Manual          | Local System |  |   |      |
|                    |                         | RMH Central Hub              |             | Running | Automatic (De., | Local System |  |   |      |
|                    |                         | RMH Central Input Gateway    |             | Running | Manual          | Local System |  |   |      |
|                    |                         | RMH Central Job Processor    |             | Running | Manual          | Local System |  |   |      |
|                    |                         | 🖏 RMH Central Output Gateway |             | Running | Manual          | Local System |  |   |      |
|                    |                         | RMH Central Server           |             |         | Automatic (De., | Local System |  |   |      |
|                    |                         | RMH Store 1 Custom           |             | Running | Manual          | Local System |  |   | - 14 |
|                    |                         | RMH Store 1 Hub              |             | Running | Automatic (De., | Local System |  |   | - 6  |
|                    |                         | RMH Store 1 Input Gateway    |             | Running | Manual          | Local System |  |   |      |
|                    |                         | RMH Store 1 Job Processor    |             | Running | Manual          | Local System |  |   |      |
|                    |                         | RMH Store 1 Output Gateway   |             | Running | Manual          | Local System |  |   |      |
|                    |                         | RMH Worksheet Processor      |             |         | Disabled        | Local System |  |   |      |
|                    | Extended (Standard)     |                              |             |         |                 |              |  |   |      |

# **Use the Consistency Checker**

You can use the Consistency Checker to synchronize missing transactions, as well as purchase orders, transfers in/out, orders (e.g., work orders, layaways, back orders, and quotes), drops/payouts, and time clock/time card entries.

You have three options for running the Consistency Checker:

- Run it manually from Consistency Checker tab in the Central Client;
- Run it manually from Command Prompt or PowerShell;
- Schedule it to run automatically using Windows Task Scheduler.

### **Run manually in Central Client**

**Pre-requisites:** The Central Server services must be running in order to use the Consistency Checker.

| Dashboard                       | Services Action                                                                 |                                      | Start Ser | vices Stop Services                         |   |                                            |   |
|---------------------------------|---------------------------------------------------------------------------------|--------------------------------------|-----------|---------------------------------------------|---|--------------------------------------------|---|
| Settings<br>Log<br>Event Viewer | Services     RMH Central Hub     RMH Central Input Gateway                      | Total No. Stores<br>Connected Stores | 9         | Jobs<br>Total pending Jobs<br>Outgoing Jobs | 7 | Past due Worksheets<br>Post due Worksheets | 0 |
| Failed Jobs                     | RMH Central Output Gateway     RMH Central Job Processor     RMH Central Lustom | Disconnected Stores                  | 9         | Failed Jobs                                 | 0 | Processing Worksheets                      |   |

On the computer where **Central Client** is installed:

- 1. Open **Central Client**. The shortcut should be available on your desktop.
- 2. Click Dashboard.
- 3. Click Stop Services.
- 4. Click Settings.
- 5. On the **Consistency Checker** tab, select the date(s) for which you want to run the consistency check.

| Jachhoard   | Database Connection                                                                                                    | Client Services                                                                                                    | Server Connection                                  | Consistency Checker         | Setting Mode                                                                                                    |                      |     |
|-------------|----------------------------------------------------------------------------------------------------|----------------------------------------------------------------------------------------------------|----------------------------------------------------|-----------------------------|----------------------------------------------------------------------------------------------------|----------------------|-----|
| Settings    |                                                                                                    |                                                                                                    |                                                    |                             | and the second second s |                      |     |
| 00          |                                                                                                    |                                                                                                    | 8                                                  | Consistency Checker         |                                                                                                    |                      |     |
| ~y          | From Date:                                                                                                    |                                                                                                    |                                                    | 7/9/2024                    |                                                                                                    |                      |     |
| vent Viewer | To Date:                                                                                                    |                                                                                                    |                                                    | 7/16/2024                   |                                                                                                    |                      | 100 |
| iled Jobs   |                                                                                                    |                                                                                                    |                                                    | □ Sales                     |                                                                                                    | Account Receivable   |     |
| cense       |                                                                                                    |                                                                                                    |                                                    | Drop/Payou                  | et.                                                                                                    | Time Clock/Time Card |     |
|             |                                                                                                    |                                                                                                    |                                                    | C Orders                    |                                                                                                    |                      |     |
|             |                                                                                                    |                                                                                                    |                                                    | Purchase Or                 | rders/Transfers                                                                                                    |                      |     |
|             |                                                                                                    |                                                                                                    |                                                    | 9p Run                      |                                                                                                    |                      |     |
|             |                                                                                                    |                                                                                                    |                                                    |                             |                                                                                                    |                      |     |
|             | Note: This Consistency<br>Specific Clean<br>direct Clean name or<br>period, day or -pD B<br>specific method, any of<br>period, method or spD<br>includer records to sym<br>includer accountered<br>includer accountered<br>includer discountered                                                                                                    | y Checker can be run in c<br>-c: client name<br>ast 24 hours)<br>(last 7 days)<br>di (from this Date from la<br>c<br>c<br>vable or -itar      | command line with the follow<br>at month to today) | ng parameter.               |                                                                                                    |                      |     |
|             | Note: This Consistency<br>Specific Clean<br>direct Clean name or<br>Period. day or spD (in<br>special month: or spD<br>include: records to syn<br>include: records to syn<br>include: records to sy | y Checker can be run in c<br>-c: client name<br>asti 24 hours)<br>(but 7 days)<br>4 (from this Date from la<br>c<br>vable or -itar<br>or -ido | ommand line with the follow<br>at month to today)  | ng parameters.<br>Save Canc | 24                                                                                                    |                      |     |

- 6. Select the types of transactions that you want to check:
  - Sales
  - Drop/Payout
  - Orders
  - Purchase Orders/Transfer
  - Accounts Receivable
  - Time Clock or Time Card
- 7. Click Run.

After the consistency check is completed client services are automatically restarted. The log for each check is saved to C:\ProgramData\RetailHero\Consistency Checker\Logs.

#### Run manually from Command Prompt or PowerShell

On the computer where Central Client is installed:

- 1. Open Central Client.
- 2. Stop all client services.

- 3. Open Command Prompt or PowerShell.
- 4. Go to C:\Program Files (x86)\Retail Hero\RMH Central Flash Client.
- Run the RMH.Central.ConsistencyChecker.exe executable with administrator privileges.

You can set the synchronization period using the parameters:

- o period:day or -p:D
- o period:week or -p:W
- period:month or -p:M

**Note:** Day is the previous 24 hours, week is the previous 7 days, and month is from the current day (e.g., 15th) to the same day in the previous month.

You can identify which type of records to synchronize using the parameters:

- ° include:sales or -i:S
- o include:droppayout or -i:DP
- ° include:orders or -i:0
- ° include:purchaseorder **or** -i:PO
- ° include:accountreceivable **or** -i:AR
- o include:timeclock, include:timecard, or -i:TC to sync both time clock
   or time card

**Note:** If you do not specify which type of records to synchronize (e.g., sales, drops or payouts, orders, purchase orders/transfers, time clock or time card entries), the Consistency Checker will synchronize all types of records.

You can run the **RMH.Central.ConsistencyChecker.exe** executable silently (i.e., with no user prompts) using one of the following the parameters:

° −n

#### ° −-nowait

Note: If you have set up Central Manager and multiple stores on a test machine, and are running multiple instances of Central Client, you can run the Consistency Checker for a specific instance by entering the folder name of the instance as a parameter, e.g., -c "RMH Central Client 2". Refer to Set up Central Manager (Flash) and multiple stores on a test machine for more information.

Example of how to synchronize sales for the past 7 days:

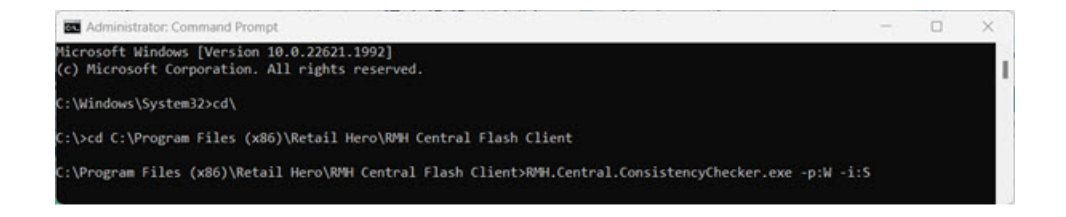

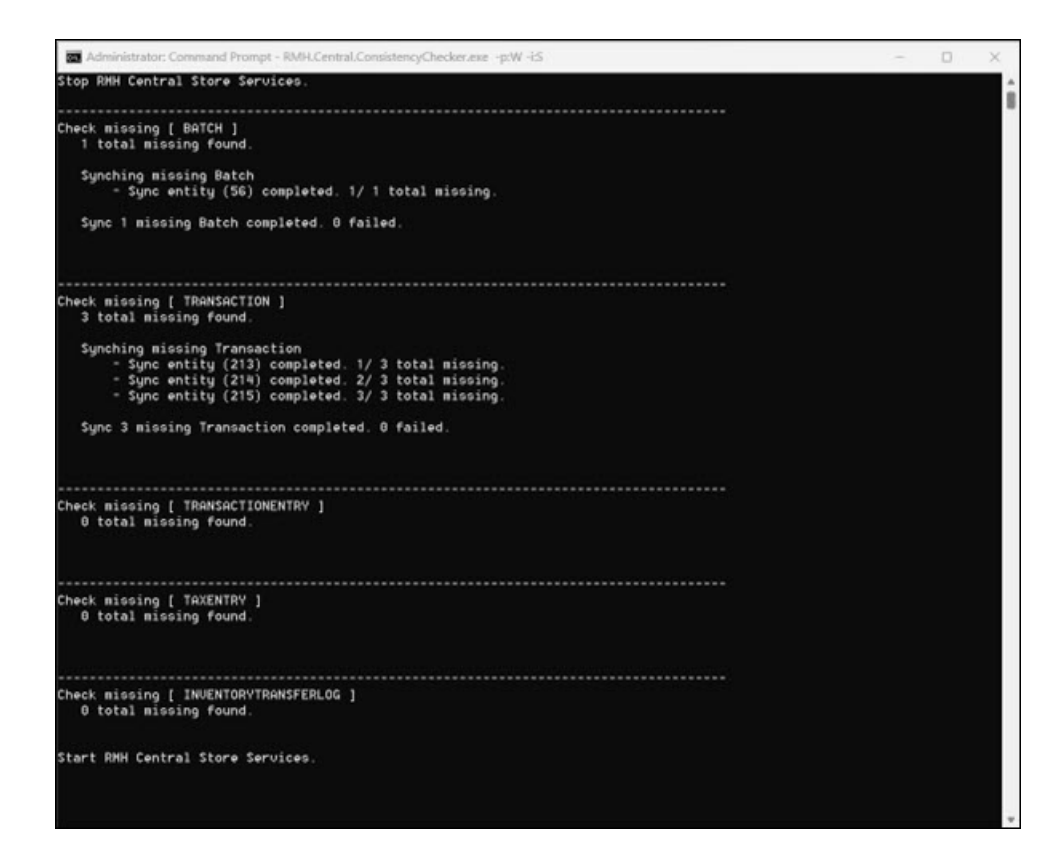

Example of how to synchronize orders for the past 24 hours:

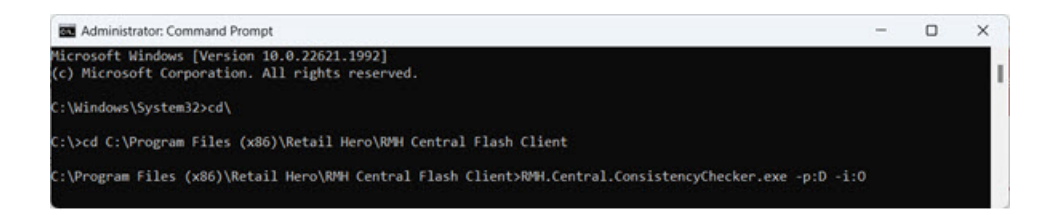

Example of how to synchronize purchase orders/transfers for the past month:

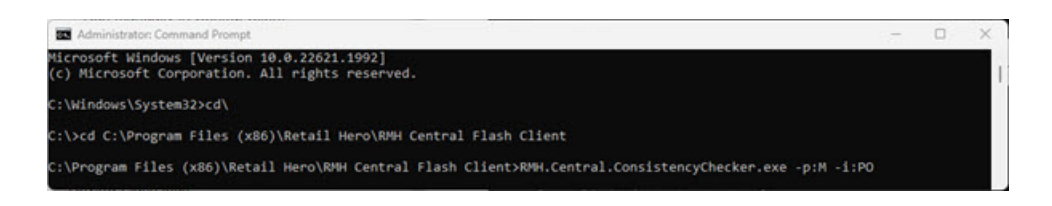

| Administrator: Command Prompt - RMH.Central.ConsistencyChecker.exe -pcM -icpo | - | D | × |
|-------------------------------------------------------------------------------|---|---|---|
|                                                                               |   |   |   |
|                                                                               |   |   |   |
| Check missing [ PURCHASEORDER ]                                               |   |   |   |
| 10 total missing found.                                                       |   |   |   |
| Sunching missing PurchaseOrder                                                |   |   |   |
| - Sunc entity (272) completed, 1/ 10 total missing.                           |   |   |   |
| - Sunc entity (271) completed, 2/ 10 total missing.                           |   |   |   |
| - Sync entity (273) completed, 3/ 10 total missing                            |   |   |   |
| - Sync entity (274) completed, 4/ 10 total missing.                           |   |   |   |
| - Sync entity (275) completed. 5/ 10 total missing.                           |   |   |   |
| - Sync entity (276) completed. G/ 10 total missing.                           |   |   |   |
| - Sync entity (277) completed. 7/ 10 total missing.                           |   |   |   |
| - Sync entity (278) completed. 8/ 10 total missing.                           |   |   |   |
| - Sync entity (279) completed. 9/ 10 total missing.                           |   |   |   |
| <ul> <li>Sync entity (280) completed. 10/ 10 total missing.</li> </ul>        |   |   |   |
|                                                                               |   |   |   |
| Sync 10 missing PurchaseOrder completed. U failed.                            |   |   |   |
|                                                                               |   |   |   |
|                                                                               |   |   |   |
|                                                                               |   |   |   |
| Check Bissips ( INNENTOPYTOANSFED 06 )                                        |   |   |   |
| 3 that a mean of the stand                                                    |   |   |   |
| a count account radius                                                        |   |   |   |
| Sunching missing InventoryTransferLog                                         |   |   |   |
| - Sunc entity (4806) completed 1/3 total missing                              |   |   |   |
| - Sunc entity (4807) completed, 2/ 3 total missing.                           |   |   |   |
| - Sync entity (4808) completed. 3/ 3 total missing.                           |   |   |   |
| Sync 3 missing InventoryTransferLog completed. 0 failed.                      |   |   |   |
| Start RMM Central Store Services.                                             |   |   |   |
|                                                                               |   |   |   |

Example of how to synchronize drops or payouts for the past 24 hours:

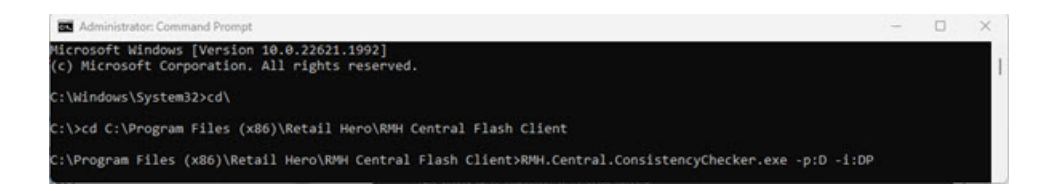

Example of how to synchronize time clock or time card entries for the past 24 hours:

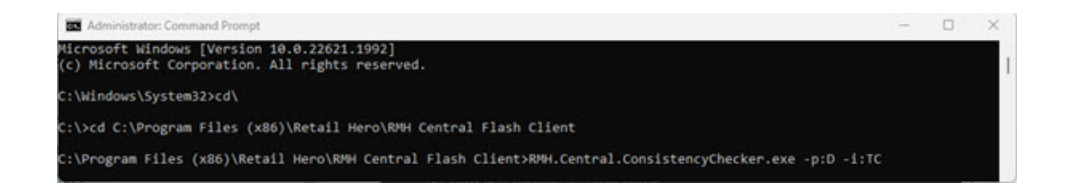

#### Schedule to run automatically using Windows Task Scheduler

You can schedule the Consistency Checker to run automatically on specific days or at specific times by creating a task in **Windows Task Scheduler** on the computer where Central Client is installed.

Configure the task to run the **RMH.Central.ConsistencyChecker.exe** executable with administrator privileges. The executable is located in **C:\Program Files (x86)\Retail Hero\RMH Central Flash Client**.

You can use the parameters described in <u>Run manually from Command Prompt or</u> <u>PowerShell</u> to set the synchronization period and to select which records to synchronize.

# Stop or start services

- 1. Double-click the **Central Server** or **Central Client** icon on the desktop.
- 2. Click Dashboard.
- 3. Click one of the following:
  - Stop Services
  - Start Services

# **Review logs**

- 1. Double-click the **Central Client** or **Central Server** icon on the desktop.
- 2. Click Log.
- 3. Select the date the log file was created.

**Note:** Records are only kept for the number of days indicated by **No. of days to keep the logs** (available under **Settings | Setting Mode**). After that, records are cleared from the log. This may impact which dates you can select.

4. Select the type of log entries to display:

- Error
- Debug
- Info
- Warning
- Event
- None

**Note:** Select **Event** to view past events. For example, you might select Event if you ran Worksheet 251: Update Inventory – Item Prices two days ago and you want to check whether the worksheet successfully updated prices or if it failed.

5. Review the log entries.

#### **Central Client:**

| 🚱 RMH Central Client |       |            |                                                             | - D X                                      |
|----------------------|-------|------------|-------------------------------------------------------------|--------------------------------------------|
| Dashboard            | Date  | 2023-05-19 | * Type None * Refresh                                       |                                            |
| Settings             | Type  | Time       | Message                                                     | File Name                                  |
| ✓ Log                | Info  | 07:40:51   | Wire Handshake                                              | OutputGateway.log                          |
|                      | Info  | 07:30:50   | Wire Handshake                                              | OutputGateway.log                          |
| Event Viewer         | Info  | 07:20:48   | Wire Handshake                                              | OutputGateway.log                          |
| Failed Jobs          | Info  | 07:10:47   | Wire Handshake                                              | OutputGateway.log                          |
| License              | Info  | 07:00:46   | Wire Handshake                                              | OutputGateway.log                          |
| creense              | Info  | 06:50:44   | Wire Handshake                                              | OutputGateway.log                          |
|                      | Info  | 06:40:42   | Wire Handshake                                              | OutputGateway.log                          |
|                      | Event | 06:30:41   | From 0 to 1: Connected to Server successfully               | OutputGateway.log                          |
|                      | Info  | 06:30:41   | Wire Handshake                                              | OutputGateway.log                          |
|                      | Event | 06:30:34   | From 1 to 1: RMH Store 1 Hub is Ready                       | Hub.log                                    |
|                      | Info  | 06:30:34   | State updated: Ready: Ready for use.                        | Hub.log                                    |
|                      | Event | 06:30:34   | From 1 to 1: RMH Store 1 Output Gateway is Ready            | OutputGateway.log                          |
|                      | Info  | 06:30:34   | State updated: Ready: Handshake successfull, ready for use. | OutputGateway.log ~                        |
|                      |       |            |                                                             |                                            |
|                      |       |            | V: 3.11.15.7206 BETA                                        | ice: RMH Store 1 Hub Database: RMHC-Store1 |

**Central Server:** 

| S RMH Central Server |         |          |                                                                      | – o ×                                         |
|----------------------|---------|----------|----------------------------------------------------------------------|-----------------------------------------------|
| Dashboard            | Date 20 | 23-05-19 | * Type None * Refresh                                                |                                               |
| Settings             | Type    | Time     | Message                                                              | File Name                                     |
| < Log                | Info    | 07:40:27 | Wire Handshake                                                       | OutputGateway.log                             |
| - Log                | Info    | 07:30:26 | Wire Handshake                                                       | OutputGateway.log                             |
| Event Viewer         | Info    | 07:20:24 | Wire Handshake                                                       | OutputGateway.log                             |
| Failed Jobs          | Info    | 07:10:23 | Wire Handshake                                                       | OutputGateway.log                             |
| Extensions           | Info    | 07:00:21 | Wire Handshake                                                       | OutputGateway.log                             |
| Extensions           | Info    | 06:50:19 | Wire Handshake                                                       | OutputGateway.log                             |
|                      | Event   | 06:40:19 | From 1 to 0: Connected to Store 1 successfully                       | OutputGateway.log                             |
|                      | Info    | 06:40:19 | Wire Handshake                                                       | OutputGateway.log                             |
|                      | Event   | 06:30:35 | From 0 to 0: RMH Central Hub is Ready                                | Hub.log                                       |
|                      | Info    | 06:30:35 | State updated: Ready: Ready for use.                                 | Hub.log                                       |
|                      | Event   | 06:30:35 | From 0 to 0: RMH Central Custom is Ready                             | CustomService.log                             |
|                      | Info    | 06:30:35 | State updated: Ready: Handshake successfull, ready for use.          | CustomService.log                             |
|                      | Info    | 06:30:34 | State updated: PendingForHandshake: Waiting for first time handshake | CustomService.log                             |
|                      |         |          |                                                                      |                                               |
|                      |         |          |                                                                      |                                               |
|                      |         |          |                                                                      |                                               |
|                      |         |          |                                                                      |                                               |
|                      |         |          | V: 3.11.15.7206 BETA                                                 | Service: RMH Central Hub Database: RMHCentral |

#### **Review events**

- 1. Double-click the **Central Client** or **Central Server** icon on the desktop.
- 2. Click **Event Viewer**.

**Note:** A maximum of 1000 events are stored in the event viewer. These events stay in memory until the Central Server or Central Client services are stopped or restarted. The events are reset to zero after the services are stopped or restarted.

**Central Client:** 

| RMH Central Client               |         |                      |                                       | -       | 0      | ×     |
|----------------------------------|---------|----------------------|---------------------------------------|---------|--------|-------|
| Dashboard                        | Origin  | LastSync             | Activity                              |         |        |       |
| Settings                         | Central | 5/19/2023 6:30:41 AM | Connected to Server successfully      |         |        |       |
|                                  | Store   | 5/19/2023 6:30:34 AM | RMH Store 1 Hub is Ready              |         |        | _     |
| Log                              | Store   | 5/19/2023 6:30:34 AM | RMH Store 1 Output Gateway is Ready   |         |        |       |
| <ul> <li>Event Viewer</li> </ul> | Store   | 5/19/2023 6:30:19 AM | RMH Store 1 Output Gateway is Stopped |         |        | _     |
| Failed Jobs                      | Central | 5/18/2023 8:37:54 PM | Connected to Server successfully      |         |        | _     |
|                                  | Store   | 5/18/2023 8:37:48 PM | RMH Store 1 Hub is Ready              |         |        |       |
| License                          | Store   | 5/18/2023 8:37:48 PM | RMH Store 1 Output Gateway is Ready   |         |        |       |
|                                  | Store   | 5/18/2023 8:37:32 PM | RMH Store 1 Output Gateway is Stopped |         |        | _     |
|                                  | Central | 5/18/2023 2:17:55 PM | Connected to Server successfully      |         |        | _     |
|                                  | Store   | 5/18/2023 2:17:53 PM | RMH Store 1 Hub is Ready              |         |        | _     |
|                                  | Store   | 5/18/2023 2:17:53 PM | RMH Store 1 Custom is Ready           |         |        | _     |
|                                  | Store   | 5/18/2023 2:17:50 PM | RMH Store 1 Job Processor is Ready    |         |        | _     |
|                                  | Store   | 5/18/2023 2:17:48 PM | RMH Store 1 Output Gateway is Ready   |         |        | _     |
|                                  | Store   | 5/18/2023 2:17:46 PM | RMH Store 1 Input Gateway is Ready    |         |        | _     |
|                                  |         |                      |                                       |         |        |       |
|                                  |         |                      | : 3.11.15.7206 BETA                   | nabase: | RMHC-5 | itorr |

#### **Central Server:**

| RMH Central Server |          |                      | - 0 X                                                           |
|--------------------|----------|----------------------|-----------------------------------------------------------------|
| Dashboard          | Store ID | LastSync             | Activity                                                        |
| Settings           | 1        | 5/19/2023 6:40:19 AM | Connected to Store 1 successfully                               |
| secongs            | 0        | 5/19/2023 6:30:35 AM | RMH Central Hub is Ready                                        |
| Log                | 0        | 5/19/2023 6:30:35 AM | RMH Central Custom is Ready                                     |
| ✓ Event Viewer     | 0        | 5/19/2023 6:30:20 AM | RMH Central Custom is Stopped                                   |
| Failed Jobs        | 1        | 5/19/2023 6:30:18 AM | Disconnected from Store 1                                       |
|                    | 1        | 5/18/2023 8:37:55 PM | Connected to Store 1 successfully                               |
| Extensions         | 0        | 5/18/2023 8:37:49 PM | RMH Central Hub is Ready                                        |
|                    | 0        | 5/18/2023 8:37:49 PM | RMH Central Output Gateway is Ready                             |
|                    | 0        | 5/18/2023 8:37:33 PM | RMH Central Output Gateway is Stopped                           |
|                    | 1        | 5/18/2023 2:27:53 PM | Connected to Store 1 successfully                               |
|                    | 1        | 5/18/2023 2:17:52 PM | Disconnected from Store 1                                       |
|                    | 1        | 5/18/2023 1:59:41 PM | Connected to Store 1 successfully                               |
|                    | 0        | 5/18/2023 1:59:39 PM | RMH Central Hub is Ready                                        |
|                    | 0        | 5/18/2023 1:59:39 PM | RMH Central Custom is Ready                                     |
|                    | 0        | 5/18/2023 1:59:37 PM | RMH Central Job Processor is Ready                              |
|                    | 0        | 5/18/2023 1:59:35 PM | RMH Central Output Gateway is Ready                             |
|                    | 0        | 5/18/2023 1:59:33 PM | RMH Central Input Gateway is Ready                              |
|                    |          |                      |                                                                 |
|                    |          | v                    | 3.11.15.7206 BETA Service: RMH Central Hub Database: RMHCentral |

#### **Review dashboards**

### **Review the Central Client dashboard**

- 1. Double-click the **Central Client** icon on the desktop.
- 2. Click Dashboard.

When services are stopped, only the Services panel is visible:

| 🥵 RMH Central Client          | - 0 X                                        |
|-------------------------------|----------------------------------------------|
| <ul> <li>Dashboard</li> </ul> | Services Action Start Services Stop Services |
| Settings                      |                                              |
| Log                           | Services                                     |
| Event Viewer                  | RMH Store 1 Hub                              |
|                               | RMH Store 1 Input Gateway                    |
| Failed Jobs                   | NMH Store 1 Output Gateway                   |
| License                       | BMH Store 1 Job Processor                    |
|                               | VNNH Store I Custom                          |

If services are running, the Jobs and Store Info panels are visible:

- The Jobs panel shows the total pending jobs for the store, as well as outgoing jobs, incoming jobs, and failed jobs.
- The Store Info panel shows the number of transactions, orders, purchase orders, and transfers in/out that have been synchronized between the store and Central Manager that day.

| 🥵 RMH Central Client          |                                               |                    |   |                   | - 0 ×         |
|-------------------------------|-----------------------------------------------|--------------------|---|-------------------|---------------|
| <ul> <li>Dashboard</li> </ul> | Services Action                               |                    |   | Start Services    | Stop Services |
| Settings                      | 🖉 Services                                    | Jobs               |   | <b>Store Info</b> |               |
| LOG                           | RMH Store 1 Hub                               | Total pending Jobs | 0 | POS Transactions  | 0             |
| Event Viewer                  | <ul> <li>RMH Store 1 Input Gateway</li> </ul> | Outgoing Jobs      | 0 | Orders            | 0             |
| Failed Jobs                   | RMH Store 1 Output Gateway                    | Incoming Jobs      | 0 | Purchase Orders   | 0             |
| License                       | <ul> <li>RMH Store 1 Job Processor</li> </ul> | Failed Jobs        | 0 | Transfer IN       | 0             |
|                               | <ul> <li>RMH Store 1 Custom</li> </ul>        |                    |   | Transfer OUT      | 0             |

#### **Review the Central Server dashboard**

- 1. Double-click the **Central Server** icon on the desktop.
- 2. Click Dashboard.

When services are stopped, only the **Services** panel is visible:

| C RMH Central Server      |                                                                                 | - 0 ×                        |
|---------------------------|---------------------------------------------------------------------------------|------------------------------|
| Dashboard                 | Services Action                                                                 | Start Services Stop Services |
| Settings<br>Log           | Services                                                                        |                              |
| Event Viewer              | RMH Central Input Gateway                                                       |                              |
| Failed Jobs<br>Extensions | RMH Central Output Gateway     RMH Central Job Processor     RMH Central Custom |                              |

When services are running, the Stores, Jobs, and Worksheet panels are visible:

- The Stores panel shows the total number of stores managed by Central Server, as well as the number of stores that are currently connected or disconnected.
- The Jobs panel shows the total pending jobs for all stores, as well as outgoing jobs, incoming jobs, and failed jobs.
- The Worksheet panel shows past due and post due worksheets, as well as worksheets that are currently being processed. Past due worksheets are worksheets with an effective or scheduled date prior to the current date. Post due worksheets are approved worksheets with an effective or scheduled date after the current date.

| SMH Central Server            |                                                                        |                                      |   |                                     |            | - 0                                        | × |
|-------------------------------|------------------------------------------------------------------------|--------------------------------------|---|-------------------------------------|------------|--------------------------------------------|---|
| <ul> <li>Dashboard</li> </ul> | Services Action                                                        |                                      |   |                                     | Start S    | ervices Stop Service                       | 8 |
| Settings                      | Services                                                               | Stores                               |   | Jobs                                |            | Worksheet                                  |   |
| Event Viewer                  | <ul> <li>RMH Central Hub</li> <li>RMH Central Input Gateway</li> </ul> | Total No. Stores<br>Connected Stores | 5 | Total pending Jobs<br>Outgoing Jobs | 100<br>100 | Past due Worksheets<br>Post due Worksheets | 3 |
| Failed Jobs<br>Extensions     | RMH Central Output Gateway     RMH Central Job Processor               | Disconnected Stores                  | 4 | Incoming Jobs<br>Failed Jobs        | 0<br>0     | Processing Worksheets                      | 4 |
|                               | <ul> <li>RMH Central Custom</li> </ul>                                 |                                      |   |                                     |            |                                            |   |

3. When services are running, select All or a specific Store ID to see store connection status, the last time data was synchronized between the store and Central Manager, and the number of incoming pending jobs, outgoing pending jobs, and failed jobs:

| 🥵 RMH Central Server          |                             |                              |                                      |      |                                     |                | - 0                                        | ×   |
|-------------------------------|-----------------------------|------------------------------|--------------------------------------|------|-------------------------------------|----------------|--------------------------------------------|-----|
| <ul> <li>Dashboard</li> </ul> | Services A                  | ction                        |                                      |      |                                     | Start S        | iervices Stop Service                      | 285 |
| Settings<br>Log               | 👋 Servic                    | es                           | Stores                               |      | Jobs                                |                | Worksheet                                  |     |
| Event Viewer                  | RMH Centre     RMH Centre   | ral Hub<br>ral Input Gateway | Total No. Stores<br>Connected Stores | 5    | Total pending Jobs<br>Outgoing Jobs | 100<br>100     | Past due Worksheets<br>Post due Worksheets | 3   |
| Failed Jobs                   | RMH Cents     RMH Cents     | ral Output Gateway           | Disconnected Stores                  | 4    | Incoming Jobs                       | 0              | Processing Worksheets                      | 4   |
| Extensions                    | RMH Cent                    | ral Custom                   |                                      |      | railed Jobs                         | 0              |                                            |     |
|                               | Store Summ<br>Store ID: All | ary<br>~                     |                                      |      |                                     |                |                                            |     |
|                               | Store ID                    | Client Version               | Last Sync                            | # In | coming pending Jobs                 | # Outgoing per | nding Jobs # Failed Jobs                   |     |
|                               | • 1                         | 3.11.15.7206 BETA            | 5/18/2023 1:59 PM                    | 0    |                                     | 0              | 0                                          |     |
|                               | <b>e</b> 2                  |                              |                                      | 0    |                                     | 0              | 0                                          |     |
|                               | • 3                         |                              |                                      | 0    |                                     | 0              | 0                                          |     |
|                               | • 4                         |                              | 3/14/2022 9:00 AM                    | 0    |                                     | 26             | 0                                          |     |
|                               | <b>6</b> S                  |                              | 3/14/2022 9:00 AM                    | 0    |                                     | 74             | 0                                          |     |

# **Modify settings**

#### Modify the Central Client settings

**Note:** Refer to <u>Use the Consistency Checker</u> for information about how to use the options on the Consistency Checker tab.

- 1. Double-click the **Central Client** icon on the desktop.
- 2. Click Settings.
- 3. On the **Database Connection** tab, modify the following as required:
  - Store SQL Server Instance
  - Database Name
  - User ID
  - Password

If you change the database, select **Check this option to recreate config file**. Central Client reads the config file for store database information.

Note: The config file is usually found under C:\ProgramData\RetailHero\RMH Central Flash Client.

| RMH Central Client                            |                                                                   |                      |                                                                               |                     | -                             | 0 ×         |
|-----------------------------------------------|-------------------------------------------------------------------|----------------------|-------------------------------------------------------------------------------|---------------------|-------------------------------|-------------|
| Dashboard                                     | Database Connection                                               | Client Services      | Server Connection                                                             | Consistency Checker | Setting Mode                  |             |
| ✓ Settings                                    |                                                                   |                      | Client Database Cor                                                           | nnection            |                               |             |
| Log<br>Event Viewer<br>Failed Jobs<br>License | Store SQL Server Instance<br>Database Name<br>User Id<br>Password |                      | LENOVO\SQLEXPRES RMH4C-Store1 Sa Test Connection                              | 5                   |                               |             |
|                                               | Check this option to<br>Make sure to recreate G                   | recreate config file | Prepare Database<br>Synchronize Store database<br>the Database commonly in te | with Server         |                               |             |
|                                               |                                                                   | V: 3.51.2.13101      | Save                                                                          | Cancel .            | ce: RMH Store 1 Hub Database: | RMHC-Store1 |

 On the Client Services tab, modify the RMH Store [number] Input Gateway host name and port as required.

The **RMH Store [number] Input Gateway URL** is automatically set after a successful connection to Central Server. To change it:

- a. Do one of the following:
- Go to C:\Program Files (x86)\Retail Hero\RMH Central Flash Client and double-click RMH.Central.Communication.Store.Wizard.exe to open the RMH Central Client Wizard. Use the wizard to change the host name and port.
- Select Check this option to change this URL and enter the host name and port for the computer where Central Client is installed.
- b. Click Test Address to verify the address.
- c. Click **Save**. The host name and port are saved to the Store Manager database. The Flash Bridge app will use this host name and port to send data packages/jobs to the Central Client to synchronize to Central Server and Central Manager.

| MH Central Client |                                                                                                    |                                                      |                                                                                                    |                                            |                 |                       | - 0     |
|-------------------|----------------------------------------------------------------------------------------------------|------------------------------------------------------|----------------------------------------------------------------------------------------------------|--------------------------------------------|-----------------|-----------------------|---------|
| ashboard          | Database Connection                                                                                                    | Client Services                                      | Server Connection                                                                                          | Consistency                                | Checker         | Setting Mode          |         |
| Settings          |                                                                                                    |                                                      |                                                                                                    |                                            |                 |                       |         |
| 1                 | <ul> <li>Flash Bridge App Conf</li> </ul>                                                                                                    | fig                                                  |                                                                                                    |                                            |                 |                       |         |
|                   | Check this option to char                                                                                                    | nge this URL                                         |                                                                                                    |                                            |                 |                       |         |
| nt Viewer         | RMH Store 1 Input Gateway                                                                                                    | Ý                                                    | https://                                                                                                   | :20001                                     |                 |                       |         |
| ed Jobs           | Note: Make sure the url is i                                                                                                    | in well format (e.g. htt                             | ps://ip_address:port) all t                                                                                | e services must be rur                     | nning to test a | ddress.               |         |
| rense             |                                                                                                    |                                                      | Test address                                                                                               | Save                                       |                 |                       |         |
|                   | Client Services The port has to be positive port reserved by system or                                                                                                    | number and lower the used by other applica           | in 65536. Make sure to o<br>tion if any.                                                                   | en the configured po                       | rt numbers in f | irewall. Make sure to | not use |
|                   | Client Services     The port has to be positive     port reserved by system or     Name of the Client Services                                                                                                    | number and lower tha<br>used by other applica        | an 65536. Make sure to o<br>tion if any.<br>Enter Client Servi                                             | ien the configured po                      | rt numbers in f | irewall. Make sure to | not use |
|                   | Client Services<br>The port has to be positive<br>port reserved by system or<br>Name of the Client Services<br>RMH Store 1 Hub                                                                                         | number and lower the<br>used by other applicates     | in 65536. Make sure to o<br>tion if any.<br>Enter Client Servi<br>20000                                    | ien the configured po<br>ce Port           | rt numbers in f | irewall. Make sure to | not use |
|                   | Client Services     The port has to be positive     port reserved by system or     Name of the Client Services     RMH Store 1 Hub     RMH Store 1 Input Gateway                                                       | number and lower the<br>used by other applica<br>s   | In 65536. Make sure to o<br>tion if any.<br>Enter Client Servi<br>20000<br>20001                           | ien the configured po                      | rt numbers in f | irewall. Make sure to | not use |
|                   | Client Services<br>The port has to be positive<br>port reserved by system or<br>Name of the Client Services<br>RMH Store 1 Hub<br>RMH Store 1 Input Gateway<br>RMH Store 1 Job Processor                               | number and lower the<br>used by other applicat<br>s  | en 65536. Make sure to o<br>tion if any.<br>Enter Client Servi<br>20000<br>20001<br>20002                  | en the configured po                       | rt numbers in f | irewall. Make sure to | not use |
|                   | Client Services<br>The port has to be positive<br>port reserved by system or<br>Name of the Client Services<br>RMH Store 1 Hub<br>RMH Store 1 Input Gateway<br>RMH Store 1 Job Processor<br>RMH Store 1 Output Gateway | number and lower the<br>used by other applicate<br>y | en 65536. Make sure to o<br>tion if any.<br>Enter Client Servi<br>20000<br>20001<br>20002<br>20003         | en the configured po<br>ce Port            | rt numbers in f | irewall. Make sure to | not use |
|                   | Client Services<br>The port has to be positive<br>port reserved by system or<br>Name of the Client Services<br>RMH Store 1 Hub<br>RMH Store 1 Input Gateway<br>RMH Store 1 Job Processor<br>RMH Store 1 Output Gatew   | number and lower th<br>used by other applica<br>v    | en 65536. Make sure to o<br>tion if any.<br>Enter Client Servi<br>20000<br>20001<br>20002<br>20003         | en the configured poo                      | rt numbers in f | irewall. Make sure to | not use |
|                   | Client Services<br>The port has to be positive<br>port reserved by system or<br>Name of the Client Services<br>RMH Store 1 Hub<br>RMH Store 1 Input Gateway<br>RMH Store 1 Job Processor<br>RMH Store 1 Output Gatew   | number and lower th<br>used by other applicat<br>v   | en 65536. Make sure to o<br>tion if any.<br>Enter Client Servi<br>20000<br>20001<br>20002<br>20003<br>Save | een the configured po<br>ce Port<br>Cancel | rt numbers in f | irewall. Make sure to | not use |

Note: Enter a unique port number for each service.

5. On the **Server Connection** tab, check the **RMH Central Input Gateway** host name and port:

| 🚱 RMH Central Client |                                                       |                                  |                                |               | - | × |
|----------------------|-------------------------------------------------------|----------------------------------|--------------------------------|---------------|---|---|
| Dashboard            | Database Connection Client Services                   | Server Connection                | Consistency Checker            | Setting Mode  |   |   |
| ✓ Settings           |                                                       |                                  |                                |               |   |   |
| Log                  | Server Input address                                  |                                  |                                |               |   |   |
| Event Viewer         | RMH Central Input Gateway                             | https:// :100                    | 01                             |               |   |   |
| Failed Jobs          | Note: Make sure the url is in well format (e.g. https | ://ip_address:port) all the serv | er services must be running to | test address. |   |   |
| License              |                                                       |                                  |                                |               |   |   |
| E.S. C. I.S.C.       |                                                       | Test address                     |                                |               |   |   |

- 6. On the **Setting Mode** tab, modify the following as required:
  - Log init sync result: Select to log the results of the initial synchronization between the store's database and the Central database.
  - Delete the logs after: Records are only kept in the log for the number of days indicated. After that, records are deleted from the log. The default number of days to keep records in the log is 7 days. The minimum number of days is 7 and the maximum is 90.

- Retry attempts before declaring failure: The maximum number of attempts that will be made to process a job before the system identifies a job as failed.
- Retry interval between each attempt: The time between retry attempts.
- Delete failed jobs after failure: Failed jobs are only kept for the number of days indicated. After that, failed jobs are deleted.

| 😪 RMH Central Client |                             |                 |                |          |            |                | -                          | $\Box_{i} = X_{i}$ |
|----------------------|-----------------------------|-----------------|----------------|----------|------------|----------------|----------------------------|--------------------|
| Dashboard            | Database Connection         | Client Services | Server Conne   | ction    | Consistent | cy Checker     | Setting Mode               |                    |
| ✓ Settings           |                             |                 | la             |          |            |                |                            |                    |
| Log                  |                             |                 | LOG            | 9        |            |                |                            |                    |
| Event Viewer         | Log Init Sync Result        |                 |                |          |            | ✓ ON           |                            |                    |
| Failed Jobs          | Delete the logs after:      |                 |                |          |            | 7              | <ul> <li>(days)</li> </ul> |                    |
| License              |                             | R               | etry logic for | failed . | Jobs       |                |                            |                    |
|                      | Retry attempts before de    | laring failure: |                |          |            | з              | ×                          |                    |
|                      | Retry interval between ea   | ch attempt:     |                |          |            | 500            | ~ (ms)                     |                    |
|                      | Delete failed Jobs after fa | lure:           |                |          |            | 7              | <ul> <li>(days)</li> </ul> |                    |
|                      |                             |                 |                |          |            |                |                            |                    |
|                      |                             |                 |                |          |            |                |                            |                    |
|                      |                             |                 |                |          |            |                |                            |                    |
|                      |                             |                 |                |          |            |                |                            |                    |
|                      |                             |                 |                |          |            |                |                            |                    |
|                      |                             |                 |                |          |            |                |                            |                    |
|                      |                             |                 | Save           | Ca       | incel      |                |                            |                    |
|                      |                             | V: 3.50.15.720  |                |          |            | Service: RMH S | tore 1 Hub Database:       | RMHC-Store1        |

7. Click Save.

#### Modify the Central Server settings

- 1. Double-click the **Central Server** icon on the desktop.
- 2. Click **Settings**.
- 3. On the **Database Connection** tab, modify the following as required:
  - Central SQL Server Instance
  - Database Name
  - User ID
  - Password

If you change the database, or if you add, remove, or deactivate a store, select **Check this option to recreate config file**. Central Server reads the config file for active store information.

Note: The config file is usually found under C:\ProgramData\RetailHero\RMH Central Flash Server.

| C RMH Central Server |                                                                    |                                                    | - 0 X                                                                                  |
|----------------------|--------------------------------------------------------------------|----------------------------------------------------|----------------------------------------------------------------------------------------|
| Dashboard            | Database Connection                                                | Server Services                                    | Setting Mode                                                                           |
| ✓ Settings           |                                                                    |                                                    | Server Database Connection                                                             |
| Log                  | Control COL Convertentence                                         |                                                    |                                                                                        |
| Event Viewer         | Database Name                                                      |                                                    | -<br>BMHCentral                                                                        |
| Failed Jobs          | User Id                                                            |                                                    | 50                                                                                     |
| Extensions           | Password                                                           |                                                    | ***                                                                                    |
|                      |                                                                    |                                                    | Test Connection                                                                        |
|                      |                                                                    |                                                    | lest Connection                                                                        |
|                      |                                                                    |                                                    | Prepare Database                                                                       |
|                      | Check this option to r<br>Make sure to recreate Co<br>environment. | recreate config file<br>onlig file after adding/ n | removing the Stores in existing Database, or on changing the Database commonly in test |
|                      |                                                                    |                                                    | Save Cancel                                                                            |
|                      |                                                                    | V: 3.11.15.7206 BETA                               | Service: RMH Central Hub Database: RMHCentral                                          |

4. On the **Server Services** tab, modify the **RMH Central Input Gateway** host name and port as required.

The **RMH Central Input Gateway URL** is automatically set after you have successfully started the Central Server service. To change it:

- a. Do one of the following:
- Go to C:\Program Files (x86)\Retail Hero\RMH Central Flash Server and double-click RMH.Central.Communication.Central.Wizard.exe to open the RMH Central Server Wizard. Use the wizard to change the host name and port.
- Select Check this option to change this URL and enter the host name and port for the computer where RMH Central Flash Server is installed.

- b. Click Test Address to verify the address.
- c. Click **Save**. The host name and port are saved to the Central Manager database. The Flash Bridge app will use this host name and port to send data packages/jobs to the Central Server to synchronize to stores.

| C RMH Central Server |                                                                                                    |                                                                          | -        |         | ×       |  |  |  |  |
|----------------------|----------------------------------------------------------------------------------------------------|--------------------------------------------------------------------------|----------|---------|---------|--|--|--|--|
| Dashboard            | Database Connection Server Services                                                                                                    | Setting Mode                                                             |          |         | _       |  |  |  |  |
| ✓ Settings           |                                                                                                    |                                                                          |          |         | , Î     |  |  |  |  |
| Log                  | <ul> <li>Flash Bridge App Config</li> <li>Check this option to change this URL</li> </ul>                                                                                                    |                                                                          |          |         |         |  |  |  |  |
| Event Viewer         | RMH Central Input Gateway                                                                                                    | https:// :10001                                                          |          |         |         |  |  |  |  |
| Failed Jobs          | Note: Make sure the url is in well format (e.g. ht                                                                                                    | tps://ip_address:port) all the services must be running to test address. |          |         |         |  |  |  |  |
| Extensions           |                                                                                                    | Test address Save                                                        |          |         |         |  |  |  |  |
|                      |                                                                                                    |                                                                          |          |         |         |  |  |  |  |
|                      | <ul> <li>Server Services</li> </ul>                                                                                                    |                                                                          |          |         |         |  |  |  |  |
|                      | The port has to be positive number and lower than 65536. Make sure to open the configured port numbers in firewall. Make sure to not use port reserved by system or used by other application if any. |                                                                          |          |         |         |  |  |  |  |
|                      | Name of the Server Services                                                                                                    | Enter Service Port                                                       |          |         |         |  |  |  |  |
|                      | RMH Central Hub                                                                                                    | 10000                                                                    |          |         |         |  |  |  |  |
|                      | RMH Central Input Gateway                                                                                                    | 10001                                                                    |          |         |         |  |  |  |  |
|                      | RMH Central Job Processor                                                                                                    | 10002                                                                    |          |         |         |  |  |  |  |
|                      | RMH Central Output Gateway                                                                                                    | 10003                                                                    |          |         |         |  |  |  |  |
|                      | RMH Central Custom                                                                                                    | 10004                                                                    |          |         |         |  |  |  |  |
|                      |                                                                                                    |                                                                          |          |         | ×       |  |  |  |  |
|                      |                                                                                                    | Save Cancel                                                              |          |         |         |  |  |  |  |
|                      | V: 3.11.15.7206 BETA                                                                                                    | Service: RMH Central Hu                                                  | b Databa | se: RMH | Central |  |  |  |  |

**Note:** Enter a unique port number for each service. If you are using the Backward Compatibility Extension, ensure the port numbers used for the Flash-based Central Server app are different from the port numbers used for the non-Flash Central Server app. Refer to <u>Use the Backward Compatibility Extension</u> for more information.

- 5. On the **Setting Mode** tab, modify the following as required:
  - Delete the logs after: Records are only kept in the log for the number of days indicated. After that, records are deleted from the log. The default number of days to keep records in the log is 7 days. The minimum number of days is 7 and the maximum is 90.

- Retry attempts before declaring failure: The maximum number of attempts that will be made to process a job before the system identifies a job as failed.
- Retry interval between each attempt: The time between retry attempts.
- Delete failed jobs after failure: Failed jobs are only kept for the number of days indicated. After that, failed jobs are deleted.

**Note:** Failed jobs are more common on the Central Server side, so the best practice is to select a longer retry interval and to keep failed jobs for 15 days before deleting them.

| GRMH Central Server |                                          |              |                       | - 0 ×                    |  |  |  |  |
|---------------------|------------------------------------------|--------------|-----------------------|--------------------------|--|--|--|--|
| Dashboard           | Database Connection Server Services      | Setting Mode |                       |                          |  |  |  |  |
| ✓ Settings          |                                          |              |                       |                          |  |  |  |  |
| Log                 |                                          | Log          |                       |                          |  |  |  |  |
| Event Viewer        | Delete the logs after:                   |              | 7                     | ~ (days)                 |  |  |  |  |
| Failed Jobs         | Retry logic for failed Jobs              |              |                       |                          |  |  |  |  |
|                     | Retry attempts before declaring failure: |              | 3                     | v                        |  |  |  |  |
|                     | Retry interval between each attempt:     |              | 500                   | ~ (ms)                   |  |  |  |  |
|                     | Delete failed Jobs after failure:        |              | 7                     | * (days)                 |  |  |  |  |
|                     |                                          |              |                       |                          |  |  |  |  |
|                     |                                          |              |                       |                          |  |  |  |  |
|                     |                                          |              |                       |                          |  |  |  |  |
|                     |                                          |              |                       |                          |  |  |  |  |
|                     |                                          |              |                       |                          |  |  |  |  |
|                     | Sav                                      | e Cancel     |                       |                          |  |  |  |  |
|                     | V: 3.50.15.720                           | • 5          | ervice: RMH Central I | Hub Database: RMHCentral |  |  |  |  |

6. Click Save.

# **Review failed jobs**

- 1. Double-click the **Central Client** or **Central** Server icon on the desktop.
- Click Failed Jobs. The Failed Jobs tab provides the following information about failed jobs:

- Origin and destination of the failed job.
- Description of the failed job, e.g., Worksheet 261 Download Items.
- The day and time the job failed.

| Dashboard   | Failed on Date: | Select a date |                                 | Refresh             | Delete  |
|-------------|-----------------|---------------|---------------------------------|---------------------|---------|
| iettings    | Origin          | Destination   | Description                     | Failed Time         | Actions |
| anices      | Central         | Store 1       | Worksheet 261 - Downoload Items | 7/1/2022 3:26:18 PM | Details |
| civices     | Central         | Store 1       | Worksheet 261 - Downoload Items | 7/1/2022 3:25:38 PM | Details |
| >g          | Central         | Store 1       | Worksheet 261 - Downoload Items | 7/1/2022 3:12:14 PM | Details |
| vent Viewer | Central         | Store 1       | Worksheet 261 - Downoload Items | 7/1/2022 3:12:13 PM | Details |
| Failed Jobs | Central         | Store 1       | Worksheet 261 - Downoload Items | 7/1/2022 3:12:13 PM | Details |
| License     | Central         | Store 1       | Worksheet 261 - Downoload Items | 7/1/2022 3:12:13 PM | Details |
|             | Central         | Store 1       | Worksheet 261 - Downoload Items | 7/1/2022 3:12:13 PM | Details |
|             | Central         | Store 1       | Worksheet 261 - Downoload Items | 7/1/2022 3:12:12 PM | Details |
|             | Central         | Store 1       | Worksheet 261 - Downoload Items | 7/1/2022 3:12:12 PM | Details |
|             | Central         | Store 1       | Worksheet 261 - Downoload Items | 7/1/2022 3:12:12 PM | Details |
|             | Central         | Store 1       | Worksheet 261 - Downoload Items | 7/1/2022 3:12:12 PM | Details |
|             | Central         | Store 1       | Worksheet 261 - Downoload Items | 7/1/2022 3:12:11 PM | Details |
|             | Central         | Store 1       | Worksheet 261 - Downoload Items | 7/1/2022 3:12:11 PM | Details |
|             | Central         | Store 1       | Worksheet 261 - Downoload Items | 7/1/2022 3:12:11 PM | Details |

3. Click **Details** to see the details of a specific failed job. Click **Copy** to copy the job details so you can paste it into another application, such as email.

| Failed Job D | etails                                                                                                    |                                                                                                 |                                                                       |                                                                                      |                                                                          | -                               |                    | ×                  |
|--------------|----------------------------------------------------------------------------------------------------|-------------------------------------------------------------------------------------------------|-----------------------------------------------------------------------|--------------------------------------------------------------------------------------|--------------------------------------------------------------------------|---------------------------------|--------------------|--------------------|
| Package      | Worksheet 261 - Dow                                                                                                  | noload Items                                                                                    |                                                                       |                                                                                      |                                                                          |                                 |                    |                    |
| Failed Time  | 7/1/2022 3:12:14 PM                                                                                                  |                                                                                                 |                                                                       |                                                                                      |                                                                          |                                 |                    |                    |
| Origin       | Central                                                                                                    |                                                                                                 |                                                                       |                                                                                      |                                                                          |                                 |                    |                    |
| Destination  | Store 1                                                                                                    |                                                                                                 |                                                                       |                                                                                      |                                                                          |                                 |                    |                    |
| Exception    | Violation of PRIMARY<br>The statement has be                                                                         | KEY constraint 'PK<br>en terminated.                                                            | POA_Item'. C                                                          | annot insert dupl                                                                    | cate key in object                                                       | 'dbo.P                          | OA_Iter            | n'. T              |
| Suggestion   | Once the job is failed<br>action!<br>- If the issue<br>- If the issue<br>- If the failed<br>failed entries for error | it cannot be sync.<br>is with Job please<br>is with database, p<br>Job is for Transact<br>date. | We suggest to<br>open a suppo<br>blease fix the a<br>tion or Batch, t | refer the excepti<br>t ticket by copyin<br>flected entries if i<br>ise the Sales Con | on of failed Job to<br>g failed job details<br>myl<br>istency Checker to | take ti<br>s to inv<br>o sync t | e nece<br>estigati | ssar<br>el<br>sing |
| Job Data i   | is corrupt.                                                                                                    |                                                                                                 |                                                                       |                                                                                      |                                                                          |                                 |                    |                    |
|              |                                                                                                    | ( com                                                                                           |                                                                       | Chara                                                                                |                                                                          |                                 |                    |                    |

4. To display failed jobs for a specific date, select the date from the **Failed on Date** field.

- 5. To refresh the list of failed jobs, click **Refresh**.
- 6. To delete failed jobs from the list, select the job(s) and click **Delete**.

#### **Review the licenses**

#### **Review the Central Manager license**

- 1. Double-click the **Central Manager** icon on the desktop.
- 2. Click **File** | **License**.
- 3. Confirm the license is active.

#### **Review the Central Client license**

- 1. Double-click the **Central Client** icon on the desktop.
- 2. Click License.
- 3. Confirm the license is active.

# Loyalty installations

#### **Install Loyalty Manager**

There are two versions of Loyalty Manager available for installation:

- Store Loyalty Manager: This version supports Store Manager and POS. You must install it on the management computer where Store Manager is installed as well as on all registers where POS is installed.
- Central Loyalty Manager: This version supports Central Manager. After you install this version, all royalty point collection and redemption rules are controlled centrally by Central Loyalty Manager. Any settings in Store Loyalty Manager become read-only. It is recommended that you install Central Loyalty Manager on the same computer where Central Manager is installed. Typically, one

instance of Central Loyalty Manager is sufficient, but you can install multiple instances if more than one person manages Loyalty Manager in your organization.

Installing Loyalty Manager for Store Manager

1. In the Retail Management Hero Setup Wizard, click Install Store Loyalty Manager.

**Note:** You must have administrative privileges on the computer to install RMH apps.

- 2. Click Next.
- On the End User License Agreement screen, select I accept the terms in the License Agreement.
- 4. Click **Next**.
- 5. Select the installation folder on the computer.
- 6. Click Next.
- 7. Click Install.
- 8. Click Finish.
- 9. Confirm that Store Loyalty Manager and the Loyalty Manager POS Extension were installed correctly. On 64-bit Windows computers the default installation paths are:
  - C:\Program Files (x86)\Retail Hero\RMH Loyalty\
  - C:\Program Files (x86)\Retail Hero\RMH POS\Extensions\RMH Loyalty\

**Note:** The location of the Loyalty Manager POS Extension is particularly important. It must be installed in the **\Extension**\ folder of the register where POS is installed.

Installing Loyalty Manager for Central Manager

- In the Retail Management Hero Setup Wizard, click Install Central Loyalty Manager.
- 2. Click Next.
- On the End User License Agreement screen, select I accept the terms in the License Agreement.
- 4. Click **Next**.
- 5. Select the installation folder on the computer.
- 6. Click **Next**.
- 7. Click Install.
- 8. Click **Finish**.
- 9. Confirm that Central Loyalty Manager was installed correctly. On 64-bit Windows computers the default installation paths are:
  - C:\Program Files (x86)\Retail Hero\RMH Central Loyalty\

# **Migration procedures**

# Migrate from Store Operations to Store Manager

**Pre-requisites:** Migration from Microsoft Dynamics' Retail Management System Store Operations (RMS SO) to Retail Management Hero Store Manager and POS is only possible if the store's version of RMS SO is 2.0.2000 (Cumulative Update 5) or newer.

## Prepare for migration to Store Manager

- Settle all credit or debit card (ECD) transactions.
- Run Z reports for every register to close out the registers.
- Complete all received and partially received purchase orders.
- Back up the RMS SO database.
- Install Store Manager and POS.
- Activate the Store Manager license.

#### Create the store database

- 1. In **Store Administrator**, click **Create**. The Create Database wizard displays.
- 2. Click **Next**.
- 3. On the **Database Size** screen:
  - a. In the **Database name** field, type a name for your store database.
  - b. Do not change the **Initial Size (MB)** field. This just sets the initial size of the store database.
- 4. Click **Next**.
- 5. On the **Database Growth** screen, do not change any field values. By default, the store database size will automatically increase as required.
- 6. Click Next.
- On the Populate Database screen, click the Browse icon and select the RMS SO database backup.
- 8. Click Next.

9. Click **Finish**.

# Connect to the RMS SO database

- 1. Start **Store Administrator**. The shortcut should be available on your desktop.
- 2. In Store Administrator, click Connect.
- 3. The **Server** and **Connection information** fields should be pre-populated. You do not need to change any field values.
- 4. If required, type the **Password** for the SQL server.
- 5. In the **Database** field, select the store database.
- 6. Click **Connect**.

# Configure the database connection

- 1. In Store Administrator, click Configuration.
- 2. In the **Database** field, type the name of the store database.
- 3. Click **Test Database Connection**. Click **OK** to confirm.

# Force install tables and confirm that passwords were deleted

1. Back up the database before continuing.

**Note:** The next step, Force Install Tables, will preserve usernames in the RMS SO database but will delete passwords.

- 2. In **Store Administrator**, click **Force Install Tables**. Click **Yes** to continue.
- 3. Click **OK** to confirm.

- 4. Click Query.
- 5. Click New Query.
- 6. On the SQL tab enter: SELECT NUMBER, PASSWORD FROM CASHIER
- 7. Click Run.
- 8. If passwords are still showing in the **password** column, or the passwords appear encrypted, click **New Query**.
- 9. On the SQL tab enter: UPDATE CASHIER SET PASSWORD='' where the '' is two single apostrophes.
- 10. Click Run.

#### Import orders

For each store:

- 1. In Store Manager, click Setup.
- 2. Expand Inventory/Purchasing.
- 3. Click Import Orders.

#### Import accounts receivable

For each store:

- 1. In Store Manager, click Setup.
- 2. Expand **Customer**.
- 3. Expand Accounts Receivable. Store Manager
- 4. Define the following:
  - a. Statement Types
  - b. Reason Codes
  - c. Payment Terms

**Note:** Store Manager handles Grace Period in a way you may not expect. If you enter 30, the statement will read NOT DUE for 30 days after the Closing Date. If you enter 0, the balance will be DUE on the Closing Date.

- d. Finance Charges
- e. Account Managers
- f. Account Groups
- 5. Click Import Customers.
- 6. Under **Import Accounts**, from the **Default Group** select the **Account Group**.
- 7. Click Next.
- 8. Select Account Type or Advanced Filter.
- 9. Click Next.
- 10. Click Finish.
- 11. Click **Commit**. Click **OK** to confirm.
- 12. Click Import Customers.
- 13. Click Open.

- 14. Under Import Balances, select the Posting Date.
- 15. Click Next.
- 16. Select Account Type or Advanced Filter.
- 17. Click Next.
- 18. Click Finish.
- 19. Click Commit. Click OK to confirm.
- 20. Restart Store Manager before running the Accounts Receivable Report.

#### Set up receipt formats

RMS SO receipt formats are not compatible with Store Manager and POS. Use the standard Store Manager receipt templates to create receipt formats and customize them to the store's requirements. Refer to the Setting up receipt formats and Setting up registers topics in the Store Manager Getting Started Guide for more information.

#### Migrate from Headquarters to Central Manager

**Pre-requisites:** Migration from Microsoft Dynamics' Retail Management System Headquarters (RMS HQ) to Retail Management Hero Store Manager and POS is only possible if the store's version of RMS HQ is 2.0.2000 (Cumulative Update 5) or newer.

#### Prepare for migration to Central Manager

- Settle all credit or debit card (ECD) transactions.
- Run Z reports for every register to close out the registers.
- Complete all received purchase orders.
- Synchronize RMS HQ and all store databases using Worksheet 401.

- Stop all RMS HQ services (the server and all clients). The services are called HQ Server and HQ Client.
- Back up the RMS HQ database.
- Install Store Manager and POS.
- Install Central Manager, Central Server, and Central Clients.
- Activate the Store Manager and Central Manager licenses.

#### Connect to the RMS HQ database

- 1. Start **Central Administrator**. The shortcut should be available on your desktop.
- 2. Click **Configuration**.
- 3. In the **Database** field, type the name of the **RMS HQ database**.
- 4. Click Test Database Connection.
- 5. Click OK.
- 6. Click Save And Close.
- 7. Click Connect.
- Enter the User Name and Password for the RMS HQ database and click Connect.
- 9. Click **Force Install Tables** to update the database schema to work with RMH.
- 10. Click Yes.

#### **Configure Central Server**

Refer to Install and configure Flash Central Server for more information.

# Prepare the RMS HQ database and confirm that passwords were deleted

- 1. In Central Server Assistant, click RMHC Database.
- 2. Click **Prepare Database**.

**Warning!** This modifies the database schema so it is compatible with Central Manager. After you click Prepare Database, the database will no longer be backwards compatible to RMS HQ. This function will preserve user-names in the RMS HQ database but will delete passwords.

- 3. In Central Administrator, click Query.
- 4. Click **New Query**.
- 5. On the **SQL** tab enter: SELECT \* FROM HQUsers
- 6. Click **Run**.
- If passwords are still showing in the **password** column, or the passwords appear encrypted, click **New Query**.
- On the SQL tab enter: UPDATE HQUser SET Password="where the " is two single apostrophes.
- 9. Click Run.

## **Configure store groups in Central Manager**

- 1. In Central Manager, click Setup.
- 2. Expand **Store**.
- 3. Click Store Groups.

- 4. Click New.
- 5. In the **Code** field, type a unique code for the store group, e.g., SG1.
- 6. In the **Description** field, type a description of the store group.
- 7. Select one of the following:
  - All Stores
  - Available Stores
- 8. Click Save And Close.

## Assign records to store groups in Central Manager

- 1. In Central Manager, click Wizards.
- 2. Click Store Group Wizard.
- 3. Select the store group(s).
- 4. Click **Next**.
- 5. Select the entity (**Item, Item Tax, Tax, Supplier**) containing the records that you want to assign to the store group.

**Note:** Select **Include dependencies** if you want to assign the records for all entities at once, instead of running the wizard four times to assign the records one entity at a time.

- 6. Click Next.
- 7. The option you selected determines the next steps:

- Item: Select the departments, categories, or suppliers, or use the Item Filter to select specific records to assign to the store groups.
- Item Tax, Tax, or Supplier: Use the Item Filter to select specific records to assign to the store groups.
- 8. Click Next.
- 9. Click Finish.

**Note:** Starting with release 3.11.14, the **Store Group Wizard** will continue to create records for items in the GlobalCatalog table of the Central Manager database, but it will no longer create any jobs to synchronize items to stores. You should use **Worksheet 261: Download Items** to synchronize items (and their properties) to stores instead of the Store Group Wizard.

## **Migrate stores to Store Manager and POS**

Migrate each store from Retail Management System Store Operations (RMS SO) to Retail Management Hero Store Manager and POS. Refer to <u>Migrate from Store Operations to Store Manager</u> for more information.

## Configure Store Manager to operate with Central Manager

For each store:

- 1. In Store Manager, click File | Configuration.
- 2. Go to the **Multi-Store** tab.
- 3. Verify the Store ID.
- 4. Click **Test** to verify and test the Central Server Assistant URL and port.
- 5. Click Save And Close.

# **Configure the Central Clients**

Refer to Install and configure Flash Central Client for more information.

# **Upgrade procedures**

## Upgrade RMH

## Plan for the upgrade

- Download the latest release of RMH.
- Review the release notes and readme. Determine if there are any known issues that could potentially impact on business operations. Ensure that all store computers and registers meet or exceed the minimum system requirements.
- If the business uses any third-party add-ins or extensions, contact the vendor to confirm they will work with the latest version of RMH. If necessary, work with the vendor to obtain a version of the add-in or extension that is compatible with the latest version of RMH.
- Ensure you have the installation package for the store's current version of RMH on hand in case you are unable to complete the upgrade and you need to roll back the changes.
- Schedule the upgrade for a day when the store is closed and you have sufficient time to perform the upgrade and roll back if necessary.
- Work with the business owners to develop test scripts that are pertinent to the store's operations.
- If possible, test the upgrade in a lab environment before performing the upgrade in the store.

## Prepare for the upgrade

- Perform a Z report on every register.
- Back up any custom reports, receipt templates, purchase order templates, etc. that have been saved to store computers or registers.
- Exit all RMH applications and any third-party add-ins or extensions.
- Perform any required Windows updates and ensure that all store computers and registers are configured with the latest service packs and hot fixes.
- Restart all store computers and registers.
- Back up the store database.

#### Uninstall the old version

On each store computer and register:

- 1. Log in with Administrator privileges.
- 2. Open **Control Panel**.
- 3. Under **Programs**, click **Uninstall a program**.
- 4. Uninstall all RMH applications.
- 5. Uninstall any add-ins or extensions.
- 6. Go to C:\Program Files\Retail Hero\ and delete any files remaining in that folder.
- 7. Restart the computer.

#### Install the new version

On each store computer and register:

1. Log in with Administrator privileges.

2. Copy the installation package to a local folder, e.g., C:\RMH.

**Note:** Accessing the application package from a UNC network path, e.g., \xyz\RMH , is not recommended.

- 3. Extract all of the files from the installation package.
- 4. Right-click **Setup.exe** and select **Run as Administrator**.
  - If you receive a user account control prompt, click **Yes**.
  - Click **Accept** or **OK** for any other warnings, as required.
- 5. Install the RMH applications in the following order:
  - a. Store Manager
  - b. POS
  - c. Any add-ins or extensions
  - d. Loyalty
- 6. If necessary, enable RMH desktop shortcuts to open the applications with Administrator privileges to ensure users who do not have Administrator privileges can start and access the applicable RMH applications:
  - a. Right-click the RMH desktop shortcut and select **Properties**.
  - b. Click Advanced.
  - c. Select Run as administrator.
  - d. Click OK.
  - e. Click Apply.

- f. Click **OK**.
- 7. Install any add-ins or extensions.
- 8. Restart the computer.

#### **Pre-start checks**

- 1. Start Store Administrator.
- 2. Click **Configuration**.
- 3. On the **Database** tab, confirm that Store Manager is connected to the correct store database.
- 4. On the **Register** tab, confirm that the register **Number** and **Language** are correct.
- 5. If you make any changes, click Save And Close.
- 6. Click **Connect**.
- 7. Confirm that the **Database** is the correct store database.
- 8. Enter the **Password** for SQL Server Authentication.
- 9. Click Connect.
- 10. Click Database.
- 11. Click **Reindex** to reindex the database. Click **Yes** to continue.
- 12. Click Change Collation and confirm that the Server and Database are correct.
- 13. If you make any changes, click **Change**. Otherwise, click **Cancel**.

# Test the installation

- 1. Log in to Store Manager.
- Perform a smoke test to ensure all key functions are accessible and functioning as expected.
- 3. Check that custom reports, receipt templates, purchase order templates, etc. are accessible and functioning as expected.
- 4. Log in to POS.
- 5. Enter a test transaction.
- 6. Refund or void the transaction.
- Ask business owners to run additional tests as required to confirm that the system is fully functional. Run through any test scripts that the business owners have developed.
- 8. Confirm that the following are accessible and functioning as expected:
  - All custom POS buttons;
  - Credit card processing;
  - All add-ins and extensions; and
  - Stock Take, if the business uses it.
- 9. Review any known issues from the release notes and confirm they have no material impact on the store operations.

- If this version of RMH contains enhancement requests or fixes to issues the business had reported, test these and confirm they address the needs of the business owners.
- 11. Provide training on new functionality, as required.

# **Upgrade Classic Central to Flash Central**

Use this checklist as a guideline if you are upgrading Classic Central Manager to Flash Central Manager. Refer to the specific installation procedures for detailed installation steps.

| Step 1  | Review the system requirements and perform any required upgrades.                                                                                                    |
|---------|----------------------------------------------------------------------------------------------------|
|         | All computers must meet or exceed the minimum system require-<br>ments.                                                                                                   |
| Step 2  | Perform Windows updates on all computers.                                                                                                    |
|         | Ensure all computers are updated with the latest service packs and hot fixes.                                                                                             |
| Step 3  | Download the latest RMH release package and extract all files.                                                                                                    |
|         | Review the release notes and readme for the release package.<br>Determine if there are any known issues that could potentially impact<br>the store's business operations. |
| Step 4  | Back up the Central and store databases.                                                                                                    |
| Step 5  | Back up all custom files (labels, receipt templates, pictures, reports, active reports).                                                                                  |
| Step 6  | Exit all RMH apps on the computer.                                                                                                    |
| Step 7  | Uninstall all RMH apps on the computer.                                                                                                    |
|         | This includes Central Manager, Central Server, Central Client, Store Manager, POS, and Loyalty.                                                                           |
| Step 8  | Confirm that RMH services have been removed from the com-<br>puter.                                                                                                    |
|         | These include the RMH Worksheet Processor, RMH Central Server, and RMH Central Client services.                                                                           |
| Step 9  | Delete the C:\Program Files (x86)\Retail Hero folder from the computer.                                                                                                   |
| Step 10 | Delete the C:\ProgramData\RetailHero folder from the computer.                                                                                                    |
|         | Note: The C:\ProgramData folder may be hidden. To show the folder, in File Explorer, click View   Show   Hidden items. If you previously                                  |

installed Flash Central Manager on the computer (such as for testing), you must delete any configuration files and logs under:

- C:\ProgramData\RetailHero\RMH Central Flash Server
- C:\ProgramData\RetailHero\RMH Central Flash Client
- C:\ProgramData\RetailHero\RMH Flash Bridge

Step 11

# Install the .NET Framework or .NET SDK on any computer that will run an RMH app.

.NET must be installed on any computer that will run an RMH app. The system requirements identify which version of .NET is required for the apps.

- Step 12 Restart the computer.
  - Step 13 Install Flash Central Manager.
  - Step 14 Connect to the Central database and force install tables.
  - Step 15 Obtain a Flash Central license and activate it.
  - Step 16 Install and configure Flash Central Server.
  - Step 17 Install and configure the Flash Bridge on the Central Manager computer.
    - Step 18 Install Store Manager.

Follow the detailed installation instructions for the Store Manager app.

- Step 19 Install and configure Flash Central Client.
- Step 20 Install and configure the Flash Bridge on the Store Manager computer.
- Step 21 Configure Store Manager to operate with Central Manager.
- Step 22 Restore all custom files (labels, receipt templates, pictures, reports, active reports).
  - Step 23 (Optional) Install and configure the Flash Backward Compatibility Extension.

If you have any non-Flash stores, install the Flash Backward Compatibility Extension on the same computer where both the Flash and non-Flash RMH Central Server apps are installed.

- Step 24 Install POS.
- Step 25 Install and configure the Flash Bridge on the POS computer.
- Step 26 (Optional) Install Loyalty.

# **Other procedures**

#### **Configure currency settings**

RMH apps use the computer's regional currency settings. For example, the currency symbol, positive/negative currency format, and the number of digits that appear after the decimal are all controlled by the computer's regional currency settings.

1. Open the **Region** control panel on the computer.

| (b) Chat All Apps Documents                         | Web | Settings Folders 🕨 347 🎖 R … |
|-----------------------------------------------------|-----|------------------------------|
| Best match                                          |     |                              |
| Control panel                                       |     |                              |
| Settings                                            |     | Region                       |
| A <sup>≇</sup> Region settings                      | >   | Control panel                |
| گ <sup>≇</sup> Set <b>region</b> al format          | >   | 🖸 Open                       |
| گ <sup>≆</sup> Change your country or <b>region</b> | >   |                              |
| Search the web                                      |     |                              |
| D Region - See more search results                  | >   |                              |
| D Region - Area                                     | >   |                              |
|                                                     | >   |                              |
| ♀ regional district of nanaimo                      | >   |                              |
| Documents                                           |     |                              |
| Sales By Region (Tax-Inclusive).qrp                 | >   |                              |
| Sales By Region.qrp                                 | >   |                              |
|                                                     |     |                              |
| Q Region                                            | -   | o c 🕫 🖶 🖬 Ø 🖪 🗐 🖷 🧉          |

2. Click Additional settings.

| Region                |                                    |   |
|-----------------------|------------------------------------|---|
| ormats Administrative |                                    |   |
| Format: English (Car  | nada)                              |   |
| Match Windows dis     | play language (recommended) $\sim$ |   |
|                       |                                    |   |
| Language preference   | <u>es</u>                          |   |
| Date and time for     | mats                               |   |
| Short date:           | yyyy-MM-dd ~                       |   |
| Long date:            | MMMM d, yyyy                       |   |
| Short time:           | hemm tt                            |   |
| Long time:            | hommiss tt 🗸 🗸                     |   |
| First day of week     | Sunday                             |   |
|                       |                                    |   |
| Examples              | 2022 11 11                         |   |
| Short date:           | 2023-11-14                         |   |
| Long date:            | November 14, 2023                  |   |
| Short time:           | 12:32 PM                           |   |
| Long time:            | 12:32:02 PM                        |   |
|                       |                                    |   |
|                       | Additional settings                |   |
|                       | OK Cancel Apply                    | y |

- 3. Click Currency.
- 4. Configure any of the following:
  - Currency symbol
  - Positive currency format
  - Negative currency format
  - Decimal symbol
  - No. of digits after decimal
  - Digit grouping symbol
  - Digit grouping

For example, if the store's item pricing requires three digits after the decimal, you would select **3** from **No. of digits after decimal**.

| Customize Format                                                          | >                           |
|---------------------------------------------------------------------------|-----------------------------|
| Example                                                                   |                             |
| Positive: \$123,456,789.00                                                | Negative: -\$123,456,789.00 |
| Currency symbol:                                                          | \$ ~                        |
| Positive currency format:                                                 | \$1.1 ×                     |
| Negative currency format:                                                 | -\$1.1 ~                    |
| Decimal symbol:                                                           | . ~                         |
| No. of digits after decimal:                                              | 3 ~                         |
| Digit grouping symbol:                                                    | ,                           |
| Digit grouping:                                                           | 123,456,789 ~               |
| Click Reset to restore the system d<br>numbers, currency, time, and date. | efault settings for Reset   |
|                                                                           | OK Cancel Apply             |

- 5. Click OK.
- 6. Click OK.

# Improve display time performance for item lists in Central Manager

If you use Central Manager from a remote location to connect to the central database and your network latency is greater than 20ms, you can improve Central Manager performance by adding a line to the **RMH.Central.config** file:

1. Go to C:\ProgramData\RetailHero\RMH Central Manager.

2. Open the **RMH.Central.config** file.

| 📙 🛛 📜 🗴 🛛 RMH Central Manager                                                                                                    |                                  |            |                                  |                                               |              | - 0 | ×   |
|----------------------------------------------------------------------------------------------------|----------------------------------|------------|----------------------------------|-----------------------------------------------|--------------|-----|-----|
| File Home Share View                                                                                                    | Move Copy<br>to * to *           | New item * | Properties                       | Select all<br>Select none<br>Invert selection |              |     | ~ 0 |
| ← → ∨ ↑ 🖡 - ProgramData >                                                                                                    | RetailHero > RMH Central Manager | r v 0      | ,P Search RMH                    | Central Manager                               |              |     |     |
| RetailHero     S. RMH Central Client     RMH Central Client     RMH Central Server     RMH POS     RMH POS     RMH Store Manager     RMH MLM/Central/WinService     RMHMLMWinService     RMMLMLILicensingManagerCent | tral                             | nfig       | Date modified<br>2021-08-25 10:1 | Type<br>16 AM CONFIG File                     | Size<br>1 KB |     |     |

3. Add the following line of text anywhere before the closing </configuration>

tag:

<connectionstring packetsize="32000" />

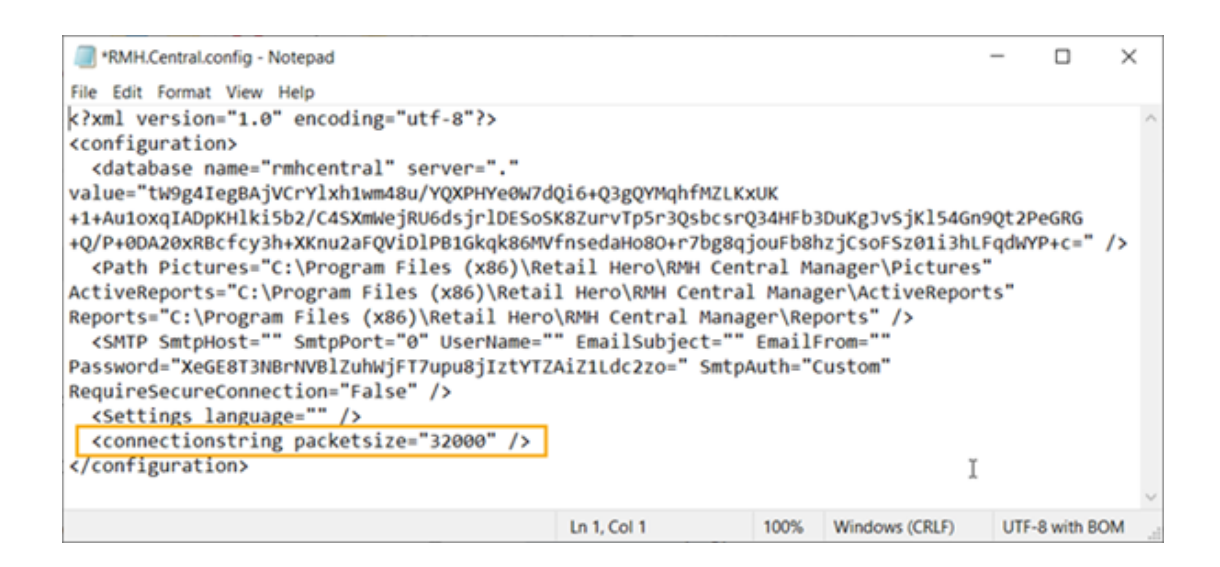

Note: The default packetsize value is 8000.

- 4. Click File | Save.
- 5. Restart Central Manager.

## Improve the performance of Worksheet 501 in Central Manager

You can improve the performance of **Worksheet 501: Request Full Inventory** but making minor changes to the **RMHCentral.config** file:

- 1. Go to C:\ProgramData\RetailHero\RMH Central Server.
- 2. Open the **RMHCentral.config** file.

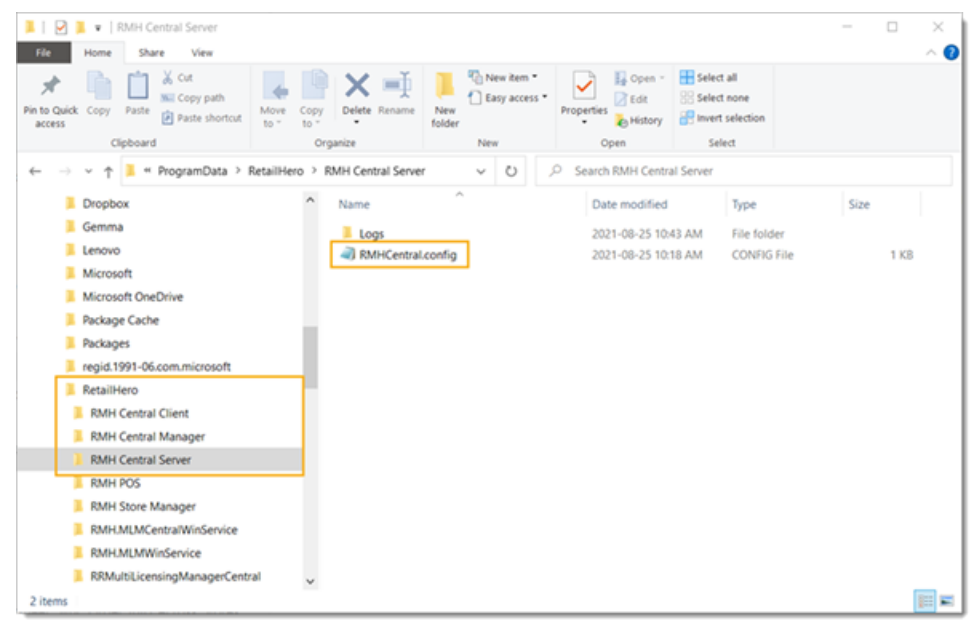

3. Add the following line of text to the bottom of the config file:

<item key="WS501PageSize" value="100" />

The system default is to send 500 items in a batch. You can use this line in the config file to override the default. Set the value lower, e.g., 100, 200, 300, 400, if you have less bandwidth and need to send fewer items in a batch.

| *RMHCentral.config - Notepad                                                                                                    |                   |          |                    | -     |            | ×      |
|----------------------------------------------------------------------------------------------------|-------------------|----------|--------------------|-------|------------|--------|
| <u>File Edit Format View H</u> elp                                                                                                    |                   |          |                    |       |            |        |
| xml version="1.0" encoding="utf-8"?<br><configuration></configuration>                                                                                                    |                   |          |                    |       |            | ^      |
| <rmhcentralserver></rmhcentralserver>                                                                                                    | scholas" uslus "p | Taylorda | ivay (pourot to ry | 766-1 | TOT        |        |
| <pre><li><li><li><li><li><li><li><li><li><li< td=""><th>EV2WoSL3Ala3pA=="</th><th>/&gt;</th><th>JK1V/WOM29TAOFK</th><td>Летрі</td><td>ICI</td><td></td></li<></li></li></li></li></li></li></li></li></li></pre> | EV2WoSL3Ala3pA==" | />       | JK1V/WOM29TAOFK    | Летрі | ICI        |        |
| <pre><item kev="RMHCentralServerPort" pre="" value<=""></item></pre>                                                                                                    | ="9000" />        | 17       |                    |       |            |        |
| <pre><item key="RMHCentralServerSocketsPort&lt;/pre&gt;&lt;/td&gt;&lt;th&gt;" value="9001"></item><th></th><th></th><td></td><td></td><td></td></pre>                                                            |                   |          |                    |       |            |        |
| <item <="" key="WS501PageSize" td="" value="100"><th>/&gt;</th><th></th><th></th><td></td><td></td><td></td></item>                                                                                              | />                |          |                    |       |            |        |
|                                                                                                    |                   |          |                    |       |            |        |
|                                                                                                    |                   |          |                    |       |            |        |
|                                                                                                    |                   |          |                    |       |            | $\sim$ |
|                                                                                                    | Ln 1, Col 1       | 100%     | Windows (CRLF)     | UTF-  | 8 with BOM | Λ.,:   |

- 4. Click File | Save.
- 5. Restart the Central Server Assistant:
  - Double-click the **RMH Central Server Assistant** icon on the desktop.
  - Click the **Service Action** icon in the top right corner.
  - Click **Restart Service**.

| <mark>≈ – □</mark> × |
|----------------------|
| SERVICE ACTION       |
| Stop service         |
| Start service        |
| Restart service      |

- 6. Restart each Central Client Assistant:
  - Double-click the **RMH Central Client Assistant** icon on the desktop.
  - Click the **Service Action** icon in the top right corner.
  - Click **Restart Service**.

#### Set up Central Manager and multiple stores on a test machine

**Pre-requisites:** The test machine must be running Microsoft SQL Server 2019 Express or higher. Ensure the test machine meets all other system requirements

and has POS for .NET installed.

For testing purposes it can be helpful to install Central Manager and multiple Store Manager instances on a single test or demo machine.

- 1. Install all RMH apps and MLM on the test machine.
- 2. Open Central Administrator. Do the following:
  - a. Restore and connect to the sample Central Manager database, **RMHCentralSample.bck**.

**Note:** The sample database is typically available under C:\Program Files (x86)\Retail Hero\RMH Central Manager\DBFiles.

| DBFiles × +                                  |                                                                                                    |                    |          | - 0 ×     |
|----------------------------------------------|----------------------------------------------------------------------------------------------------|--------------------|----------|-----------|
| ⊙ New - 🏑 🗘 🗋 🖄 🖄                            | $\begin{tabular}{cccc} \hline & & & & \\ \hline & & & \\ \hline \\ \hline$ |                    |          |           |
| ← → × ↑ 🎦 C\Program Files (x86)\Retail Hero\ | RMH Central Manager\DBFiles v C                                                                                                    | Search DBFiles     |          | Q.        |
| 🗸 늘 Retail Hero                              | Name                                                                                                    | Date modified      | Туре     | Size      |
| 늘 RMH Central Client                         | RMHCentralBlank.bck                                                                                                    | 2023-05-29 9:12 PM | BCK File | 11,390 KB |
| > 🛅 RMH Central Flash Bridge                 | RMHCentralSample.bck                                                                                                    | 2023-05-29 9:12 PM | BCK File | 10,328 KB |
| > 🛅 RMH Central Flash Client                 | RMHCentralStore1.bck                                                                                                    | 2023-05-29 9:12 PM | BCK File | 11,351 KB |
| > 🛅 RMH Central Flash Server                 | RMHCentralStore2.bck                                                                                                    | 2023-05-29 9:12 PM | BCK File | 11,351 KB |
| > 📁 RMH Central Loyalty                      | RMHCentralStore3.bck                                                                                                    | 2023-05-29 9:12 PM | BCK File | 11,351 KB |
| ✓ ➤ RMH Central Manager                      |                                                                                                    |                    |          |           |
| > 🚞 ActiveReports                            | 1                                                                                                    |                    |          |           |
| 늘 ar                                         |                                                                                                    |                    |          |           |
| 늘 DBFiles                                    |                                                                                                    |                    |          |           |
| 5 items                                      |                                                                                                    |                    |          |           |

- b. Force install tables.
- 3. Open Store Administrator. Do the following:
  - Restore and connect to the sample Store Manager database, RMHCentralStore1.bck.

**Note:** The sample database is typically available under C:\Program Files (x86)\Retail Hero\RMH Central Manager\DBFiles.

- b. Force install tables.
- 4. Create a new instance of **Store Manager** for Store2:
  - a. Open Store Administrator.
  - b. Connect to the store database.
  - c. Click **Configuration** and click **Save As and Close**.
  - d. Enter a new configuration file name, e.g., Store2.config, and click **OK**.
  - Create a copy of the original Store Manager desktop shortcut and rename it RMH Store Manager - Store2 to easily differentiate this store instance from other store instances.
  - f. Open the shortcut properties and change the **Target** to the following:

"C:\Program Files (x86)\Retail Hero\RMH Store Manager\RMH Store Manager.exe" -c Store2.config

- 5. Repeat the previous step for Store3.
- 6. Create a new instance of **Store Administrator** for Store2:
  - a. Create a copy of the original **Store Administrator** desktop shortcut and rename it RMH Store Administrator Store2.
  - b. Open the shortcut properties and change the **Target** to the following:

"C:\Program Files (x86)\Retail Hero\RMH Store Manager\RMH Store Administrator.exe" -c Store2.config

7. Repeat the previous step for Store3.

- 8. Open Store Administrator Store2. Do the following:
  - a. Restore and connect to the sample Store Manager database, **RMHCen**tralStore2.bck.

**Note:** The sample database is typically available under C:\Program Files (x86)\Retail Hero\RMH Central Manager\DBFiles.

- b. Force install tables.
- 9. Repeat the previous step for Store3.
- 10. Create a new instance of the Flash Central Client for Store2:
  - a. Open C:\ProgramData\RetailHero.
  - b. Create a new folder called **RMH Central Flash Client 2**.

| RetailHero × +                                                                     |                            |                     |             | - 0  | ×   |
|------------------------------------------------------------------------------------|----------------------------|---------------------|-------------|------|-----|
| ⊙ New - 🔏 🗘 🗈 🖄 🖄                                                                  | ↑↓ Sort ~ 🔲 View ~ ····    |                     |             |      |     |
| $\leftarrow \rightarrow \checkmark \uparrow$ his PC > Local Disk (C) > ProgramData | > RetailHero V C           | Search RetailHero   |             |      | P,  |
| 🗸 📜 RetailHero                                                                     | Name                       | Date modified       | Туре        | Size |     |
| > 💴 Licensing                                                                      | Eicensing                  | 2023-06-26 11:39 AM | File folder |      | - 1 |
| > 🧮 Resources                                                                      | Resources                  | 2022-03-18 9:09 AM  | File folder |      | - 1 |
| > 🧮 RMH Central                                                                    | E RMH Central              | 2023-06-06 10:15 AM | File folder |      | - 1 |
| > 🧮 RMH Central Client                                                             | E RMH Central Client       | 2023-06-05 4:04 PM  | File folder |      |     |
| > 🛅 RMH Central Flash Client                                                       | RMH Central Flash Client   | 2023-05-19 10:31 AM | File folder |      |     |
| RMH Central Flash Client 2                                                         | RMH Central Flash Client 2 | 2023-06-28 12-31 PM | File folder |      |     |
| > 🧮 RMH Central Flash Server                                                       | E RMH Central Flash Server | 2023-05-19 11:14 AM | File folder |      |     |
| RMH Central Manager                                                                | RMH Central Manager        | 2022-12-16 9:31 AM  | File folder |      |     |
| > 🧮 RMH Central Server                                                             | RMH Central Server         | 2023-06-05 4:04 PM  | File folder |      |     |
| 25 items 1 item selected                                                           |                            |                     |             |      |     |

- c. Run the command prompt as administrator.
- d. Navigate to C:\Program Files (x86)\Retail Hero\RMH Central Flash Client.
- e. Enter the following command to open the **RMH Central Client Wizard**:

RMH.Central.Communication.Store.Wizard.exe -c

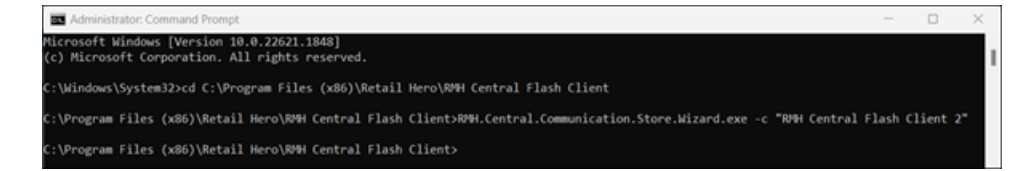

Note: If a configuration file already exists on the computer, it is not necessary to open the RMH Central Client Wizard to configure services. Instead, the services can be automatically configured using the configuration file. To do this, enter the command RMH.Central.Communication.Store.Wizard.exe -c "RMH Central Flash Client 2" -n

- f. Click Next.
- g. Enter the following to configure the server and database for Store2:
- Store SQL Server Instance: Enter the name or IP address of the store SQL Server, including the instance name if you are using a named SQL Server instance.
- <sup>o</sup> Database Name: Enter the name of the store database, e.g., RMHC-Store2.
- <sup>o</sup> **User ID:** Enter the user ID to use for the SQL Server.
- **Password:** Enter the password to use for the SQL Server.

| RMH Central Client Wizard - Co | RMH Central Client Wizard - Config Store Database – 🗆 🗙 |                 |      |  |   |        | × |
|--------------------------------|---------------------------------------------------------|-----------------|------|--|---|--------|---|
|                                |                                                         |                 |      |  |   |        |   |
| Store SQL Server Instance      |                                                         |                 |      |  |   |        |   |
| Database Name                  |                                                         | RMHC-Store2     |      |  |   |        |   |
| User Id                        |                                                         | sa              |      |  |   |        |   |
| Password                       |                                                         | •••••           |      |  |   |        |   |
|                                |                                                         | Test Connection |      |  |   |        |   |
|                                |                                                         |                 |      |  |   |        |   |
|                                |                                                         |                 |      |  |   |        |   |
|                                |                                                         |                 |      |  |   |        |   |
|                                |                                                         |                 |      |  |   |        |   |
|                                |                                                         |                 |      |  |   |        |   |
|                                |                                                         |                 |      |  |   |        |   |
|                                |                                                         |                 |      |  |   |        |   |
|                                |                                                         |                 |      |  |   |        |   |
|                                | _                                                       |                 |      |  |   |        |   |
|                                |                                                         | Back            | Next |  | ( | Cancel |   |

- h. Click Test Connection.
- i. Click Next.
- j. Enter the port for the **RMH Store 2 Hub**, e.g., 30000,

Note: You must use a different port from Store1.

| RMH Central Client Wizard - Config Store Hub service                                                                                                    | & security                                                                        |                                                              | -                             |           | ×    |
|----------------------------------------------------------------------------------------------------|-----------------------------------------------------------------------------------|--------------------------------------------------------------|-------------------------------|-----------|------|
| Use this page to configure the name of the client<br>The port has to be positive number and lower tha<br>sure to not use port reserved by system or used b | service port. The port nu<br>n 65536. Make sure to o<br>y other application if an | umber must be unique for<br>open the configured port r<br>y. | each service<br>iumbers in fi | rewall. N | lake |
| Name of the Client Services                                                                                                    | Enter Client Service Por                                                          | t                                                            |                               |           |      |
| RMH Store 2 Hub                                                                                                    | 30000                                                                             |                                                              |                               |           |      |
|                                                                                                    |                                                                                   |                                                              |                               |           |      |
|                                                                                                    |                                                                                   |                                                              |                               |           |      |
|                                                                                                    |                                                                                   |                                                              |                               |           |      |
|                                                                                                    |                                                                                   |                                                              |                               |           |      |
|                                                                                                    |                                                                                   |                                                              |                               |           |      |
|                                                                                                    |                                                                                   |                                                              |                               |           |      |
|                                                                                                    |                                                                                   |                                                              |                               |           |      |
|                                                                                                    |                                                                                   |                                                              |                               |           |      |
|                                                                                                    |                                                                                   |                                                              |                               |           |      |
|                                                                                                    |                                                                                   |                                                              |                               |           |      |
|                                                                                                    |                                                                                   |                                                              |                               |           |      |
|                                                                                                    |                                                                                   |                                                              |                               |           |      |
|                                                                                                    |                                                                                   |                                                              |                               |           |      |
|                                                                                                    | Back                                                                              | Next                                                         | Ca                            | ncel      |      |

- k. Click **Next**.
- I. Enter the ports for the Central Client services for Store2:
- ° RMH Store 2 Input Gateway
- ° RMH Store 2 Job Processor
- ° RMH Store 2 Output Gateway
- ° RMH Store 2 Custom

Note: You must use different ports from Store1.

| RMH Central Client Wizard - Config Client                                                                                   | Services — 🗆 🗙                                                                                                    |
|----------------------------------------------------------------------------------------------------|----------------------------------------------------------------------------------------------------|
| Use this page to configure the name of<br>The port has to be positive number and<br>sure to not use port reserved by system | the client service port. The port number must be unique for each service.<br>I lower than 65536. Make sure to open the configured port numbers in firewall. Make<br>or used by other application if any. |
| <ul> <li>Client Services</li> </ul>                                                                                         |                                                                                                    |
| Name of the Client Services                                                                                                 | Enter Client Service Port                                                                                                    |
| RMH Store 2 Input Gateway                                                                                                   | 30001                                                                                                    |
| RMH Store 2 Job Processor                                                                                                   | 30002                                                                                                    |
| RMH Store 2 Output Gateway                                                                                                  | 30003                                                                                                    |
| RMH Store 2 Custom                                                                                                    | 30004                                                                                                    |
|                                                                                                    |                                                                                                    |
| Server Input address                                                                                                    |                                                                                                    |
|                                                                                                    | (For e.g., https://address:port)                                                                                                    |
| RMH Central Input Gateway                                                                                                   | https://127.0.0.1:10001                                                                                                    |
|                                                                                                    |                                                                                                    |
| $\odot$                                                                                                    |                                                                                                    |
|                                                                                                    | Enter Host name or static IP of the machine where Client services are r                                                                                                    |
| RMH Central Client IP                                                                                                    | 127.0.0.1                                                                                                    |
|                                                                                                    | Park Crosts Services and Einich Connel                                                                                                    |
|                                                                                                    | Dack Create Services and Finish Cancel                                                                                                    |

m. In the **Server Input Address** section, enter the **RMH Central Input Gateway** address and port.

**Note:** You must use the same port that you entered in the RMH Central Input Gateway field when you set up the Central Server services.

- n. Enter the **RMH Central Client IP**. This is the static IP or hostname of the computer where the client services are running.
- o. Click Create Services and Finish.
- p. Click **OK**. The RMH Central Client Wizard will close.
- q. Open **Services** and confirm that the Central Client services for Store2 were installed successfully:

| Services           |                                         |                            |             |         |               | -         |      | ×   |
|--------------------|-----------------------------------------|----------------------------|-------------|---------|---------------|-----------|------|-----|
| File Action View   | Help                                    |                            |             |         |               |           |      |     |
| 🕈 🕈 🛅 🙆 🖻          |                                         |                            |             |         |               |           |      |     |
| 🔍 Services (Local) | Services (Local)                        |                            |             |         |               |           |      |     |
|                    | Select an item to view its description. | Name                       | Description | Status  | Startup Type  | Log On /  | As   |     |
|                    |                                         | RMH Central Job Processor  |             | Running | Manual        | Local Sys | stem |     |
|                    |                                         | RMH Central Output Gateway |             | Running | Manual        | Local Sys | stem |     |
|                    |                                         | RMH Store 1 Custom         |             | Running | Manual        | Local Sys | stem |     |
|                    |                                         | RMH Store 1 Hub            |             |         | Automatic (De | Local Sys | stem |     |
|                    |                                         | RMH Store 1 Input Gateway  |             |         | Manual        | Local Sys | stem |     |
|                    |                                         | RMH Store 1 Job Processor  |             | Running | Manual        | Local Sys | stem |     |
|                    |                                         | RMH Store 1 Output Gateway |             | Running | Manual        | Local Sys | stem | - 1 |
|                    |                                         | RMH Store 2 Custom         |             |         | Manual        | Local Sys | stem |     |
|                    |                                         | RMH Store 2 Hub            |             |         | Automatic (De | Local Sys | stem |     |
|                    |                                         | RMH Store 2 Input Gateway  |             |         | Manual        | Local Sys | stem |     |
|                    |                                         | RMH Store 2 Job Processor  |             |         | Manual        | Local Sys | stem |     |
|                    |                                         | RMH Store 2 Output Gateway |             |         | Manual        | Local Sys | stem |     |
|                    | Extended (Standard /                    |                            |             |         |               |           |      |     |
|                    |                                         |                            |             |         |               |           |      |     |

- Create a copy of the Central Client desktop shortcut. Rename the new desktop shortcut RMH Central Client Store2.
- s. Right-click the new Central Client desktop shortcut and select Properties.
- t. On the **Shortcut** tab, change the **Target** to the following:

```
"C:\Program Files (x86)\Retail Hero\RMH Central Flash Cli-
ent\RMH.Central.Communication.Store.Assistant.exe" -c
"RMH Central Flash Client 2"
```

**Note:** You must use the same folder name that you created under C:\ProgramData\RetailHero.

| 🕵 RMH Central C  | RMH Central Client - Store2 Properties |                             |  |  |  |
|------------------|----------------------------------------|-----------------------------|--|--|--|
| Security         | Details                                | Previous Versions           |  |  |  |
| General          | Shortcut                               | Compatibility               |  |  |  |
|                  | 1H Central Client - Store2             |                             |  |  |  |
| Target type:     | Application                            |                             |  |  |  |
| Target location: | RMH Central Flash Client               |                             |  |  |  |
| Target           | n.Store.Assistant.exe" -c "F           | RMH Central Flash Client 2" |  |  |  |
| Start in:        | "C:\Program Files (x86)\Re             | etail Hero\RMH Central Flas |  |  |  |
| Shortcut key:    | None                                   |                             |  |  |  |
| Run:             | Normal window                          | ~                           |  |  |  |
| Comment          | RMH Central Client                     |                             |  |  |  |
| Open File Lo     | cation Change Icor                     | Advanced                    |  |  |  |
|                  |                                        |                             |  |  |  |
|                  | ОК                                     | Cancel Apply                |  |  |  |

- u. Click OK.
- 11. Repeat the previous step for Store3.
- 12. Open RMH Central Client Store2. Do the following:
  - a. Enter an NFR license key.
  - b. Click Start Services.
- 13. Repeat the previous step for Store3.

- 14. Create a new instance of **POS** for Store2:
  - a. Open C:\Program Files (x86)\Retail Hero\RMH POS.
  - b. Right-click RetailHero.POS.App.exe and select Create shortcut.
  - c. Save the shortcut to the desktop and rename it RMH POS Store2.
  - d. Open the shortcut properties and change the **Target** to the following:

"C:\Program Files (x86)\Retail Hero\RMH POS\RetailHero.POS.App.exe" -c Store2.config

- 15. Repeat the previous step for Store3.
- 16. Open each instance of Store Manager. Do the following:
  - a. Click File | Configuration.
  - b. Go to the Multi-Store tab.
  - c. Make sure the **Store ID** is correct.
  - d. Select Enable Central Mode. Click OK to continute.
  - e. Enter the **Central Server URL**, e.g., http://localhost:21000.
  - f. Click **OK**. Store Manager will shut down.
  - g. Restart Store Manager. It is now operating in Central Mode.
  - h. Restart POS if it was running.

# Exporting a store database from Central Administrator

You can export an existing store's database and use it as a template when creating a new centrally-managed store.

**Pre-requisites:** Create a store in Central Manager before starting this procedure. Refer to <u>Setting up stores</u> for more information.

- 1. Open Store Administrator.
- 2. Connect to the Central database.
  - a. Select the SQL Server where the Central database is hosted.
  - b. Select the connection method for the SQL Server.
  - c. From the **Database** drop-down, select the Central database.
  - d. Click **Connect**.
- 3. Click Export Store Database.

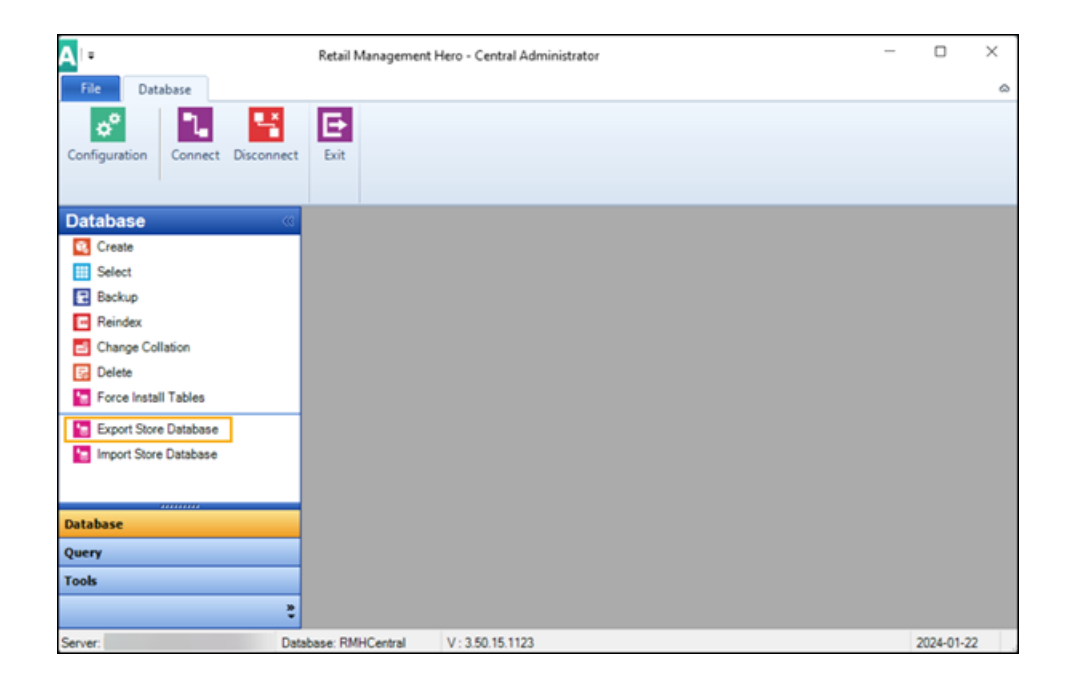

The Export Store Database wizard opens.

4. Click Next.

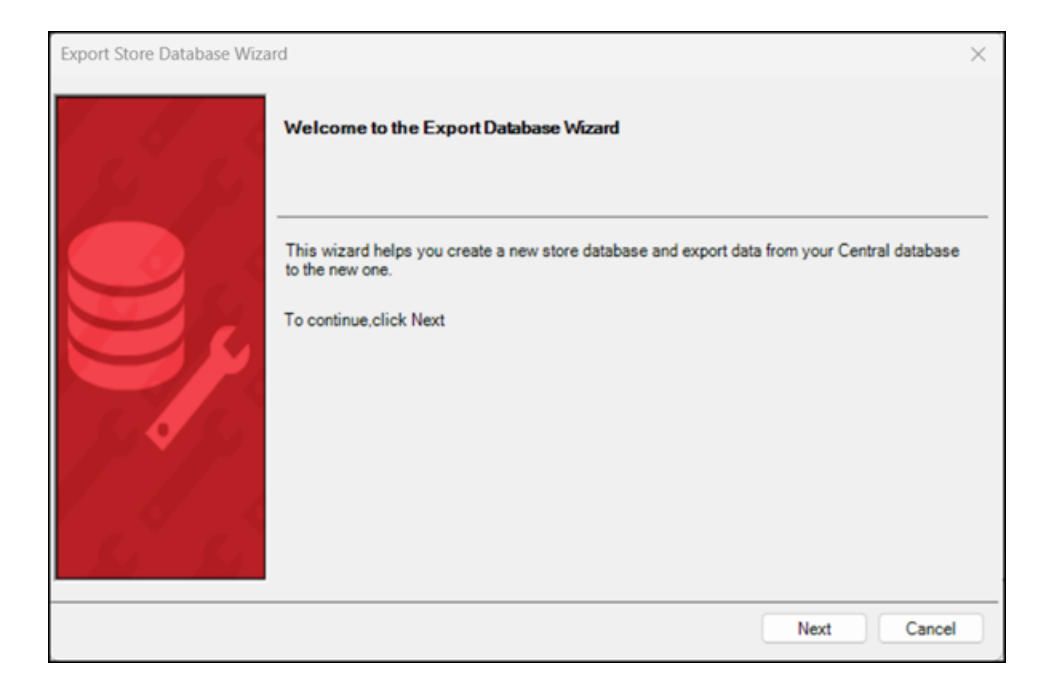

5. Select the destination store. This is the new store that you created in Central Manager for which you want to create a new database.

| Export Store Database Wiza | ard                                                                                                    | ×      |
|----------------------------|----------------------------------------------------------------------------------------------------|--------|
| s' s'                      | Select Destination Store<br>Select the store you want to create a new database for.                                                                           |        |
|                            | 1         Store 1           2         Store 2           3         Store 3           4         Store 4           5         Store 5           6         Store 6 |        |
|                            | Next                                                                                                    | Cancel |

- 6. Click Next.
- 7. Click **Connect** and connect to the template database.

| Export Store Database Wiza | rd                                                                                                    | $\times$ |
|----------------------------|----------------------------------------------------------------------------------------------------|----------|
|                            | Select Template Database<br>The database you select will be used as a template for the new store database. This template<br>includes settings such as register configuration, receipt formats and store configuration. |          |
|                            | Click Connect and then select the database you want to use as a template. Server: Database: RMHC-Store1 Connect                                                                                                    |          |
| Si Ki                      | Next Cancel                                                                                                    |          |

The template database is the database of an existing store that you wan to use as a template for the new store.

- a. Select the SQL Server where the template database is hosted.
- b. Select the connection method for the SQL Server.
- c. From the **Database** drop-down, select the template database.
- d. Click Connect.
- 8. Click Next.
- 9. Click Create.

| Export Store Database Wiza | rd                                                                                                    | × |
|----------------------------|----------------------------------------------------------------------------------------------------|---|
| 55                         | Create New Store Database<br>Click Create to start the Create Database Wizard, which will help you create the new store<br>database. |   |
|                            | Server:<br>Database:<br>Create                                                                                                    |   |
|                            | Next Cancel                                                                                                    |   |

- 10. Connect to the SQL Server where you want to host the new store database.
  - a. Select the SQL Server where you want to host the new store database.

| •∎   =    |             | Connect to Server | 23 |
|-----------|-------------|-------------------|----|
| File      | Home        |                   | \$ |
| Connect   | Close       |                   |    |
| Server:   |             |                   | ~  |
| Connectio | n informati | on:               |    |
| 🔿 Use W   | /indows Au  | thentication      |    |
| O Use S   | QL Server   | Authentication    |    |
| User nam  | e:          | sa                |    |
| Password  | :           |                   |    |
| Time Out: |             | 15                |    |

b. Select the connection method for the SQL Server.

- c. Click **Connect**. The **Create Database** wizard opens.
- 11. Click Next.

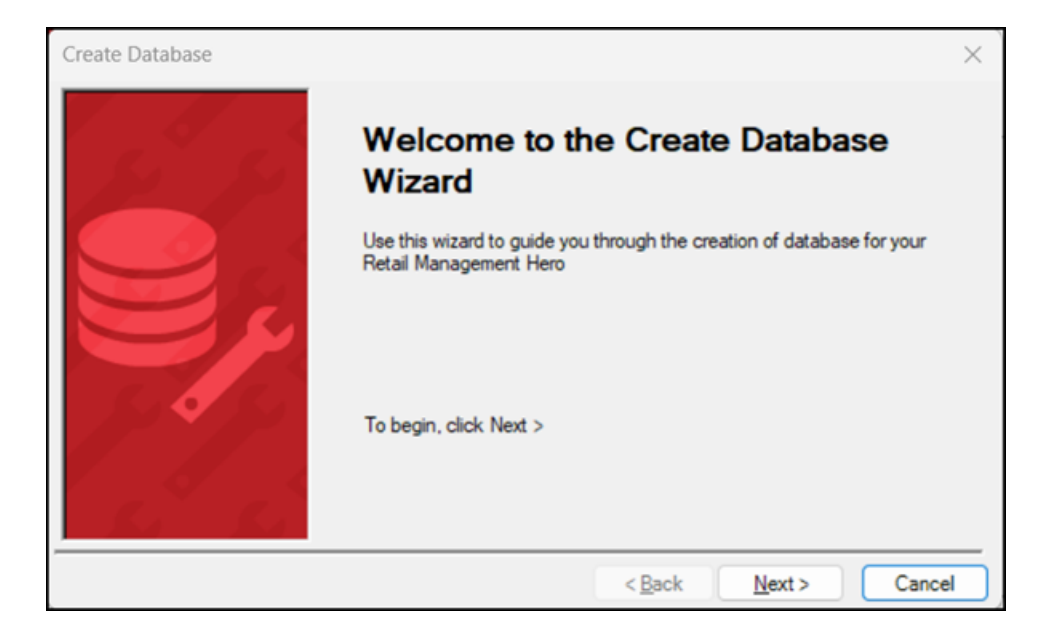

12. Enter the **Database name** for the new store database.

| Create Database |                                                                           | $\times$ |
|-----------------|---------------------------------------------------------------------------|----------|
| at a            | Database Size<br>Specify the database name and initial size in megabytes. |          |
|                 | Database name:<br>RMHC-Store6                                             |          |
|                 | Initial Size (MB):<br>20                                                  |          |
|                 |                                                                           |          |
|                 | < Back Next > Cance                                                       | a )      |

13. For Initial Size, enter the initial size of the database, e.g., 20MB.

| Create Database                                                           | ×  |
|---------------------------------------------------------------------------|----|
| Database Size<br>Specify the database name and initial size in megabytes. |    |
| Database name:<br>RMHC-Store6<br>Initial Size (MB):<br>20                 |    |
| < Back Next > Canc                                                        | el |

- 14. (Optional) Select **Automatically grow database size** if you want the store database size to automatically increase in size as it grows.
  - a. Select how you want increase the database size: in megabytes or by percentage.

| Create Database |                                                       |                             | ×             |
|-----------------|-------------------------------------------------------|-----------------------------|---------------|
|                 | Database Growth<br>Specify how the database should be | e grown when it exceeds its | initial size. |
|                 | Automatically grow database s                         | ize                         |               |
|                 | File Growth                                           |                             |               |
|                 | In megabytes:                                         | 20                          |               |
|                 | By percentage::                                       | 10                          |               |
| a se a se se s  | Maximum File Size                                     |                             |               |
|                 | <ul> <li>Unrestricted growth</li> </ul>               |                             |               |
|                 | <ul> <li>Restricted growth to (MB):</li> </ul>        | 2000                        |               |
| Sec. Sec.       |                                                       |                             |               |
|                 | < Back                                                | c Next > C                  | Cancel        |

- Select how large the database can get. You can choose unrestricted growth or restricted growth. If you select restricted growth, enter the maximum database size in MB.
- 15. Click Next.
- 16. Click Finish.

| Create Database |                                                                                                    | ×  |
|-----------------|----------------------------------------------------------------------------------------------------|----|
| Si Si           | Completing the Create Database<br>Wizard                                                                                 |    |
|                 | You have successfully completed the Create Database Wizard<br>To close this wizard and create the database, click Finish |    |
|                 |                                                                                                    |    |
|                 | < Back Finish Canc                                                                                                    | el |

The **Create Database** wizard closes. The new store database is created on the SQL Server. You will see updates as the tables are created in the database. This new store database is empty.
| Export Store Database Wiza | ard                                                                                                    |                                        | × |
|----------------------------|----------------------------------------------------------------------------------------------------|----------------------------------------|---|
| 5 5                        | Create New Store Database<br>Click Create to start the Create Database Wizard, which will help you create the new store<br>database. |                                        |   |
|                            | Server:<br>Database:                                                                                                    | localhost/MSSQLSERVER01<br>RMHC-Store6 |   |
|                            | Creating table:                                                                                                    | Create                                 |   |
| K K                        |                                                                                                    | Next Cancel                            |   |

# 17. Click Next.

| Export Store Database Wiza | ard                                                                                                    |                                        | × |
|----------------------------|----------------------------------------------------------------------------------------------------|----------------------------------------|---|
| 5.5                        | Create New Store Database<br>Click Create to start the Create Database Wizard, which will help you create the new store<br>database. |                                        |   |
|                            | Server:<br>Database:                                                                                                    | Iocalhost/MSSQLSERVER01<br>RMHC-Store6 |   |
|                            | Create<br>You are ready to export data to your newly created database.<br>To start exporting data, click Next                        |                                        |   |
|                            |                                                                                                    | Next Cance                             |   |

The data from the template store database is exported to the new store database.

| Export Store Database Wizard                                                                                                    | ×           |
|----------------------------------------------------------------------------------------------------|-------------|
| Exporting Tax finished.<br>Exporting TaxTotals finished.<br>Exporting TaxTotals finished.<br>Exporting TenderEntry finished.<br>Exporting TenderEntry finished.<br>Exporting TenderEntry finished.<br>Exporting TimeCard finished.<br>Exporting TimeCard finished.<br>Exporting TouchScreenKeyboard finished.<br>Exporting TouchScreenKeyboardEntry finished.<br>Exporting TransactionEntry finished.<br>Exporting TransactionEntry finished.<br>Exporting TransactionEntry finished.<br>Exporting TransactionEntry finished.<br>Exporting TransactionHold Entry Et finished.<br>Exporting TransactionHold Finished.<br>Exporting TransactionHold Finished.<br>Exporting TransactionHold Entry Et finished.<br>Exporting TransactionHold Entry Et finished.<br>Exporting VisaNetAuthorization finished.<br>Exporting VisaNetBatch finished.<br>Exporting VoucherFinished.<br>Exporting VoucherFormatNumber finished. |             |
| 100%                                                                                                    |             |
|                                                                                                    | Next Cancel |

- 18. Click Next.
- 19. (Optional) Click **Backup** and create a backup of the new store database.

| Export Store Database Wiza | rd                                                                     |                                                                                   |                                                                       | × |
|----------------------------|------------------------------------------------------------------------|-----------------------------------------------------------------------------------|-----------------------------------------------------------------------|---|
|                            | Backup New Store<br>This is an optional ster<br>server. You can also d | Database<br>p. You can back up your new stor<br>elete the new store database afte | re database for deployment on another<br>rr creating the backup copy. |   |
|                            | Click Backup to backup the new database.                               |                                                                                   |                                                                       | _ |
|                            | Database:                                                              | R                                                                                 | MHC-Store6                                                            |   |
|                            | Delete store database after backup is successful                       |                                                                                   |                                                                       |   |
|                            |                                                                        |                                                                                   | Backup                                                                |   |
|                            |                                                                        |                                                                                   |                                                                       |   |
|                            |                                                                        |                                                                                   |                                                                       |   |
| a a                        |                                                                        |                                                                                   |                                                                       |   |
|                            |                                                                        |                                                                                   |                                                                       | _ |
|                            |                                                                        |                                                                                   | Next Cancel                                                           |   |

**Note:** If you are moving an existing store database to a new SQL Server, you can select **Delete store database after backup is successful** to delete the original store database.

- 20. Click Next.
- 21. Click Finish.

| Export Store Database Wiza | rd                                                                                                    | ×   |
|----------------------------|----------------------------------------------------------------------------------------------------|-----|
| 1 6 6                      | Completing the Export Store Database Wizard                                                                                                    |     |
| Nº M                       | You have successfully created a new store database and exported data from your Central database to the new one.                                                                                                    |     |
|                            | Summary:                                                                                                    |     |
|                            | You exported the following store from the Central database:<br>6 Store 6<br>Your new store was based on the template database located on:<br>.RMHC-Store1<br>Your new store is now in a database located on:<br>.RMHC-Store6 |     |
|                            | Finish Can                                                                                                    | cel |

22. (Optional) The message **Do you want to export another store database?** displays. Select **Yes** to repeat the procedure and export another store database or click **No** to exit.

| Confirm            |                  | ×           |
|--------------------|------------------|-------------|
| Do you want to exp | ort another stor | e database? |
|                    | Yes              | No          |

# Run Force Install Tables as an executable

You can run Force Install Tables as an executable. You can do this for either Store Manager or Central Manager.

To use the Force Install Tables executable, open Command Prompt or PowerShell and enter one of the following:

- "C:\Program Files(x86)\Retail Hero\RMH Store Manager\ForceInstallTables.exe" & exit /b
- "C:\Program Files(x86)\Retail Hero\RMH Central Manager\ForceInstallTables.exe" & exit /b

The executable displays either a success or failure message. Detailed results are saved to a log stored in the following folders:

- C:\ProgramData\RetailHero\RMH Store Manager\Force Install Tables\
- C:\ProgramData\RetailHero\RMH Central Manager\Force Install Tables

# Glossary

|   | L. |
|---|----|
| F | ł  |

# accelerators

A mechanism for multiplying collected loyalty points.

# alias

Aliases are like nicknames. You can define one or more aliases for an item. Aliases are a useful way to search for an item in POS or Store Manager. Each alias must be unique and cannot be the same at the item lookup code.

# AR

The accounts receivable (AR) is money that is owed to a company by a customer who received products and services that were provided on credit.

# assembly item

An assembly item is composed of items that are bundled or assembled into a package and sold under a separate lookup code, e.g., a gaming package with a controller, console, and game, or a cell phone contract that includes a specific cell phone. When a customer purchases an assembly item, the in-stock quantity of the individual assembly components is updated in the store database. More importantly, the cashier can change the quantity, price, or taxes of individual assembly components, e.g., the cashier can add or remove components and both the instock quantity of the components and the price of the assembly item are automatically adjusted.

### В

## back office

In a retail store, the back office usually refers to office space at the back of the store where managers and other team members perform tasks like counting cash, running reports, or reordering inventory out of sight of customers. This area may or may not be secured to prevent unauthorized entry. At Retail Management Hero, sometimes the Store Manager application is referred to as the Back Office Manager (BOM).

#### back order

An order for an item that is currently out-of-stock.

#### backup

A copy of a file, such as the store database, that is created in case the original file is damaged or deleted. Stores should backup their database every day.

### bar code

A code that can be read by a scanning device. The bars that make up the barcode represent a series of numbers.

#### batch

Store Manager uses batches to export data to external accounting software applications. A unique batch number is assigned to each register when it is opened. This batch remains open until you run a Z report to close the register. You can then post the information in the closed batch to an external file that can be imported into your accounting software.

#### billing cycle

The period of time between billings for products or services, e.g., a month.

# bin location

The location in the store where an item is stored.

#### blind closeout

A blind closeout is the process of closing a batch at a register without running a Z report. Typically, cashiers will perform a blind closeout at the register at the end of their shift and then take their cash drawer to the back office where they can bal-

ance their cash drawer and complete the closing process out of sight of customers.

#### block sale

You can block sales of items according to a schedule or starting or ending on a specific date.

# buy X and get Y for Z

A type of discount where a customer buys a specified quantity of items ("X") at full price and then gets a specified number of items ("Y") for free or at a discounted price, e.g., BOGO or "buy one get one" free discounts.

#### С

#### cash drawer

A electronic cash drawer is a cash drawer that is connected to the register via a cable. Typically, electronic cash drawers open automatically at the end of a transaction.

### child item

A child item is an item that can either be sold singly or in a specific quantity within a parent item, e.g., 24 single bottles of water (child) in a case (parent). When the on-hand quantity of the single item is depleted, the parent item can be opened up to add the single items to the quantity on-hand.

#### collection schedule

A set of rules which determines how the points are collected.

# committed

A value that represents the quantity of an item that has been back ordered or work ordered. This value does not represent what is currently in-stock.

#### conversion rate

The ratio between two currencies, e.g., 1:2, which indicates how much of one currency is needed to exchange for the equivalent value of another currency. Store Manager uses the conversion rate to convert the local currency used by the store to a foreign currency.

#### custom commands

You can define custom commands that display on the right side of the POS screen. You might use custom commands to provide access to third party integrations or any custom POS functions that you have built using the POS Software Development Kit (SDK). At Retail Management Hero, these custom commands are sometimes referred to as shortcut keys that allow cashiers to access a function quickly. You can use custom commands with custom keys and task pads.

#### customer group

A group of customers to which collection or redemption apply. Consists of individual customer accounts.

#### D

# database

A structured set of data that is stored and accessed by a computer software application. In relational databases, data is organized into tables that can be linked (related) based on a value that is common to each, e.g., a lookup ID or customer ID.

# denomination

Denomination refers to the recognized face value of specific units of a currency, usually in the form of coins and bank notes. For example, in the U.S. the most recognized denominations for coins are pennies (\$0.01), nickels (\$0.05), dimes (\$0.10), and quarters (\$0.25). The most recognized denominations for bank notes are \$1.00, \$2.00, \$5.00, \$10.00, \$20.00, \$50.00, and \$100.00.

#### device

In Retail Management Hero, a device refers to any electronic device such as a keyboard, monitor, cash drawer, scale, scanner, printer, etc.

#### drop

Excess cash that is removed from a cash drawer and put in the store's safe until the register is reconciled at the end of the cashier's shift.

### Ε

## EAN

The European Article Number (EAN) is an international numbering and barcode standard used to identify a specific item that is sold in a specific packaging configuration by a specific manufacturer.

#### exchange rate

The rate, e.g., 1.35, at which one country's currency can be exchanged for another currency. Store Manager uses the exchange rate to convert any amounts tendered in foreign currencies to the local currency.

# F

# field

A field in a computer software application is a drop-down, checkbox, or text box where you can select pre-defined values (drop-down or checkbox) or enter text (text box). Field data is stored in a database record.

# function button

In the POS user interface, there are a number of function buttons at the bottom of the screen: Items, Customers, Taxes, Transaction, Orders, Discounts, and Operations. Use these button to access related functions.

G

# gift card

There are two types of gift cards: (1) A voucher generated by the store in the form of a gift card, which may have a magnetic strip or barcode; and (2) A gift card from Visa, Amex, or another company that is processed through the payment system.

# gift certificate

A type of voucher, usually printed on heavy card stock. The voucher number and prepaid dollar amount can be preprinted on the certificate or written on the certificate by the cashier. The gift certificate holder can use the certificate to purchase goods or services up to the total dollar amount specified on the certificate.

# GL

The general ledger (GL) is a book that summarizes all of a company's financial transactions through offsetting debit and credit accounts.

### GST

Goods and Services Tax (GST) is a value added tax. Countries that charge GST include Canada, the UK, France, Spain, Italy, Vietnam, Singapore, South Korea, and India.

#### L

# incentive group

A group of items to which collection or redemption may apply. An incentive group may contain individual items, or entire departments and categories.

### inventory

In a retail store, inventory refers to a list of items sold by the store and the quantity of each item that the store has on hand.

### **Inventory Wizard**

In Store Manager, the Inventory Wizard is a tool you can use to make bulk changes to items in your store database, e.g., change the item price, cost, reorder information, or sales tax, or apply discounts.

### item

In Retail Management Hero, items are specific goods or services sold by the store. Every item must have a unique item lookup code.

## J

# journal

The journal contains all transactions in the store's database.

Κ

# kit item

Kit items contain other items that are in the store database but are only sold as one item, e.g., a first aid kit. Kit items are sold as standard items. Kit items and assembly items are not the same. When a customer purchases a kit item, the instock quantity of the individual kit components do not change in the store database. In addition, the cashier cannot change the quantity, price, or taxes of individual kit components.

### L

# Label Designer

In Store Manager, the Label Designer is a tool you can use to create templates for your own labels, e.g., add graphics and custom text.

# Label Wizard

In Store Manager, the Label Wizard is a tool that you can use to select a template, enter filter criteria to select items, and then print the required number of labels for those items.

# landed cost

Store Manager can automatically calculate the landed cost for each item received through purchase orders and inventory transfers. The landed cost of an item is the sum of the item's cost, tax, shipping, and other fees. You can specify the default cost distribution method that RMH Store Manager uses when items are received: Quantity, Value, or Manual.

#### lane

In a retail store, a lane refers to a checkout lane where a customer takes the items they wish to purchase so the cashier can add the items to a transaction in POS and collect payment. A lane may be configured as an actual lane, or it may simply be a counter or desk.

#### layaway

Layaway is a process where a customer pays for an item (or items) in increments. The customer only receives the item when it has been fully paid for. The customer typically pays a minimum deposit on the item to place it on layaway.

#### lookup code

A unique set of alphanumeric characters used to identify an item, e.g., barcode numbers if an item has a barcode.

# lot matrix item

A lot matrix item is composed of items that are packaged in different quantities and have different prices based on the quantity purchases, e.g., a can of beer that may be sold individually, or in 6-pack, 12-pack, or 24-pack quantities. Lot matrix items typically have the same lookup code but have different prices that correspond to the lot size (e.g., package quantity).

#### loyalty batch

A complete set of the loyalty transactions - between the first instance of collecting the points, and redemption (full or partial).

# loyalty points

A mechanism of collecting loyalty value. Depending on the collection, type may be awarded based on the purchased items price, quantity, or on the transaction subtotal.

### loyalty program

A combination of the collection schedule and redemption schedule with some optional parameters (such as effective dates).

#### Μ

# matrix item

A matrix item is composed of items that are essentially the same, e.g., t-shirts or pants, but vary in one or two ways like size or color. These items, or components, typically have the same lookup code, description, and price as the matrix item. However, you have the option of setting up unique lookup codes, descriptions, and prices for each component. You can define up to three dimensions, e.g., size or color, to differentiate between components in the matrix. Within each dimension you can define several attributes, e.g., XS, S, M, L, XL, XXL, XXXL.

#### merchant account

A merchant account is a special business account set up to process debit and credit card transactions. It is not a normal bank account. Its sole purpose is to process debit and credit card transactions and deposit those funds into the store's checking account, minus any transaction fees.

### mix and match

A type of discount where the customer can buy a specified quantity of items (the same item or similar items) for a discounted price, e.g., you have candy bars A, B, and C that you normally sell for \$.85/ea. but you set up a mix and match discount where the customer can buy three of those candy bars, in any combination, for \$1.99.

# Ν

# net display

A net display is a monitor, usually connected to a register, where you can display product photos, multimedia advertisements, or websites.

## **New Item Wizard**

The New Item Wizard is a tool that you can use to add items and their components to the store database. The New Item Wizard is particularly useful for adding matrix, lot matrix, and assembly items to the store database.

#### no sale

In POS, a no sale is a type of transaction that allows the cashier to open the cash drawer without completing a sale. In Store Manager, you can control whether cashiers are allowed to enter a no sale. If they are allowed to enter a no sale, you can require a reason code and printed receipt.

### 0

### offline database

You can set up POS to use an offline database if the network connection to the main database is disrupted.

# offline inventory

Offline inventory are items that are not for sale, such as items that are damaged, have been returned, or that you plan to transfer out of the store. Note: Do not confuse offline inventory with items that are blocked for sale.

### on hold

An on hold transaction is on that has not been completed. It has been saved for retrieval and completion at a later time. When an on hold transaction is retrieved, it appears in the state it was in when it was saved.

### open up

When the on-hand quantity of a single (child) item is depleted, you can use Store Manager to open up the parent item and add the quantity of child items to the onhand quantity for the single item, e.g, you open up a case of 24 bottles of water so you can sell the 24 bottles of water individually as single items. This is also known as breaking. It is a useful way to extract single items from carton or case inventories.

## **OPOS**

OLE for Point of Sale (OPOS) is a standard that ensures that hardware and software is compatible. You can connect OPOS compatible hardware or peripherals, e.g., printers, pole displays, cash drawers, scales, and scanners, to registers running POS.

#### Ρ

# parent item

A parent item contains a set quantity of a single item, e.g., a case (parent item) of 24 bottles of water (single or child items). When the on-hand quantity of the single item is depleted, the parent item can be opened up to add the single items to the quantity on-hand.

### payment provider

A payment provider is responsible for collecting cash from authorized debit or credit card transactions and depositing it into the merchant account according to the settlement transactions submitted by the store.

#### peripheral

A peripheral is a device, e.g., printer, scale, scanner, that is plugged in to a computer.

# PO

A purchase order (PO) is an order for specific items that is placed with a supplier.

#### R

#### reason code

A reason code is a pre-defined list of explanations for a specific action, e.g., price correction, cancelled sale, staff discount, etc.

#### redemption schedule

A set of rules which determines how the points are redeemed.

#### register

A register refers to the computer running POS in a lane. A number of devices may be connected to the register, such as a monitor, keyboard, mouse, electronic cash drawer, scanner, or scale.

#### reorder point

The reorder point is the mimimum number of items you can have on-hand before you should place a PO with the supplier to reorder the item.

#### restock level

The restock level is the quantity of an item that you want to have in stock. Store Manager uses the restock level to computer the quantity of the item to order when you generate a PO for the item.

#### return

A return is a transaction in which a customer returns an item they purchased. They may return the item for exchange with the same or a similar item, or for a full or

partial refund on the purchase price.

### reward transaction

A sales transaction in which the collected loyalty value is being redeemed.

#### role

In Store Manager, you create roles for different employee functions in the store (e.g., manager, cashier, sales representative) and assign specific privileges or rights to the role. When you create a user account for a new employee you assign a role to the user account, and then customize their privileges or rights as required.

# S

### sales quote

A sales quote contains a list of items that the store or sales representative is willing to sell for the price specified in the quote. A sales quote is typically only valid for a limited period of time, e.g., two weeks.

### serial number

A serial number is a unique identifier assigned to an item. It is typically a sequential or incremented number, e.g., 1, 2, 3, 4.

### serialized item

A serialized item has a unique serial number assigned to it. Store Manager can track the purchase of serialized items by serial number.

# settlement

Settlement is a process where the store sends authorized debit or credit card transactions to the acquiring bank to be processed. The acquiring bank then "purchases" the transactions and deposits cash in the store's bank account.

### Т

# tag along item

A tag along item is sold along with another item. When the other item is rung up at the register, the tag along item is automatically added to the sale.

#### tare weight

The tare weight is the extra weight accompanying an item that is not included in the item's weight when the sale price of the weighted item is calculated, e.g., packaging.

#### tender type

The tender type is a monetary classification, e.g., cash, debit, credit.

#### transaction

A transaction is any action at the register (using POS) that involves the entry of items from the store database, e.g., sales, returns.

#### U

#### UPC

A universal product code (UPC) is a type of code printed on item packaging that identifies the item. The code has two parts: a scannable barcode and a 12-digit number located beneath the barcode.

#### URL

A universal resource locator (URL) is a website address, e.g., http://www.rmhpos.com

## user account

A user account is required to log in to Central Manager, Store Manager, Loyalty, or POS. Every employee should have their own unique user account.

### V

# VAT

Value added tax (VAT) is a type of tax that is levied on the price of a product or service. It is typically applied to items when they are rung up at the register (the pointof-sale). Stores that charge VAT must have a VAT account with the government so they can both submit VAT that they collected from customers and request credit for VAT they paid for products and services.

#### void

You may opt to void a transaction if, for example, the customer paid for the transaction using the wrong credit card or debit card. When a transaction is voided, it is as if it never happened. Inventory is not affected, and the sale method is cancelled (for example, their card will not be charged). You can only void a transaction if the batch is still open. You cannot void transactions in closed batches.

#### voucher

A voucher is an item that acts as a gift card or gift certificate.

### W

# weighted item

A weighted item is an item whose sale price at the register (the point-of-sale) is determined by its weight. The cashier must input the weight of the item manually or through an electronic scale. The item may have an associated tare weight.

# work order

A work order is a type of transaction that is saved so it can be retrieved and completed at a later time. A deposit is typically collected from the customer for work orders.

# Χ

# X report

An X report is a report that displays current sales statistics for a register. Running an X report does not close the batch; it only displays sales information.

# XML

Extensible markup language (XML) is a way of formatting data so it is easy to distribute across networks or between computer software applications.

# Ζ

# Z report

A Z report is similar to an X report because it displays current sales statistics for a register. However, running a Z report closes the batch. You should only run a Z report once a day. Most stores run a Z report at store closing.

# ZZ report

A ZZ report is similar to a Z report. However, it is a report on all of the Z reports that were generated since the last ZZ report.